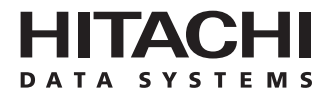

# Hitachi Freedom Storage<sup>™</sup> Lightning 9900<sup>™</sup> V Series and Lightning 9900<sup>™</sup>

Command Control Interface (CCI) User and Reference Guide

### © 2002 Hitachi Data Systems Corporation, ALL RIGHTS RESERVED

*Notice:* No part of this publication may be reproduced or transmitted in any form or by any means, electronic or mechanical, including photocopying and recording, or stored in a database or retrieval system for any purpose without the express written permission of Hitachi Data Systems Corporation.

Hitachi Data Systems reserves the right to make changes to this document at any time without notice and assumes no responsibility for its use. Hitachi Data Systems products and services can only be ordered under the terms and conditions of Hitachi Data Systems' applicable agreements. All of the features described in this document may not be currently available. Refer to the most recent product announcement or contact your local Hitachi Data Systems sales office for information on feature and product availability.

This document contains the most current information available at the time of publication. When new and/or revised information becomes available, this entire document will be updated and distributed to all registered users.

### Trademarks

Hitachi Data Systems is a registered trademark and service mark of Hitachi, Ltd., and the Hitachi Data Systems design mark is a trademark and service mark of Hitachi, Ltd.

Hitachi Freedom Storage, Hitachi NanoCopy, and Lightning 9900 are trademarks of Hitachi Data Systems.

Compaq, Tru64, and TruCluster are registered trademarks or trademarks of Compaq Computer Corporation.

HP-UX is a registered trademark of Hewlett-Packard Corporation, Inc.

AIX, DYNIX/ptx, ESCON, IBM, and S/390 are registered trademarks or trademarks of International Business Machines Corporation.

Microsoft, Windows, and Windows NT are registered trademarks or trademarks of the Microsoft Corporation.

IRIX and SGI are registered trademarks or trademarks of Silicon Graphics, Inc.

Solaris, Sun, and Sun Microsystems are registered trademarks or trademarks of Sun Microsystems, Inc.

Linux is a registered trademark of Linus Torvalds.

FirstWatch is a registered trademark of VERITAS Software Corp.

UNIX is a registered trademark of X/Open Company Limited in the United States and other countries and is licensed exclusively through X/Open Company Limited.

All other brand or product names are or may be trademarks or service marks of and are used to identify products or services of their respective owners.

## **Notice of Export Controls**

Export of technical data contained in this document may require an export license from the United States government and/or the government of Japan. Please contact the Hitachi Data Systems Legal Department for any export compliance questions.

## **Document Revision Level**

| Revision     | Date           | Description                                      |
|--------------|----------------|--------------------------------------------------|
| MK-90RD011-0 | July 2000      | Initial Release                                  |
| MK-90RD011-1 | November 2000  | Revision 1, supersedes and replaces MK-90RD011-0 |
| MK-90RD011-2 | March 2001     | Revision 2, supersedes and replaces MK-90RD011-1 |
| MK-90RD011-3 | June 2001      | Revision 3, supersedes and replaces MK-90RD011-2 |
| MK-90RD011-4 | September 2001 | Revision 4, supersedes and replaces MK-90RD011-3 |
| MK-90RD011-5 | October 2001   | Revision 5, supersedes and replaces MK-90RD011-4 |
| MK-90RD011-6 | February 2002  | Revision 6, supersedes and replaces MK-90RD011-5 |
| MK-90RD011-7 | May 2002       | Revision 7, supersedes and replaces MK-90RD011-6 |

### Source Document Used for this Revision

The following source document was used to produce this user document:

 RAID300/400/450 HORC/HOMRCF/HORC Async RAID Manager Basic Specifications (K6601877), revision 34.

### Changes in this Revision

- Added support for Lightning 9900<sup>™</sup> V Series subsystem (cylinder/track section 4.2).
- Added fibre address conversion information for SGI<sup>™</sup> IRIX<sup>®</sup> platform (Appendix D).
- Added information on 9900V LUN configurations (section D.1).

### **Referenced Documents**

- Hitachi Lightning 9900<sup>™</sup> V Series User and Reference Guide, MK-92RD100
- Hitachi Lightning 9900<sup>™</sup> V Series TrueCopy User and Reference Guide, MK-92RD108
- Hitachi Lightning 9900<sup>™</sup> V Series Hitachi Shadowlmage User's Guide, MK-92RD110
- Hitachi Lightning 9900<sup>™</sup> V Series Hitachi Remote Console Storage Navigator User's Guide, MK-92RD101
- Hitachi Lightning 9900<sup>™</sup> User and Reference Guide, MK-90RD008
- Hitachi Lightning 9900<sup>™</sup> Hitachi TrueCopy User and Reference Guide, MK-91RD051
- Hitachi Lightning 9900<sup>™</sup> Hitachi ShadowImage User's Guide, MK-90RD031
- Hitachi Lightning 9900<sup>™</sup> Remote Console User's Guide, MK-90RD003

## Preface

The Hitachi Lightning  $9900^{\mathbb{M}}$  V Series and Lightning  $9900^{\mathbb{M}}$  Command Control Interface (CCI) User and Reference Guide describes and provides instructions for installing and using the CCI software with the Lightning  $9900^{\mathbb{M}}$  V Series (9900V) subsystem and/or the Lightning  $9900^{\mathbb{M}}$ subsystem. The CCI software enables the user to issue Hitachi TrueCopy and ShadowImage commands to the 9900V and 9900 subsystems (and 7700E) from the open-systems host (UNIX<sup>®</sup>-based or PC server).

This document assumes that:

- the user has a background in data processing and understands disk subsystems and their basic functions,
- the user is familiar with the Hitachi Lightning 9900<sup>™</sup> V Series and/or 9900 subsystems,
- the user is familiar with the UNIX<sup>®</sup> and/or PC server operating system, and
- the user is familiar with the functionality of the Hitachi TrueCopy and ShadowImage features. For detailed information on Hitachi TrueCopy operations, please refer to the *Hitachi TrueCopy User and Reference Guide* for the subsystem (MK-92RD108 for 9900V, MK-91RD051 for 9900). For detailed information on ShadowImage operations, please refer to the *Hitachi ShadowImage User's Guide* for the subsystem (MK-92RD110 for 9900V, MK-90RD031 for 9900).

For further information on the 9900V subsystem, please refer to the *Hitachi Lightning 9900™ V Series User and Reference Guide* (MK-92RD100), or contact your Hitachi Data Systems account team.

For further information on the 9900 subsystem, please refer to the *Hitachi Lightning 9900™* User and Reference Guide (MK-90RD008), or contact your Hitachi Data Systems account team.

*Note:* The use of the CCI software and all other Hitachi Data Systems products is governed by the terms of your license agreement(s) with Hitachi Data Systems.

### **CCI Software Version**

This document revision applies to CCI software versions 01-09-03/02 and higher.

## COMMENTS

Please send us your comments on this document: doc.comments@hds.com.

Make sure to include the document title, number, and revision. Please refer to specific page(s) and paragraph(s) whenever possible. (All comments become the property of Hitachi Data Systems Corporation.)

## Thank you!

## Contents

| Chapter 1 | Overview of Hitachi Copy Solutions |                                                                                                    |          |  |  |  |  |
|-----------|------------------------------------|----------------------------------------------------------------------------------------------------|----------|--|--|--|--|
|           | 1.1<br>1.2<br>1.3<br>1.4<br>1.5    | 1.1       Command Control Interface (CCI)       1         1.2       Hitachi TrueCopy       2         1.3       ShadowImage       2         1.4       Hitachi Multiplatform Backup/Restore (HMBR)       3         1.5       HARBOR File-Level Backup/Restore       3 |          |  |  |  |  |
| Chapter 2 | Ove                                | rview of CCI Operations                                                                                                    |          |  |  |  |  |
|           | 2.1                                | Features of Paired Volumes                                                                                                    | 5        |  |  |  |  |
|           |                                    | 2.1.1 ShadowImage Duplicated Mirroring                                                                                                    | 7        |  |  |  |  |
|           | <b>~</b> ~                         | 2.1.2 Shadowilling e Cascadiling Pall's                                                                                                    | כ<br>ר   |  |  |  |  |
|           | 2.2                                | 2.2.1 Hitschi TrueCopy Operations                                                                                                    | ן<br>ר   |  |  |  |  |
|           |                                    | 2.2.1 Hitachi TrueCopy Takeover Commands                                                                                                    | יר       |  |  |  |  |
|           |                                    | 2.2.2 Hitachi TrueCopy Remote Commands                                                                                                    | <u> </u> |  |  |  |  |
|           | <b>~</b> ~                         | 2.2.3 Hitachi TrueCopy Local Commands                                                                                                    | ۶<br>۸   |  |  |  |  |
|           | Z.3                                | Overview of CCI Shadowimage Operations                                                                                                    | +        |  |  |  |  |
|           | Z.4                                | Hitachi TrueCopy/Shadowimage Volumes                                                                                                    | )        |  |  |  |  |
|           |                                    | 2.4.1 Hitachi TrueCopy/Shadowimage Volume Status                                                                                                    | נ<br>ר   |  |  |  |  |
|           |                                    | 2.4.2 Hitachi TrueCopy Asynchronous Volumes                                                                                                    | ,        |  |  |  |  |
|           | o -                                | 2.4.3 Hitachi TrueCopy Synchronous Fence-Level Settings                                                                                                    | 1        |  |  |  |  |
|           | 2.5                                | Applications of Hitachi TrueCopy/ShadowImage Commands                                                                                                    | Ś        |  |  |  |  |
|           | 2.6                                | CCI Software Structure                                                                                                    | 2        |  |  |  |  |
|           |                                    | 2.6.1 HORCM Operational Environment                                                                                                    | 2        |  |  |  |  |
|           |                                    | 2.6.2 CCI Instance Configurations                                                                                                    | 3        |  |  |  |  |
|           |                                    | 2.6.3 Configuration Definition File                                                                                                    | Ś        |  |  |  |  |
|           |                                    | 2.6.4 Command Device                                                                                                    | 1        |  |  |  |  |
|           |                                    | 2.6.5 Alternate Command Device Function                                                                                                    | 2        |  |  |  |  |
|           |                                    | 2.6.6 Command Interface with Hitachi TrueCopy/ShadowImage 43                                                                                                    | 3        |  |  |  |  |
|           |                                    | 2.6.7 CCI Software Files 46                                                                                                    | Ś        |  |  |  |  |
|           |                                    | 2.6.8 Log and Trace Files                                                                                                    | 3        |  |  |  |  |
|           |                                    | 2.6.9 User-Created Files                                                                                                    | 3        |  |  |  |  |
|           | 2.7                                | Configuration Definition File                                                                                                    | )        |  |  |  |  |
|           |                                    | 2.7.1 Configuration Definition for Cascade Volume Pairs                                                                                                    | 1        |  |  |  |  |
|           | 2.8                                | Error Monitoring and Configuration Confirmation77                                                                                                    | 7        |  |  |  |  |
|           |                                    | 2.8.1 Paired Volume Error Monitoring                                                                                                    | 7        |  |  |  |  |
|           |                                    | 2.8.2 Pair Status Display and Configuration Confirmation                                                                                                    | 3        |  |  |  |  |
|           | 2.9                                | Recovery Procedures for HA Configurations                                                                                                    | )        |  |  |  |  |
| Chapter 3 | Prep                               | paring for CCI Operations                                                                                                    |          |  |  |  |  |
|           | 3.1                                | System Requirements                                                                                                    | 1        |  |  |  |  |
|           |                                    | 3.1.1 Using CCI with Hitachi and Other RAID Subsystems                                                                                                    | 2        |  |  |  |  |
|           | 3.2                                | Hardware Installation                                                                                                    | 4        |  |  |  |  |
|           | 3.3                                | Software Installation                                                                                                    | 5        |  |  |  |  |
|           |                                    | 3.3.1 Software Installation for UNIX <sup>®</sup> Systems                                                                                                    | 5        |  |  |  |  |
|           |                                    | 2.2.2 Software Installation for Windows <sup>®</sup> NT (2000 Systems $9^{\circ}$                                                                                                    | 7        |  |  |  |  |

3.3.3 Changing the CCI User ...... 88

|           | 3.4         | Creating/Editing the Configuration File                                     |
|-----------|-------------|-----------------------------------------------------------------------------|
|           | 3.5         | CCI Startup                                                                 |
|           |             | 3.5.1 Startup for UNIX° Systems                                             |
|           |             | 3.5.2 Startup for Windows <sup>2</sup> Systems                              |
| Chapter 4 | Perfo       | orming CCI Operations                                                       |
|           | 4.1         | Environmental Variables                                                     |
|           | 4.2         | Creating Pairs (Paircreate)96                                               |
|           | 4.3         | Splitting and Deleting Pairs (Pairsplit)                                    |
|           |             | 4.3.1 Timing Pairsplit Operations                                           |
|           |             | 4.3.2 Deleting Pairs (Pairsplit -S) 104                                     |
|           | 4.4         | Resynchronizing Pairs (Pairresync) 105                                      |
|           | 4.5         | Confirming Pair Operations (Pairevtwait) 110                                |
|           | 4.6         | Monitoring Pair Activity (Pairmon)                                          |
|           | 4.7         | Checking Attribute and Status (Pairvolchk) 116                              |
|           |             | 4.7.1 Recovery in Case of SVOL-Takeover                                     |
|           |             | 4.7.2 PVOL-PSUE-Takeover                                                    |
|           |             | 4.7.3 Recovery in Case of PVOL-PSUE-Takeover                                |
|           |             | 4.7.4 SVOL-SSUS Takeover in Case of ESCON°/Fibre/Host Failure               |
|           |             | 4.7.5 Recovery from SVOL-SSUS-Takeover                                      |
|           | 10          | 4.7.0 SVOL-Takeover III Case of Host Failure                                |
|           | 4.0<br>1 0  | Checking Hitachi TrueCopy Pair Currency (Paircurchk)                        |
|           | 4.7<br>1 10 | Performing Hitachi TrueCopy Takeover Operations                             |
|           | 7.10        | 4 10 1 Horctakeover Command Functions 140                                   |
|           |             | 4 10.2 Applications of the Horctakeover Command                             |
|           | 4.11        | Displaying Configuration Information 146                                    |
|           |             | 4.11.1 Raidscan Command                                                     |
|           |             | 4.11.2 Raidar Command                                                       |
|           |             | 4.11.3 Raidgry Command                                                      |
|           | 4.12        | Controlling CCI Activity                                                    |
|           |             | 4.12.1 Horcmstart Command                                                   |
|           |             | 4.12.2 Horcmshutdown Command                                                |
|           |             | 4.12.3 Horcctl Command                                                      |
|           | 4.13        | Windows NT <sup>®</sup> and Windows <sup>®</sup> 2000 Subcommands           |
|           |             | 4.13.1 Findcmddev Subcommand 158                                            |
|           |             | 4.13.2 Drivescan Subcommand                                                 |
|           |             | 4.13.3 Portscan Subcommand                                                  |
|           |             | 4.13.4 Sync Subcommand                                                      |
|           |             | 4.13.5 Mount Subcommand                                                     |
|           |             | 4.13.6 Umount Subcommand                                                    |
|           |             | 4.13.7 Environment Variable Subcommands                                     |
|           | 4.14        | CCI Command Tools                                                           |
|           |             | 4.14.1 Ingraid Command Tool                                                 |
|           | 4 4 5       | 4.14.2 MKCOIII COMMAND 1001                                                 |
|           | 4.15        | Synchronous waiting command (Pairsyncwait) for Hitachi TrueCopy Async       |
|           | 4.10        | Model       1/8         4.16.1. Protoction Excility Specification       179 |
|           |             | 4.10.1 FIOLECTION FACINITY SPECIFICATION and Protocted Volumes 170          |
|           |             | 4.10.2 Examples for Commands for Protection 191                             |
|           |             | 4.10.3 Target Commanus for Frotection                                       |

|                                        |                                                                                   | 4.16.4 Permission Command                                                                                                    | 181                                                                       |
|----------------------------------------|-----------------------------------------------------------------------------------|----------------------------------------------------------------------------------------------------|---------------------------------------------------------------------------|
|                                        |                                                                                   | 4.16.5 New Options for Security                                                                                                    | 182                                                                       |
|                                        |                                                                                   | 4.16.6 Permitting the Protected Volumes                                                                                                    | 183                                                                       |
|                                        |                                                                                   | 4.16.7 Environmental Variables                                                                                                    | 185                                                                       |
|                                        |                                                                                   | 4.16.8 Determining the Protection Mode Command Device                                                                                                    | 185                                                                       |
|                                        | 4.17                                                                              | Group Version Control for Mixed Subsystem Configurations                                                                                                    | 186                                                                       |
|                                        | 4.18                                                                              | LDM Volume Discovery and Flushing for Windows® 2000                                                                                                    | 187                                                                       |
|                                        |                                                                                   | 4.18.1 Volume Discovery Function                                                                                                    | 188                                                                       |
|                                        |                                                                                   | 4.18.2 Mountvol Attached to Windows <sup>®</sup> 2000 System                                                                                                    | 190                                                                       |
|                                        |                                                                                   | 4.18.3 System Buffer Flushing Function                                                                                                    | 191                                                                       |
|                                        | 4.19                                                                              | Signature Changing Facility for Windows <sup>®</sup> 2000 Systems                                                                                                    | 194                                                                       |
|                                        | 4.20                                                                              | Directory Mount Facility for Windows <sup>®</sup> 2000 Systems                                                                                                    | 196                                                                       |
| Chapter 5                              | Trou                                                                              | ibleshooting                                                                                                    |                                                                           |
|                                        | 51                                                                                | General Troubleshooting                                                                                                    | 197                                                                       |
|                                        | 5.2                                                                               | Frror Reporting                                                                                                    | 200                                                                       |
|                                        | 53                                                                                | Calling the Hitachi Data Systems Support Center                                                                                                    | 204                                                                       |
|                                        | 5.5                                                                               | caking the intucin but bystenis support center                                                                                                    |                                                                           |
|                                        |                                                                                   |                                                                                                    |                                                                           |
| Appendix A                             | Acro                                                                              | onyms and Abbreviations                                                                                                    | 205                                                                       |
| Appendix A<br>Appendix B               | Acro<br>Mair                                                                      | onyms and Abbreviations                                                                                                    | 205                                                                       |
| Appendix A<br>Appendix B               | Acro<br>Main<br>B.1                                                               | onyms and Abbreviations<br>Itenance Logs and Tracing Functions                                                                                                    | 205                                                                       |
| Appendix A<br>Appendix B               | A Acro<br>B Main<br>B.1<br>B.2                                                    | onyms and Abbreviations<br>Itenance Logs and Tracing Functions<br>Log Files<br>Trace Files                                                                                                    | 205<br>207<br>209                                                         |
| Appendix A<br>Appendix B               | A Acro<br>B Main<br>B.1<br>B.2<br>B.3                                             | onyms and Abbreviations<br>Itenance Logs and Tracing Functions<br>Log Files<br>Trace Files<br>Trace Control Command                                                                                                    | 205<br>207<br>209<br>209                                                  |
| Appendix A<br>Appendix B<br>Appendix C | A Acro<br>B Main<br>B.1<br>B.2<br>B.3<br>C Upda                                   | onyms and Abbreviations<br>Intenance Logs and Tracing Functions<br>Log Files<br>Trace Files<br>Trace Control Command<br>ating and Deinstalling CCI                                                                                                    | 205<br>207<br>209<br>209<br>211                                           |
| Appendix A<br>Appendix B<br>Appendix C | A Acro<br>B Main<br>B.1<br>B.2<br>B.3<br>C 1                                      | onyms and Abbreviations<br>Intenance Logs and Tracing Functions<br>Log Files<br>Trace Files<br>Trace Control Command<br>Interfection<br>UNIX® Deinstalling CCI                                                                                                    | 205<br>207<br>209<br>209<br>211<br>211                                    |
| Appendix A<br>Appendix B<br>Appendix C | A Acro<br>B Main<br>B.1<br>B.2<br>B.3<br>C.1<br>C.1                               | onyms and Abbreviations<br>Itenance Logs and Tracing Functions<br>Log Files<br>Trace Files<br>Trace Control Command<br>ating and Deinstalling CCI<br>UNIX® Deinstallation<br>Upgrading UNIX® CCI Software                                                                                                    | 205<br>207<br>209<br>209<br>211<br>211                                    |
| Appendix A<br>Appendix B<br>Appendix C | A Acro<br>B Main<br>B.1<br>B.2<br>B.3<br>C.1<br>C.2<br>C.3                        | Intenance Logs and Tracing Functions  Log Files Trace Files Trace Control Command Intenand Deinstalling CCI UNIX® Deinstallation Upgrading UNIX® CCI Software Windows® NT/2000 Deinstallation                                                                                                    | 205<br>207<br>209<br>209<br>211<br>211<br>211<br>211                      |
| Appendix A<br>Appendix B<br>Appendix C | A Acro<br>B Main<br>B.1<br>B.2<br>B.3<br>C.1<br>C.2<br>C.3<br>C.4                 | Intenance Logs and Tracing Functions Intenance Logs and Tracing Functions Log Files Trace Files Trace Control Command Trace Control Command UNIX® Deinstalling CCI UNIX® Deinstallation Upgrading UNIX® CCI Software Windows® NT/2000 Deinstallation Upgrading Windows® NT/2000 CCI Software                                                                                                    | 205<br>207<br>209<br>211<br>211<br>211<br>212<br>212<br>212               |
| Appendix A<br>Appendix C               | A Acro<br>B Main<br>B.1<br>B.2<br>B.3<br>C.1<br>C.2<br>C.3<br>C.4<br>Eibra        | Intenance Logs and Tracing Functions  Log Files Trace Files Trace Control Command  ating and Deinstalling CCI UNIX® Deinstallation Upgrading UNIX® CCI Software Windows® NT/2000 Deinstallation Upgrading Windows® NT/2000 CCI Software                                                                                                    | 205<br>207<br>209<br>209<br>211<br>211<br>211<br>212<br>212<br>212        |
| Appendix A<br>Appendix B<br>Appendix C | A Acro<br>B Main<br>B.1<br>B.2<br>B.3<br>C.1<br>C.2<br>C.3<br>C.4<br>Fibre        | Intenance Logs and Tracing Functions Log Files Trace Files Trace Control Command UNIX® Deinstalling CCI UNIX® Deinstallation Upgrading UNIX® CCI Software Windows® NT/2000 Deinstallation Upgrading Windows® NT/2000 CCI Software E-to-SCSI Address Conversion                                                                                                    | 205<br>207<br>209<br>209<br>211<br>211<br>211<br>212<br>212<br>213        |
| Appendix A<br>Appendix B<br>Appendix C | A Acro<br>B Main<br>B.1<br>B.2<br>B.3<br>C.1<br>C.2<br>C.3<br>C.4<br>Fibro<br>D.1 | onyms and Abbreviations         Intenance Logs and Tracing Functions         Log Files         Trace Files         Trace Control Command         ating and Deinstalling CCI         UNIX® Deinstallation         Upgrading UNIX® CCI Software         Windows® NT/2000 Deinstallation         Upgrading Windows® NT/2000 CCI Software         e-to-SCSI Address Conversion         LUN Configurations on the Lightning 9900™ V Series Subsystem | 205<br>207<br>209<br>209<br>211<br>211<br>211<br>212<br>212<br>213<br>214 |

## List of Figures

| Figure 2.1       | Concept of Paired Volumes                                              | 6    |
|------------------|------------------------------------------------------------------------|------|
| Figure 2.2       | ShadowImage Duplicated Mirrors                                         | 7    |
| Figure 2.3       | ShadowImage Cascade Volume Pairs                                       | 8    |
| Figure 2.4       | Server Failover System Configuration                                   | .10  |
| Figure 2.5       | Package Transfer on High Availability (HA) Software                    | .11  |
| Figure 2.6       | Hitachi TrueCopy Remote System Configuration                           | .12  |
| Figure 2.7       | Hitachi TrueCopy Local System Configuration                            | .13  |
| Figure 2.8       | ShadowImage System Configuration                                       | .14  |
| Figure 2.9       | Hitachi TrueCopy Asynchronous Consistency Groups                       | .20  |
| Figure 2.10      | Sidefile Quantity Limit                                                | .21  |
| Figure 2.11      | Hitachi TrueCopy Async Suspension Condition                            | .23  |
| Figure 2.12      | Relation between Logs and Data in Paired Status                        | .25  |
| Figure 2.12      | Backing Un S-VOL in Paired Status Using Hitachi TrueConv               | 26   |
| Figure 2.13      | Backing Up S-VOL in Paired Status Using ShadowImage                    | .20  |
| Figure 2.14      | Restoring S-VOL to P-VOL in Solit Status Using Hitachi TrueConv        | 28   |
| Figure 2.15      | Pestoring S-VOL to P-VOL in Split Status Using Indeni Traccopy         | 20   |
| Figure 2.10      | Swapping Daired Volume for Dupley Operation Hitachi TrueCopy Oply      | .27  |
| Figure 2.17      | Bestering S VOL for Dupley Operation (Hitachi TrueCopy Only            | .30  |
| Figure 2.10      | LODCM Operational Environment                                          | . 31 |
| Figure 2.19      | HORCM Operational Environment                                          | .32  |
| Figure 2.20      | CCI Software Structure                                                 | .34  |
| Figure 2.21      | Configuration Definition of Paired Volumes                             | .36  |
| Figure 2.22      | Configuration File Example – UNIX <sup>®</sup> -Based Servers          | .37  |
| Figure 2.23      | Configuration File Example – Windows® NT/2000 Servers                  | .37  |
| Figure 2.24      | Configuration and Unit IDs for Multiple Subsystems                     | .38  |
| Figure 2.25      | Configuration for Multiple Networks                                    | .40  |
| Figure 2.26      | Example of Alternate Path for Command Device for Solaris® Systems      | .41  |
| Figure 2.27      | Alternate Command Device Function                                      | .42  |
| Figure 2.28      | Relation between Special File and Special LDEV                         | .43  |
| Figure 2.29      | HORCM and Command Issue Process                                        | .44  |
| Figure 2.30      | Flow of Command Issue                                                  | .44  |
| Figure 2.31      | LUSE Device and Command Issue                                          | .45  |
| Figure 2.32      | Hitachi TrueCopy Remote Configuration Example                          | .50  |
| Figure 2.33      | Hitachi TrueCopy Local Configuration Example                           | .53  |
| Figure 2.34      | Hitachi TrueCopy Configuration Example for Two Instances               | .56  |
| Figure 2.35      | ShadowImage Configuration Example (continues on the next page)         | .59  |
| Figure 2.35      | ShadowImage Configuration Example (continued)                          | .60  |
| Figure 2.36      | ShadowImage Configuration Example with Cascade Pairs                   | .65  |
| Figure 2.37      | Hitachi TrueCopy/ShadowImage Configuration Example with Cascade Pairs  | .68  |
| Figure 2.38      | Mirror Descriptors and Group Assignment                                | .71  |
| Figure 2.39      | ShadowImage Cascade Connection and Configuration File                  | .72  |
| Figure 2.40      | Pairdisplay on HORCMINSTO                                              | .73  |
| Figure 2.41      | Pairdisplay on HORCMINST1                                              | .73  |
| Figure 2.42      | Pairdisplay on HORCMINSTO                                              | .73  |
| Figure 7.43      | Hitachi TrueCopy/ShadowImage Cascade Connection and Configuration File | .74  |
| Figure 7.44      | Pairdisplay for Hitachi TrueCopy on HOST1                              | .75  |
| Figure 2 45      | Pairdisplay for Hitachi TrueCopy on HOST2 (HORCMINST)                  | .75  |
| Figure 2.45      | Pairdisplay for ShadowImage on HOST2 (HORCMINST)                       | 76   |
| Figure 2.70 $17$ | Pairdisplay for ShadowImage on HOST2 (HORCMINST)                       | 76   |
| 1 15UIC 2.T/     |                                                                        |      |

| Figure 2.48 | Example of Pair Configuration Confirmation (Pairdisplay)                         | . 78 |
|-------------|----------------------------------------------------------------------------------|------|
| Figure 2.49 | Example of Raidscan Command                                                      | . 78 |
| Figure 2.50 | System Failover and Recovery                                                     | . 79 |
| Figure 2.51 | Degeneracy and Recovery in Case of System Error                                  | . 80 |
| -           |                                                                                  |      |
| Figure 3.1  | Relationship between APP, CCI, and Subsystem                                     | . 83 |
| Figure 4.1  | Pair Creation                                                                    | . 96 |
| Figure 4.2  | Pair Splitting                                                                   | . 99 |
| Figure 4.3  | Example of -FHORC Option for Pairsplit                                           | 102  |
| Figure 4.4  | Example of -FMRCF Option for Pairsplit                                           | 102  |
| Figure 4.5  | Pair Resynchronization                                                           | 106  |
| Figure 4.6  | Normal Resync and ShadowImage Restore Resync                                     | 106  |
| Figure 4.7  | Example of -FHORC Option for Pairresync                                          | 109  |
| Figure 4.8  | Example of -FMRCF Option for Pairresync                                          | 109  |
| Figure 4.9  | Swap Operation                                                                   | 109  |
| Figure 4.10 | Pair Event Waiting                                                               | 110  |
| Figure 4.11 | Example of -FHORC Option for Pairevtwait                                         | 113  |
| Figure 4.12 | Example of -FMRCF Option for Pairevtwait                                         | 113  |
| Figure 4.13 | Pairmon Command Example                                                          | 114  |
| Figure 4.14 | Pairvolchk Command Example (Hitachi TrueCopy Asynchronous shown)                 | 116  |
| Figure 4.15 | Example of -FHORC Option for Pairvolchk                                          | 119  |
| Figure 4.16 | Example of -FMRCF Option for Pairvolchk                                          | 119  |
| Figure 4.17 | Hitachi TrueCopy Pairdisplay Command Example                                     | 133  |
| Figure 4.18 | ShadowImage Pairdisplay Command Example                                          | 133  |
| Figure 4.19 | Pairdisplay -m Example                                                           | 134  |
| Figure 4.20 | Paircurchk Command Example                                                       | 137  |
| Figure 4.21 | Display of Inconsistent Volumes for SVOL-Takeover of Group                       | 142  |
| Figure 4.22 | Application/Example of Hitachi TrueCopy Takeover (UNIX®-based System)            | 144  |
| Figure 4.23 | Application/Example of Hitachi TrueCopy Takeover (Windows® System)               | 145  |
| Figure 4.24 | Raidscan Command Examples for SCSI Ports                                         | 149  |
| Figure 4.25 | Raidscan Command Examples for Fibre-Channel Ports                                | 149  |
| Figure 4.26 | Example of -find Option for Raidscan                                             | 149  |
| Figure 4.27 | Raidar Command Example                                                           | 151  |
| Figure 4.28 | Raidqry Command Examples                                                         | 152  |
| Figure 4.29 | Findcmddev Subcommand Example                                                    | 158  |
| Figure 4.30 | Drivescan Subcommand Example                                                     | 159  |
| Figure 4.31 | Portscan Subcommand Example                                                      | 160  |
| Figure 4.32 | Sync Subcommand Example - Pairsplit                                              | 162  |
| Figure 4.33 | Sync Subcommand Example - Pairsplit -S                                           | 162  |
| Figure 4.34 | Mount Subcommand Example for Windows NT <sup>®</sup>                             | 163  |
| Figure 4.35 | Mount Subcommand Example for Windows <sup>®</sup> 2000                           | 164  |
| Figure 4.36 | Umount Subcommand Example                                                        | 165  |
| Figure 4.37 | Environment Variable Subcommand Examples                                         | 166  |
| Figure 4.38 | Ingraid Command Tool Examples 168-                                               | 169  |
| Figure 4.39 | Ingraid: Example of -find Option (Linux <sup>®</sup> example shown)              | 169  |
| Figure 4.40 | Ingraid: Example of -find Option (HP-UX <sup>®</sup> example shown)              | 169  |
| Figure 4.41 | Ingraid: Example of -findc Option (HP-UX® example shown)                         | 170  |
| Figure 4.42 | Ingraid: Example of -CLI Option (Linux <sup>®</sup> example shown)               | 170  |
| Figure 4.43 | Ingraid: Example of -CLIWP and -CLIWN Options (HP-UX <sup>®</sup> example shown) | 170  |
| Figure 4.44 | Ingraid: Example of -sort[CM] Option (HP-UX® example shown)                      | 171  |

| Figure 4.45 | Ingraid: Example of -gvinf Option                               | 171 |
|-------------|-----------------------------------------------------------------|-----|
| Figure 4.46 | Ingraid: Example of -svinf[=PTN] Option                         | 171 |
| Figure 4.47 | Mkconf Command Tool Example (HP-UX® example shown)              | 173 |
| Figure 4.48 | Synchronization for Hitachi TrueCopy Async                      | 175 |
| Figure 4.49 | Pairsyncwait Command Examples                                   | 177 |
| Figure 4.50 | Definition of the Protection Volume                             | 178 |
| Figure 4.51 | Example for the Two Host Configuration                          | 180 |
| Figure 4.52 | Example for the One Host Configuration                          | 180 |
| Figure 4.53 | Definition of the Group Version                                 | 186 |
| Figure 4.54 | LDM Volume Configuration                                        | 187 |
| Figure 4.55 | LDM Volume Flushing                                             | 191 |
| Figure 4.56 | Configurations with MSCS and ShadowImage (HOMRCF)               | 194 |
| Figure 4.57 | Directory Mount Structure                                       | 196 |
|             |                                                                 |     |
| Figure B.1  | Logs and Traces                                                 | 207 |
|             |                                                                 |     |
| Figure C.1  | Deinstalling the CCI Software from a Root Directory             | 211 |
| Figure C.2  | Deinstalling the CCI Software from a Non-Root Directory         | 211 |
| Figure D 1  | Using Daidscan to Display TID and LUN for Fibro Channel Davisos | 212 |
| Figure D.1  | Using LODCHECTED to Change the Default Fibre Conversion Table   | 213 |
| Figure D.Z  | USING FORCMECTIOL to Change the Default Fibre Conversion Table  | 214 |
| Figure D.3  |                                                                 | 214 |
| Figure D.4  | Displaying the Port, TID, and LUN Using raidscan                | 215 |

## List of Tables

| Table 2.1 | Hitachi TrueCopy and ShadowImage Pair Status                      | 16      |
|-----------|-------------------------------------------------------------------|---------|
| Table 2.2 | Pair Status versus Hitachi TrueCopy Command                       | 17      |
| Table 2.3 | Pair Status versus ShadowImage Commands                           | 17      |
| Table 2.4 | State Table for Hitachi TrueCopy Sync vs TrueCopy Async           | 23      |
| Table 2.5 | Relationship between Hitachi TrueCopy Pair Status and Fence Level | 24      |
| Table 2.6 | CCI Files for UNIX <sup>®</sup> -based Systems                    | 46      |
| Table 2.7 | CCI Files Windows®-based Systems                                  | 47      |
| Table 2.8 | Mirror Descriptors and Group Assignment                           | 71      |
| Table 3.1 | Relationship between CCI and RAID Subsystem                       | 82      |
| Table 3.2 | Configuration (HORCM_CONF) Parameters                             | 89      |
| Table 4.1 | HORCM, Hitachi TrueCopy, and ShadowImage Variables                | 95      |
| Table 4.2 | Paircreate Command Parameters                                     | 97      |
| Table 4.3 | Error Codes for Paircreate                                        | 98      |
| Table 4.4 | Pairsplit Command Parameters                                      | 100     |
| Table 4.5 | Error Codes for Pairsplit                                         | 101     |
| Table 4.6 | Pairresync Command Parameters                                     | 107     |
| Table 4.7 | Error Codes for Pairresync                                        | 108     |
| Table 4.8 | Pairevtwait Command Parameters                                    | 110-111 |

| Table 4.9  | Error Codes for Pairevtwait                                                                     | .112  |
|------------|-------------------------------------------------------------------------------------------------|-------|
| Table 4.10 | Pairmon Command Parameters                                                                      | .114  |
| Table 4.11 | Results of Pairmon Command Options                                                              | . 115 |
| Table 4.12 | Pairvolchk Command Parameters 116                                                               | -117  |
| Table 4.13 | Error Codes for Pairvolchk                                                                      | . 118 |
| Table 4.14 | Truth Table for Pairvolchk Group Status Display                                                 | 120   |
| Table 4.15 | State Transition Table for HA Control Script                                                    | .121  |
| Table 4.16 | Error Codes for Pairvolchk and Horctakeover                                                     | .122  |
| Table 4.17 | Pairdisplay Command Parameters 132                                                              | -133  |
| Table 4.18 | Data Consistency Displayed by the Paircurchk Command                                            | 136   |
| Table 4.19 | Paircurchk Command Parameters                                                                   | .137  |
| Table 4.20 | Error Code for Paircurchk                                                                       | .137  |
| Table 4.21 | Horctakeover Command Parameters 138                                                             | -139  |
| Table 4.22 | Error Codes for Horctakeover                                                                    | .139  |
| Table 4.23 | Volume Attributes and Takeover Actions                                                          | .140  |
| Table 4.24 | Raidscan Command Parameters 146                                                                 | -148  |
| Table 4.25 | Raidar Command Parameters                                                                       | . 151 |
| Table 4.26 | Raidqry Command Parameters                                                                      | 153   |
| Table 4.27 | Horcmstart Command Parameters                                                                   | . 154 |
| Table 4.28 | HORCM Shutdown Command Parameters                                                               | 155   |
| Table 4.29 | Horcctl Command Parameters                                                                      | . 157 |
| Table 4.30 | Findcmddev Subcommand Parameters                                                                | . 158 |
| Table 4.31 | Drivescan Subcommand Parameters                                                                 | . 159 |
| Table 4.32 | Portscan Subcommand Parameters                                                                  | .160  |
| Table 4.33 | Sync Subcommand Parameters                                                                      | . 161 |
| Table 4.34 | Mount Subcommand Parameters                                                                     | 163   |
| Table 4.35 | Unmount Subcommand Parameters                                                                   | . 164 |
| Table 4.36 | Environment Variable Subcommand Parameters                                                      | . 166 |
| Table 4.37 | Ingraid Command Parameters 167                                                                  | -168  |
| Table 4.38 | Mkconf Command Parameters                                                                       | . 172 |
| Table 4.39 | Pairsyncwait Command Parameters 176                                                             | -177  |
| Table 4.40 | Error Code for Pairsyncwait                                                                     | . 177 |
| Table 4.41 | Registration for the Mirror Descriptor                                                          | . 179 |
| Table 4.42 | Relation between HORCMPROMOD and Command Device                                                 | . 185 |
| Table 5.1  | Operational Notes for CCI Operations                                                            | -199  |
| Table 5.2  | System Log Messages                                                                             | 200   |
| Table 5.3  | Command Error Messages 200                                                                      | -203  |
| Table B 1  | l og Files                                                                                      | 208   |
| Table B 2  | Log Directories                                                                                 | 200   |
| Table B 3  | Trace Command Parameters                                                                        | 209   |
|            |                                                                                                 | 209   |
| Table D.1  | Limits for Target IDs                                                                           | 213   |
| Table D.2  | Fibre Address Conversion Table for HP-UX <sup>®</sup> Systems (Table 0)                         | .217  |
| Table D.3  | Fibre Address Conversion Table for Solaris <sup>®</sup> and IRIX <sup>®</sup> Systems (Table 1) | .218  |
| Table D.4  | Fibre Address Conversion Table for Windows <sup>®</sup> NT/2000 Systems (Table 2)               | .218  |

## Chapter 1 Overview of Hitachi Copy Solutions

## 1.1 Command Control Interface (CCI)

The licensed Command Control Interface (CCI) software product enables you to perform Hitachi TrueCopy and ShadowImage operations on the Hitachi Lightning 9900<sup>™</sup> V Series (9900V) and 9900 subsystems by issuing commands from the open-systems host to the subsystem. The CCI software interfaces with the system software and high-availability (HA) software on the host as well as the Hitachi TrueCopy and ShadowImage software on the RAID subsystem. CCI provides failover and operation commands which support mutual hot standby in conjunction with industry-standard failover products (e.g., MC/ServiceGuard, HACMP, FirstWatch<sup>®</sup>). CCI also supports a scripting function for defining multiple TrueCopy or ShadowImage operations in a script (or text) file. Using CCI scripting, you can set up and execute a large number of TrueCopy and/or ShadowImage commands in a short period of time while integrating host-based high-availability control over remote copy operations.

Hitachi TrueCopy operations (see section 1.2) involve the primary (main) subsystems and the secondary (remote) subsystems. The primary subsystems contain the TrueCopy primary volumes (P-VOLs), which are the original data volumes. The secondary subsystems contain the TrueCopy secondary volumes (S-VOLs), which are the synchronous or asynchronous copies of the P-VOLs. When TrueCopy is performed using CCI, you need to reserve and configure one volume on each subsystem as the CCI command device. Hitachi TrueCopy supports same subsystem (e.g., between 9900V and 9900V) and mixed subsystem configurations (e.g., between 9900V and 9900 subsystems or 9900 and 7700E subsystems).

ShadowImage operations (see section 1.3) involve primary and secondary volumes within one subsystem. The ShadowImage P-VOLs contain the original data, and the S-VOLs are the internal duplicate volumes. ShadowImage allows up to nine S-VOLs to be created for each P-VOL. Each S-VOL is paired with the P-VOL independently, allowing each S-VOL to be maintained as an independent copy set.

*Note:* The CCI software did not change when the Lightning 9900<sup>™</sup> product names changed. You can continue to use your existing CCI files for TrueCopy and ShadowImage operations on the 9900V and 9900 subsystems (and for HORC and HOMRCF on the 7700E subsystem).

*Note:* The use of the CCI software and all other Hitachi Data Systems products is governed by the terms of your license agreement(s) with Hitachi Data Systems.

## 1.2 Hitachi TrueCopy

The Hitachi TrueCopy feature enables you to create and maintain remote copies of the data stored on the 9900V, 9900, and 7700E subsystems for data backup and disaster recovery purposes. TrueCopy operations can be performed across distances of up to 43 km (26.7 miles) using standard ESCON<sup>®</sup> support, and up to 30 km (18.6 miles) using fibre-channel (FC) interface. Long-distance TrueCopy solutions are provided, based on user requirements and workload characteristics, using approved channel extenders and communication lines.

Note: The 7700E remote copy feature/software is called Hitachi Open Remote Copy (HORC).

Hitachi TrueCopy operations can be performed using the Command Control Interface (CCI) software on the UNIX<sup>®</sup>/PC server host, or the licensed TrueCopy software on the Remote Console PC. The CCI software on the UNIX<sup>®</sup>/PC server displays Hitachi TrueCopy information and allows you to perform TrueCopy operations from the UNIX<sup>®</sup> command line or via a script file. The CCI software interfaces with the 9900V, 9900, and 7700E subsystems through a dedicated LU called a command device. The Hitachi TrueCopy remote console software also displays TrueCopy information and allows you to perform TrueCopy operations via a Windows<sup>®</sup>-based GUI.

Hitachi TrueCopy can be used in conjunction with ShadowImage to maintain multiple copies of critical data at your primary and/or secondary (remote) sites. This capability provides maximum flexibility in data backup and duplication activities.

This user's guide does not cover Hitachi TrueCopy operations from the 9900V/9900 Remote Console PC. For information and instructions on performing Hitachi TrueCopy remote console operations, please refer to the *Hitachi Lightning* 9900<sup>™</sup> V Series Hitachi TrueCopy User and Reference Guide (MK-92RD108) or the *Hitachi Lightning* 9900<sup>™</sup> Hitachi TrueCopy User and Reference Guide (MK-91RD051).

## 1.3 ShadowImage

The ShadowImage data duplication feature enables you to set up and maintain multiple copies of logical volumes within the same subsystem. The RAID-protected Open ShadowImage duplicates are created and maintained at hardware speeds. Open ShadowImage operations for UNIX<sup>®</sup>/PC server-based data can be performed using either the Command Control Interface (CCI) software on the UNIX<sup>®</sup>/PC server host, or the ShadowImage software on the Remote Console PC.

The Hitachi CCI software on the UNIX<sup>®</sup>/PC server displays Open ShadowImage information and allows you to perform Open ShadowImage operations by issuing commands from the UNIX<sup>®</sup> command line or by executing a script file. The CCI software interfaces with the subsystem through a dedicated LU called a command device. The ShadowImage remote console software also displays Open ShadowImage information and allows you to perform Open ShadowImage operations using a Windows<sup>®</sup>-based GUI. The ShadowImage software interfaces with the 9900V/9900 subsystem via its service processor (SVP). Open ShadowImage can be used in conjunction with Hitachi TrueCopy to maintain multiple copies of critical data at your primary and/or secondary (remote) sites. This capability provides maximum flexibility in data backup and duplication activities.

This user's guide does not cover ShadowImage operations from the Remote Console PC. For information and instructions on performing ShadowImage remote console operations, please refer to the *Hitachi Lightning 9900™ V Series ShadowImage User's Guide* (MK-92RD110) or the *Hitachi Lightning 9900™ ShadowImage User's Guide* (MK-90RD031).

### 1.4 Hitachi Multiplatform Backup/Restore (HMBR)

The Hitachi Multiplatform Backup/Restore (HMBR) feature can also be used in conjunction with the Hitachi TrueCopy and ShadowImage features to provide S/390<sup>®</sup>-based backup of TrueCopy/ShadowImage volumes. HMBR operations should be configured to back up the ShadowImage/TrueCopy primary volumes (P-VOLs), since the secondary volumes (S-VOLs) are not available to hosts (except when the pair has been split/suspended). If you need to perform HMBR operations on S-VOLs, you must split or suspend the pairs first to allow host access.

### 1.5 HARBOR File-Level Backup/Restore

The HARBOR File-Level Backup/Restore multiplatform feature enables users to perform mainframe-based file-level backup/restore operations on the open-system data stored on the Hitachi RAID subsystem. HARBOR File-Level Backup/ Restore features an integrated architecture and includes:

- A host component on MVS,
- Integrated clients for desktops and servers,
- LAN-based distributed storage servers,
- High-speed Hitachi RapidXchange (HRX) file-level backup of open-system data, and
- Transparent network support.

*Note:* For further information on HARBOR File-Level Backup/Restore, please contact your Hitachi Data Systems account team.

## Chapter 2 Overview of CCI Operations

CCI allows you to perform Hitachi TrueCopy and ShadowImage operations by issuing TrueCopy and ShadowImage commands from the UNIX<sup>®</sup>/PC server host to the 9900V/9900 subsystem. Hitachi TrueCopy and ShadowImage operations are nondisruptive and allow the primary volume of each volume pair to remain online to all hosts for both read and write operations. Once established, TrueCopy and ShadowImage operations continue unattended to provide continuous data backup.

This document covers the requirements for using Hitachi TrueCopy and ShadowImage in HA configurations. UNIX<sup>®</sup>/PC servers in HA configurations normally support disk duplicating functions to enhance disk reliability (e.g., mirroring provided by the LVM or device driver, RAID5 or equivalent function provided by the LVM). UNIX<sup>®</sup>/PC servers also feature hot standby and mutual hot standby functions in case of failures on the server side. However, mutual hot standby for disaster recovery has not yet been achieved, since it requires the remote mirroring function.

Hitachi TrueCopy supports the remote mirroring function, linkage function with the failover switch, and remote backup operation among servers, all of which are required by UNIX<sup>®</sup>/PC servers in HA configurations for disaster recovery. For detailed information on TrueCopy operations, please refer to the *Hitachi TrueCopy User and Reference Guide* for the subsystem (MK-92RD108 for 9900V, MK-91RD051 for 9900).

ShadowImage supports the mirroring function within a subsystem. For detailed information on ShadowImage operations, please refer to the *Hitachi ShadowImage User's Guide* for the subsystem (MK-92RD110 for 9900V, MK-90RD031 for 9900).

## 2.1 Features of Paired Volumes

The logical volumes, which have been handled independently by server machines, can be combined or separated in a pair being handled uniformly by the Hitachi TrueCopy and/or ShadowImage pairing function. Hitachi TrueCopy and ShadowImage regard those two volumes to be combined or separated as unique paired logical volume used by the servers. It is possible to handle paired volumes as groups by grouping them in units of server software or in units of database and its attribute.

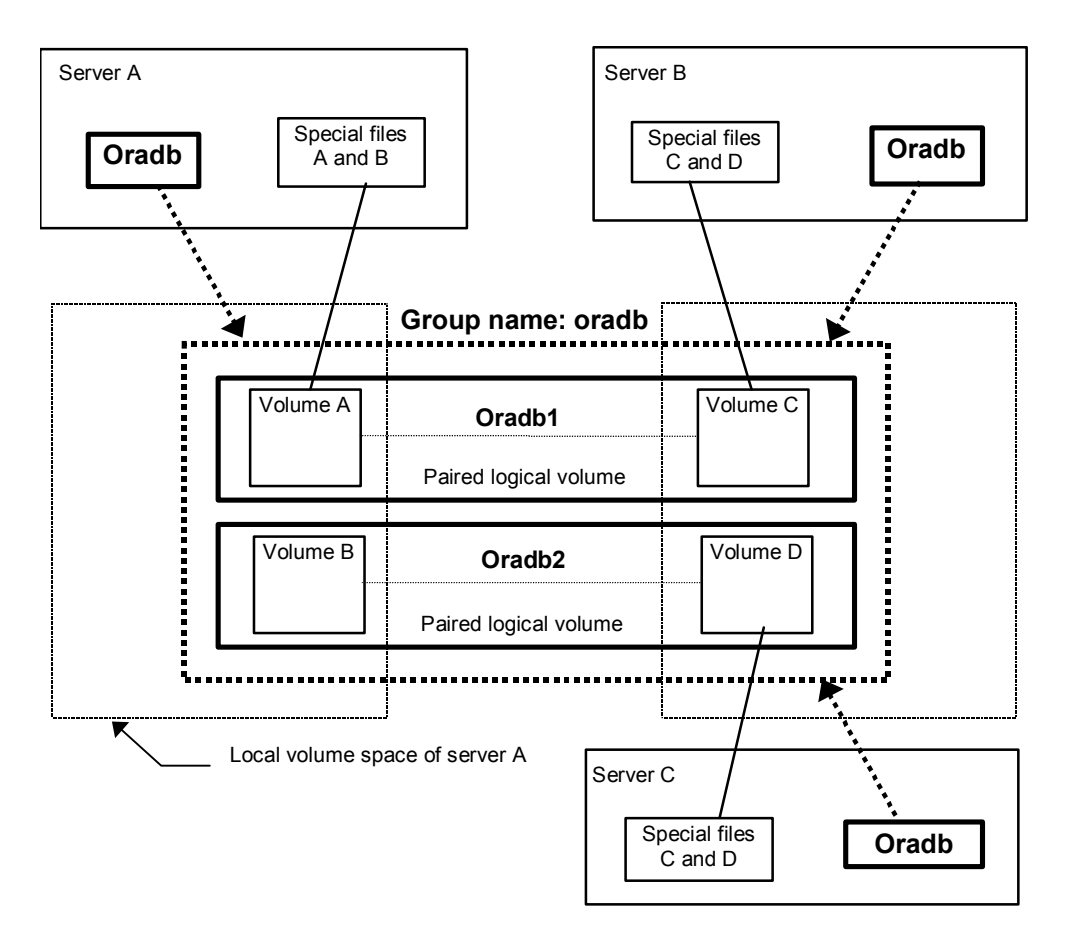

Figure 2.1 Concept of Paired Volumes

Addressing paired logical volumes: The correspondences between the paired logical volumes and physical volumes are defined by users by describing any intended paired logical volume names and group names in the configuration definition file of each server. It is possible to define a server for the paired logical volumes in units of group name. Each paired logical volume must belong to a group in order to determine the corresponding server.

**Specification of volumes by commands**: Volume names to be specified by the TrueCopy commands must be given using the paired logical volume names or the group names.

## 2.1.1 ShadowImage Duplicated Mirroring

Duplicated mirroring of a single primary volume is possible when the ShadowImage feature is used. The duplicated mirror volumes of the P-VOL are expressed as virtual volumes using the mirror descriptors (MU#0-2) in the configuration definition file as shown below.

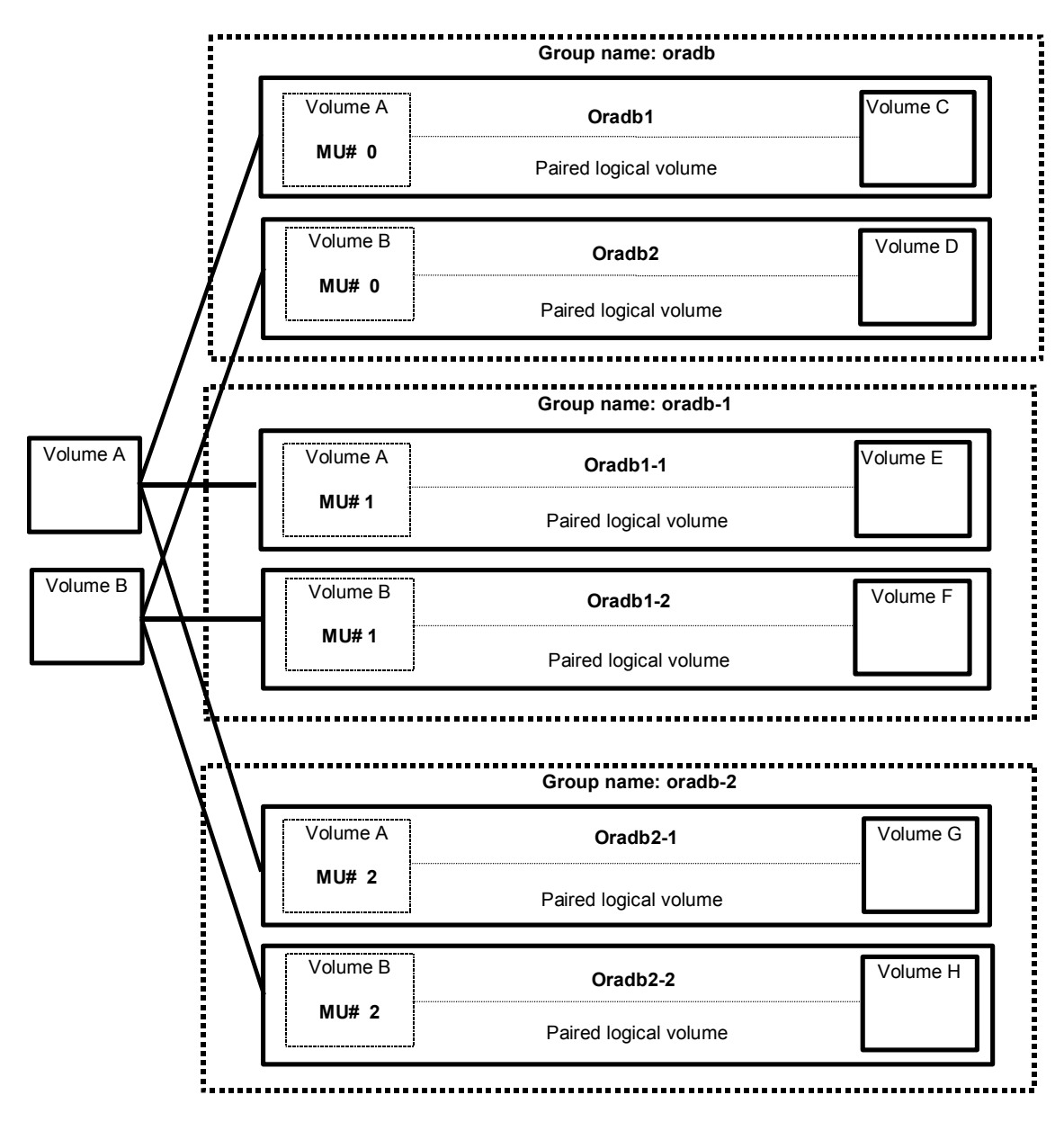

Figure 2.2 ShadowImage Duplicated Mirrors

## 2.1.2 ShadowImage Cascading Pairs

ShadowImage provides a cascading function for the ShadowImage S-VOL. The cascading mirrors of the S-VOL are expressed as virtual volumes using the mirror descriptors (MU#1-2) in the configuration definition file as shown below. The MU#0 of a mirror descriptor is used for connection of the S-VOL.

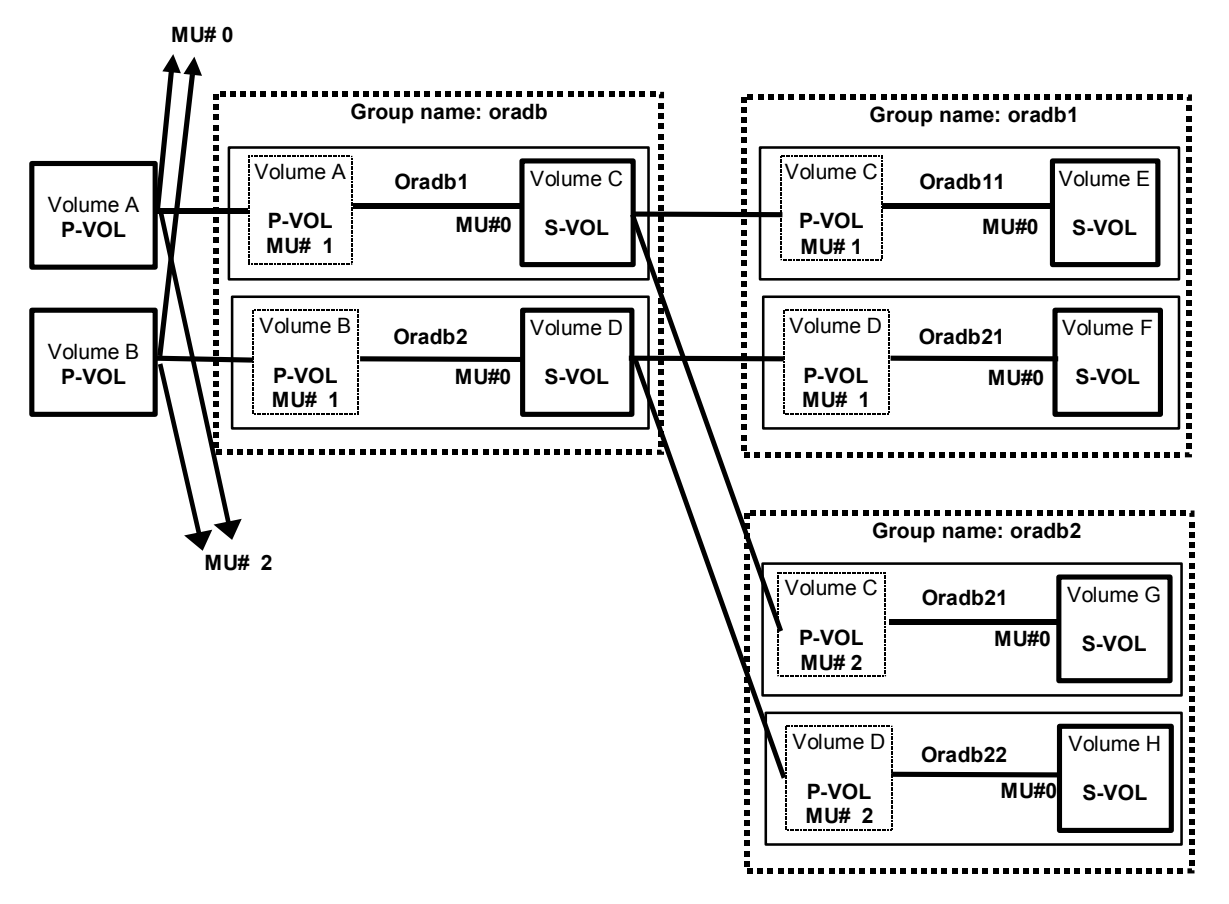

Figure 2.3 ShadowImage Cascade Volume Pairs

### Restrictions for ShadowImage cascading volumes:

Pair creation of SVOL (oradb1) can only be performed after the pair creation of S/PVOL (oradb). If pair creation of SVOL (oradb1) is performed at the SMPL or PSUS state of S/PVOL (oradb), paircreate will be rejected with EX\_CMDRJE or EX\_CMDIOE.

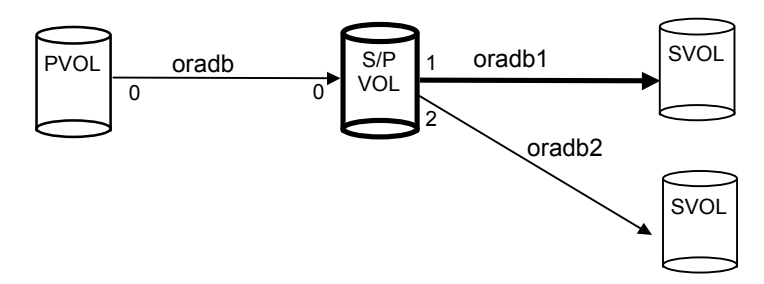

 Pair splitting of SVOL (oradb1) can only be performed after the SMPL or PSUS state condition of S/PVOL (oradb), due to ShadowImage asynchronous copy. If the pair splitting of SVOL (oradb1) is performed at the COPY or PAIR state of S/PVOL (oradb), the pairsplit command will be rejected with EX\_CMDRJE or EX\_CMDIOE.

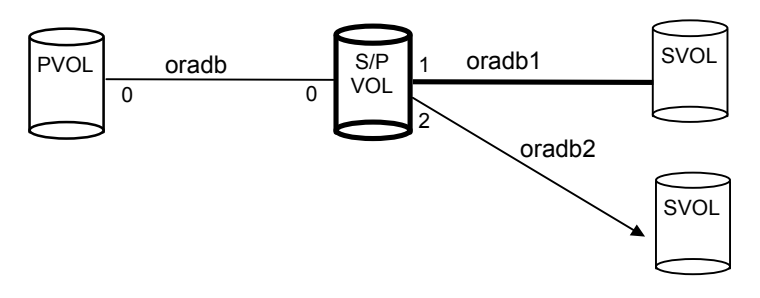

Pair restore (resync from SVOL (oradb1) to S/PVOL) can only be performed at the state condition of SVOL (oradb) and another PVOL (oradb2) on the S/PVOL are SMPL or PSUS. If the pair restore of SVOL (oradb1) is performed at the COPY or PAIR state of S/PVOL (oradb or oradb2), the pairresync (-restore option) command will be rejected with EX\_CMDRJE or EX\_CMDIOE.

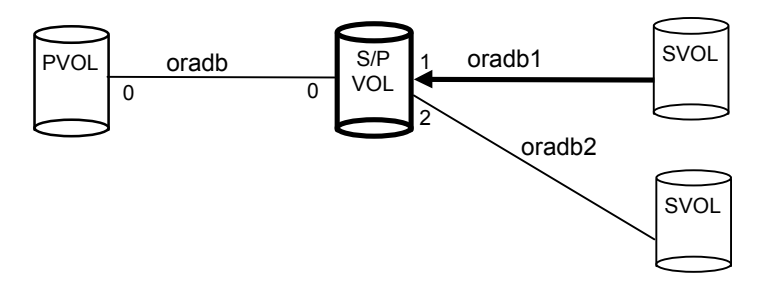

### Restriction for TrueCopy/ShadowImage cascading volumes:

Pair restore (resynchronization from SVOL (oradb1) to S/PVOL) can only be performed when the TrueCopy VOL (oradb) is SMPL or PSUS(SSUS), and another PVOL (oradb2) on the S/PVOL is SMPL or PSUS. If pairresync of S-VOL (oradb1) is performed when the S/PVOL (oradb or oradb2) is in any other state, the pairresync (-restore option) command will be rejected with EX\_CMDRJE or EX\_CMDIOE.

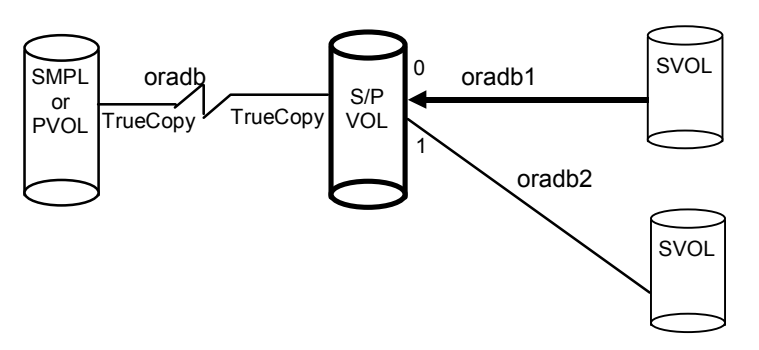

## 2.2 Overview of CCI TrueCopy Operations

CCI TrueCopy operates in conjunction with the software on the UNIX<sup>®</sup>/PC servers and the 9900V and 9900 Hitachi TrueCopy (7700E HORC) functions. The CCI software provides failover and other functions such as backup commands to allow mutual hot standby in cooperation with the failover product on the UNIX<sup>®</sup>/PC server (e.g., MC/ServiceGuard, FirstWatch<sup>®</sup>, HACMP). For the proper maintenance of Hitachi TrueCopy operations, it is important to find failures in paired volumes, recover the volumes from the failure as soon as possible, and continue operation in the original system.

*Note:* For information on the operational requirements for TrueCopy, please refer to the *Hitachi TrueCopy User and Reference Guide* for the subsystem (MK-92RD108, MK-91RD051).

## 2.2.1 Hitachi TrueCopy Takeover Commands

Figure 2.4 illustrates the server failover system configuration. When a server software error or a node error is detected, the operation of the failover software causes the Cluster Manager (CM) to monitor server programs, and causes the CM of the standby node to automatically activate the HA control script of the corresponding server program. The HA control script usually contains the database recovery procedures, server program activation procedures, and other procedures. The takeover commands provided by Hitachi TrueCopy are activated by the control HA script and execute the control needed for failover of the server.

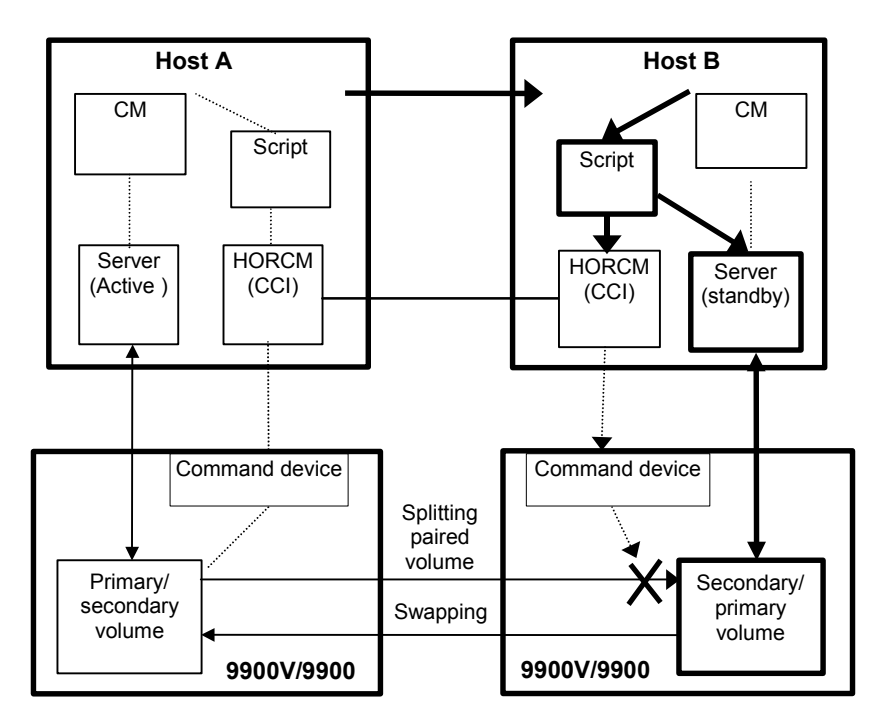

Figure 2.4 Server Failover System Configuration

In a high availability (HA) environment, a package is a group of applications that are scripted to run on the secondary host in the event of a primary host failure. When using the HA software (e.g., MC/ServiceGuard), the package can be transferred to the standby node as an operation executed by the system administrator (see Figure 2.5). However, if the operation is performed in an environment in which Hitachi TrueCopy is used, the volume is switched from primary to secondary as if an error has occurred, even though data consistency is assured. When returning the package to the current node, it is necessary to copy the secondary volume data into the primary volume, and this operation can take as much time as the initial copy operation for the pair. In actual operation, no package can be transferred when TrueCopy is used. The secondary package is switched to the primary package, and vice versa, when the primary volume is switched to the secondary volume. Therefore, the primary and secondary TrueCopy volumes should be switched depending on the package state.

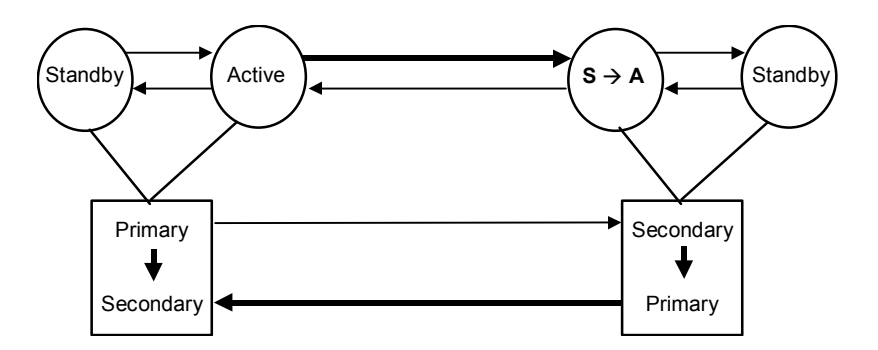

Figure 2.5 Package Transfer on High Availability (HA) Software

## 2.2.2 Hitachi TrueCopy Remote Commands

Figure 2.6 illustrates a Hitachi TrueCopy remote configuration. The Hitachi TrueCopy remote commands support a function which links the system operation for the purpose of volume backup among UNIX<sup>®</sup> servers with the operation management of the server system. The Hitachi TrueCopy remote pair commands are also used to copy volumes in the failover configuration of the servers and to recover the volumes after the takeover.

- Pair creation command: Creates a new volume pair. Volume pairs can be created in units of volume or group.
- Pair splitting command: Splits a volume pair and allows read and write access to the secondary volume.
- **Pair resynchronization command:** Resynchronizes a split volume pair based on the primary volume. The primary volume remains accessible during resynchronization.
  - Swaps(p) option (TrueCopy only). Swaps volume from the SVOL(PVOL) to PVOL(SVOL) at suspending state on the SVOL(PVOL) side and resynchronizes the NEW\_SVOL based on the NEW\_PVOL. At the result of this operation, the volume attributes of own host (local host) become the attributes for the NEW\_PVOL(SVOL).
- Event waiting command: Used to wait for completion of volume pair creation or resynchronization and to check the pair status.
- Pair status display and configuration confirmation command: Displays the pair status and configuration of the volume pairs, used for checking the completion of pair creation or pair resynchronization.

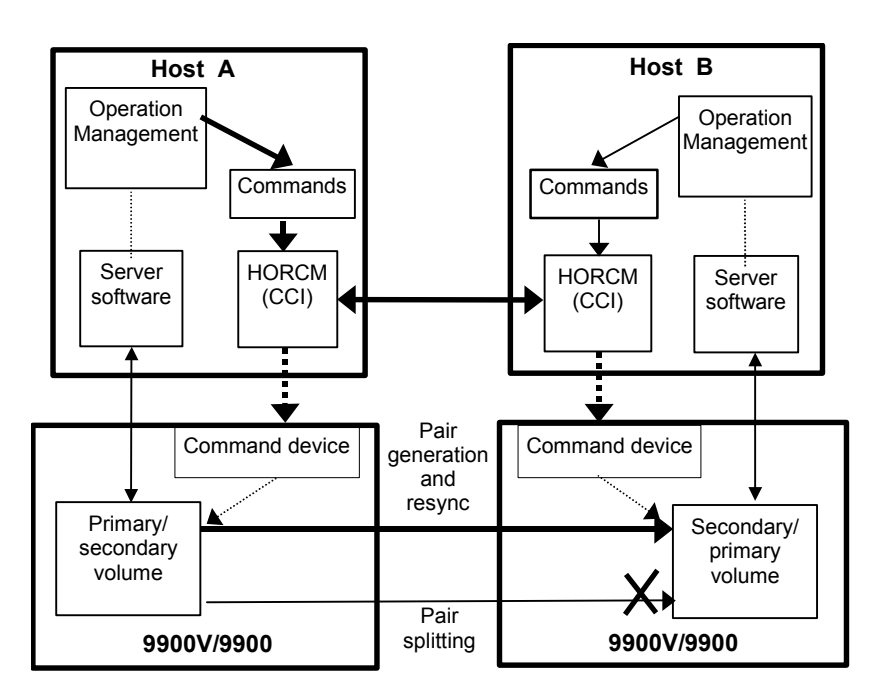

Figure 2.6 Hitachi TrueCopy Remote System Configuration

## 2.2.3 Hitachi TrueCopy Local Commands

Figure 2.7 illustrates a Hitachi TrueCopy local configuration. The TrueCopy local commands support a function which links the system operation for the purpose of volume backup among UNIX<sup>®</sup> servers with the operation management of the server system. The TrueCopy local commands perform the same functions as the remote commands only within the same subsystem instead of between two subsystems.

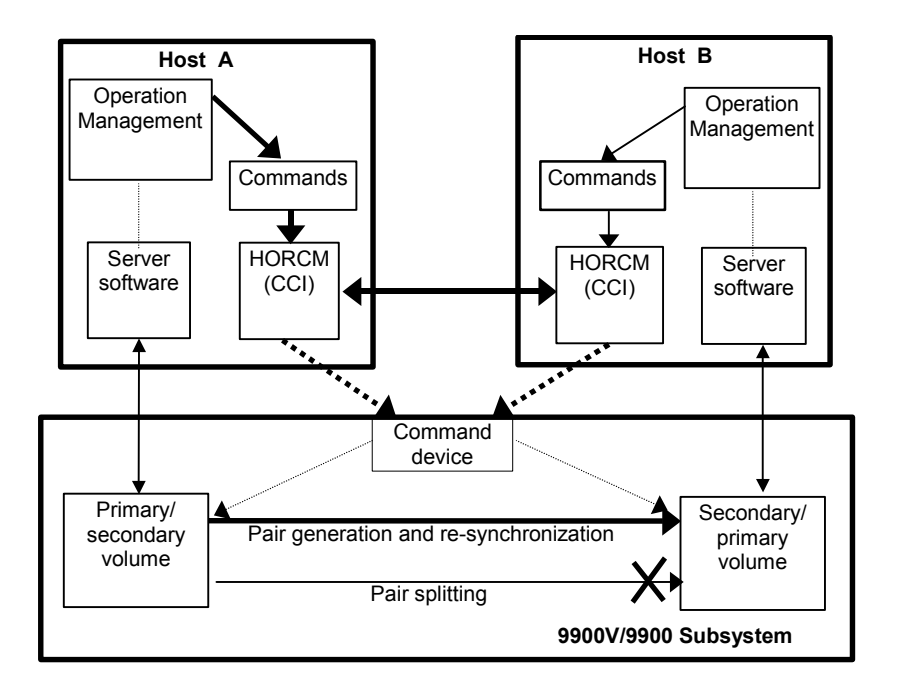

Figure 2.7 Hitachi TrueCopy Local System Configuration

## 2.3 Overview of CCI ShadowImage Operations

Figure 2.8 illustrates the ShadowImage configuration. The ShadowImage commands support a function which links the system operation for the purpose of volume backup among UNIX<sup>®</sup> servers with the operation management of the server system. For detailed information on the operational requirements for ShadowImage, please refer to the *Hitachi ShadowImage User's Guide* for the subsystem (MK-92RD110 for 9900V, MK-90RD031 for 9900).

- Pair creation command: Creates a new volume pair. Volume pairs can be created in units of volume or group.
- Pair splitting command: Splits a volume pair and allows read and write access to the secondary volume.
- **Pair resynchronization command:** Resynchronizes a split volume pair based on the primary volume. The primary volume remains accessible during resynchronization.
  - **Restore option:** Resynchronizes a split pair based on the secondary volume (reverse resync). The primary volume is not accessible during resync with restore option.
- Event waiting command: Used to wait for completion of volume pair creation or resynchronization and to check the pair status.
- Pair status display and configuration confirmation command: Displays the pair status and configuration of the volume pairs, used for checking the completion of pair creation or pair resynchronization.

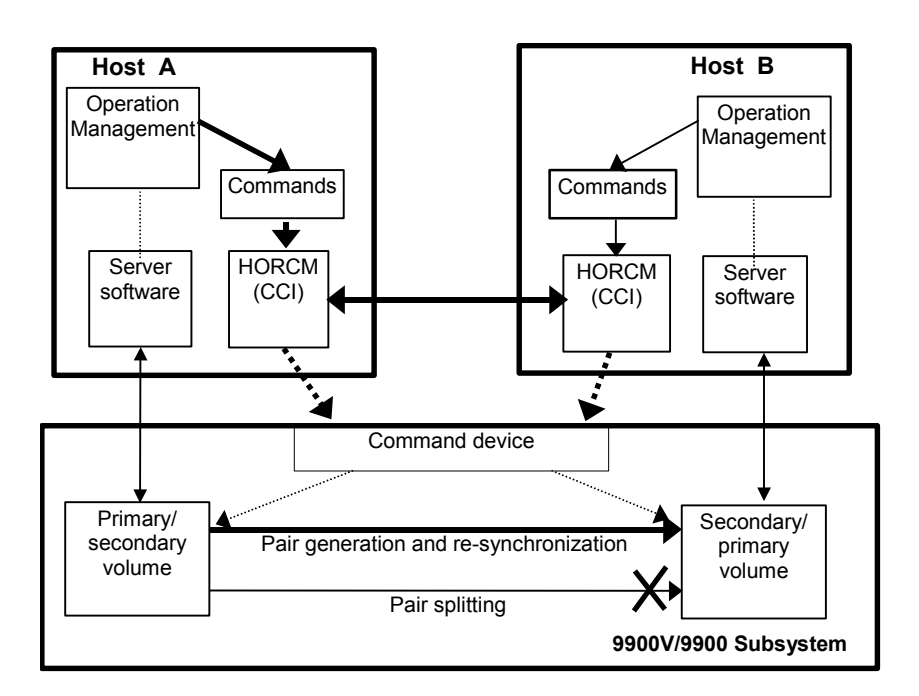

Figure 2.8 ShadowImage System Configuration

## 2.4 Hitachi TrueCopy/ShadowImage Volumes

Hitachi TrueCopy commands allow you to create volume pairs consisting of one primary volume (P-VOL) and one secondary volume (S-VOL). The TrueCopy P-VOL and S-VOL can be in different subsystems. Hitachi TrueCopy provides synchronous and asynchronous copy modes. TrueCopy Asynchronous can only be used between separate subsystems (not within one subsystem). The maximum number of TrueCopy pairs in one subsystem is 8191 for 9900V and 4095 for 9900. For detailed information on TrueCopy volumes and operations, please refer to the *Hitachi TrueCopy User and Reference Guide* for the subsystem.

ShadowImage commands allow you to create volume pairs consisting of one P-VOL and up to nine S-VOLs using the ShadowImage cascade function. ShadowImage pairs are contained within the same subsystem and are maintained using asynchronous update copy operations. The maximum number of ShadowImage pairs in one subsystem is 4095 for 9900V and 2047 for 9900. For detailed information on ShadowImage volumes and operations, please refer to the *Hitachi ShadowImage User's Guide* for the subsystem.

Each volume pair that you want to create must be registered in the CCI configuration file. ShadowImage volume pairs must include an MU (mirrored unit) number assigned to the S-VOL. The MU number indicates that the pair is a ShadowImage pair and not a Hitachi TrueCopy pair. Once the correspondence between the paired logical volumes has been defined in the HORCM\_DEV section of the configuration file, you can use the configuration file to group the paired volumes into volume groups that can be managed by the host operating system's LVM (logical volume manager).

The host's LVM allows you to manage the Hitachi TrueCopy/ShadowImage volumes as individual volumes or by volume group. TrueCopy/ShadowImage commands can specify individual logical volumes or group names. For LUSE volumes, you must enter commands for each volume (LDEV) within the expanded LU. If you define volume groups and you want to issue commands to those volume groups, you must register the volume groups in the configuration file. For further information on the LVM, refer to the user documentation for your operating system.

## 2.4.1 Hitachi TrueCopy/ShadowImage Volume Status

Each Hitachi TrueCopy pair consists of one P-VOL and one S-VOL, and each ShadowImage pair consists of one P-VOL and up to nine S-VOLs when the cascade function is used. Table 2.1 lists and describes the Hitachi TrueCopy and ShadowImage pair status terms. The P-VOL controls the pair status for the primary and secondary volumes. The major pair statuses are SMPL, PAIR, PSUS/PSUE, and COPY/RCPY. Read and write requests from the host are accepted or rejected depending on the pair status of the volume.

The pair status changes when a TrueCopy/ShadowImage command is executed. The validity of the specified operation is checked according to the status of the volume (primary volume). Table 2.2 shows the relationship between pair status and TrueCopy command acceptance. Table 2.3 shows the relationship between pair status and ShadowImage command acceptance.

| Status                        | Hitachi TrueCopy Pair Status                                                                                                    | Shadowlmage Pair Status                                                                                                    | Primary                                                           | Secondary                                                      |
|-------------------------------|----------------------------------------------------------------------------------------------------|----------------------------------------------------------------------------------------------------|-------------------------------------------------------------------|----------------------------------------------------------------|
| SMPL                          | Unpaired volume.                                                                                                    | Unpaired volume.                                                                                                    | R/W enabled.                                                      | R/W enabled.                                                   |
| PAIR                          | Paired volume. Initial copy is complete.<br>Updates are processed synchronously<br>or asynchronously.                                                                                        | Paired volume. Initial copy is complete.<br>Updates are processed<br>asynchronously.                                                                                                    | R/W enabled.                                                      | R enabled.                                                     |
| COPY                          | In paired state, but initial copy, pairsplit,<br>or resync operation is not complete.<br>Includes COPY(PD), COPY(SP), and<br>COPY(RS) status.                                                | In paired state, but initial copy, pairsplit,<br>or resync operation is not complete.<br>Includes COPY(PD), COPY(SP), and<br>COPY(RS) status.                                                            | R/W enabled.                                                      | R enabled.                                                     |
| RCPY                          | Not used for Hitachi TrueCopy.                                                                                                    | In paired state, but reverse resync<br>operation is not complete. Includes<br>COPY(RS-R) status.                                                                                                    | R enabled.                                                        | R enabled.                                                     |
| PSUS<br>(split)               | In paired state, but updates to the<br>S-VOL data are suspended due to user-<br>requested pairsplit. The 9900V/9900<br>keeps track of P-VOL and S-VOL<br>updates while the pair is split.    | In paired state, but updates to the<br>S-VOL data are suspended due to user-<br>requested pairsplit. The 9900V/9900<br>keeps track of P-VOL and S-VOL<br>updates while the pair is split.                | R/W enabled.                                                      | R/W enabled<br>when using<br>write enable<br>pairsplit option. |
| PSUE<br>(error)<br>or<br>PFUS | In paired state, but updates to the<br>S-VOL data are suspended due to an<br>error condition. (PSUE is PSUS with<br>reason of internal error. PFUS is PSUS<br>with reason of sidefile full.) | In paired state, but updates to the S-VOL volume data are suspended due to an error condition. When a PSUE pair is resynced, the 9900V/9900 copies the entire P-VOL to the S-VOL (same as initial copy). | R/W enabled<br>if no error<br>occurs in the<br>primary<br>volume. | R enabled.                                                     |
| PDUB                          | Used for Hitachi TrueCopy LUSE pairs<br>only. In paired state, but updates to one<br>or more LDEVs within the LUSE pair<br>are suspended due to error condition.                             | Not used for ShadowImage.                                                                                                    | R/W enabled<br>if no error<br>occurs in the<br>primary<br>volume. | R enabled.                                                     |

#### Table 2.1 Hitachi TrueCopy and ShadowImage Pair Status

#### LEGEND for Tables 2.2, 2.3

Accepted = Accepted and executed. When operation terminates normally, the status changes to the indicated number. Acceptable = Accepted but no operation is executed.

Rejected = Rejected and operation terminates abnormally.

|   |        | Hitachi TrueCopy Command |            |                  |            |            |                            |
|---|--------|--------------------------|------------|------------------|------------|------------|----------------------------|
|   |        | Pairc                    | reate      | Pairsplit        |            |            | Pairresync                 |
| # | Status | Сору                     | Nocopy     | -r or -rw option | -P option  | -S option  | Resync                     |
| 1 | SMPL   | Accepted ②               | Accepted 3 | Rejected         | Rejected   | Acceptable | Rejected                   |
| 0 | COPY   | Acceptable               | Acceptable | Accepted ④       | Rejected.  | Accepted ① | Acceptable                 |
| 3 | PAIR   | Acceptable               | Acceptable | Accepted ④       | Accepted ④ | Accepted ① | Acceptable                 |
| 4 | PSUS   | Rejected                 | Rejected   | Acceptable       | Acceptable | Accepted ① | Accepted ②<br>(see note 1) |
| 5 | PSUE   | Rejected                 | Rejected   | Rejected         | Rejected   | Accepted ① | Accepted ②<br>(see note 1) |
| 6 | PDUB   | Rejected                 | Rejected   | Rejected         | Rejected   | Accepted ① | Accepted ②<br>(see note 1) |

#### Table 2.2 Pair Status versus Hitachi TrueCopy Command

Note: Pairsplit of a Hitachi TrueCopy Asynchronous volume will be returned after verification of state transition that waits until delta data is synchronized from P-VOL to S-VOL.

**Note 1:** In case of the **SSWS** state after **SVOL-SSUS-takeover**, pairresync command (from PVOL to SVOL) is rejected because the delta data for SVOL becomes dominant, and its state expect to be using -swaps(p) option of pairresync. If the pairresync command (from PVOL to SVOL) is rejected, confirm this special state using the -fc option of the pairdisplay command.

|      |              | ShadowImage Command |                     |              |                     |            |            |
|------|--------------|---------------------|---------------------|--------------|---------------------|------------|------------|
|      |              | Pairc               | reate               |              | Pairsplit           |            |            |
| Pair | r Status     | No -split           | -split              | -E option    | -C option           | -S option  | Resync     |
| 1    | SMPL         | Accepted ②          | Accepted [2]<br>②→④ | Rejected     | Rejected            | Acceptable | Rejected   |
| 2    | COPY<br>RCPY | Acceptable          | Accepted [1]<br>②→④ | Accepted (S) | Accepted [1]<br>②→④ | Accepted ① | Acceptable |
| 3    | PAIR         | Acceptable          | Accepted [2]<br>②➔④ | Accepted (S) | Accepted [2]<br>②→④ | Accepted ① | Acceptable |
| 4    | PSUS         | Rejected            | Acceptable          | Accepted (5) | Acceptable          | Accepted ① | Accepted ② |
| 5    | PSUE         | Rejected            | Rejected            | Acceptable   | Rejected            | Accepted ① | Accepted ② |

#### Table 2.3 Pair Status versus Shadowlmage Commands

**Note:** If the PVOL does not have Write in the PAIR state, then data identical with an SVOL is guaranteed. Therefore, in case of using the SVOL with the SMPL state, after stopping Write to the PVOL, generate a paired volume, and then split the paired volume after confirming that the paired volume has the PAIR status. In the PSUE state, ShadowImage does not manage differential data at the PVOL or SVOL. Therefore, pairresync issued to a pair in the PSUE state is all copy performance, but the copy progress rate returned by the **-fc** option of the pairdisplay command indicates "0%".

**Note 1:** The state change  $(@ \rightarrow @)$  is effective COPY state only that is changed without specification of -split for paircreate command.

**Note 2:** The  $(\textcircled{2} \rightarrow \textcircled{4})$  state change is displayed as PVOL\_PSUS & SVOL\_COPY (see display example below), and reading and writing are enabled for SVOL in SVOL\_COPY state.

| # pairsplit -g oradb       |              |                   |       |                 |        |      |         |   |  |
|----------------------------|--------------|-------------------|-------|-----------------|--------|------|---------|---|--|
| # pairdisplay -g oradb -fc |              |                   |       |                 |        |      |         |   |  |
| Group                      | PairVol(L/R) | (Port#,TID,LU-M), | Seq#, | LDEV#.P/S,      | Status | , %, | P-LDEV# | М |  |
| oradb                      | oradev3(L)   | (CL2-N , 3, 4-0)  | 8071  | 28 <b>P-VOL</b> | PSUS , | 100  | 29      | W |  |
| oradb                      | oradev3(R)   | (CL2-N , 3, 5-0)  | 8071  | 29 <b>s-vol</b> | COPY,  | 97   | 28      | - |  |

"PVOL\_PSUS" & "SVOL\_COPY" is the non-reflected PSUS state that data is still being copied from the P-VOL to the S-VOL, and this state has the following specific behavior.

- If you will attempt to read non-reflected data on SVOL in "PVOL\_PSUS" & "SVOL\_COPY" state, then HOMRCF copies non-reflected data from PVOL to SVOL, and will be returned the correct data after copied. This will brings the performance degradation(1/6 to 1/15 with IOPS) to read on the SVOL.
- If you will attempt to write non-reflected data on SVOL in "PVOL\_PSUS" & "SVOL\_COPY" state, then HOMRCF copies non-reflected data from PVOL to SVOL, and writing data is managed as delta data for SVOL after copied. This will brings the performance degradation(1/6 to 1/8 with IOPS) to write on the SVOL.
- If you will attempt to write to the data on PVOL that does not still reflected the data to SVOL, then HOMRCF copies nonreflected data from PVOL to SVOL, and writing data is managed as delta data for PVOL. This will brings the performance degradation(1/6 to 1/8 with IOPS) to write on the PVOL.
- The state changes for pairsplit are (WD = Write Disable , WE = Write Enable):

If PVOL has non-reflected data in PAIR state:

| Behavior of OLD pairsplit at T0                                                                                                    | Behavior of First pairsplit at T0                                                                                                    |
|----------------------------------------------------------------------------------------------------|----------------------------------------------------------------------------------------------------|
| T0: PVOL_PAIR $\leftarrow \rightarrow$ SVOL_PAIR(WD)                                                                                                    | PVOL_PAIR $\leftarrow \rightarrow$ SVOL_PAIR(WD)                                                                                                    |
| T1: PVOL_COPY $\leftarrow \rightarrow$ SVOL_COPY(WD)                                                                                                    | PVOL_PSUS $\leftarrow \rightarrow$ SVOL_COPY(WE)                                                                                                    |
| T2: PVOL_PSUS $\leftarrow \rightarrow$ SVOL_SSUS(WE)                                                                                                    | PVOL_PSUS $\leftarrow \rightarrow$ SVOL_SSUS(WE)                                                                                                    |
| If PVOL has been reflected all data to SVOL in PAIR state                                                                                                    | e:                                                                                                    |
| Behavior of OLD pairsplit at T0                                                                                                    | Behavior of First pairsplit at T0                                                                                                    |
| T0: PVOL_PAIR ←→ SVOL_PAIR(WD)                                                                                                    | PVOL_PAIR ←→ SVOL_PAIR(WD)                                                                                                    |
| T1: PVOL_PSUS ←→ SVOL_SSUS(WE)                                                                                                    | PVOL_PSUS ←→ SVOL_SSUS(WE)                                                                                                    |
| The state changes for paircreate –split are:<br>Behavior of OLD paircreate –split at T0<br>T0: SMPL ←→ SMPL<br>T1: PVOL_COPY ←→ SVOL_COPY(WD)<br>T2: PVOL_PSUS ←→ SVOL_SSUS(WE) | Behavior of First paircreate –split at T0<br>SMPL $\leftarrow \rightarrow$ SMPL<br>PVOL_PSUS $\leftarrow \rightarrow$ SVOL_COPY(WE)<br>PVOL_PSUS $\leftarrow \rightarrow$ SVOL_SSUS(WE) |

- If you will attempt the "pairevtwait -s psus" in "PVOL\_PSUS" & "SVOL\_COPY" state, then pairevtwait will return immediately even if the S-Vol is still in "SVOL\_COPY" state because PVOL is already in "PVOL\_PSUS" state. If you want to wait the "SVOL\_SSUS" state, and then you must check the status of the SVol becomes "SVOL\_PSUS" via the return code used "pairvolchk -ss" command on SVOL side or "pairvolchk -ss -c" command on PVOL side.
- If you will attempt the "pairresync -restore" or "pairsplit -S" in "PVOL\_PSUS" & "SVOL\_COPY" state, then HOMRCF will
  reject this command due to unable to perform. In this case, you need to wait until the SVol state becomes "SVOL\_SSUS".

## 2.4.2 Hitachi TrueCopy Asynchronous Volumes

Hitachi TrueCopy Asynchronous provides paired volumes which utilize asynchronous transfer to ensure the sequence of writing data between the primary volume and secondary volume. The sequence of writing data between the primary and secondary volumes is guaranteed within each consistency (CT) group (see Figure 2.9). A CT group is created by paircreate command as the group that corresponds to the configuration definition file. The maximum number of CT groups is 128 for 9900V (CTGID0 to CTGID127), 64 for 9900 (CTGID0-CTGID63), and 16 for 7700E, and the volumes in a group must all be contained within the same subsystem. Hitachi TrueCopy Asynchronous pair command will be terminated with EX\_ENOCTG when the maximum number of CT groups is exceeded.

Hitachi TrueCopy Asynchronous volumes have the following characteristics:

- PAIR state: A Hitachi TrueCopy Async pair changes to the PAIR status as soon as all pending recordsets have been placed in the queue at the primary volume, without waiting for the updates to complete at the secondary volume.
- Pair splitting: When a TrueCopy Async pair is split or deleted, all pending recordsets at the primary volume are sent to the secondary volume, and then the pair status changes to PSUS or SMPL. For pairsplit only, updates for the primary volume which occur during and after the pairsplit operation are marked on the bitmap of the primary volume.
- Pair resynchronization: The pairresync command resynchronizes the secondary volume based on the primary volume. This resynchronization does not guarantee the sequenced data transfer.
- Error suspending: Pending recordsets which have not yet been sent to the secondary volume are marked on the bitmap of the primary volume and then deleted from the queue, and then the pair status changes to PSUE.
- Group operations: HORCM registers CTGID to the subsystem automatically when paired volumes are created by the paircreate command, and groups of configuration file are mapped to CTGID. If more than one group defined in the configuration definition file is assigned to the same CT group ID, then pair operations of the group specification apply to the entire CT group.

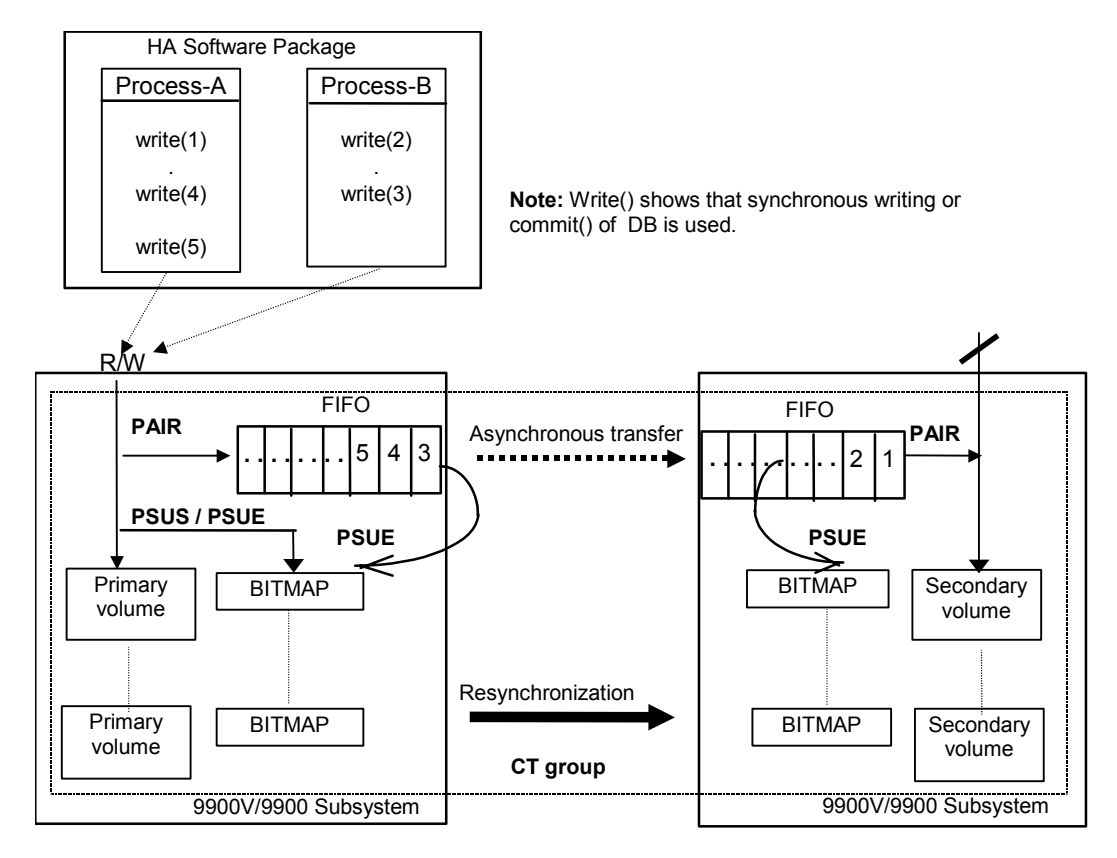

Figure 2.9 Hitachi TrueCopy Asynchronous Consistency Groups

### Sidefile Cache for Hitachi TrueCopy Asynchronous

The FIFO queue of each CT group is placed in an area of cache called the sidefile. The sidefile is used for transferring Hitachi TrueCopy Async recordsets to the RCU. The sidefile is not a fixed area in cache but has variable capacity for write I/Os for the primary volume. If the host write I/O rate is high and the MCU cannot transfer the Hitachi TrueCopy Async recordsets to the RCU fast enough, then the sidefile capacity expands gradually. The sidefile has a threshold to control the quantity of data transfer of host side write I/O. Host side write I/Os are controlled by delaying response when the sidefile exceeds the constant quantity limit on cache in the subsystem (see Figure 2.10).

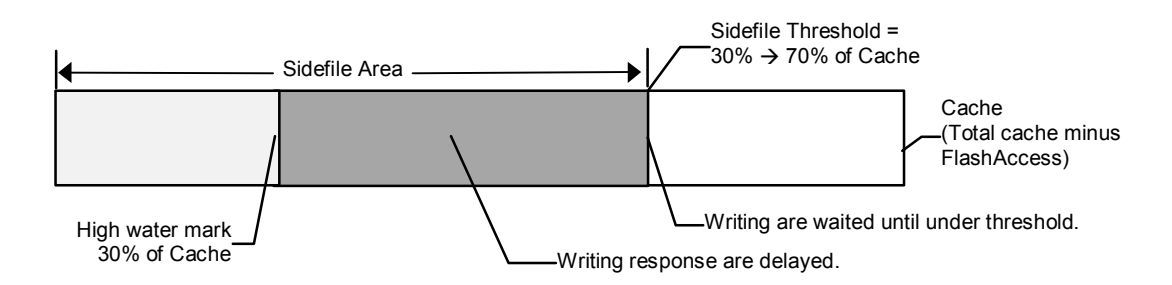

Figure 2.10 Sidefile Quantity Limit

**Sidefile area:** Sidefile area = 30% to 70% of cache as set on the Remote Console PC (or SVP) (default sidefile = 50%).

Write I/O control at high water mark (HWM): When the quantity of data in sidefile reaches 30% of cache, the Hitachi TrueCopy Async pair status is HWM of PAIR state, and the host write I/Os receive delayed response in the range of 0.5 seconds to 4 seconds.

**Write I/O control at sidefile threshold:** When the quantity of data in sidefile reaches the defined sidefile area, host write I/Os are delayed until there is enough sidefile space to store the next new write data. The copy pending timeout group option, defined on the Remote Console PC (or SVP), specifies the maximum delay between the M-VOL update and the corresponding R-VOL update. If the timeout occurs during this waiting state, the pair status changes from PAIR to PSUS (sidefile full), and host write I/Os continue with updates being managed by the cylinder bitmap. *Important:* The copy pending timeout value should be less than the I/O timeout value of the host system.

### Hitachi TrueCopy Asynchronous Transition States

Hitachi TrueCopy Async volumes have special states for sidefile control during status transitions. Table 2.4 shows the transition states for Hitachi TrueCopy Synchronous and Hitachi TrueCopy Asynchronous volumes.

The **suspending** and **deleting** states are temporary internal states within the 9900V/9900 subsystem. CCI cannot detect these transition states, because these states are reported on the previous state from the subsystem. These states are therefore concealed inside the pairsplit command. After the pairsplit command is accepted, host write I/Os for the P-VOL are managed by the cylinder bitmap (normal), non-transmitted data remaining in the P-VOL's FIFO queue is transferred to the S-VOL's FIFO queue, and the pair status is then set to PSUS [SMPL] state when all data in the P-VOL's FIFO queue has been transmitted.

**PFUL.** If the quantity of data in sidefile cache exceeds 30% of cache storage, the internal status of the 9900V/9900 subsystem is PFUL, and host write I/Os receive delayed response in the range of 0.5 seconds to 4 seconds.

**PFUS.** If the quantity of data in sidefile cache exceeds the user-defined sidefile area (30%-70%), then host write I/Os are waited for enough sidefile space to store the next new write data. If the copy pending timeout occurs during this waiting state, then the pair status changes from PAIR to PFUS, host write I/Os are accepted, and write data is managed by bitmap.

The CCI software can detect and report the PFUL and PFUS states as follows:

- As a return code of the **pairvolchk** command.
- As the status code displayed to code item by the **pairmon** command.
- As the paired status displayed to status item using **-fc** option of **pairdisplay** command.

### Hitachi TrueCopy Async ERROR State

In the case of an ESCON<sup>®</sup> or fibre-channel (FC) failure, the S-VOL FIFO queue is missing a data block that was transferred from the P-VOL FIFO queue. The RCU waits to store the next sequenced data block in the S-VOL FIFO queue until the TrueCopy Async copy pending timeout occurs (defined using Hitachi TrueCopy remote console software). If the timeout occurs during this waiting state, the pair status is changed from PAIR to PSUE, and non-sequenced data blocks are managed by the S-VOL bitmap. The missing data block can be recovered using the pairresync command, which merges the S-VOL bitmap with the P-VOL bitmap, shows its situation on the secondary side.
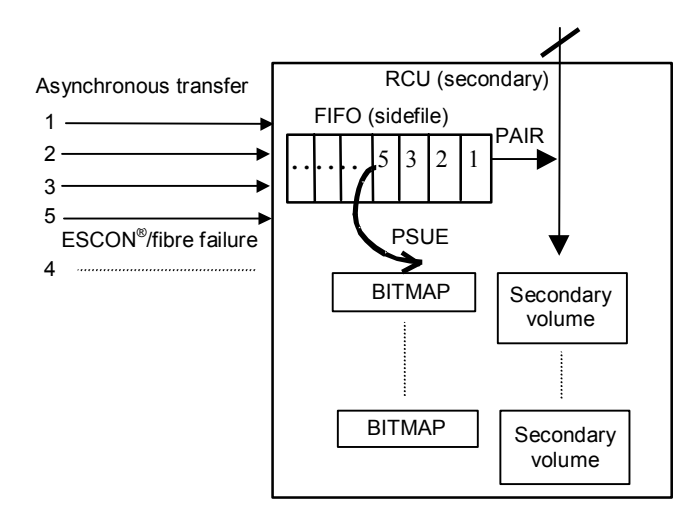

Figure 2.11 Hitachi TrueCopy Async Suspension Condition

 Table 2.4
 State Table for Hitachi TrueCopy Sync vs TrueCopy Async

|                |                    |                        |                                     |                           | Writing Con<br>TrueCopy A | trols for<br>sync Vol. <sup>[1]</sup> |                   |
|----------------|--------------------|------------------------|-------------------------------------|---------------------------|---------------------------|---------------------------------------|-------------------|
| Pair<br>Status | Internal<br>Status | TrueCopy<br>Sync Desc. | TrueCopy Async Desci                | Writing<br>Cata           | Response                  | Remote Data<br>Transfer               |                   |
| SMPL           | SMPL               | SMPL                   | SMPL                                |                           | Normal                    | Usual                                 | None              |
| COPY           | COPY               | COPY                   | COPY                                |                           | Via Sidefile              | Usual [2]                             | Sidefile & bitmap |
|                | Deleting           | None                   | Deleting from COPY by               | using [pairsplit -S]      | Normal                    | Usual                                 | Sidefile          |
|                | Suspending         | None                   | Suspending from COPY                | by using [pairsplit]      | Bitmap                    | Usual                                 | Sidefile          |
| PAIR           | PAIR               | Synchronized           | Async sidefile in use Less than HWM |                           | Sidefile                  | Usual                                 | Sidefile          |
|                | PFUL               | None                   | HWM to Threshold                    |                           | Sidefile                  | Delayed                               | Sidefile          |
|                |                    |                        |                                     | Over Threshold            | Sidefile                  | Wait until<br>under<br>Threshold      | Sidefile          |
|                | Deleting           | None                   | Deleting from PAIR by u             | sing [pairsplit -S]       | Normal                    | Usual                                 | Sidefile          |
|                | Suspending         | None                   | Suspending from PAIR                | Using [pairsplit ]        | Bitmap                    | Usual                                 | Sidefile          |
|                |                    |                        |                                     | Timeout of Over Threshold |                           |                                       |                   |
| PSUS           | PSUS               | PSUS                   | PSUS                                |                           | Bitmap                    | Usual                                 | Sidefile          |
|                | PFUS               | None                   | Timeout of Over Threshold           |                           | Bitmap                    | Usual                                 | Sidefile          |
| PSUE           | PSUE               | PSUE                   | PSUE                                |                           | Bitmap                    | Usual                                 | Sidefile          |
| PDUB           | PDUB               | PDUB                   | PDUB                                |                           | Bitmap                    | Usual                                 | Sidefile          |

[1] Bitmap: Host write data is managed by cylinder BITMAP of delta data.

Normal: Host write data is not managed by BITMAP or sidefile.

Usual: Host side writing response is not delayed.

HWM (High Water Mark): Sidefile quantity is over 30% of cache storage.

[2] If the host has more write I/Os in COPY state, then host write I/Os will be delayed until there is enough space in the Sidefile.

# 2.4.3 Hitachi TrueCopy Synchronous Fence-Level Settings

Hitachi TrueCopy volume pairs are assigned a fence level for write I/Os to ensure the mirroring consistency of critical volumes. Accordingly, when the secondary volume takes over from the primary volume, the takeover action is determined according to the pair status and fence level of the corresponding secondary volume. Table 2.5 shows the relationship between Hitachi TrueCopy pair status and fence level.

|                                                                      | Fence Level an                      | d Write Respons                         | e                                       |                                |
|----------------------------------------------------------------------|-------------------------------------|-----------------------------------------|-----------------------------------------|--------------------------------|
| Hitachi TrueCopy Pair Status of Volume                               | Data [1]                            | Status [2]                              | Never <sup>[3]</sup>                    | Async [4]                      |
| Write response                                                       | ОК                                  | ОК                                      | OK                                      | OK                             |
| Valid<br>PAIR<br>Primary volume<br>Valid<br>PAIR<br>Secondary volume | Mirroring<br>consistency<br>assured | Mirroring<br>consistency<br>assured     | Mirroring<br>consistency<br>assured     | Data<br>consistency<br>assured |
| Write response                                                       | ERROR                               | ОК                                      | OK                                      | OK                             |
| Valid<br>PSUE<br>Primary volume<br>Valid<br>PSUE<br>Secondary volume | Mirroring<br>consistency<br>assured | Mirroring<br>consistency<br>not assured | Mirroring<br>consistency<br>not assured | Data<br>consistency<br>assured |
| Write response                                                       | ERROR                               | ERROR                                   | OK                                      | OK                             |
| Valid<br>PSUE<br>Primary volume<br>Valid<br>PAIR<br>Secondary volume | Mirroring<br>consistency<br>assured | Mirroring<br>consistency<br>assured     | Mirroring<br>consistency<br>not assured | Data<br>consistency<br>assured |

 Table 2.5
 Relationship between Hitachi TrueCopy Pair Status and Fence Level

**Mirror consistency =** Identity of data and sequence of data are assured via error notification as an I/O completion. **Data consistency =** Sequence of data is assured in I/O order based on host.

[1] When fence level is **data**: Mirroring consistency is assured, since a write error is returned if mirror consistency with the remote svol is lost. The secondary volume can continue operation, regardless of the status. *Note:* A pvol write that discovers a link down situation will, in addition to returning an error to the host, likely be recorded on [only] the pvol side.

[2] When fence level is **status**: If there is a mirror consistency problem (i.e. PSUE) and it is possible to set the svol to PSUE, the pvol write completes OK. If the svol cannot be set to PSUE for any reason, the pvol write completes with an error. The mirror consistency of the svol depends on its status: **PSUE**: The secondary volume is dubious.

PAIR: The secondary volume can continue operation.

[3] When fence level is **never**: Writing to the pvol is still enabled in the state where mirror consistency to the svol is lost, regardless of whether the secondary volume status is updated or not. Thus, the secondary could have these states: **PSUE**: The secondary volume is dubious.

**PAIR:** The secondary volume is substantially dubious, since it can continue operation and is also dubious. The P-VOL status must be checked to confirm the mirroring consistency.

[4] When fence level is **async**: TrueCopy Async uses asynchronous transfers to ensure the sequence of write data between the pvol and svol. Writing to the pvol is enabled, regardless of whether the svol status is updated or not. Thus the mirror consistency of the secondary volume is dubious (similar to "Never" fence):

**PSUE:** The svol mirroring consistency is not assured, but the PSUE suspended state ensures the sequence of data for the CT group, thus data consistency is also assured during PSUE state. At PSUE state, pvol writes still complete and are also noted in a bitmap for future transfer. Due to use of bitmap in suspend state, data consistency is not assured during a copy state resync. **PAIR:** If the pvol and svol are both PAIR state, mirror consistency is not assured (may be behind) but data consistency is assured (what has reached the svol is in the proper order).

#### How to Set the Fence Level

Figure 2.12 shows the relations between redo log files (journal) and data files. If the S-VOL takes over from the P-VOL in the status shown in Figure 2.12 (where two errors have occurred), the secondary host leaves data (V) unprocessed in the roll-back processing and cannot be recovered completely. Therefore, the fence level of a redo log file must be defined as **data**. Once the fence level is set to **data**, the P-VOL returns an error if data may possibly be inconsistent when a write request is issued by the host. Since the writing into the data file has not been executed due to a write error of the redo log file, the log file stays consistent with the data file. However, when the fence level is set to **data**, a write I/O error occurs even in the case where operation is suspended due to an error in the S-VOL. Accordingly, the duplication becomes meaningless when the S-VOL takes over. Thus, applications using paired volumes with the **data** fence level should be able to handle write I/O errors properly. For example, Oracle creates multiple redo log files by itself (three by default). The fence level can be set to **data** in this case in which disk errors are permissible by creating multiple file.

Since most UNIX<sup>®</sup>-based file systems (excluding JFS and VxFS) have no journal files, the fence level should be defined as **Never**. When a takeover by the S-VOL occurs, **fsck** is executed on the volume and the file system is cleaned up, even if the S-VOL is undefined at the secondary host. The data that will be lost depends on how much differential data is contained in the P-VOL when the S-VOL is suspended. During operation, error recovery should be performed when the suspended status (PSUE or PDUB) is detected (when one error occurs).

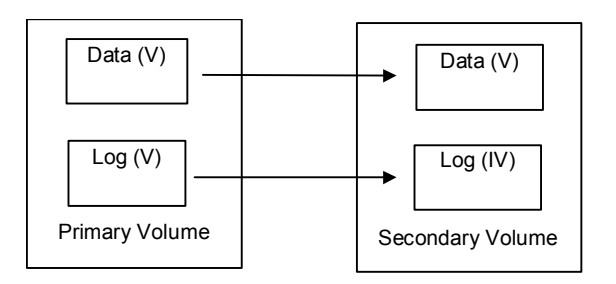

Figure 2.12 Relation between Logs and Data in Paired Status

## 2.5 Applications of Hitachi TrueCopy/ShadowImage Commands

This section provides examples of tasks which can be performed using Hitachi TrueCopy and/or ShadowImage commands (see Figures 2.13-2.18):

- Back up secondary volume in paired status (TrueCopy or ShadowImage),
- Restore secondary volume to primary volume in split status (TrueCopy or ShadowImage),
- Swapping paired volume for duplex operation (TrueCopy only)
- Restoring secondary volume for duplex operation (TrueCopy only).

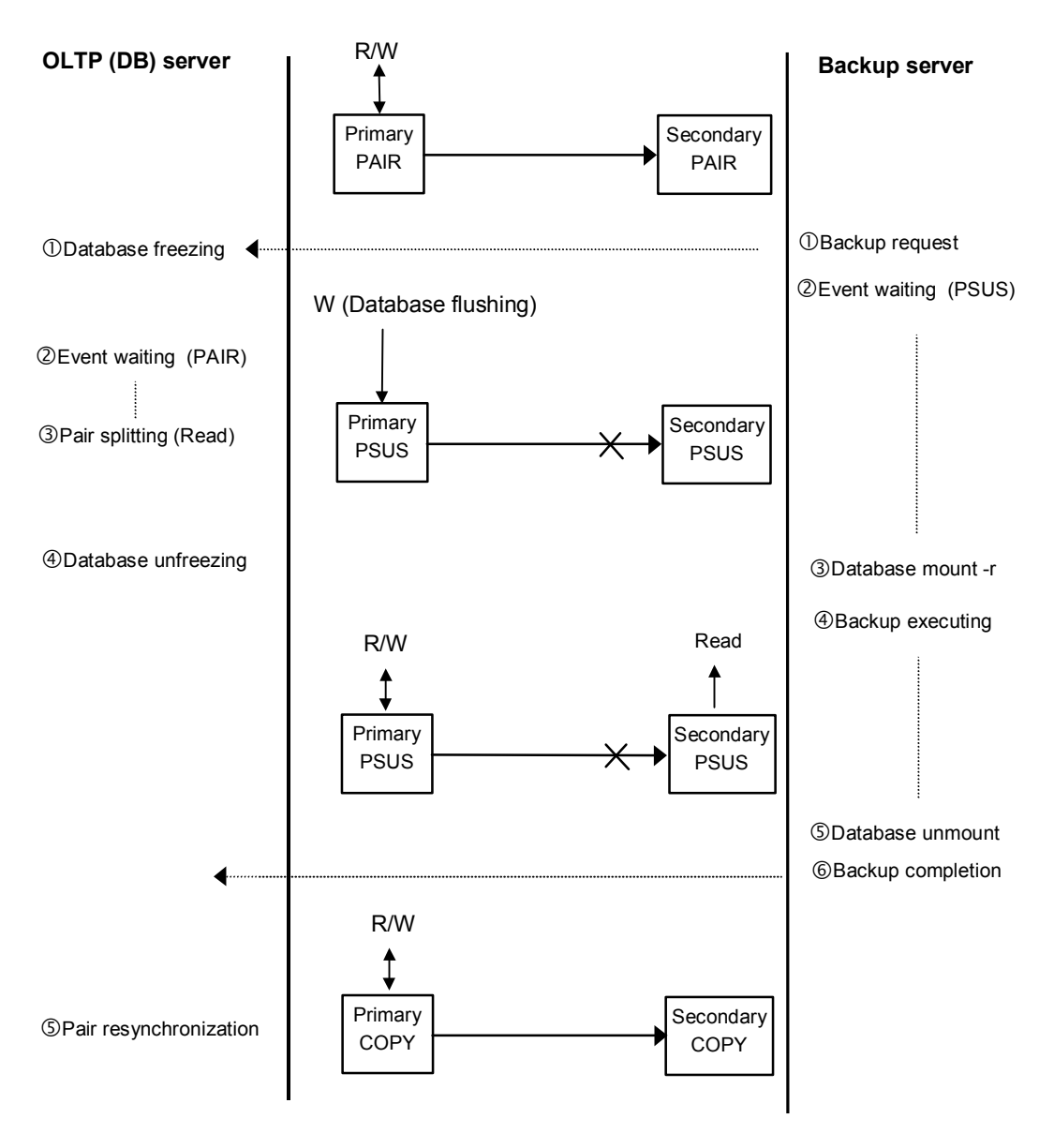

Figure 2.13 Backing Up S-VOL in Paired Status Using Hitachi TrueCopy

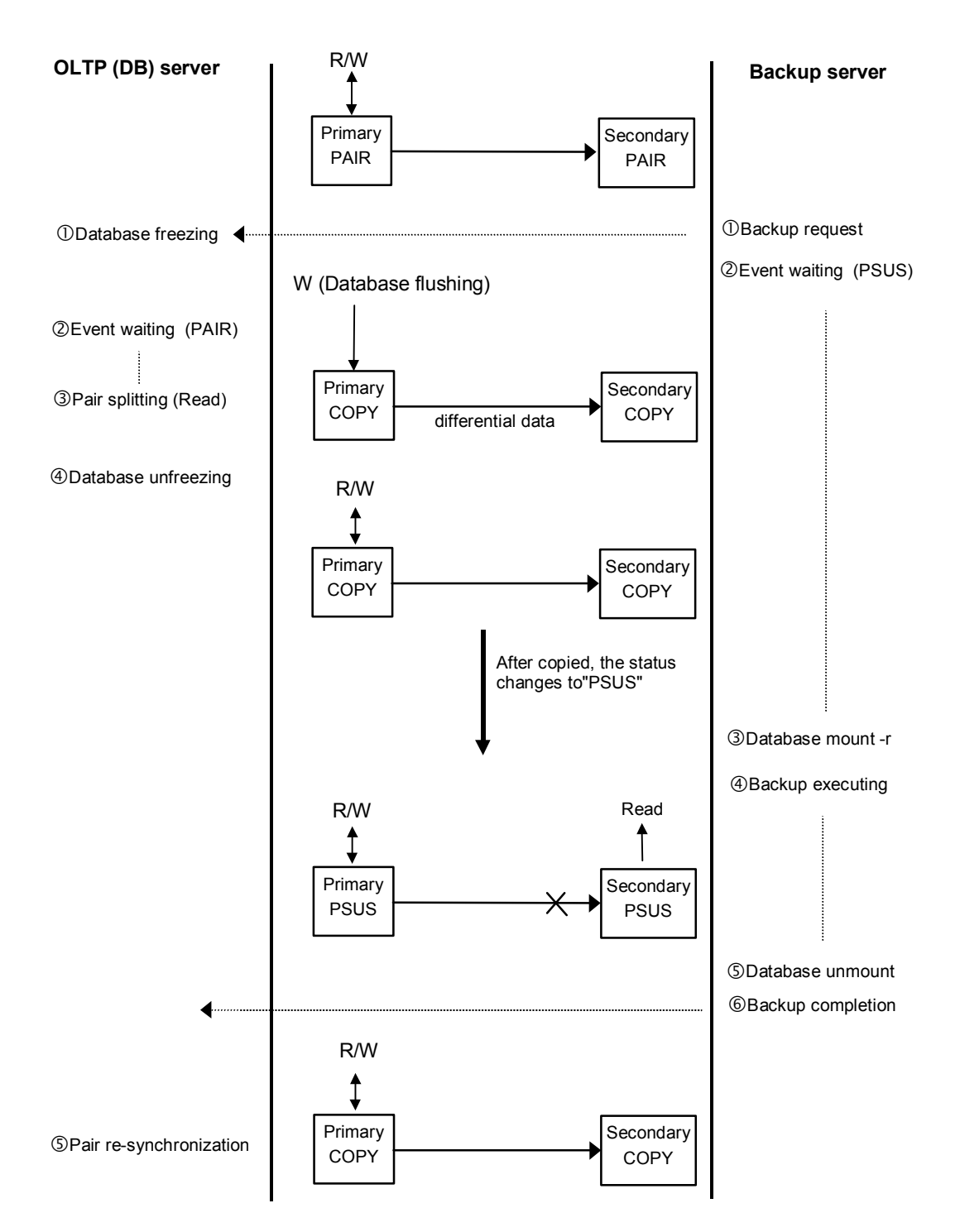

Figure 2.14 Backing Up S-VOL in Paired Status Using ShadowImage

*Note:* When you issue the pairsplit command to a ShadowImage paired volume, the pair status changes to COPY, and the differential data due to asynchronous copy is copied to the secondary volume. When this copy is finished, the pair status changes to PSUS. The primary volume remains write-enabled throughout the pairsplit operation (COPY and PSUS status).

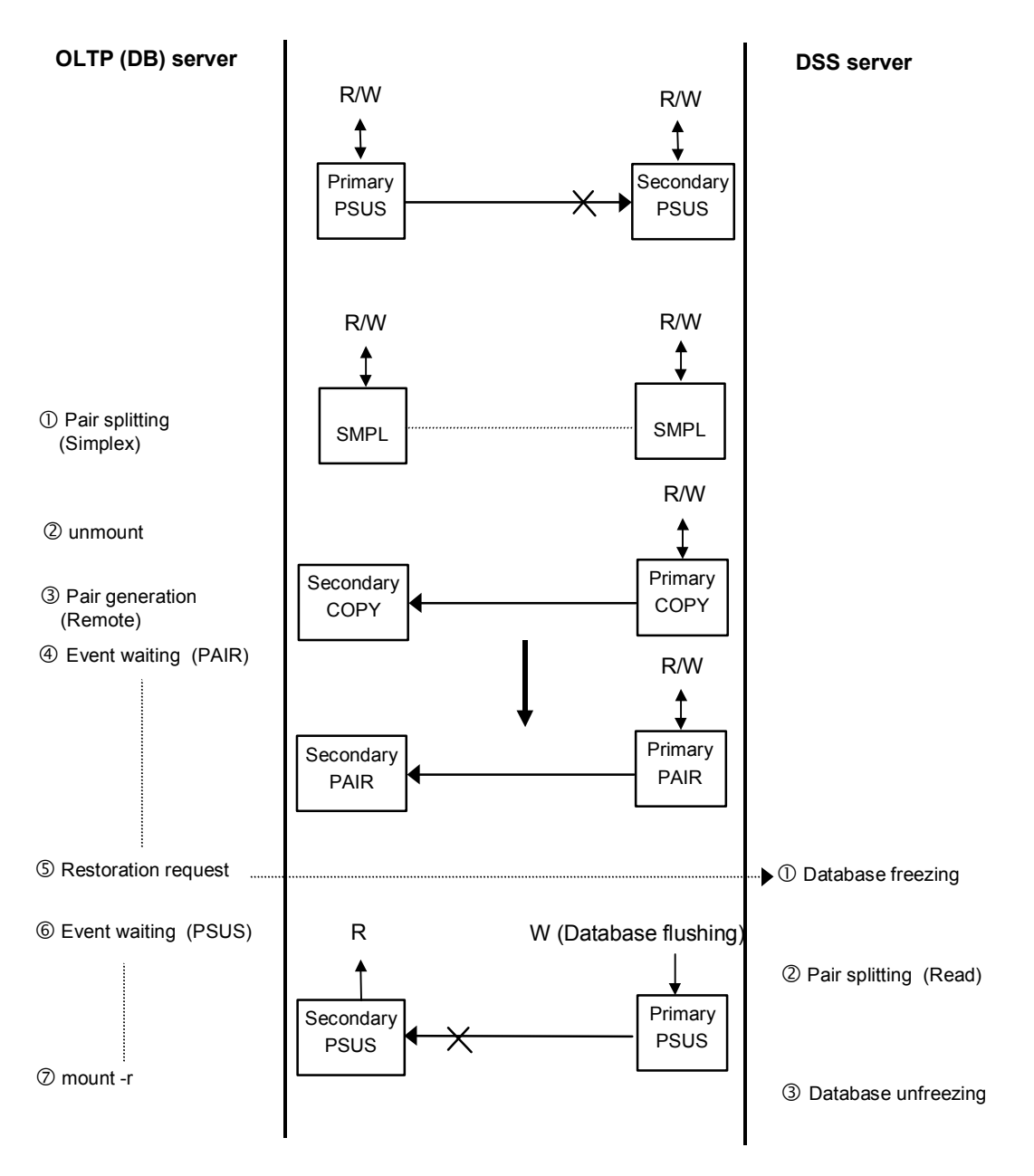

Figure 2.15 Restoring S-VOL to P-VOL in Split Status Using Hitachi TrueCopy

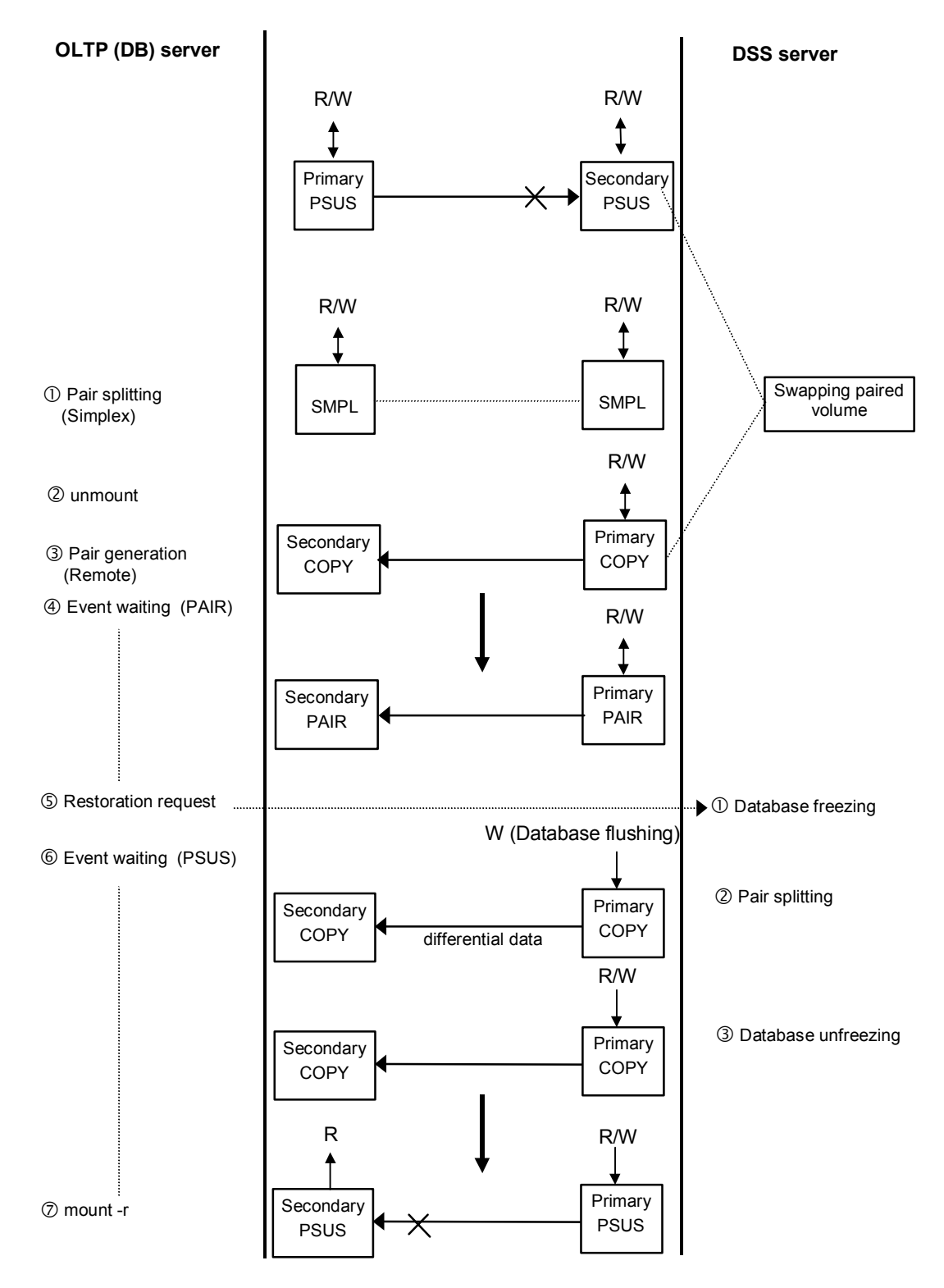

Figure 2.16 Restoring S-VOL to P-VOL in Split Status Using ShadowImage

*Note:* When a swap of the primary/secondary is performed, only one paired volume is possible.

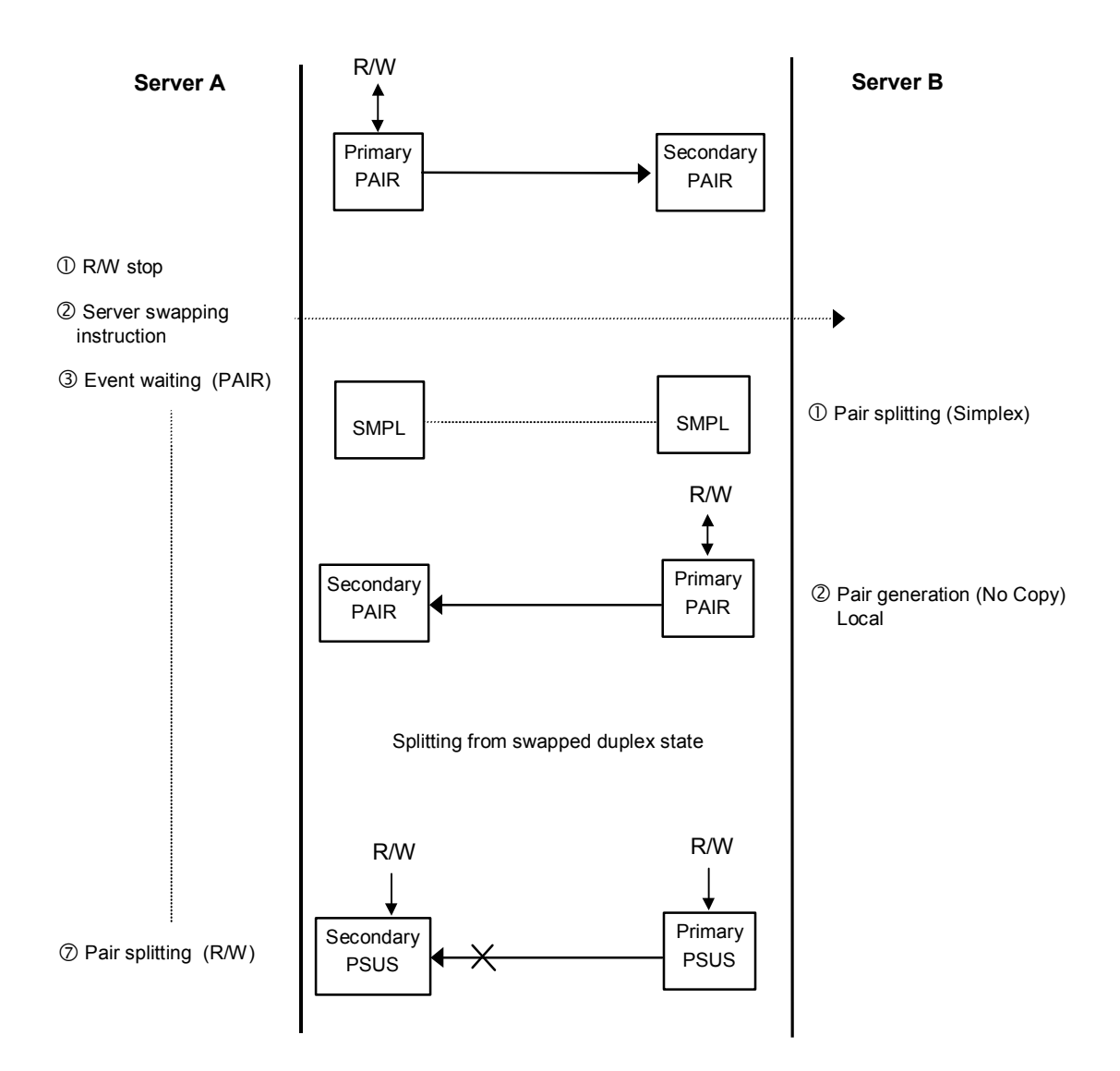

Figure 2.17 Swapping Paired Volume for Duplex Operation -- Hitachi TrueCopy Only

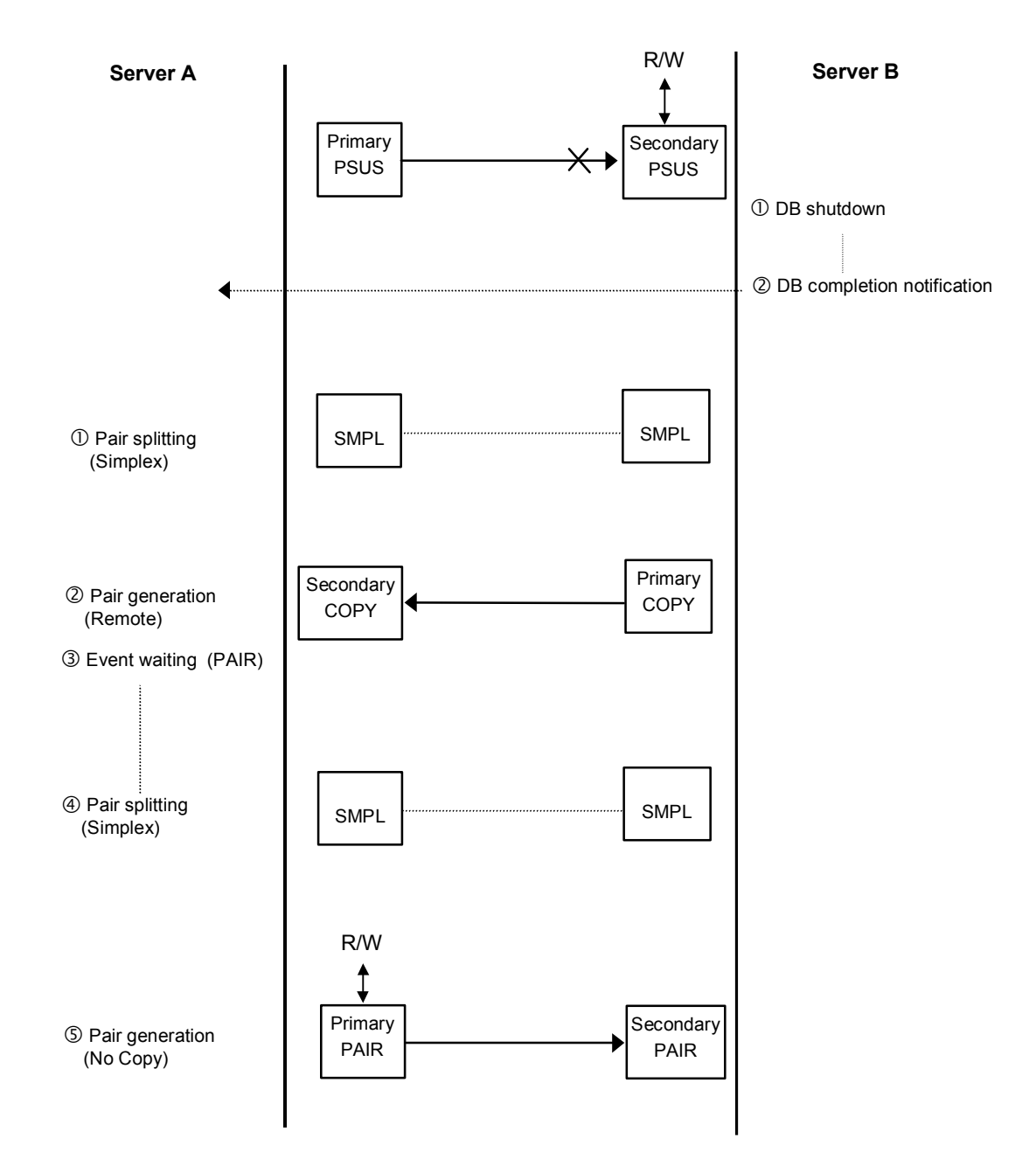

Figure 2.18 Restoring S-VOL for Duplex Operation (Hitachi TrueCopy Only)

# 2.6 CCI Software Structure

Figure 2.19 illustrates the CCI software structure: the CCI components on the 9900V or 9900 subsystem, and the CCI instance on the UNIX<sup>®</sup>/PC server. The CCI components on the subsystem include the command device(s) and the Hitachi TrueCopy and/or ShadowImage volumes. Each CCI instance on a UNIX<sup>®</sup>/PC server includes:

- HORC Manager (HORCM):
  - Log and trace files
  - A command server
  - Error monitoring and event reporting files
  - A configuration management feature
- Configuration definition file (defined by the user).
- The Hitachi TrueCopy and/or ShadowImage user execution environments, which contain the TrueCopy/ShadowImage commands, a command log, and a monitoring function.

## 2.6.1 HORCM Operational Environment

The HORCM operates as a daemon process on the host server and is activated automatically when the server machine starts up or manually by the start-up script. HORCM refers to the definitions in the configuration file when it is activated. The environmental variable HORCM\_CONF is used to define the configuration file to be referred to.

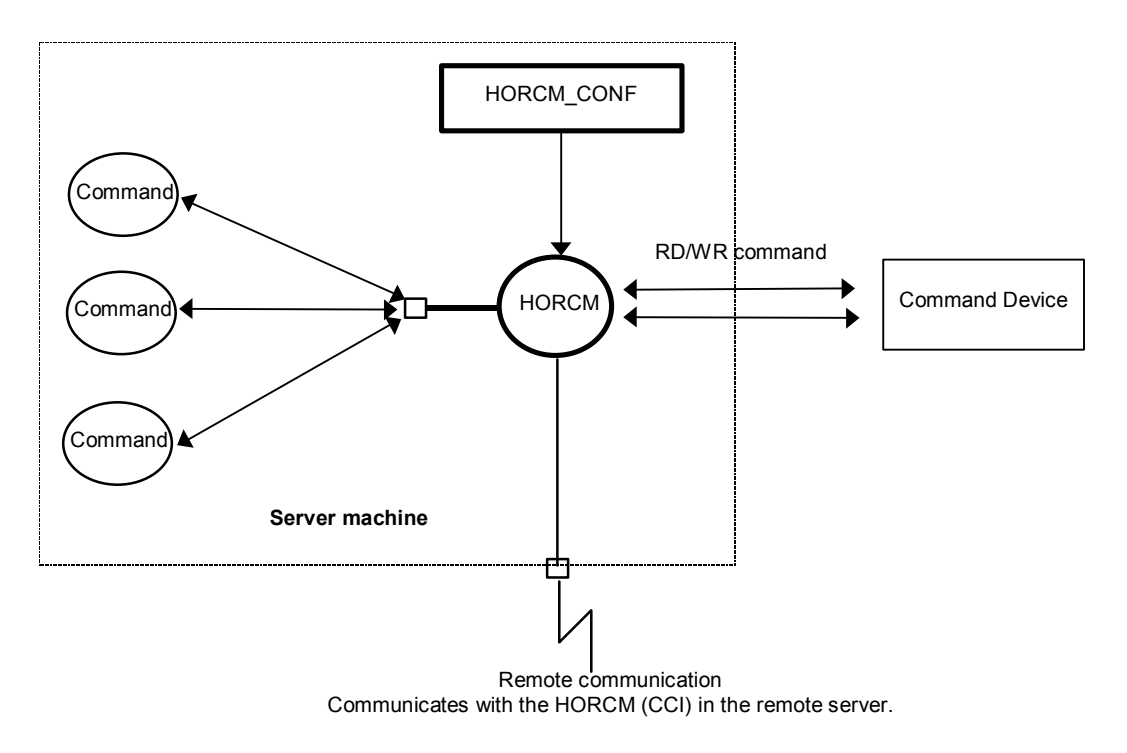

Figure 2.19 HORCM Operational Environment

# 2.6.2 CCI Instance Configurations

The basic unit of the CCI software structure is the CCI instance. Each copy of CCI on a server is a CCI instance. Each instance uses a defined configuration file to manage volume relationships while maintaining awareness of the other CCI instances. Each CCI instance normally resides on one server (one node). If two or more nodes are run on a single server (e.g., for test operations), it is possible to activate two or more instances using instance numbers. The CCI command, Hitachi TrueCopy or ShadowImage, is selected by the environment variable (HORCC\_MRCF). The default command execution environment for CCI is Hitachi TrueCopy.

The CCI instance shown in Figure 2.20 has a remote execution link and a connection to the 9900V/9900 subsystem. The remote execution link is a network connection to another PC to allow you to execute CCI functions remotely. The connection between the CCI instance and the subsystem illustrates the connection between the CCI software on the host and the command device. The command device accepts TrueCopy and ShadowImage CCI commands and communicates read and write I/Os between the host and the volumes on the subsystem. The host does not communicate Hitachi TrueCopy or ShadowImage commands directly to the volumes on the subsystem. The CCI commands always go through the command device.

*Note:* The command device must be defined using the LUN Manager remote console software (please refer to the *Hitachi LUN Manager User's Guide* for the subsystem).

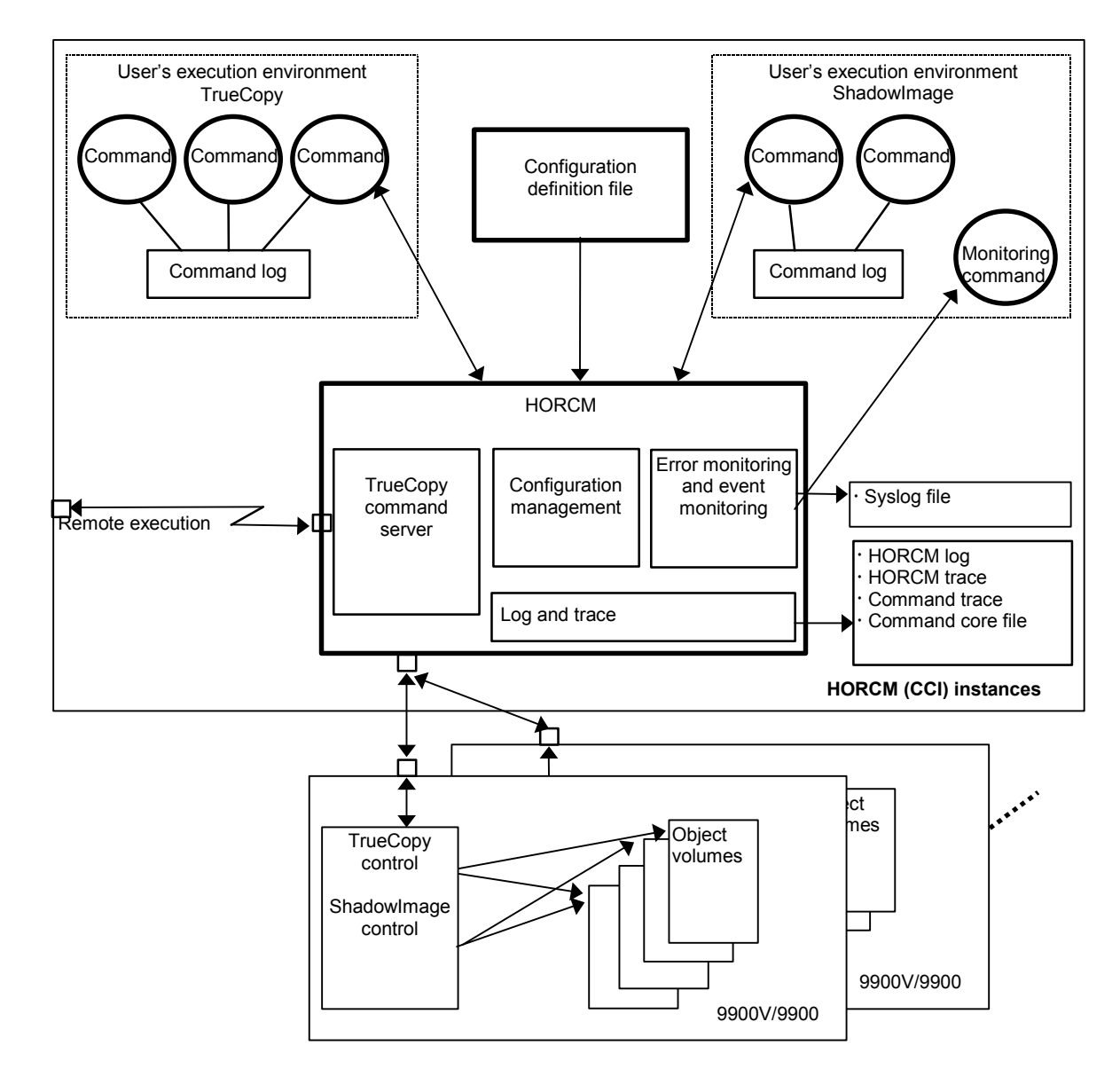

Figure 2.20 CCI Software Structure

Connecting the host to one subsystem allows you to maintain multiple copies of your data for testing purposes or offline backup. Connecting the host to two subsystems enables you to migrate data or implement disaster recovery by maintaining duplicate sets of data in two different subsystems. You can implement disaster recovery solutions by placing the subsystems in different geographic areas. Having two attached hosts, one for the primary volume and one for the secondary volume, allows you to maintain and administer the primary volumes while the secondary volumes can be taken offline for testing. Two hosts connected to two subsystems also allows the most flexible disaster recovery plan, because both sets of data are administered by different hosts, which guards against subsystem as well as host failure.

The four possible CCI instance configurations are:

- One host connected to one subsystem. Each CCI instance has its own operation manager, server software, and scripts and commands, and each CCI instance communicates independently with the command device. The 9900V/9900 subsystem contains the command device which communicates with the CCI instances as well as the primary and secondary volumes of both CCI instances.
- One host connected to two subsystems. Each CCI instance has its own operation manager, server software, and scripts and commands, and each CCI instance communicates independently with the command device. Each 9900V/9900 subsystem has a command device which communicates with each CCI instance independently. Each subsystem contains the primary volumes of its connected CCI instance and the secondary volumes of the other CCI instance (located on the same host in this case).
- Two hosts connected to one subsystem. The CCI instances are connected via the LAN so that they can maintain awareness of each other. The 9900V/9900 subsystem contains the command device which communicates with both CCI instances and the primary and secondary volumes of both CCI instances
- Two hosts connected to two subsystems. The CCI instances are connected via the LAN so that they can maintain awareness of each other. Each 9900V/9900 subsystem has a command device which communicates with each CCI instance independently. Each subsystem contains the primary volumes of its connected CCI instance and the secondary volumes of the other CCI instance (located on a different host in this case).

# 2.6.3 Configuration Definition File

The CCI configuration definition file is the text file which defines connected hosts and the volumes and groups known to the CCI instance. Physical volumes (special files) used independently by the servers are combined when paired logical volume names and group names are given to them. The configuration definition file describes the correspondence between the physical volumes used by the servers and the paired logical volumes and the names of the remote servers connected to the volumes. See section 2.7 for sample CCI configurations and their configuration definition file(s). See Chapter 3 for instructions on creating the CCI configuration file.

Figure 2.21 illustrates the configuration definition of paired volumes. Figure 2.22 shows a sample configuration file for a UNIX<sup>®</sup>-based operating system. Figure 2.23 shows a sample configuration file for the Windows NT<sup>®</sup> or Windows<sup>®</sup> 2000 operating system.

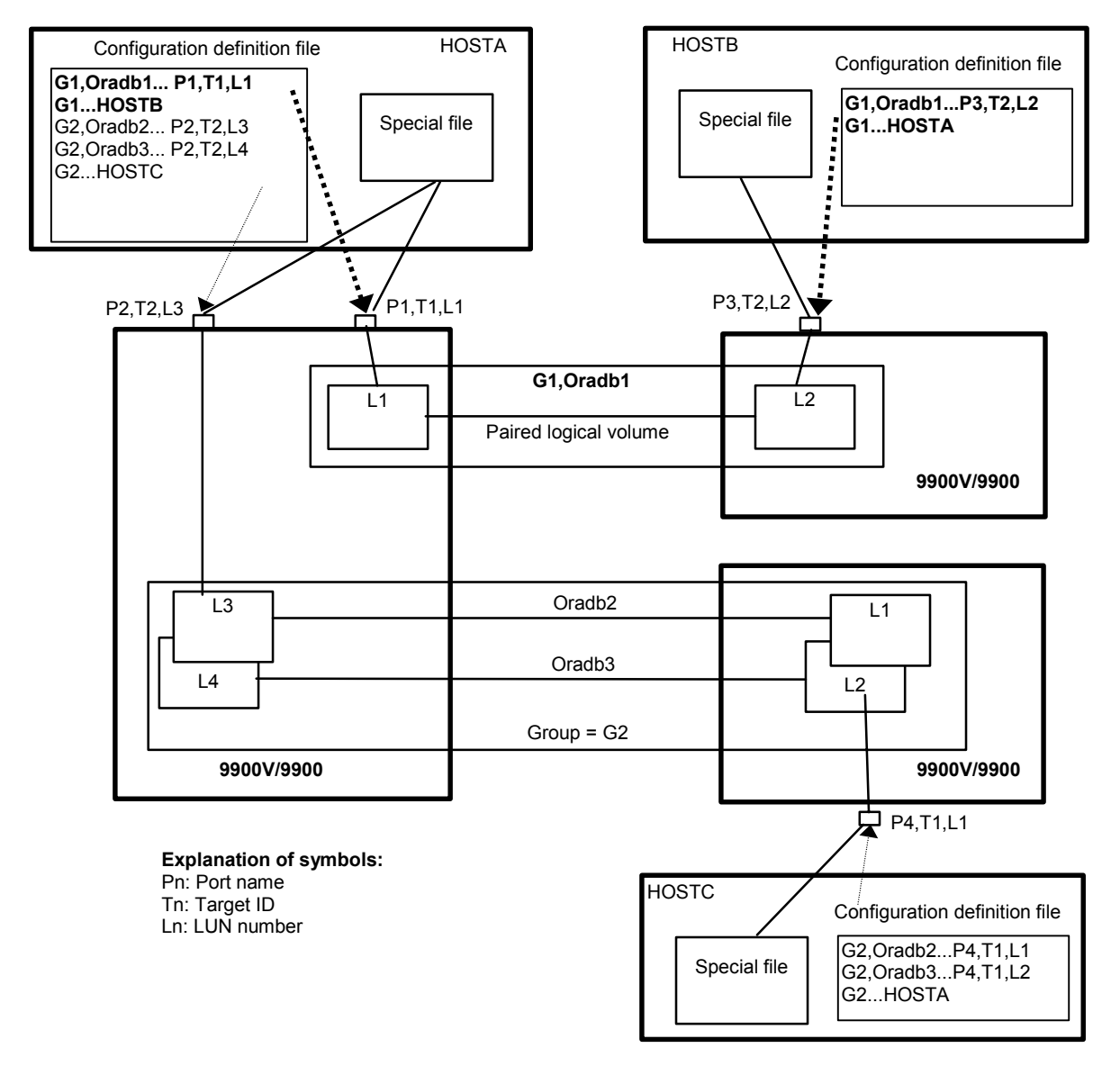

Figure 2.21 Configuration Definition of Paired Volumes

| HORCM_MON              |            |            |       |         |        |     |                             |
|------------------------|------------|------------|-------|---------|--------|-----|-----------------------------|
| <pre>#ip_address</pre> | service    | poll(10ms) |       | timeout | (10ms) |     |                             |
| HST1                   | horcm      | 1000       |       | 3000    |        |     |                             |
|                        |            |            |       |         |        |     |                             |
| HORCM_CMD              |            |            |       |         |        |     |                             |
| #unitID 0 (seq         | #30014)    |            |       |         |        |     |                             |
| #dev_name              | dev_name   | dev_name   |       |         |        |     |                             |
| /dev/rdsk/c0t0d0       |            |            |       |         |        |     |                             |
| #unitID 1 (seq         | #30015)    |            |       |         |        |     | ← UnitID 1.                 |
| #dev_name              | dev_name   | dev_name   |       |         |        |     |                             |
| /dev/rdsk/clt0d0       |            |            |       |         |        |     |                             |
|                        |            |            |       |         |        |     |                             |
| HORCM_DEV              |            |            |       |         |        |     |                             |
| #dev_group             | dev_name   | port#      | Targe | tID     | LU#    | MU# |                             |
| oradb                  | oradbl     | CL1-A      |       | 3       | 1      | 0   |                             |
| oradb                  | oradb2     | CL1-A      |       | 3       | 1      | 1   |                             |
| oralog                 | oralog1    | CL1-A      |       | 5       | 0      |     |                             |
| oralog                 | oralog2    | CL1-A1     |       | 5       | 0      |     | $\leftarrow$ Note unitID 1. |
| oralog                 | oralog3    | CL1-A1     |       | 5       | 1      |     | ÷                           |
|                        |            |            |       |         |        |     |                             |
| HORCM_INST             |            |            |       |         |        |     |                             |
| #dev_group             | ip_address | service    |       |         |        |     |                             |
| oradb                  | HST2       | horcm      |       |         |        |     |                             |
| oradb                  | HST3       | horcm      |       |         |        |     |                             |
| oralog                 | HST3       | horcm      |       |         |        |     |                             |

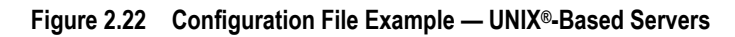

| 📋 horcm0.conf - No                          | tepad      |         |          | _ 🗆 ×    |
|---------------------------------------------|------------|---------|----------|----------|
| <u>File E</u> dit <u>S</u> earch <u>H</u> e | elp        |         |          |          |
| HORCM_MON                                   |            | 11(40)  | ti       | <b>_</b> |
| POLLUX                                      | horcm0     | 1000    | 3000     |          |
|                                             |            |         |          |          |
| HORCM CMD                                   |            |         |          |          |
| #dev_name                                   | dev_na     | me      | dev_name |          |
| \\.\PHYSICALDRI                             | VE2        |         |          |          |
|                                             |            |         |          |          |
| HORCM_DEV                                   |            |         |          |          |
| #dev_group                                  | dev_name   | port#   | TargetID | LU#      |
| 0601                                        | kate1      | UL1-A   | U        | 6        |
| #VG 02                                      | Katez      | UL1-U   | 4        | 0        |
| #0602                                       | orado3     | UL1-B   | Z        | 4        |
|                                             |            |         |          |          |
| HODEN THET                                  |            |         |          |          |
| tdeu group                                  | in address | ceruice |          |          |
| VG01                                        | POLLUX     | horcm1  |          |          |
|                                             |            |         |          |          |
| 1                                           |            |         |          |          |
|                                             |            |         |          |          |

Figure 2.23 Configuration File Example — Windows® NT/2000 Servers

HORCM\_MON. The monitor parameter (HORCM\_MON) defines the following values:

- **Ip\_address:** The IP address of the local host. When HORCM has to two or more network addresses on different subnets for communication, this item must be NONE.
- Service: The port name assigned to the CCI service (registered in the /etc/services file). The service parameter defines the CCI instance that runs on the local host. If a port number is specified instead of a port name, the port number will be used.
- Poll: The interval for monitoring paired volumes. To reduce the HORCM daemon load, make this interval longer. If set to -1, the paired volumes are not monitored. The value of -1 is specified when two or more CCI instances run on a single machine.
- **Timeout:** The time-out period of communication with the remote server.

**HORCM\_CMD**. The command parameter (HORCM\_CMD) defines the UNIX<sup>®</sup> device path or Windows<sup>®</sup> physical device number of the command device. The command device must be mapped to the SCSI/fibre using the LUN Manager remote console software (or SVP). You can define more than one command device to provide failover in case the original command device becomes unavailable (see section 2.6.5).

*Note:* To enable dual pathing of the command device under Solaris<sup>®</sup> systems, make sure to include all paths to the command device **on a single line** in the HORCM\_CMD section of the configuration file. Putting the path information on separate lines may cause parsing issues, and failover may not occur unless the HORCM startup script is restarted on the Solaris<sup>®</sup> system.

When a server is connected to two or more subsystems, the HORCM identifies each subsystem using the unitID (see Figure 2.24). The unitID is assigned sequentially in the order described in this section of the configuration definition file. The server must be able to verify that unit ID is the same Serial# (Seq#) with among server when the subsystem is shared by two or more servers. This can be verified using the raidqry command.

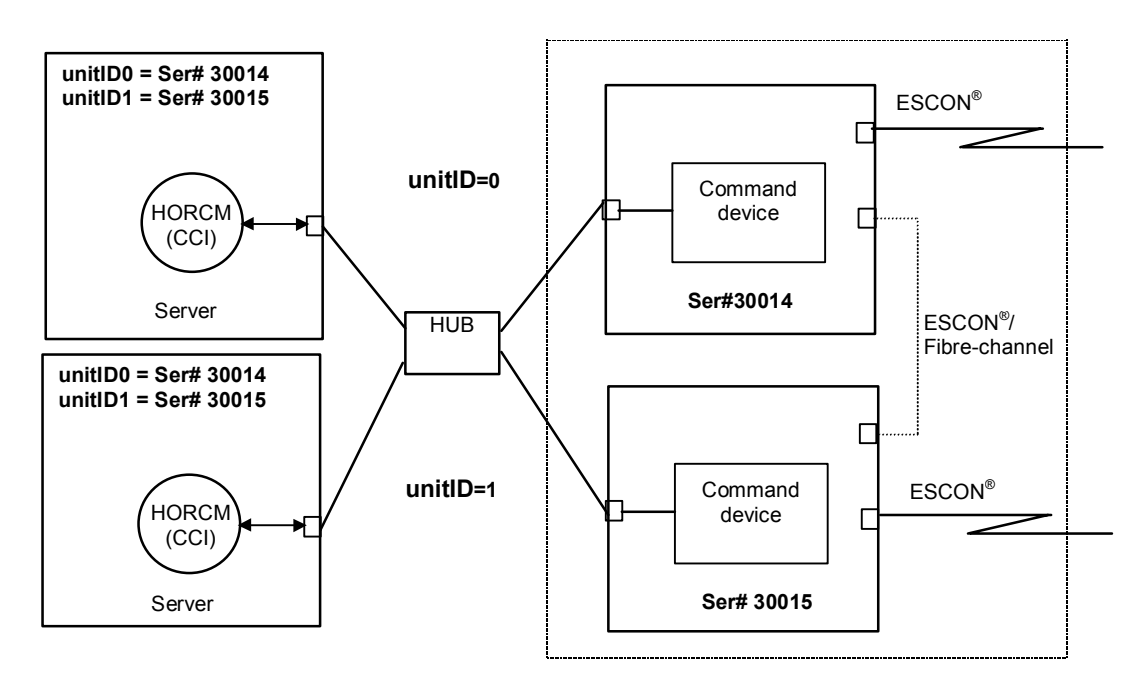

Figure 2.24 Configuration and Unit IDs for Multiple Subsystems

HORCM\_DEV. The device parameter (HORCM\_DEV) defines the 9900V/9900 device addresses for the paired logical volume names. When the server is connected to two or more subsystems, the unit ID is expressed by port# extension. Each group name is a unique name discriminated by a server which uses the volumes, the attributes of the volumes (such as database data, redo log file, UNIX<sup>®</sup> file), recovery level, etc. The group and paired logical volume names described in this item must reside in the remote server. The hardware SCSI/fibre bus, target ID, and LUN as hardware components need not be the same.

The following values are defined in the HORCM\_DEV parameter:

- dev\_group: Names a group of paired logical volumes. A command is executed for all corresponding volumes according to this group name.
- dev\_name: Names the paired logical volume within a group (i.e., name of the special file or unique logical volume). The name of paired logical volume must be different than the "dev name" on another group.
- Port #: Defines the 9900V/9900 port number of the volume that corresponds with the dev\_name volume. The following "n" shows unit ID when the server is connected to two or more subsystems (e.g., CL1-A1 = CL1-A in unit ID 1). If the "n" option is omitted, unit ID is 0. *Note:* If the port is specified in lowercase characters (e.g. cl1-a), then will be interpreted as uppercase characters (e.g. CL1-A) for compatibility for 7700E/9900 ports.

|     | Basi | С  |    |    | Optio | on |    |    | Opti | on |    |    | Opti | on |    |    |
|-----|------|----|----|----|-------|----|----|----|------|----|----|----|------|----|----|----|
| CL1 | An   | Bn | Cn | Dn | En    | Fn | Gn | Hn | Jn   | Kn | Ln | Mn | Nn   | Pn | Qn | Rn |
| CL2 | An   | Bn | Cn | Dn | En    | Fn | Gn | Hn | Jn   | Kn | Ln | Mn | Nn   | Pn | Qn | Rn |

#### The 9900V ports can be specified as follows:

|     | Basic |                 |                 | Option          |                 |                 | <b>Option</b> |    |    |                 | Option |    |                 |    |    |                 |
|-----|-------|-----------------|-----------------|-----------------|-----------------|-----------------|---------------|----|----|-----------------|--------|----|-----------------|----|----|-----------------|
| CL1 | an    | <mark>bn</mark> | <mark>cn</mark> | <mark>dn</mark> | <mark>en</mark> | fn              | gn            | hn | jn | <mark>kn</mark> | In     | mn | <mark>nn</mark> | pn | qn | <mark>rn</mark> |
| CL2 | an    | <mark>bn</mark> | <mark>cn</mark> | <mark>dn</mark> | <mark>en</mark> | <mark>fn</mark> | gn            | hn | jn | <mark>kn</mark> | In     | mn | nn              | pn | qn | m               |

- Target ID: Defines the SCSI/fibre target ID number of the physical volume on the specified port. See Appendix D for further information on fibre address conversion.
- LU #: Defines the SCSI/fibre logical unit number (LU#) of the physical volume on the specified target ID and port.

*Note:* In case of fibre channel or 9900V, if the target ID and LU# displayed on the system are different than the target ID on the fibre address conversion table, then you must use the target ID and LU# indicated by the raidscan command in the CCI configuration file.

MU #: Defines the mirror unit number (0 - 2) of ShadowImage volumes. If this number is omitted it is assumed to be zero (0). The cascaded mirroring of the S-VOL is expressed as virtual volumes using the mirror descriptors (MU#1-2) in the configuration definition file. The MU#0 of a mirror descriptor is used for connection of the S-VOL. When defining Hitachi TrueCopy volumes, omit this number.

**HORCM\_INST**. The instance parameter (HORCM\_INST) defines the network address (IP address) of the remote server (active or standby). It is used to refer to or change the status of the paired volume in the remote server (active or standby). When the primary volume is shared by two or more servers, there are two or more remote servers using the secondary volume. Thus, it is necessary to describe the addresses of all of these servers.

The following values are defined in the HORCM\_INST parameter:

- **dev\_group**: The server name described in dev\_group of HORC\_DEV.
- **ip\_address:** The network address of the specified remote server.
- service: The port name assigned to the HORCM communication path (registered in the /etc/services file). If a port number is specified instead of a port name, the port number will be used.

When HORCM has to two or more network addresses on different subnets for communication, the ip\_address of HORCM\_MON must be NONE. This configuration for multiple networks can be found using **raidqry -r <group** > command option on each host. The current network address of HORCM can be changed using **horcctl -NC <group** > on each host.

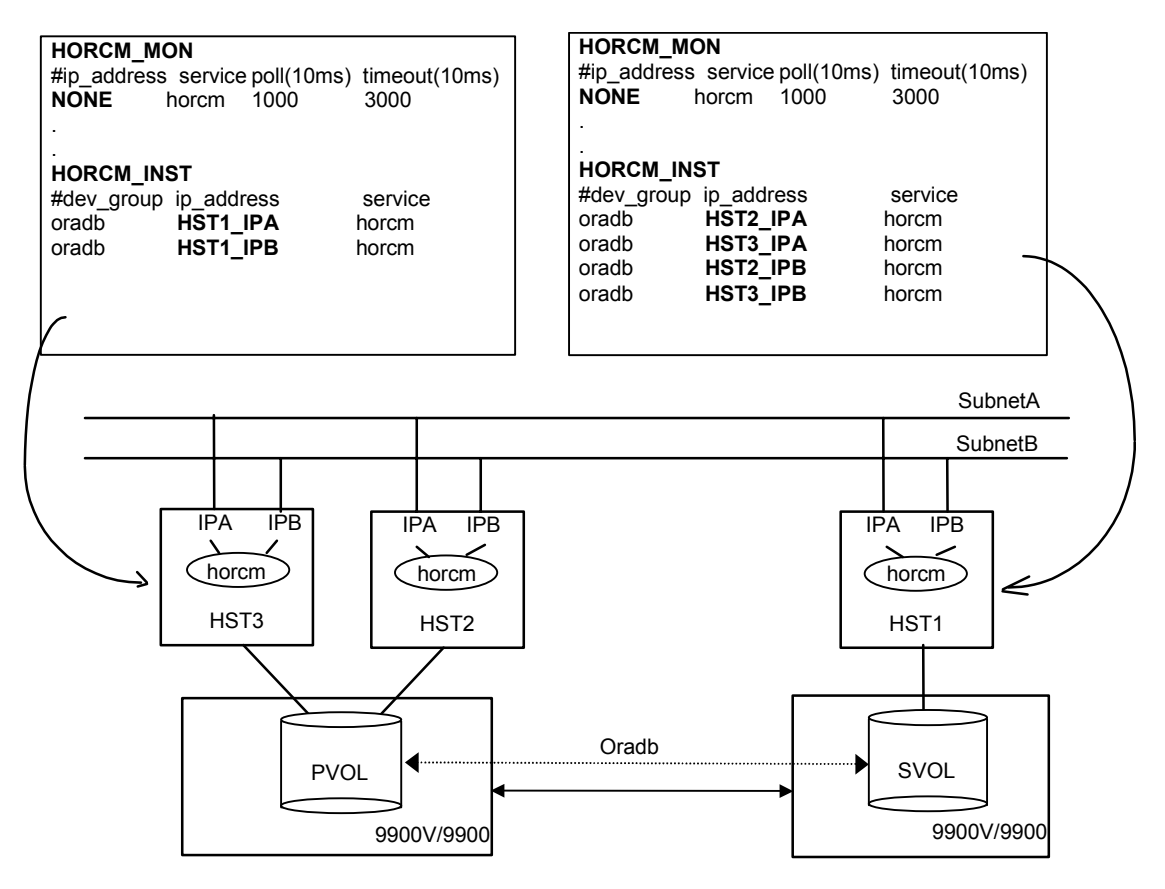

Figure 2.25 Configuration for Multiple Networks

### 2.6.4 Command Device

The Hitachi TrueCopy/ShadowImage commands are issued by the HORC Manager (HORCM) to the 9900V/9900 command device. The command device is a user-selected, dedicated logical volume on the subsystem which functions as the interface to the CCI software on the UNIX<sup>®</sup>/PC host. The command device is dedicated to CCI communications and cannot be used by any other applications. The command device accepts Hitachi TrueCopy and ShadowImage read and write commands that are executed by the subsystem. The command device also returns read requests to the UNIX<sup>®</sup>/PC host. The volume designated as the command device is used only by the subsystem and is blocked from the user. The command device uses 16 MB, and the remaining volume space is reserved for CCI and its utilities. The command device can be any OPEN-*x* device (e.g., OPEN-3, OPEN-8) that is accessible by the host. An LU Size Expansion (LUSE) volume cannot be used as a command device. A Virtual LVI/LUN volume as small as 36 MB (e.g., OPEN-3-CVS) can be used as a command device.

*WARNING:* Make sure the volume to be selected as the command device does not contain any user data. The command device will be inaccessible to the UNIX<sup>®</sup>/PC server host.

The CCI software on the host issues read and write commands to the command device. When CCI receives an error notification in reply to a read or write request to the 9900V/9900, the CCI software will switch to an alternate command device, if one is defined. If a command device is blocked (e.g., online maintenance), you can switch to an alternate command device manually. If no alternate command device is defined or available, all Hitachi TrueCopy and ShadowImage commands will terminate abnormally, and the host will not be able to issue commands to the subsystem. The user must set one or more alternate command devices (see section 2.6.5) to avoid data loss and subsystem downtime.

Each command device must be set using the LUN Manager remote console software. If the remote LUN Manager feature is not installed, please ask your Hitachi Data Systems representative about LUN Manager configuration services. Each command device must also be defined in the HORCM\_CMD section of the configuration file for the CCI instance on the attached host. If an alternate command device is not defined in the configuration file, the CCI software may not be able to use the device. See section 2.7 for instructions on setting and defining command devices.

The CCI Protection Facility (see section 4.16) uses an enhanced command device which has an attribute to indicate protection ON or OFF.

Note: For Solaris® operations the command device must be labeled.

*Note:* To enable dual pathing of the command device under Solaris<sup>®</sup> systems, make sure to include all paths to the command device **on a single line** in the HORCM\_CMD section of the configuration file. Figure 2.26 shows an example with two controller paths (c1 and c2) to the command device. Putting the path information on separate lines may cause parsing issues, and failover may not occur unless the HORCM startup script is restarted on the Solaris<sup>®</sup> system.

```
HORCM_CMD
```

```
#dev_name dev_name
/dev/rdsk/c1t66d36s2 /dev/rdsk/c2t66d36s2
```

#### Figure 2.26 Example of Alternate Path for Command Device for Solaris® Systems

### 2.6.5 Alternate Command Device Function

The CCI software issues commands to the command device via the UNIX<sup>®</sup>/PC raw I/O interface. If the command device fails in any way, all Hitachi TrueCopy/ShadowImage commands are terminated abnormally, and the user cannot use any commands. Because the use of alternate I/O pathing depends on the platform, restrictions are placed upon it. For example, on HP-UX<sup>®</sup> systems only devices subject to the LVM can use the alternate path PV-LINK. To avoid command device failure, CCI supports an alternate command device function.

- Definition of alternate command devices. To use an alternate command device, you
  must define two or more command devices for the HORCM\_CMD item in the
  configuration definition file (see sections 2.6.3 and 2.7). When two or more devices are
  defined, they are recognized as alternate command devices.
- Timing of alternate command devices. When the HORCM receives an error notification in reply from the operating system via the raw I/O interface, the command device is alternated. It is possible to alternate the command device forcibly by issuing an alternating command provided by Hitachi TrueCopy (horcctl -C).
- Operation of alternating command. If the command device will be blocked due to online maintenance (e.g., microcode replacement), the alternating command should be issued in advance. When the alternating command is issued again after completion of the online maintenance, the previous command device is activated again.
- Multiple command devices on HORCM startup. If at least one command device is available during one or more the command devices which was described to the configuration definition file, then HORCM will be able to start with warning message to startup log by using available command device. The user needs to confirm that all command devices can be changed by using horcctl -C command option, or HORCM has been started without warning message to the HORCM start up log.

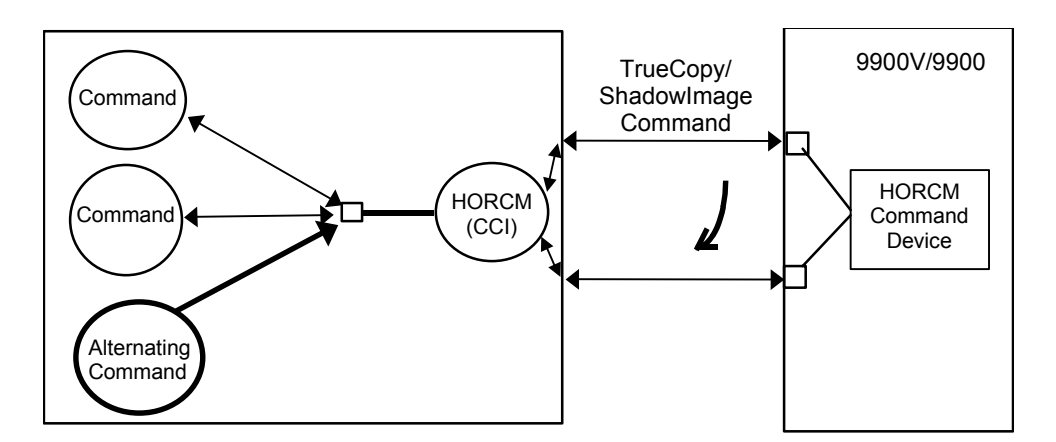

Figure 2.27 Alternate Command Device Function

#### 2.6.6 Command Interface with Hitachi TrueCopy/ShadowImage

When the CCI commands are converted into SCSI commands of a special format, a SCSI through driver which can send such special SCSI commands to the 9900V/9900 is needed. As a result, it is quite possible that support by CCI depends on the OS supplier. Accordingly, it is necessary to use read/write command that can easily be issued by many UNIX<sup>®</sup>/PC server platforms. loctl() is not yet supported for Tru64<sup>T</sup> UNIX<sup>®</sup>, DYNIX<sup>®</sup>, or IRIX<sup>®</sup> systems.

**Format of SCSI commands used.** Use the RD/WR command. They should be RD/WR command valid for special LDEV, since they should be discriminated from the normal RD/WR command.

**Recognition of control command area (LBA#).** The host issues control commands through a special file for raw I/O of a special LDEV. Since the specific LU (command device) receiving these commands is a normal disk viewed from the SCSI interface, the operating system may access the control area of its local. The 9900V/9900 must distinguish such accesses from the control command accesses. Normally, several megabytes of the OS control area is used from the initial LAB#. To avoid using this area, a specific LBA# area is decided and control commands are issued within this area. The command LAB# recognized by the subsystem is shown below, provided the maximum OS control area is 16 MB.

32768 <= LBA# <= 32768 \* 2 (In units of block; 512 bytes per block) The host seeks 32768 \* 512 bytes and issues a command.

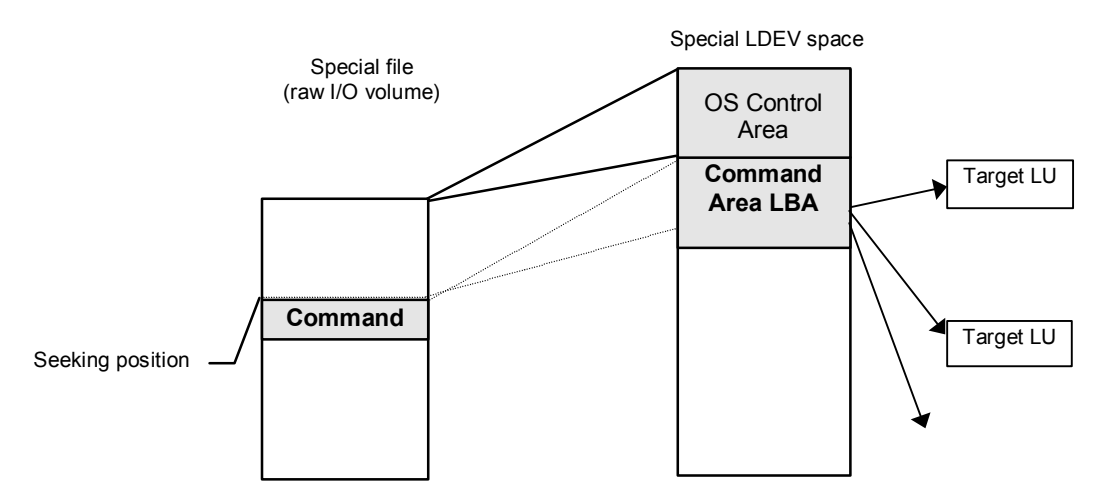

Figure 2.28 Relation between Special File and Special LDEV

Acceptance of commands. A command is issued in the LBA area of the special LDEV explained above. The RD/WR command meeting this requirement should be received especially as the CCI command. A command is issued in the form of WR or WR-RD. When a command is issued in the form of RD, it is regarded as an inquiry (equivalent to a SCSI inquiry), and a CCI recognition character string is returned.

**Command competition.** The CCI commands are asynchronous commands issued via the SCSI interface. Accordingly, if several processes issue these commands to a single LDEV, the subsystem cannot take the proper action. To avoid such a problem, two or more WR commands should not be issued to a single LDEV. The command initiators should not issue two or more WR commands to a single LDEV unless the subsystem can receive commands with independent initiator number \* LDEV number simultaneously.

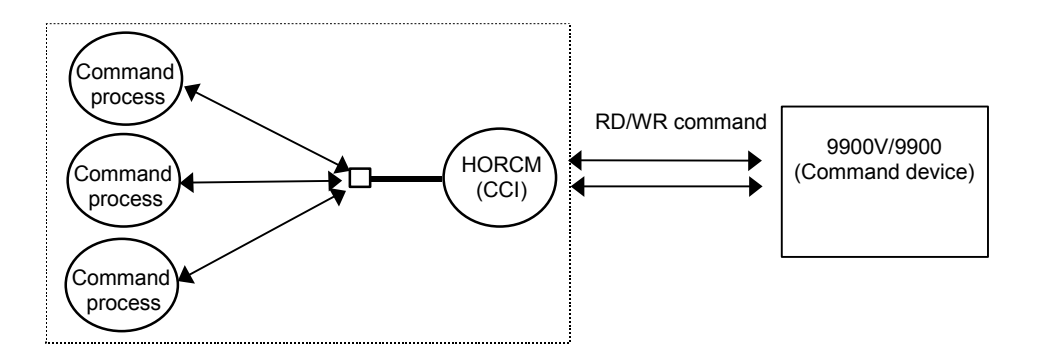

Figure 2.29 HORCM and Command Issue Process

Flow of command issue. Figure 2.30 shows the flow of RD/WR command control in a specified LBA#.

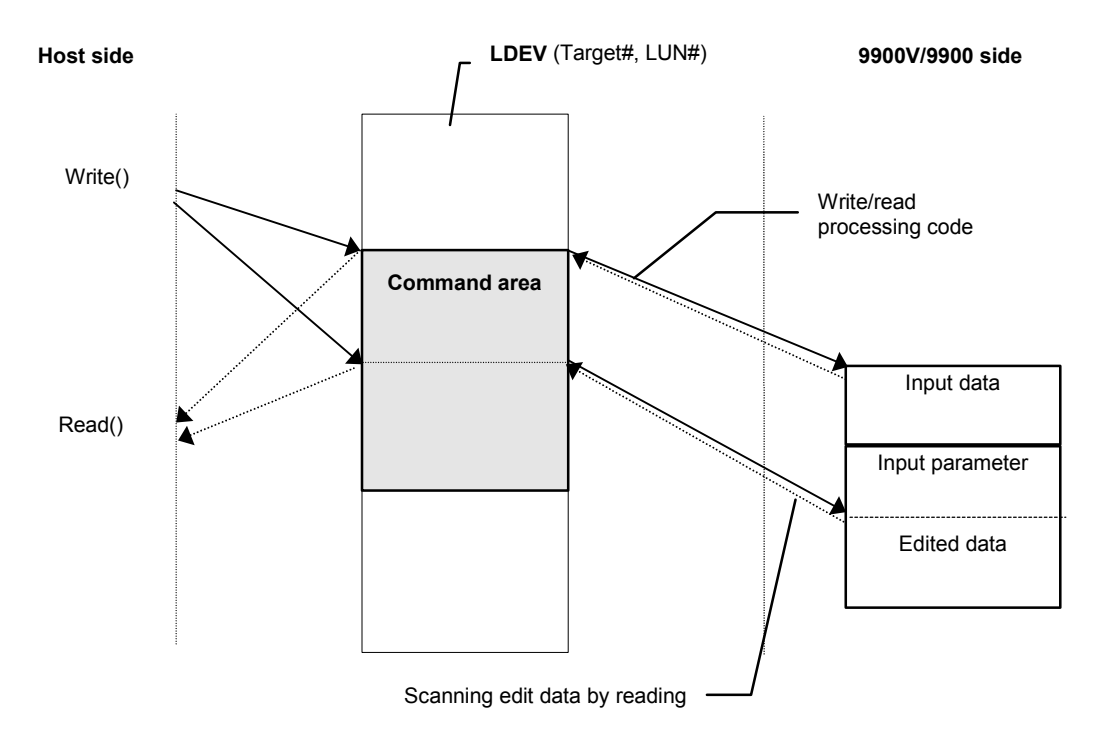

Figure 2.30 Flow of Command Issue

**Issuing command for LDEV(s) within a LUSE device.** A LUSE device is a group of LDEVs regarded as a single logical unit. Since it is necessary to know about the configuration of the LDEVs when issuing a command, a new command is used. This command specifies a target LU and acquires LDEV configuration data (Figure 2.31).

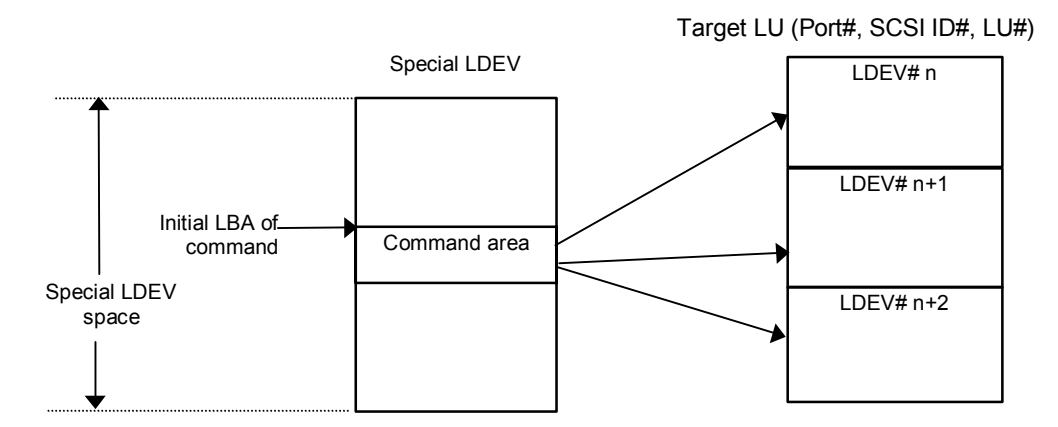

Figure 2.31 LUSE Device and Command Issue

# 2.6.7 CCI Software Files

The CCI software product consists of files supplied to the user, log files created internally, and files created by the user. These files are stored on the local disk in the server machine. Table 2.6 lists the CCI files which are provided for UNIX<sup>®</sup>-based systems. Table 2.7 lists the CCI files which are provided for Windows<sup>®</sup>-based systems.

| No. | Title                           | File name                 | Command name     | Mode | User* | Group |
|-----|---------------------------------|---------------------------|------------------|------|-------|-------|
| 01  | HORCM                           | /etc/horcmgr              | horcmd           | 0544 | root  | sys   |
| 02  | HORCM_CONF                      | /HORCM/etc/horcm.conf     | -                | 0444 | root  | sys   |
| 03  | Takeover                        | /usr/bin/horctakeover     | horctakeover     | 0544 | root  | sys   |
| 04  | Accessibility check             | /usr/bin/paircurchk       | paircurchk       | 0544 | root  | sys   |
| 05  | Pair generation                 | /usr/bin/paircreate       | paircreate       | 0544 | root  | sys   |
| 06  | Pair splitting                  | /usr/bin/pairsplit        | pairsplit        | 0544 | root  | sys   |
| 07  | Pair resynchronization          | /usr/bin/pairresync       | pairresync       | 0544 | root  | sys   |
| 08  | Event waiting                   | /usr/bin/pairevtwait      | pairevtwait      | 0544 | root  | sys   |
| 09  | Error notification              | /usr/bin/pairmon          | pairmon          | 0544 | root  | sys   |
| 10  | Volume check                    | /usr/bin/pairvolchk       | pairvolchk       | 0544 | root  | sys   |
| 11  | Pair configuration confirmation | /usr/bin/pairdisplay      | pairdisplay      | 0544 | root  | sys   |
| 12  | RAID scanning                   | /usr/bin/raidscan         | raidscan         | 0544 | root  | sys   |
| 13  | RAID activity reporting         | /usr/bin/raidar           | raidar           | 0544 | root  | sys   |
| 14  | Connection confirming           | /usr/bin/raidqry          | raidqry          | 0544 | root  | sys   |
| 15  | Trace control                   | /usr/bin/horcctl          | horcctl          | 0544 | root  | sys   |
| 16  | HORCM activation script         | /usr/bin/horcmstart.sh    | horcmstart.sh    | 0544 | root  | sys   |
| 17  | HORCM shutdown script           | /usr/bin/horcmshutdown.sh | horcmshutdown.sh | 0544 | root  | sys   |
| 18  | Connection confirming           | /HORCM/usr/bin/inqraid    |                  | 0544 | root  | sys   |
| 19  | Synchronous waiting             | /usr/bin/pairsyncwait     | pairsyncwait     | 0544 | root  | sys   |
| 20  | Configuration file making       | /HORCM/usr/bin/mkconf.sh  |                  | 0544 | root  | sys   |

Table 2.6 CCI Files for UNIX®-based Systems

\*Note: For information and instructions on changing the UNIX® user for the CCI software, please see section 3.3.3.

| No. | Title                           | File name                       | Command name  |
|-----|---------------------------------|---------------------------------|---------------|
| 01  | HORCM                           | \HORCM\etc\horcmgr.exe          | horcmd        |
| 02  | HORCM_CONF                      | \HORCM\etc\horcm.conf           |               |
| 03  | Takeover                        | \HORCM\etc\horctakeover.exe     | horctakeover  |
| 04  | Accessibility check             | \HORCM\etc\paircurchk.exe       | paircurchk    |
| 05  | Pair generation                 | \HORCM\etc\paircreate.exe       | paircreate    |
| 06  | Pair splitting                  | \HORCM\etc\pairsplit.exe        | pairsplit     |
| 07  | Pair resynchronization          | \HORCM\etc\pairresync.exe       | pairresync    |
| 08  | Event waiting                   | \HORCM\etc\pairevtwait.exe      | pairevtwait   |
| 09  | Error notification              | \HORCM\etc\pairmon.exe          | pairmon       |
| 10  | Volume check                    | \HORCM\etc\pairvolchk.exe       | pairvolchk    |
| 11  | Pair configuration confirmation | \HORCM\etc\pairdisplay.exe      | pairdisplay   |
| 12  | RAID scanning                   | \HORCM\etc\raidscan.exe         | raidscan      |
| 13  | RAID activity reporting         | \HORCM\etc\raidar.exe           | raidar        |
| 14  | Connection confirmation         | \HORCM\etc\raidqry.exe          | raidqry       |
| 15  | Trace control                   | \HORCM\etc\horcctl.exe          | horcctl       |
| 16  | HORCM activation script         | \HORCM\etc\horcmstart.exe       | horcmstart    |
| 17  | HORCM shutdown script           | \HORCM\etc\horcmshutdown.exe    | horcmshutdown |
| 18  | Synchronous waiting             | \HORCM\etc\pairsyncwait.exe     | pairsyncwait  |
| 19  | Connection confirmation         | \HORCM\etc\inqraid.exe          | inqraid       |
| 20  | Configuration file making       | \HORCM\Tool\mkconf.exe          | mkconf        |
| 21  | Takeover                        | \HORCM\usr\bin\horctakeover.exe | horctakeover  |
| 22  | Accessibility check             | \HORCM\usr\bin\paircurchk.exe   | paircurchk    |
| 23  | Pair generation                 | \HORCM\usr\bin\paircreate.exe   | paircreate    |
| 24  | Pair splitting                  | \HORCM\usr\bin\pairsplit.exe    | pairsplit     |
| 25  | Pair resynchronization          | \HORCM\usr\bin\pairresync.exe   | pairresync    |
| 26  | Event waiting                   | \HORCM\usr\bin\pairevtwait.exe  | pairevtwait   |
| 27  | Volume check                    | \HORCM\usr\bin\pairvolchk.exe   | pairvolchk    |
| 28  | Synchronous waiting             | \HORCM\usr\bin\pairsyncwait.exe | pairsyncwait  |
| 29  | Pair configuration confirmation | \HORCM\usr\bin\pairdisplay.exe  | pairdisplay   |
| 30  | RAID scanning                   | \HORCM\usr\bin\raidscan.exe     | raidscan      |
| 31  | Connection confirmation         | \HORCM\usr\bin\raidqry.exe      | raidqry       |

Table 2.7 CCI Files Windows®-based Systems

*Notes:* The \HORCM\etc\ commands are used in case of executing from the console window. If these commands are executed without an argument, the interactive mode will start up.

The \HORCM\usr\bin commands have no console window, and can therefore be used in case of executing from user application. The \HORCM\usr\bin commands do not support the directory mounted volumes in subcommands.

# 2.6.8 Log and Trace Files

The CCI software (HORCM) and Hitachi TrueCopy and ShadowImage commands maintain start-up log files, execution log files, and trace files which can be used to identify the causes of errors and keep records of the status transition history of the paired volumes. Please refer to Appendix B for a complete description of the CCI log and trace files.

# 2.6.9 User-Created Files

**Script Files.** CCI supports scripting to provide automated and unattended copy operations. A CCI script contains a list of CCI commands which describes a series of TrueCopy and/or ShadowImage operations. The scripted commands for UNIX<sup>®</sup>-based platforms are defined in a shell script file. The scripted commands for Windows<sup>®</sup>-based platforms are defined in a text file. The host reads the script file and sends the commands to the command device to execute the TrueCopy/ShadowImage operations automatically. The CCI scripts are:

- HORCM startup script (horcmstart.sh, horcmstart.exe): A script which starts HORCM (/etc/horcmgr), sets environmental variables as needed (e.g., HORCM\_CONF, HORCM\_LOG, HORCM\_LOGS), and starts HORCM.
- HORCM shutdown script (horcmshutdown.sh, horcmshutdown.exe): A script for stopping the HORCM (/etc/horcmgr).
- HA control script: A script for executing takeover processing automatically when the cluster manager (CM) detects a server error.

When constructing the HORCM environment, the system administrator should make a copy of the HORCM\_CONF file. The copied file should be set according to the system environment and registered as the following file (\* is the instance number):

| UNIX <sup>®</sup> -based systems:    | /etc/horcm.conf or | /etc/horcm*.conf      |
|--------------------------------------|--------------------|-----------------------|
| Windows <sup>®</sup> -based systems: | \WINNT\horcm.conf  | or \WINNT\horcm*.conf |

### 2.7 Configuration Definition File

Figures 2.32 through 2.37 show examples of CCI configurations, the configuration definition file(s) for each configuration, and examples of CCI command use for each configuration.

The command device is defined using the system raw device name (character-type device file name). For example, the command devices for Figure 2.32 would be:

- HP-UX<sup>®</sup>: HORCM\_CMD of HOSTA = /dev/rdsk/c0t0d1 HORCM\_CMD of HOSTB = /dev/rdsk/c1t0d1
- Solaris<sup>®</sup>: HORCM\_CMD of HOSTA = /dev/rdsk/c0t0d1s2 HORCM\_CMD of HOSTB = /dev/rdsk/c1t0d1s2

*Note*: For Solaris<sup>®</sup> operations the command device must be labeled.

- AIX<sup>®</sup>: HORCM\_CMD of HOSTA = /dev/rhdiskXX HORCM\_CMD of HOSTB = /dev/rhdiskXX where XX = device number assigned by AIX<sup>®</sup>
- Tru64<sup>®</sup> UNIX<sup>®</sup>: HORCM\_CMD of HOSTA = /dev/rrzbXXc HORCM\_CMD of HOSTB = /dev/rrzbXXc where XX = device number assigned by Tru64<sup>®</sup> UNIX<sup>®</sup>
- DYNIX/ptx<sup>®</sup>: HORCM\_CMD of HOSTA = /dev/rdsk/sdXX HORCM\_CMD of HOSTB = /dev/rdsk/sdXX where XX = device number assigned by DYNIX/ptx<sup>®</sup>
- Windows<sup>®</sup> NT/2000: HORCM\_CMD of HOSTA = \\.\PhysicalDriveX HORCM\_CMD of HOSTB = \\.\PhysicalDriveX where X = device number assigned by Windows<sup>®</sup> NT/2000
- Linux<sup>®</sup>: HORCM\_CMD of HOSTA = /dev/sdX HORCM\_CMD of HOSTB = /dev/sdX where X = device number assigned by Linux<sup>®</sup>
- IRIX<sup>®</sup>: HORCM\_CMD for HOSTA ... /dev/rdsk/dks0d0l1vol or /dev/rdsk/node\_wwn/lun1vol/c0p0 HORCM\_CMD for HOSTB ... /dev/rdsk/dks1d0l1vol or /dev/rdsk/node\_wwn/lun1vol/c1p0

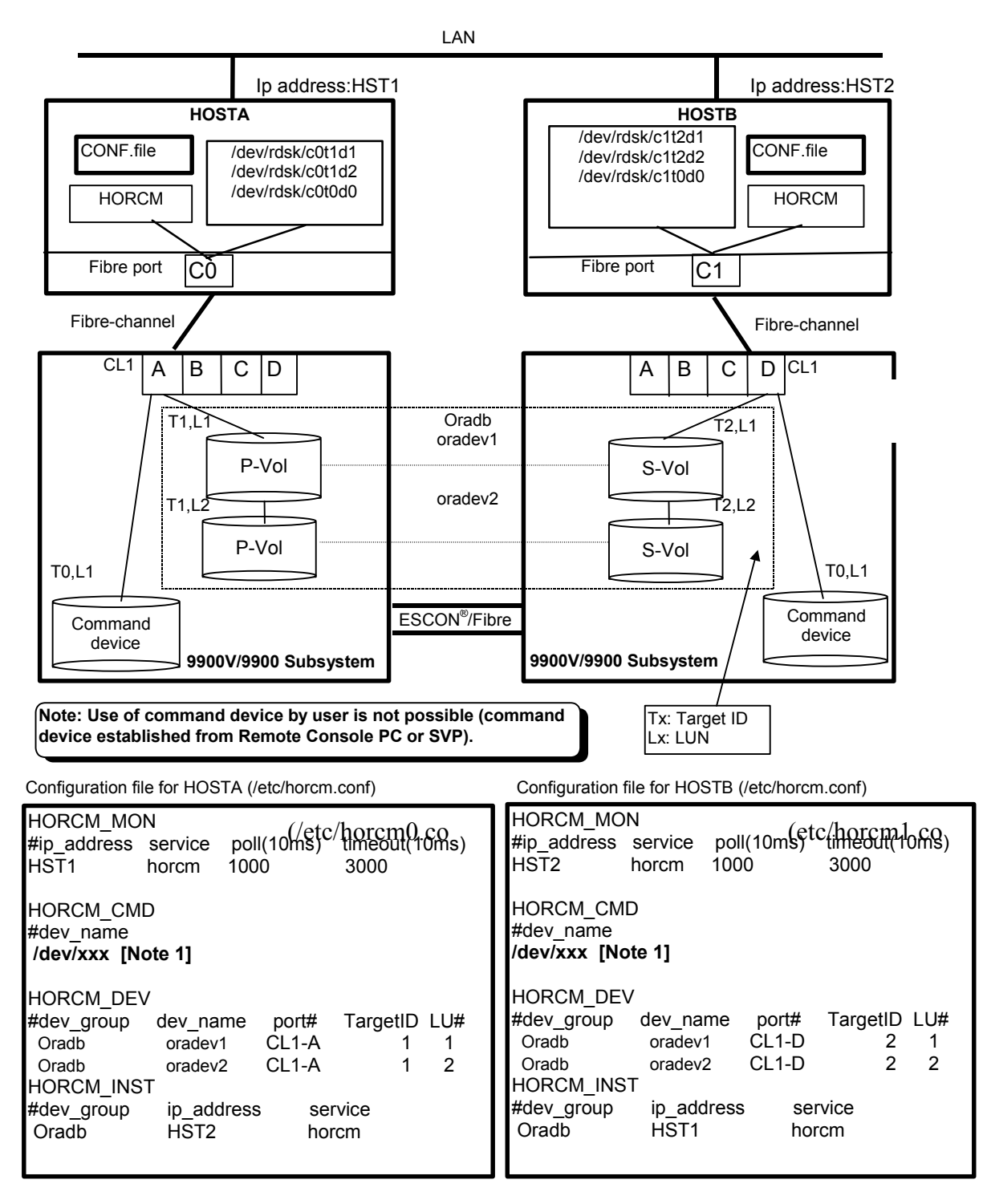

Figure 2.32 Hitachi TrueCopy Remote Configuration Example

Example of CCI commands with HOSTA:

- Designate a group name (Oradb) and a local host P-VOL a case.
   # paircreate -g Oradb -f never -vl
   This command creates pairs for all LUs assigned to group Oradb in the configuration definition file (two pairs for the configuration in Figure 2.32).
- Designate a volume name (oradev1) and a local host P-VOL a case.
   # paircreate -g Oradb -d oradev1 -f never -vl
   This command creates pairs for all LUs designated as oradev1 in the configuration definition file (CL1-A,T1,L1 and CL1-D,T2,L1 for the configuration in Figure 2.32).
- Designate a group name and display pair status.
   # pairdisplay -g Oradb

```
        Group
        PairVol(L/R) (P,T#,L#), Seq#, LDEV#..P/S,
        Status, Fence,
        Seq#,
        P-LDEV# M

        oradb
        oradev1(L)
        (CL1-A, 1,1) 30053
        18..
        P-VOL
        COPY
        NEVER, 30054
        19
        -

        oradb
        oradev1(R)
        (CL1-D, 2,1) 30054
        19..
        S-VOL
        COPY
        NEVER, -----
        18
        -

        oradb
        oradev2(L)
        (CL1-A, 1,2) 30053
        20..
        P-VOL
        COPY
        NEVER, 30054
        21
        -

        oradb
        oradev2(R)
        (CL1-D, 2,2) 30054
        21..
        S-VOL
        COPY
        NEVER, -----
        20
        -
```

#### Example of CCI commands with HOSTB:

- Designate a group name and a remote host P-VOL a case.
   # paircreate -g Oradb -f never -vr
   This command creates pairs for all LU designated as Oradb in the configuration definition file (two pairs for the configuration in Figure 2.32).
- Designate a volume name (oradev1) and a remote host P-VOL a case.
   # paircreate -g Oradb -d oradev1 -f never -vr
   This command creates pairs for all LUs designated as oradev1 in the configuration definition file (CL1-A,T1,L1 and CL1-D,T2,L1 for the configuration in Figure 2.32).
- Designate a group name and display pair status.

```
# pairdisplay -g Oradb
```

```
        Group
        PairVol(L/R) (P,T#,L#),
        Seq#,LDEV#..P/S,
        Status,
        Fence,
        Seq#,P-LDEV# M

        oradb
        oradev1(L)
        (CL1-D, 2,1) 30054
        19..
        S-VOL COPY NEVER, -----
        18 -

        oradb
        oradev1(R)
        (CL1-A, 1,1) 30053
        18..
        P-VOL COPY NEVER, 30054
        19 -

        oradb
        oradev2(L)
        (CL1-D, 2,2) 30054
        21..
        S-VOL COPY NEVER, -----
        20 -

        oradb
        oradev2(R)
        (CL1-A, 1,2) 30053
        20..
        P-VOL COPY NEVER, 30054
        21 -
```

The command device is defined using the system raw device name (character-type device file name). For example, the command devices for Figure 2.33 would be:

- HP-UX<sup>®</sup>: HORCM\_CMD of HOSTA = /dev/rdsk/c0t0d1 HORCM\_CMD of HOSTB = /dev/rdsk/c1t0d1 Solaris®: HORCM\_CMD of HOSTA = /dev/rdsk/c0t0d1s2 HORCM\_CMD of HOSTB = /dev/rdsk/c1t0d1s2 AIX<sup>®</sup>: HORCM\_CMD of HOSTA = /dev/rhdiskXX HORCM\_CMD of HOSTB = /dev/rhdiskXX where XX = device number assigned by AIX<sup>®</sup> Tru64<sup>®</sup> UNIX<sup>®</sup>: HORCM\_CMD of HOSTA = /dev/rrzbXXc HORCM CMD of HOSTB = /dev/rrzbXXc where XX = device number assigned by Tru64<sup>®</sup> UNIX<sup>®</sup> DYNIX/ptx<sup>®</sup>: HORCM CMD of HOSTA = /dev/rdsk/sdXX HORCM CMD of HOSTB = /dev/rdsk/sdXX where XX = device number assigned by DYNIX/ptx<sup>®</sup> Windows<sup>®</sup> NT/2000: HORCM\_CMD of HOSTA = \\.\PhysicalDriveX HORCM\_CMD of HOSTB = \\.\PhysicalDriveX where X = device number assigned by Windows<sup>®</sup> NT/2000 Linux<sup>®</sup>: HORCM\_CMD of HOSTA = /dev/sdX HORCM CMD of HOSTB = /dev/sdXwhere X = device number assigned by Linux<sup>®</sup> IRIX<sup>®</sup>: HORCM\_CMD for HOSTA ... /dev/rdsk/dks0d0l1vol or
  - /dev/rdsk/node\_wwn/lun1vol/c0p0 HORCM\_CMD for HOSTB ... /dev/rdsk/dks1d0l1vol or /dev/rdsk/node\_wwn/lun1vol/c1p0

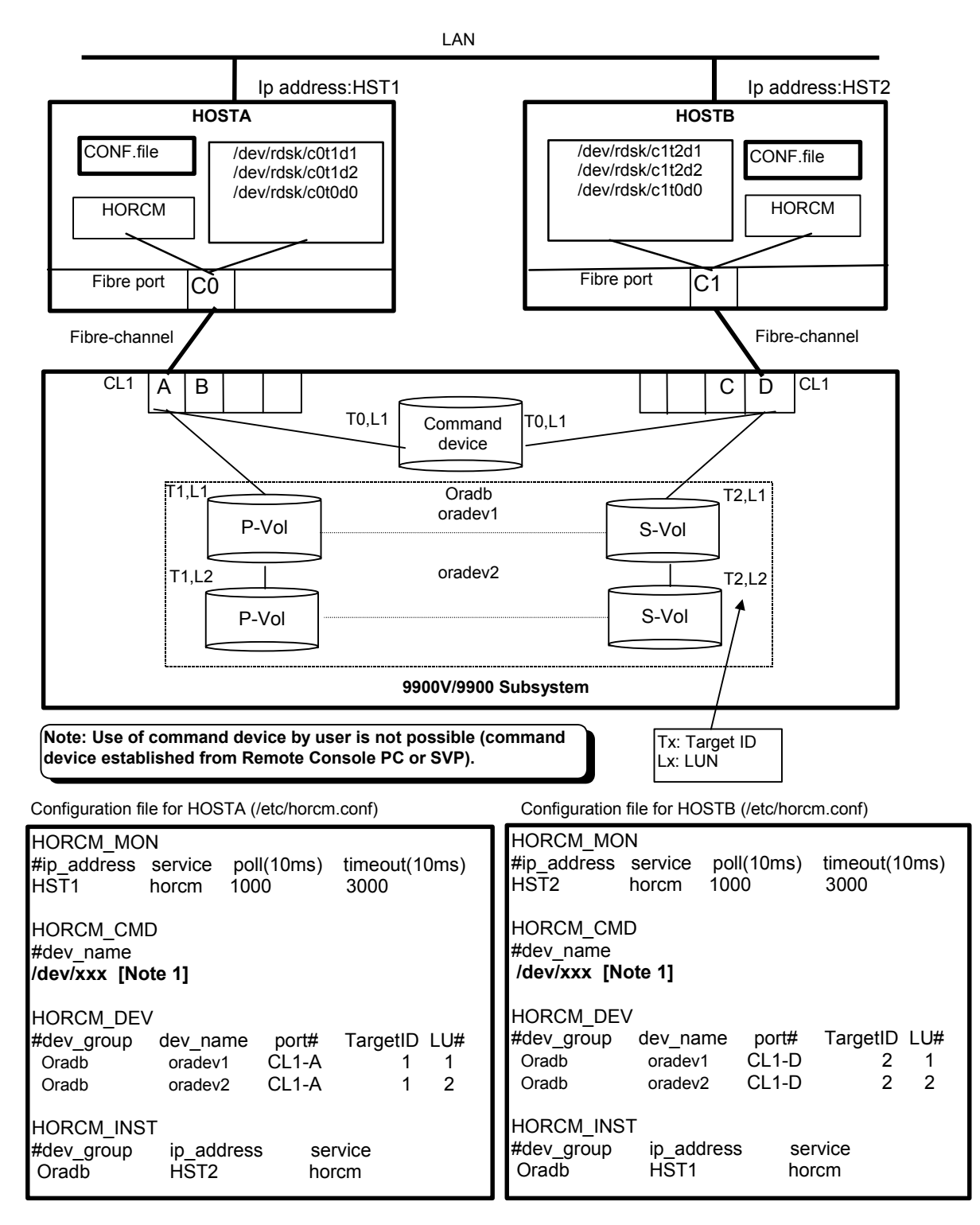

Figure 2.33 Hitachi TrueCopy Local Configuration Example

Example of CCI commands with HOSTA:

- Designate a group name (Oradb) and a local host P- VOL a case.
   # paircreate -g Oradb -f never -vl
   This command creates pairs for all LUs assigned to group Oradb in the configuration definition file (two pairs for the configuration in Figure 2.33).
- Designate a volume name (oradev1) and a local host P-VOL a case.
   # paircreate -g Oradb -d oradev1 -f never -vl
   This command creates pairs for all LUs designated as oradev1 in the configuration definition file (CL1-A,T1,L1 and CL1-D,T2,L1 for the configuration in Figure 2.33).
- Designate a group name and display pair status.
   # pairdisplay -g Oradb

| Group | PairVol(L/R | ) (P,T#,L#), | Seq#, LD | DEV#P | /S,   | Status | , Fence, | Seq#, | P-LDE | V# M |
|-------|-------------|--------------|----------|-------|-------|--------|----------|-------|-------|------|
| oradb | oradev1(L)  | (CL1-A, 1,1) | 30053    | 18    | P-VOL | COPY   | NEVER ,  | 30053 | 19    | -    |
| oradb | oradev1(R)  | (CL1-D, 2,1  | ) 30053  | 19    | S-VOL | COPY   | NEVER,   |       | 18    | -    |
| oradb | oradev2(L)  | (CL1-A, 1,2) | 30053    | 20    | P-VOL | COPY   | NEVER,   | 30053 | 21    | -    |
| oradb | oradev2(R)  | (CL1-D, 2,2  | ) 30053  | 21    | S-VOL | COPY   | NEVER,   |       | 20    | -    |

#### Example of CCI commands with HOSTB:

- Designate a group name and a remote host P-VOL a case.
   # paircreate -g Oradb -f never -vr
   This command creates pairs for all LU designated as Oradb in the configuration definition file (two pairs for the configuration in Figure 2.33).
- Designate a volume name (oradev1) and a remote host P-VOL a case.
   # paircreate -g Oradb -d oradev1 -f never -vr
   This command creates pairs for all LUs designated as oradev1 in the configuration definition file (CL1-A,T1,L1 and CL1-D,T2,L1 for the configuration in Figure 2.33).
- Designate a group name and display pair status.

#### # pairdisplay -g Oradb

| Group | PairVol(L/R | ) (P,T#,L#), | Seq#,LI | DEV# | P/S,  | Status | s, Fence, | Seq#,P- | LDEV# M |
|-------|-------------|--------------|---------|------|-------|--------|-----------|---------|---------|
| oradb | oradev1(L)  | (CL1-D, 2,1) | 30053   | 19   | S-VOL | COPY   | NEVER ,   | -       | 18 -    |
| oradb | oradev1(R)  | (CL1-A, 1,1) | 30053   | 18   | P-VOL | COPY   | NEVER,30  | 053     | 19 -    |
| oradb | oradev2(L)  | (CL1-D, 2,2) | 30053   | 21   | S-VOL | COPY   | NEVER ,   | -       | 20 -    |
| oradb | oradev2(R)  | (CL1-A, 1,2) | 30053   | 20   | P-VOL | COPY   | NEVER,30  | 053     | 21 -    |

The command device is defined using the system raw device name (character-type device file name). The command device defined in the configuration definition file must be established in a way to be following either every instance. If one command device is used between different instances on the same SCSI port, then the number of instances is up to 16 per command device. If this restriction is exceeded, then use a different SCSI path for each instance. For example, the command devices for Figure 2.34 would be:

- HP-UX<sup>®</sup>: HORCM\_CMD of HORCMINST0 = /dev/rdsk/c0t0d1 HORCM\_CMD of HORCMINST1 = /dev/rdsk/c1t0d1
- Solaris<sup>®</sup>: HORCM\_CMD of HORCMINST0 = /dev/rdsk/c0t0d1s2 HORCM\_CMD of HORCMINST1 = /dev/rdsk/c1t0d1s2
- AIX<sup>®</sup>: HORCM\_CMD of HORCMINST0 = /dev/rhdiskXX HORCM\_CMD of HORCMINST1 = /dev/rhdiskXX where XX = device number assigned by AIX<sup>®</sup>
- Tru64<sup>®</sup> UNIX<sup>®</sup>: HORCM\_CMD of HORCMINST0 = /dev/rrzbXXc HORCM\_CMD of HORCMINST1 = /dev/rrzbXXc where XX = device number assigned by Tru64<sup>®</sup> UNIX<sup>®</sup>
- DYNIX/ptx<sup>®</sup>: HORCM\_CMD of HORCMINST0 = /dev/rdsk/sdXX HORCM\_CMD of HORCMINST1 = /dev/rdsk/sdXX where XX = device number assigned by DYNIX/ptx<sup>®</sup>
- Windows® NT/2000: HORCM\_CMD of HORCMINST0 = \\.\PhysicalDriveX HORCM\_CMD of HORCMINST1 = \\.\PhysicalDriveX where X = device number assigned by Windows® NT/2000
- Linux<sup>®</sup>: HORCM\_CMD of HORCMINST0 = /dev/sdX HORCM\_CMD of HORCMINST1 = /dev/sdX where X = device number assigned by Linux<sup>®</sup>
- IRIX<sup>®</sup>: HORCM\_CMD for HOSTA (/etc/horcm0.conf)... /dev/rdsk/dks0d0l1vol or

/dev/rdsk/node\_wwn/lun1vol/c0p0 HORCM\_CMD for HOSTA (/etc/horcm1.conf)... /dev/rdsk/dks1d0l1vol or

/dev/rdsk/node\_wwn/lun1vol/c1p0

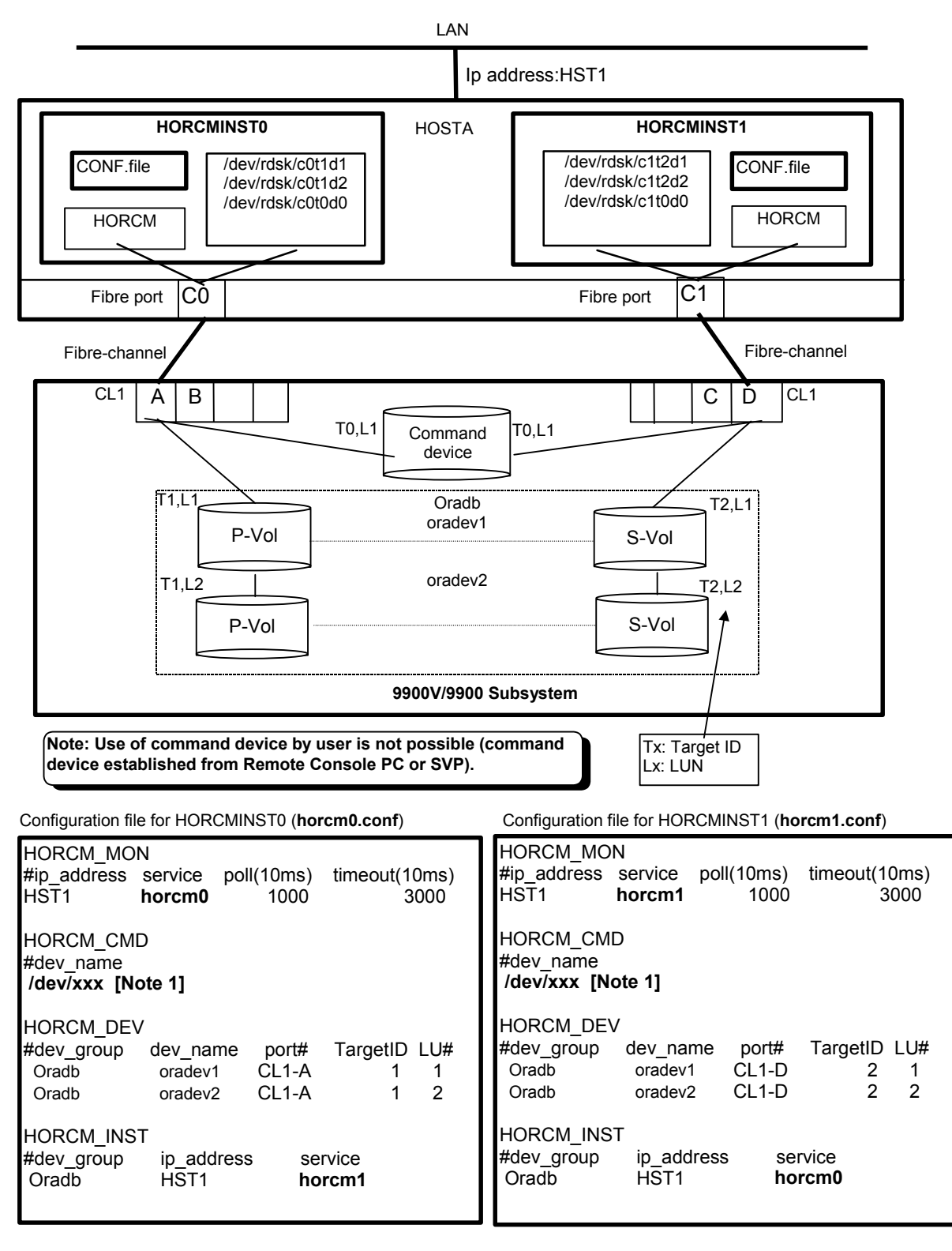

Figure 2.34 Hitachi TrueCopy Configuration Example for Two Instances

Example of CCI commands with Instance-0 on HOSTA:

- When the command execution environment is not set, set an instance number.
   For C shell: # setenv HORCMINST 0
   For Windows<sup>®</sup>: set HORCMINST=0
- Designate a group name (Oradb) and a local instance P- VOL a case.
   # paircreate -g Oradb -f never -vl
   This command creates pairs for all LUs assigned to group Oradb in the configuration definition file (two pairs for the configuration in Figure 2.34).
- Designate a volume name (oradev1) and a local instance P-VOL a case.
   # paircreate -g Oradb -d oradev1 -f never -vl
   This command creates pairs for all LUs designated as oradev1 in the configuration definition file (CL1-A,T1,L1 and CL1-D,T2,L1 for the configuration in Figure 2.34).
- Designate a group name and display pair status.
   # pairdisplay -g Oradb

```
        Group
        PairVol(L/R)
        (P,T#,L#), Seq#, LDEV#..P/S,
        Status, Fence,
        Seq#,
        P-LDEV# M

        oradb
        oradev1(L)
        (CL1-A, 1,1)
        30053
        18.
        P-VOL
        COPY
        NEVER, 30053
        19
        -

        oradb
        oradev1(R)
        (CL1-D, 2,1)
        30053
        19.
        S-VOL
        COPY
        NEVER, -----
        18
        -

        oradb
        oradev2(L)
        (CL1-A, 1,2)
        30053
        20..
        P-VOL
        COPY
        NEVER, 30053
        21
        -

        oradb
        oradev2(R)
        (CL1-D, 2,2)
        30053
        21..
        S-VOL
        COPY
        NEVER, -----
        20
        -
```

Example of CCI commands with Instance-1 on HOSTA:

- When the command execution environment is not set, set an instance number.
   For C shell: # setenv HORCMINST 1
   For Windows<sup>®</sup>: set HORCMINST=1
- Designate a group name and a remote instance P-VOL a case.
   # paircreate -g Oradb -f never -vr
   This command creates pairs for all LU designated as Oradb in the configuration definition file (two pairs for the configuration in Figure 2.34).
- Designate a volume name (oradev1) and a remote instance P-VOL a case.
   # paircreate -g Oradb -d oradev1 -f never -vr
   This command creates pairs for all LUs designated as oradev1 in the configuration definition file (CL1-A,T1,L1 and CL1-D,T2,L1 for the configuration in Figure 2.34).
- Designate a group name and display pair status.

| # | pairdisp | lay -g | Oradb |
|---|----------|--------|-------|
|---|----------|--------|-------|

| Group | PairVol(L/R) | ) (P,T#,L#), | Seq#,L[ | DEV#F | P/S,  | Status | s, Fence, | Seq#,P- | LDE | /# M |
|-------|--------------|--------------|---------|-------|-------|--------|-----------|---------|-----|------|
| oradb | oradev1(L)   | (CL1-D, 2,1) | 30053   | 19    | S-VOL | COPY   | NEVER ,   |         | 18  | -    |
| oradb | oradev1(R)   | (CL1-A, 1,1) | 30053   | 18    | P-VOL | COPY   | NEVER,30  | 053     | 19  | -    |
| oradb | oradev2(L)   | (CL1-D, 2,2) | 30053   | 21    | S-VOL | COPY   | NEVER ,   |         | 20  | -    |
| oradb | oradev2(R)   | (CL1-A, 1,2) | 30053   | 20    | P-VOL | COPY   | NEVER,30  | 053     | 21  | -    |

The command device is defined using the system raw device name (character-type device file name). For example, the command devices for Figure 2.35 would be:

- HP-UX<sup>®</sup>: HORCM\_CMD of HOSTA = /dev/rdsk/c0t0d1 HORCM\_CMD of HOSTB = /dev/rdsk/c1t0d1 HORCM\_CMD of HOSTC = /dev/rdsk/c1t0d1 HORCM\_CMD of HOSTD = /dev/rdsk/c1t0d1
- Solaris<sup>®</sup>: HORCM\_CMD of HOSTA = /dev/rdsk/c0t0d1s2 HORCM\_CMD of HOSTB = /dev/rdsk/c1t0d1s2 HORCM\_CMD of HOSTC = /dev/rdsk/c1t0d1s2 HORCM\_CMD of HOSTD = /dev/rdsk/c1t0d1s2
- AIX<sup>®</sup>: HORCM\_CMD of HOSTA = /dev/rhdiskXX HORCM\_CMD of HOSTB = /dev/rhdiskXX HORCM\_CMD of HOSTC = /dev/rhdiskXX HORCM\_CMD of HOSTD = /dev/rhdiskXX where XX = device number assigned by AIX<sup>®</sup>
- Tru64<sup>®</sup> UNIX<sup>®</sup>: HORCM\_CMD of HOSTA = /dev/rrzbXXc HORCM\_CMD of HOSTB = /dev/rrzbXXc HORCM\_CMD of HOSTC = /dev/rrzbXXc HORCM\_CMD of HOSTD = /dev/rrzbXXc where XX = device number assigned by Tru64<sup>®</sup> UNIX<sup>®</sup>
- DYNIX/ptx<sup>®</sup>: HORCM\_CMD of HOSTA = /dev/rdsk/sdXX HORCM\_CMD of HOSTB = /dev/rdsk/sdXX HORCM\_CMD of HOSTC = /dev/rdsk/sdXX HORCM\_CMD of HOSTD = /dev/rdsk/sdXX where XX = device number assigned by DYNIX/ptx<sup>®</sup>
- Windows® NT/2000: HORCM\_CMD of HOSTA = \\.\PhysicalDriveX HORCM\_CMD of HOSTB = \\.\PhysicalDriveX HORCM\_CMD of HOSTC = \\.\PhysicalDriveX HORCM\_CMD of HOSTD = \\.\PhysicalDriveX where X = device number assigned by Windows® NT/2000
- Linux<sup>®</sup>: HORCM\_CMD of HOSTA = /dev/sdX HORCM\_CMD of HOSTB = /dev/sdX HORCM\_CMD of HOSTC = /dev/sdX HORCM\_CMD of HOSTD = /dev/sdX where X = device number assigned by Linux<sup>®</sup>

| IRIX <sup>®</sup> : | HORCM_CMD for HOSTA | /dev/rdsk/dks0d0l1vol or        |
|---------------------|---------------------|---------------------------------|
|                     |                     | /dev/rdsk/node_wwn/lun1vol/c0p0 |
|                     | HORCM_CMD for HOSTB | /dev/rdsk/dks1d0l1vol or        |
|                     |                     | /dev/rdsk/node_wwn/lun1vol/c1p0 |
|                     | HORCM_CMD for HOSTC | /dev/rdsk/dks1d0l1vol or        |
|                     |                     | /dev/rdsk/node_wwn/lun1vol/c1p0 |
|                     | HORCM_CMD for HOSTD | /dev/rdsk/dks1d0l1vol or        |
|                     |                     | /dev/rdsk/node_wwn/lun1vol/c1p0 |
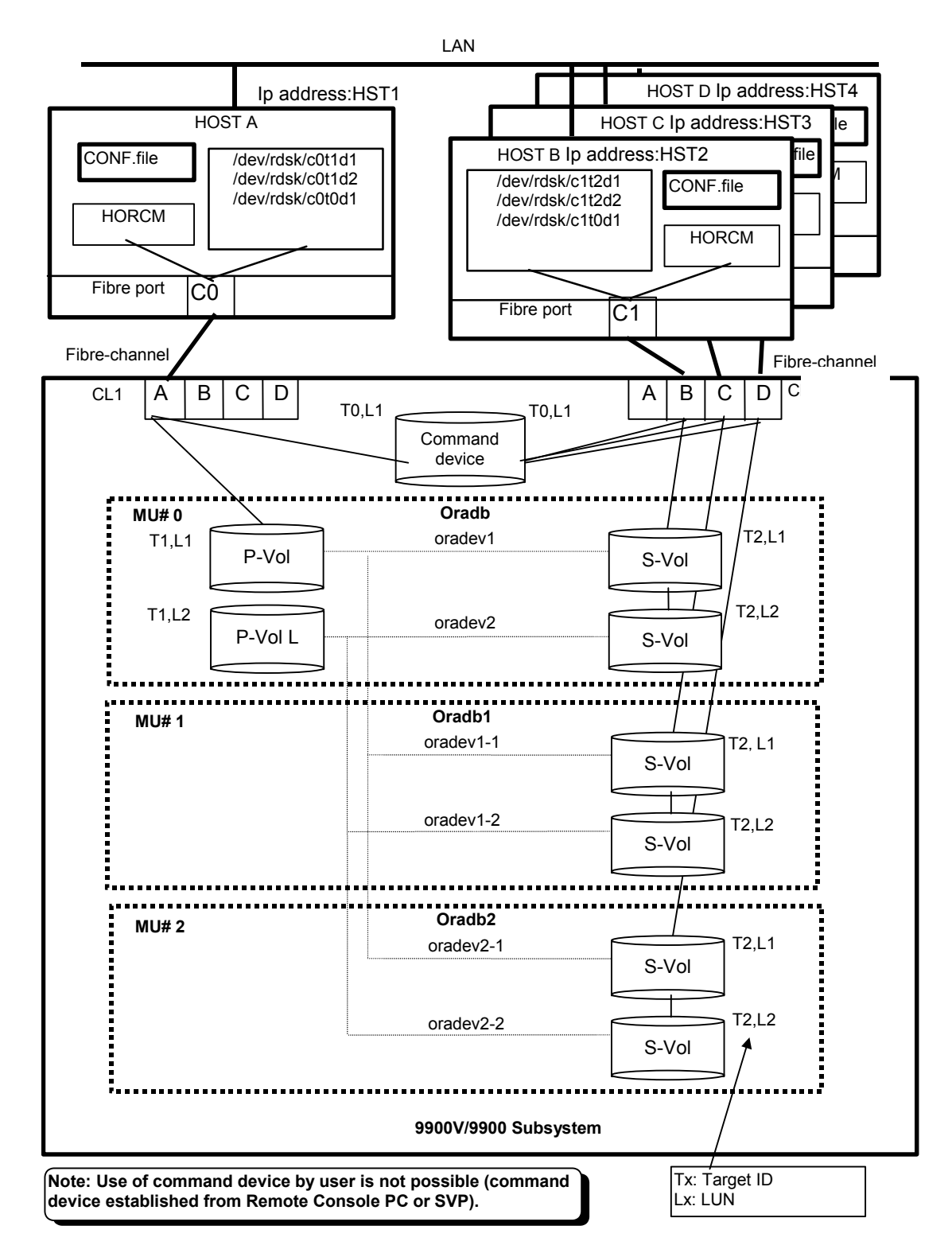

Figure 2.35 Shadowlmage Configuration Example (continues on the next page)

Configuration file for HOSTA (/etc/horcm.conf)

| HORCM_MON<br>#ip_address service poll(10ms) timeout(10ms)<br>HST1 horcm 1000 3000                                 | HORCM_MON<br>#ip_address service poll(10ms) timeout(10ms)<br>HST2 horcm 1000 3000                                   |
|----------------------------------------------------------------------------------------------------|----------------------------------------------------------------------------------------------------|
| HORCM_CMD<br>#dev_name<br>/ <b>dev/xxx [Note 1]</b>                                                               | HORCM_CMD<br>#dev_name<br>/dev/xxx [Note 1]                                                                         |
| HORCM_DEV<br>#dev_group dev_name port# TargetID LU# MU#<br>Oradb oradev1 CL1-A 1 1 0<br>Oradb oradev2 CL1-A 1 2 0 | HORCM_DEV<br>#dev_group dev_name port# TargetID LU# MU#<br>Oradb oradev1 CL2-B 2 1<br>Oradb oradev2 CL2-B 2 2       |
| Oradb1 oradev1-1 CL1-A 1 1 1<br>Oradb1 oradev1-2 CL1-A 1 2 1                                                      | HORCM_INST<br>#dev_group ip_address service<br>Oradb HST1 horcm                                                     |
| Oradb2 oradev2-1 CL1-A 1 1 2<br>Oradb2 oradev2-2 CL1-A 1 2 2                                                      | Configuration file for HOSTC (/etc/horcm.conf)                                                                      |
| HORCM_INST<br>#dev_group ip_address service<br>Oradb HST2 horcm                                                   | HORCM_MON<br>#ip_address service poll(10ms) timeout(10ms)<br>HST3 horcm 1000 3000                                   |
| Oradb1 HST3 horcm<br>Oradb2 HST4 horcm                                                                            | HORCM_CMD<br>#dev_name<br>/dev/xxx [Note 1]                                                                         |
|                                                                                                    | HORCM_DEV<br>#dev_group dev_name port# TargetID LU# MU#<br>Oradb1 oradev1-1 CL2-C 2 1<br>Oradb1 oradev1-2 CL2-C 2 2 |
|                                                                                                    | HORCM_INST<br>#dev_group ip_address service<br>Oradb1 HST1 horcm                                                    |
|                                                                                                    | Configuration file for HOSTD (/etc/horcm.conf)                                                                      |
|                                                                                                    | HORCM_MON<br>#ip_address service poll(10ms) timeout(10ms)<br>HST4 horcm 1000 3000                                   |
|                                                                                                    | HORCM_CMD<br>#dev_name<br>/dev/xxx [Note 1]                                                                         |
|                                                                                                    | HORCM_DEV<br>#dev_group dev_name port# TargetID LU# MU#<br>Oradb2 oradev2-1 CL2-D 2 1<br>Oradb2 oradev2-2 CL2-D 2 2 |
|                                                                                                    | HORCM_INST<br>#dev_group ip_address service<br>Oradb2 HST1 horcm                                                    |

Configuration file for HOSTB (/etc/horcm.conf)

Figure 2.35 ShadowImage Configuration Example (continued)

Example of CCI commands with HOSTA (group Oradb):

- When the command execution environment is not set, set HORCC\_MRCF to the environment variable.
   For C shell: # setenv HORCC\_MRCF 1
  Windows<sup>®</sup>: set HORCC\_MRCF=1
- Designate a group name (Oradb) and a local host P-VOL a case.
   # paircreate -g Oradb -vl
   This command creates pairs for all LUs assigned to group Oradb in the configuration definition file (two pairs for the configuration in Figure 2.35).
- Designate a volume name (oradev1) and a local host P-VOL a case.
   # paircreate -g Oradb -d oradev1 -vl
   This command creates pairs for all LUs designated as oradev1 in the configuration definition file (CL1-A,T1,L1 and CL1-D,T2,L1 for the configuration in Figure 2.35).
- Designate a group name and display pair status.

| #     | pairdisplay | -g Oradb   | )          |             |       |         |          |         |
|-------|-------------|------------|------------|-------------|-------|---------|----------|---------|
| Group | PairVol(L/F | R) (Port#, | TID,LU-M), | Seq#,LDEV#. | .P/S, | Status, | Seq#,P-I | LDEV# M |
| oradb | oradev1(L)  | (CL1-A,    | 1, 1 - 0)  | 30053       | 18P-V | OL COPY | 30053    | 20 -    |
| oradb | oradev1(R)  | (CL2-B,    | 2, 1 - 0)  | 30053       | 20S-V | OL COPY |          | 18 ·    |
| oradb | oradev2(L)  | (CL1-A,    | 1, 2-0)    | 30053       | 19P-V | OL COPY | 30053    | 21 -    |
| oradb | oradev2(R)  | (CL2-B,    | 2, 2 - 0)  | 30053       | 21S-V | OL COPY |          | 19      |

Example of CCI commands with HOSTB (group Oradb)

- When the command execution environment is not set, set HORCC\_MRCF to the environment variable.
   For C shell: # setenv HORCC\_MRCF 1
   Windows<sup>®</sup>: set HORCC\_MRCF=1
- Designate a group name and a remote host P-VOL a case.
   # paircreate -g Oradb -vr
   This command creates pairs for all LUs assigned to group Oradb in the configuration definition file (two pairs for the configuration in Figure 2.35).
- Designate a volume name (oradev1) and a remote host P-VOL a case.
   # paircreate -g Oradb -d oradev1 -vr
   This command creates pairs for all LUs designated as oradev1 in the configuration definition file (CL1-A,T1,L1 and CL1-D,T2,L1 for the configuration in Figure 2.35).
- Designate a group name and display pair status. # pairdisplay -g Oradb Group PairVol(L/R) (Port#,TID,LU-M), Seq#,LDEV#..P/S, Status, Seg#, P-LDEV# M oradb oradev1(L) (CL2-B, 2, 1 - 0) 30053 20..S-VOL COPY -----18 oradb oradev1(R) (CL1-A, 1, 1 - 0) 30053 18..P-VOL COPY 30053 20 oradb oradev2(L) (CL2-B, 2, 2 - 0) 30053 21...S-VOL COPY -----19 oradb oradev2(R) (CL1-A, 1, 2 - 0) 30053 19..P-VOL COPY 30053 21 -

Example of CCI commands with HOSTA (group Oradb1):

- When the command execution environment is not set, set HORCC\_MRCF to the environment variable.
   For C shell: # setenv HORCC\_MRCF 1
   For Windows<sup>®</sup>: set HORCC\_MRCF=1
- Designate a group name (Oradb1) and a local host P-VOL a case.
   # paircreate -g Oradb1 -vl
   This command creates pairs for all LUs assigned to group Oradb1 in the configuration definition file (two pairs for the configuration in Figure 2.35).
- Designate a volume name (oradev1-1) and a local host P-VOL a case.
   # paircreate -g Oradb1 -d oradev1-1 -vl
   This command creates pairs for all LUs designated as oradev1-1 in the configuration definition file (CL1-A,T1,L1 and CL1-D,T2,L1 for the configuration in Figure 2.35).
- Designate a group name, and display pair status.

```
# pairdisplay -g Oradb1
```

| Group  | PairVol(L/R) (Port#,TID,LU-M), | Seq#,LDEV#P/S, | Status, Seq#,P-L | DEV# M |
|--------|--------------------------------|----------------|------------------|--------|
| oradb1 | oradev1-1(L) (CL1-A, 1, 1 - 1) | 30053 18P-V    | OL COPY 30053    | 22 -   |
| oradb1 | oradev1-1(R) (CL2-C, 2, 1-0)   | 30053 22S-V    | OL COPY          | 18 -   |
| oradb1 | oradev1-2(L) (CL1-A, 1, 2 - 1) | 30053 19P-V    | OL COPY 30053    | 23 -   |
| oradb1 | oradev1-2(R) (CL2-C, 2, 2 - 0) | 30053 23S-V    | OL COPY          | 19 -   |

Example of CCI commands with HOSTC (group Oradb1):

- When the command execution environment is not set, set HORCC\_MRCF to the environment variable.
   For C shell: # setenv HORCC\_MRCF 1
   For Windows<sup>®</sup>: set HORCC\_MRCF=1
- Designate a group name and a remote host P-VOL a case.
   # paircreate -g Oradb1 -vr
   This command creates pairs for all LUs assigned to group Oradb1 in the configuration definition file (two pairs for the configuration in Figure 2.35).
- Designate a volume name (oradev1-1) and a remote host P-VOL a case.
   # paircreate -g Oradb1 -d oradev1-1 -vr
   This command creates pairs for all LUs designated as oradev1-1 in the configuration definition file (CL1-A,T1,L1 and CL1-D,T2,L1 for the configuration in Figure 2.35).
- Designate a group name and display pair status.
   # pairdisplay -g Oradb1
   Group PairVol(L/R) (Port#,TID,LU-M), Seq#, LDEV#..P/S, Status, Seq#,P-LDEV# M

| oradb1 | oradev1-1(L) (CL2-C, 2, 1 - 0) | 30053 | 22S-VOL COPY       | 18 - |
|--------|--------------------------------|-------|--------------------|------|
| oradb1 | oradev1-1(R) (CL1-A, 1, 1 - 1) | 30053 | 18P-VOL COPY 30053 | 22 - |
| oradb1 | oradev1-2(L) (CL2-C, 2, 2 - 0) | 30053 | 23S-VOL COPY       | 19 - |
| oradb1 | oradev1-2(R) (CL1-A, 1, 2 - 1) | 30053 | 19P-VOL COPY 30053 | 23 - |

Example of CCI commands with HOSTA (group Oradb2):

- When the command execution environment is not set, set HORCC\_MRCF to the environment variable.
   For C shell: # setenv HORCC\_MRCF 1
   For Windows<sup>®</sup>: set HORCC\_MRCF=1
- Designate a group name (Oradb2) and a local host P-VOL a case.
   # paircreate -g Oradb2 -vl
   This command creates pairs for all LUs assigned to group Oradb2 in the configuration definition file (two pairs for the configuration in Figure 2.35).
- Designate a volume name (oradev2-1) and a local host P-VOL a case.
   # paircreate -g Oradb2 -d oradev2-1 -vl
   This command creates pairs for all LUs designated as oradev2-1 in the configuration definition file (CL1-A,T1,L1 and CL1-D,T2,L1 for the configuration in Figure 2.35).
- Designate a group name and display pair status.

| # P    | airdisplay -g | Uraddz          |    |            |        |         |         |         |
|--------|---------------|-----------------|----|------------|--------|---------|---------|---------|
| Group  | PairVol(L/R)  | (Port#,TID,LU-M | ), | Seq#,LDEV# | P/S,   | Status, | Seq#,P- | LDEV# M |
| oradb2 | oradev2-1(L)  | (CL1-A, 1, 1 -  | 2) | 30053      | 18P-VO | L COPY  | 30053   | 24 -    |
| oradb2 | oradev2-1(R)  | (CL2-D, 2, 1 -  | 0) | 30053      | 24S-VO | L COPY  |         | 18 ·    |
| oradb2 | oradev2-2(L)  | (CL1-A, 1, 2 -  | 2) | 30053      | 19P-VC | L COPY  | 30053   | 25      |
| oradb2 | oradev2-2(R)  | (CL2-D, 2, 2 -  | 0) | 30053      | 25S-VO | L COPY  |         | 19      |

Example of CCI commands with HOSTD (group Oradb2):

- When the command execution environment is not set, set HORCC\_MRCF to the environment variable.
   For C shell: # setenv HORCC\_MRCF 1
   For Windows<sup>®</sup>: set HORCC\_MRCF=1
- Designate a group name and a remote host P-VOL a case.
   # paircreate -g Oradb2 -vr
   This command creates pairs for all LUs assigned to group Oradb2 in the configuration definition file (two pairs for the configuration in Figure 2.35).
- Designate a volume name (oradev2-1) and a remote host P-VOL a case.
   # paircreate -g Oradb2 -d oradev2-1 -vr
   This command creates pairs for all LUs designated as oradev2-1 in the configuration definition file (CL1-A,T1,L1 and CL1-D,T2,L1 for the configuration in Figure 2.35).
- Designate a group name and display pair status. # pairdisplay -g Oradb2 Group PairVol(L/R) (Port#, TID, LU-M), Seg#, LDEV#..P/S, Status, Seg#, P-LDEV# M oradb2 oradev2-1(L) (CL2-D, 2, 1 - 0) 30053 24..S-VOL COPY -----18 oradb2 oradev2-1(R) (CL1-A, 1, 1 - 2) 30053 18..P-VOL COPY 30053 24 oradb2 oradev2-2(L) (CL2-D, 2, 2 - 0) 30053 25..S-VOL COPY -----19 -19..P-VOL COPY 30053 oradb2 oradev2-2(R) (CL1-A, 1, 2 - 2) 30053 25 -

The command device is defined using the system raw device name (character-type device file name). The command device defined in the configuration definition file must be established in a way to be following either every instance. If one command device is used between different instances on the same SCSI port, then the number of instances is up to 16 per command device. If this restriction is exceeded, then use a different SCSI path for each instance. For example, the command devices for Figure 2.36 would be:

| • | HP-UX <sup>®</sup> :  | HORCM<br>HORCM            | _CMD of<br>_CMD of             | HORCM<br>HORCM                 | INSTO                       | = /de <sup>*</sup><br>= /de <sup>*</sup> | v/rdsk.<br>v/rdsk.             | /c0t0d′<br>/c1t0d′            | 1<br>1                               |       |
|---|-----------------------|---------------------------|--------------------------------|--------------------------------|-----------------------------|------------------------------------------|--------------------------------|-------------------------------|--------------------------------------|-------|
| • | Solaris®:             | HORCM<br>HORCM            | _CMD of<br>_CMD of             | HORCM<br>HORCM                 | INSTO                       | = /de<br>= /de                           | v/rdsk<br>v/rdsk               | cOtOd<br>c1t0d                | 1s2<br>1s2                           |       |
| • | AIX <sup>®</sup> :    | HORCM<br>HORCM<br>where > | _CMD of<br>_CMD of<br>(X = dev | HORCM<br>HORCM<br>ice num      | INSTO<br>INST1<br>Iber as   | = /de<br>= /de<br>ssigned                | v/rhdis<br>v/rhdis<br>1 by Al) | kXX<br>kXX<br>(®              |                                      |       |
| • | Tru64 <sup>®</sup> UN | ₩X®:                      | HORCM<br>HORCM<br>where >      | _CMD of<br>_CMD of<br>(X = dev | f HOR(<br>f HOR(<br>vice nu | CMINST<br>CMINST<br>umber                | 0 = /d<br>1 = /d<br>assigne    | ev/rrzł<br>ev/rrzł<br>ed by T | oXXc<br>oXXc<br>Tru64 <sup>®</sup> l | JNIX® |

- DYNIX/ptx<sup>®</sup>: HORCM\_CMD of HORCMINST0 = /dev/rdsk/sdXX HORCM\_CMD of HORCMINST1 = /dev/rdsk/sdXX where XX = device number assigned by DYNIX/ptx<sup>®</sup>
- Windows<sup>®</sup> NT/2000: HORCM\_CMD of HORCMINST0 = \\.\PhysicalDriveX HORCM\_CMD of HORCMINST1 = \\.\PhysicalDriveX where X = device number assigned by Windows<sup>®</sup> NT/2000
- Linux<sup>®</sup>: HORCM\_CMD of HORCMINST0 = /dev/sdX HORCM\_CMD of HORCMINST1 = /dev/sdX where X = device number assigned by Linux<sup>®</sup>
- IRIX<sup>®</sup>: HORCM\_CMD for HOSTA (/etc/horcm0.conf)... /dev/rdsk/dks0d0l1vol or

/dev/rdsk/node\_wwn/lun1vol/c0p0 HORCM\_CMD for HOSTA (/etc/horcm1.conf)... /dev/rdsk/dks1d0l1vol or

/dev/rdsk/node\_wwn/lun1vol/c1p0

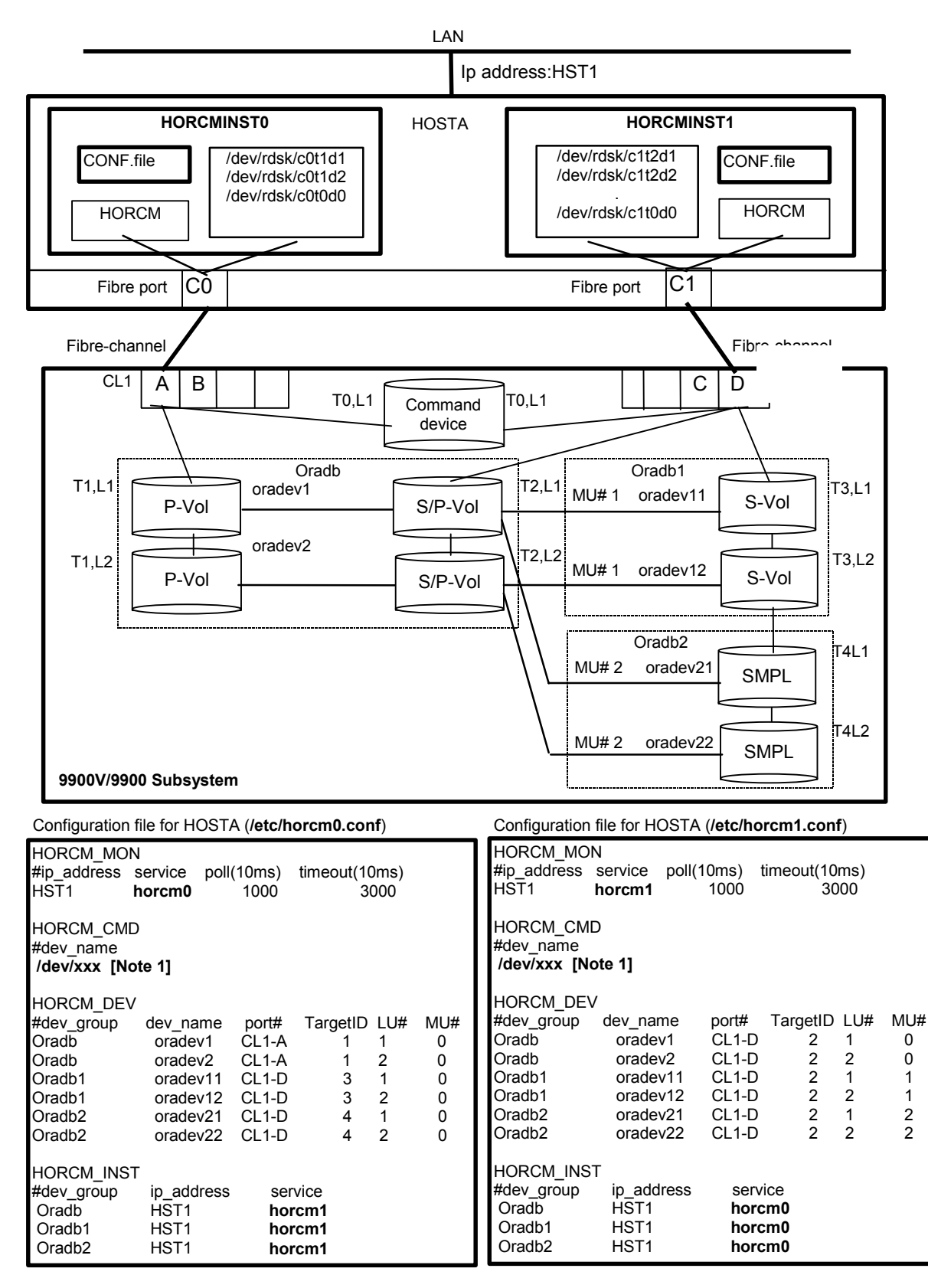

Figure 2.36 ShadowImage Configuration Example with Cascade Pairs

Note: See section 2.7.1 for further information on ShadowImage cascade configurations.

Example of CCI commands with Instance-0 on HOSTA:

• When the command execution environment is not set, set an instance number.

```
For C shell: # setenv HORCMINST 0
# setenv HORCC_MRCF 1
For Windows<sup>®</sup>: set HORCMINST=0
set HORCC_MRCF=1
```

Designate a group name (Oradb) and a local instance P- VOL a case.

```
# paircreate -g Oradb -vl
```

```
# paircreate -g Oradb1 -vr
```

These commands create pairs for all LUs assigned to groups **Oradb** and **Oradb1** in the configuration definition file (four pairs for the configuration in Figure 2.36).

Designate a group name and display pair status.

```
# pairdisplay -g oradb -m cas
```

```
Group PairVol(L/R) (Port#,TID,LU-M),Seq#,LDEV#.P/S,Status, Seq#,P-LDEV# M
oradb oradev1(L) (CL1-A, 1, 1-0) 30053 266.. P-VOL PAIR, 30053 268 -
oradb oradev1(R) (CL1-D, 2, 1-0) 30053 268.. S-VOL PAIR, ----- 266 -
oradb1 oradev11(R) (CL1-D, 2, 1-1) 30053 268.. S-VOL PAIR, 30053 270 -
oradb2 oradev21(R) (CL1-D, 2, 1-1) 30053 268.. SMPL ----, ---- -
oradb oradev2(L) (CL1-A, 1, 2-0) 30053 267.. P-VOL PAIR, 30053 269 -
oradb oradev2(R) (CL1-D, 2, 2-0) 30053 269.. S-VOL PAIR, 30053 267 -
oradb1 oradev12(R) (CL1-D, 2, 2-1) 30053 269.. S-VOL PAIR, 30053 271 -
oradb2 oradev22(R) (CL1-D, 2, 2-2) 30053 269.. SMPL ----, ---- -
```

Example of CCI commands with Instance-1 on HOSTA:

- When the command execution environment is not set, set an instance number. For C shell: # setenv HORCMINST 1 # setenv HORCC\_MRCF 1 For Windows<sup>®</sup>: set HORCMINST=1 set HORCC\_MRCF=1
- Designate a group name and a remote instance P-VOL a case.

```
# paircreate -g Oradb -vr
```

```
# paircreate -g Oradb1 -vl
```

These commands create pairs for all LUs assigned to groups **Oradb** and **Oradb1** in the configuration definition file (four pairs for the configuration in Figure 2.36).

Designate a group name and display pair status.

#### # pairdisplay -g oradb -m cas

```
Group PairVol(L/R) (Port#,TID,LU-M),Seq#,LDEV#.P/S,Status, Seq#,P-LDEV# M oradb oradev1(L) (CL1-D, 2, 1-0)30053 268..S-VOL PAIR,---- 266 - oradb1 oradev11(L) (CL1-D, 2, 1-1)30053 268..P-VOL PAIR,30053 270 - oradb2 oradev21(L) (CL1-D, 2, 1-2)30053 268..SMPL ----, --- - oradb oradev1(R) (CL1-A, 1, 1-0)30053 266..P-VOL PAIR,30053 268 - oradb oradev2(L) (CL1-D, 2, 2-0)30053 269..S-VOL PAIR,30053 268 - oradb1 oradev12(L) (CL1-D, 2, 2-1)30053 269..P-VOL PAIR,30053 271 - oradb2 oradev22(L) (CL1-D, 2, 2-2)30053 269..SMPL ----, --- - oradb2 oradev22(L) (CL1-D, 2, 2-2)30053 269..SMPL ----, --- - oradb2 oradev2(R) (CL1-A, 1, 2-0)30053 267..P-VOL PAIR,30053 269 -
```

The command device is defined using the system raw device name (character-type device file name). The command device defined in the configuration definition file must be established in a way to be following either every instance. If one command device is used between different instances on the same SCSI port, then the number of instances is up to 16 per command device. If this restriction is exceeded, then use a different SCSI path for each instance. For example, the command devices for Figure 2.37 would be:

- HP-UX<sup>®</sup>: HORCM\_CMD of HOSTA (/etc/horcm.conf) ... /dev/rdsk/c0t0d1 HORCM\_CMD of HOSTB (/etc/horcm.conf) ... /dev/rdsk/c1t0d1 HORCM\_CMD of HOSTB (/etc/horcm0.conf) ... /dev/rdsk/c1t0d1
- Solaris<sup>®</sup>: HORCM\_CMD of HOSTA(/etc/horcm.conf) ... /dev/rdsk/c0t0d1s2 HORCM\_CMD of HOSTB(/etc/horcm.conf) ... /dev/rdsk/c1t0d1s2 HORCM\_CMD of HOSTB(/etc/horcm0.conf) ... /dev/rdsk/c1t0d1s2
- AIX<sup>®</sup>: HORCM\_CMD of HOSTA(/etc/horcm.conf) ... /dev/rhdiskXX HORCM\_CMD of HOSTB(/etc/horcm.conf) ... /dev/rhdiskXX HORCM\_CMD of HOSTB(/etc/horcm0.conf)... /dev/rhdiskXX where XX = device number assigned by AIX<sup>®</sup>
- Tru64<sup>®</sup> UNIX<sup>®</sup>: HORCM\_CMD of HOSTA(/etc/horcm.conf) ... /dev/rrzbXXc HORCM\_CMD of HOSTB(/etc/horcm.conf) ... /dev/rrzbXXc HORCM\_CMD of HOSTB(/etc/horcm0.conf)... /dev/rrzbXXc where XX = device number assigned by Tru64<sup>®</sup> UNIX<sup>®</sup>
- DYNIX/ptx<sup>®</sup>: HORCM\_CMD of HOSTA(/etc/horcm.conf) ... /dev/rdsk/sdXX HORCM\_CMD of HOSTB(/etc/horcm.conf) ... /dev/rdsk/sdXX HORCM\_CMD of HOSTB(/etc/horcm0.conf)... /dev/rdsk/sdXX where XX = device number assigned by DYNIX/ptx<sup>®</sup>
- Windows<sup>®</sup> NT/2000: HORCM\_CMD of HOSTA(/etc/horcm.conf) ... \\.\PhysicalDriveX HORCM\_CMD of HOSTB(/etc/horcm.conf) ... \\.\PhysicalDriveX HORCM\_CMD of HOSTB(/etc/horcm0.conf) ... \\.\PhysicalDriveX where X = device number assigned by Windows<sup>®</sup> NT/2000
- Linux<sup>®</sup>: HORCM\_CMD of HOSTA(/etc/horcm.conf) ... /dev/sdX HORCM\_CMD of HOSTB(/etc/horcm.conf) ... /dev/sdX HORCM\_CMD of HOSTB(/etc/horcm0.conf) ... /dev/sdX where X = device number assigned by Linux<sup>®</sup>
- IRIX<sup>®</sup>: HORCM\_CMD for HOSTA (/etc/horcm.conf) ... /dev/rdsk/dks0d0l1vol or

/dev/rdsk/node\_wwn/lun1vol/c0p0 HORCM\_CMD for HOSTB (/etc/horcm.conf) ... /dev/rdsk/dks1d0l1vol or

/dev/rdsk/node\_wwn/lun1vol/c1p0 HORCM\_CMD for HOSTB (/etc/horcm0.conf).../dev/rdsk/dks1d0l1vol or

/dev/rdsk/node\_wwn/lun1vol/c1p0

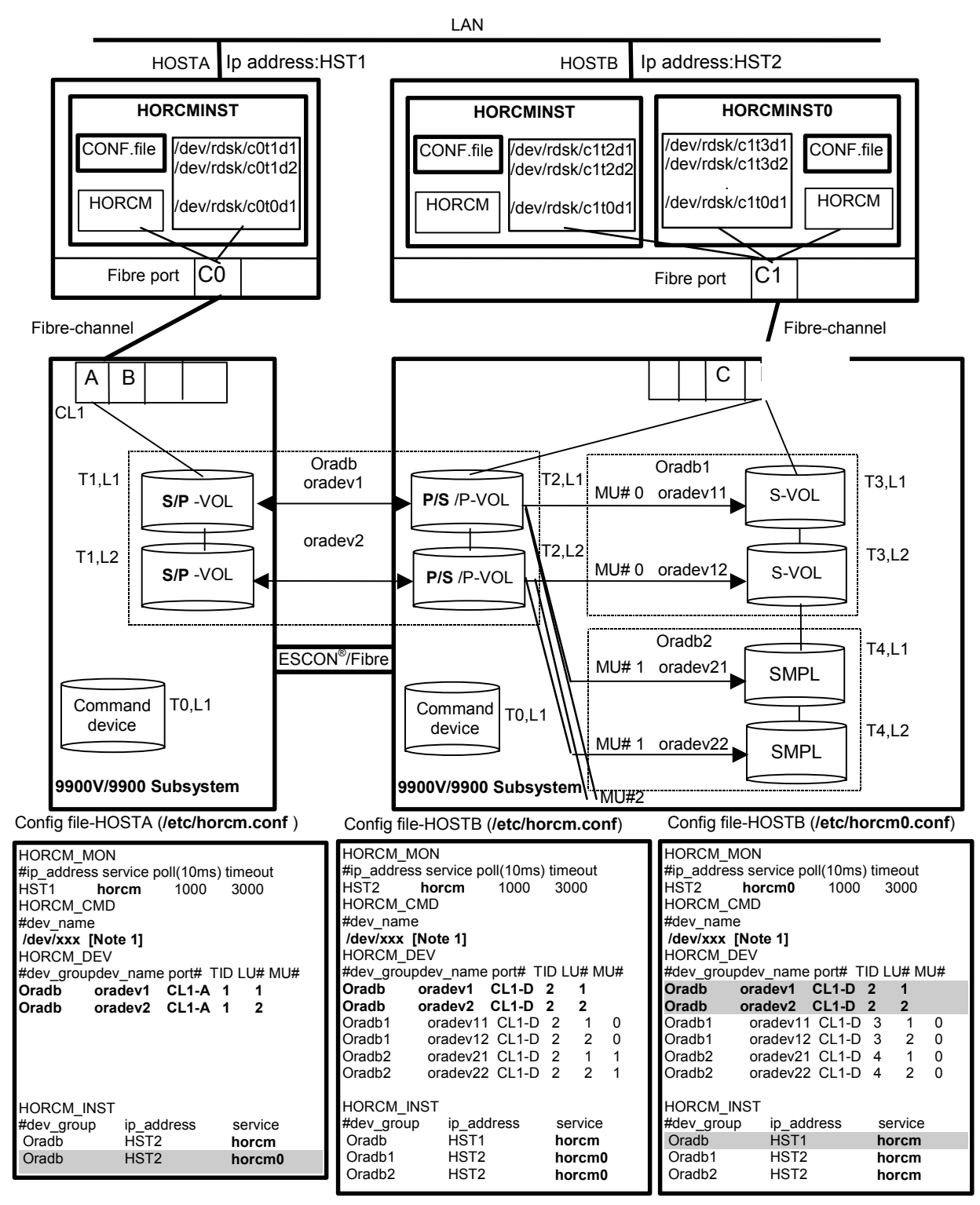

Shaded portions: If HORCMINST0 needs to operate Hitachi TrueCopy's paired volume, then describe oradb.

Figure 2.37 Hitachi TrueCopy/ShadowImage Configuration Example with Cascade Pairs

Note: See section 2.7.1 for further information on ShadowImage cascade configurations.

Example of CCI commands with HOSTA and HOSTB:

- Designate a group name (Oradb) on Hitachi TrueCopy environment of HOSTA.
   # paircreate -g Oradb -vl
- Designate a group name (Oradb1) on ShadowImage environment of HOSTB. When the command execution environment is not set, set HORCC\_MRCF.
   For C shell: # setenv HORCC\_MRCF 1
   For Windows<sup>®</sup>: set HORCC\_MRCF=1
   # paircreate -g Oradb1 -vl
   These commands create pairs for all LUs assigned to groups Oradb and Oradb1 in the configuration definition file (four pairs for the configuration in Figure 2.37).
- Designate a group name and display pair status on HOSTA.

#### # pairdisplay -g oradb -m cas

```
Group PairVol(L/R) (Port#,TID,LU-M),Seq#,LDEV#.P/S,Status, Seq#,P-LDEV# M
oradb oradev1(L) (CL1-A, 1, 1-0)30052 266..SMPL ----,---- -
oradb oradev1(L) (CL1-A, 1, 1) 30052 266..P-VOL COPY,30053 268 -
oradb1 oradev11(R) (CL1-D, 2, 1-0)30053 268..P-VOL COPY,30053 270 -
oradb2 oradev21(R) (CL1-D, 2, 1-1)30053 268..SMPL ----,---- -
oradb oradev1(R) (CL1-D, 2, 1) 30053 268..S-VOL COPY,----- 266 -
oradb oradev2(L) (CL1-A, 1, 2-0)30052 267..SMPL ----,---- -
oradb oradev2(L) (CL1-A, 1, 2) 30052 267..SMPL ----,---- -
oradb oradev2(L) (CL1-A, 1, 2) 30052 267..P-VOL COPY,30053 269 -
oradb1 oradev12(R) (CL1-D, 2, 2-0)30053 269..P-VOL COPY,30053 271 -
oradb2 oradev22(R) (CL1-D, 2, 2-1)30053 269..S-VOL COPY,---- 267 -
```

### Example of CCI commands with HOSTB:

- Designate a group name (oradb) on Hitachi TrueCopy environment of HOSTB.
   # paircreate -g Oradb -vr
- Designate a group name (Oradb1) on ShadowImage environment of HOSTB. When the command execution environment is not set, set HORCC\_MRCF.
   For C shell: # setenv HORCC\_MRCF 1
   For Windows<sup>®</sup>: set HORCC\_MRCF=1
   # paircreate -g Oradb1 -vl
   This command creates pairs for all LUs assigned to group Oradb1 in the configuration definition file (four pairs for the configuration in Figure 2.37).
- Designate a group name and display pair status on TrueCopy environment of HOSTB.
   # pairdisplay -g oradb -m cas

```
Group PairVol(L/R) (Port#,TID,LU-M),Seq#,LDEV#.P/S,Status, Seq#,P-LDEV# M
oradb1 oradev11(L) (CL1-D , 2, 1-0)30053 268..P-VOL PAIR,30053 270 -
oradb2 oradev21(L) (CL1-D , 2, 1-1)30053 268..S-VOL PAIR,30053 270 -
oradb oradev1(L) (CL1-D , 2, 1) 30053 268..S-VOL PAIR,----- 266 -
oradb oradev1(R) (CL1-A , 1, 1-0)30052 266..SMPL ----,---- -
oradb oradev1(R) (CL1-A , 1, 1) 30052 266..SMPL ----,---- -
oradb oradev1(R) (CL1-A , 1, 1) 30052 266..P-VOL PAIR,30053 268 -
oradb1 oradev12(L) (CL1-D , 2, 2-0)30053 269..P-VOL PAIR,30053 271 -
oradb2 oradev22(L) (CL1-D , 2, 2-1)30053 269..SMPL ----,--- -
oradb oradev2(L) (CL1-D , 2, 2) 30053 269..S-VOL PAIR,---- 267 -
oradb oradev2(R) (CL1-A , 1, 2) 30052 267..SMPL ----,--- -
oradb oradev2(R) (CL1-A , 1, 2) 30052 267..P-VOL PAIR,30053 269 -
```

Designate a group name and display pair status on ShadowImage environment of HOSTB.
 # pairdisplay -g oradb1 -m cas

Group PairVol(L/R) (Port#,TID,LU-M),Seq#,LDEV#.P/S,Status, Seq#,P-LDEV# M oradb1 oradev11(L) (CL1-D , 2, 1-0)30053 268..P-VOL PAIR,30053 270 oradb2 oradev21(L) (CL1-D , 2, 1-1)30053 268..SMPL ----, ---- oradb oradev1(L) (CL1-D , 2, 1) 30053 268..S-VOL PAIR,----- 266 oradb1 oradev11(R) (CL1-D , 3, 1-0)30053 270..S-VOL PAIR,----- 268 oradb1 oradev12(L) (CL1-D , 2, 2-0)30053 269..P-VOL PAIR,30053 271 oradb2 oradev22(L) (CL1-D , 2, 2-1)30053 269..SMPL ----, --- oradb oradev22(L) (CL1-D , 2, 2-1)30053 269..SMPL ----, 267 oradb1 oradev12(R) (CL1-D , 3, 2-0)30053 271..S-VOL PAIR,---- 269 -

 Designate a group name and display pair status on ShadowImage environment of HOSTB (HORCMINSTO).

#### # pairdisplay -g oradb1 -m cas

```
Group PairVol(L/R) (Port#,TID,LU-M),Seq#,LDEV#.P/S,Status, Seq#,P-LDEV# M
oradb1 oradev11(L) (CL1-D , 3, 1-0)30053 270..S-VOL PAIR,----- 268 -
oradb1 oradev11(R) (CL1-D , 2, 1-0)30053 268..P-VOL PAIR,30053 270 -
oradb2 oradev21(R) (CL1-D , 2, 1-1)30053 268..SMPL ----,---- -
oradb oradev1(R) (CL1-D , 2, 1) 30053 268..S-VOL PAIR,----- 266 -
oradb1 oradev12(L) (CL1-D , 3, 2-0)30053 271..S-VOL PAIR,----- 269 -
oradb1 oradev12(R) (CL1-D , 2, 2-0)30053 269..P-VOL PAIR,30053 271 -
oradb2 oradev22(R) (CL1-D , 2, 2-1)30053 269..SMPL ----,---- -
oradb oradev2(R) (CL1-D , 2, 2) 30053 269..S-VOL PAIR,----- 267 -
```

# 2.7.1 Configuration Definition for Cascade Volume Pairs

The CCI software (HORCM) manages each group to against four mirror descriptors of LDEV. CCI can be assigned four groups to into entity of LU that describes four mirror descriptors for a configuration definition file by this management.

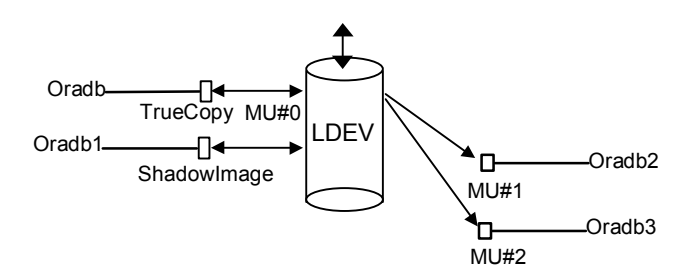

Figure 2.38 Mirror Descriptors and Group Assignment

Correspondence of the configuration file and mirror descriptors. The group name and MU# which described in HORCM\_DEV of a configuration definition file is assigned to each corresponding mirror descriptors with Table 2.8. MU # 0 are specially. "Omission of MU#" is handled as MU#0, and the specified group is registered to MU#0 on ShadowImage and Hitachi TrueCopy. The sequence that describes in HORCM\_DEV is possible with irregular order (random).

|                                                                                                    |          | MU#0        | ShadowImage Only |          |  |
|----------------------------------------------------------------------------------------------------|----------|-------------|------------------|----------|--|
| HORCM_DEV Parameter in Configuration File                                                                                  | TrueCopy | ShadowImage | MU#1             | MU#2     |  |
| HORCM_DEV                                                                                                    | oradb    | oradb       |                  |          |  |
| #dev_group dev_name port# TargetID LU# MU#<br>Oradb oradev1 CL1-D 2 1                                                      | oradev1  | oradev1     |                  |          |  |
| HORCM_DEV                                                                                                    | oradb    | oradb       | oradb1           | oradb2   |  |
| #dev_groupdev_nameport#TargetIDLU#MU#Oradboradev1CL1-D21Oradb1oradev11CL1-D211Oradb2oradev21CL1-D212                       | oradev1  | oradev1     | oradev11         | oradev21 |  |
| HORCM_DEV                                                                                                    | oradb    | oradb1      | oradb2           | oradb3   |  |
| #dev_groupdev_nameport#TargetIDLU#MU#Oradboradev1CL1-D21Oradb1oradev11CL1-D210Oradb2oradev21CL1-D211Oradb3oradev31CL1-D212 | oradev1  | oradev11    | oradev21         | oradev31 |  |
| HORCM_DEV                                                                                                    |          | oradb       |                  |          |  |
| #dev_group dev_name port# TargetID LU# MU#<br>Oradb oradev1 CL1-D 2 1 0                                                    |          | oradev1     |                  |          |  |
| HORCM_DEV                                                                                                    |          | oradb       | oradb1           | oradb2   |  |
| #dev_groupdev_nameport#TargetIDLU#MU#Oradboradev1CL1-D210Oradb1oradev11CL1-D211Oradb2oradev21CL1-D212                      |          | oradev1     | oradev11         | oradev21 |  |

#### Table 2.8 Mirror Descriptors and Group Assignment

**Cascade function and configuration files.** A volume of the cascading connection describes entity in a configuration definition file on the same instance, and classifies connection of volume through the mirror descriptor. In case of Hitachi TrueCopy/ShadowImage cascading connection, too, the volume entity describes to a configuration definition file on the same instance. Figure 2.39 shows an example of this.

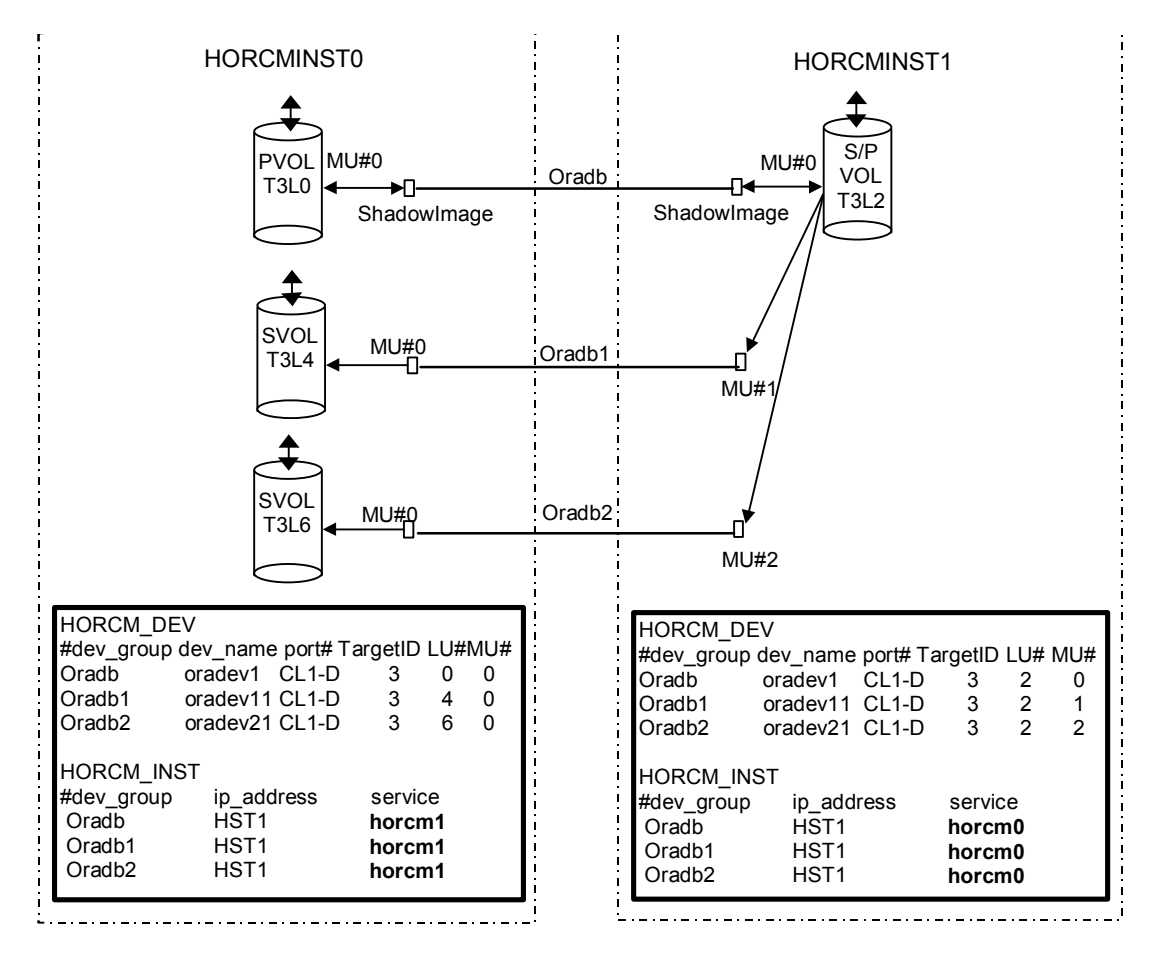

Figure 2.39 ShadowImage Cascade Connection and Configuration File

**ShadowImage**. ShadowImage is a mirror configuration within one subsystem. Therefore, ShadowImage can be described a volume of the cascading connection according to two configuration definition files. In case of cascading connection of ShadowImage only, the specified group is assigned to the mirror descriptor (MU#) of ShadowImage that describes definitely "0" as MU# for ShadowImage. Figures 2.39-2.42 show ShadowImage cascade configurations and the pairdisplay information for each configuration.

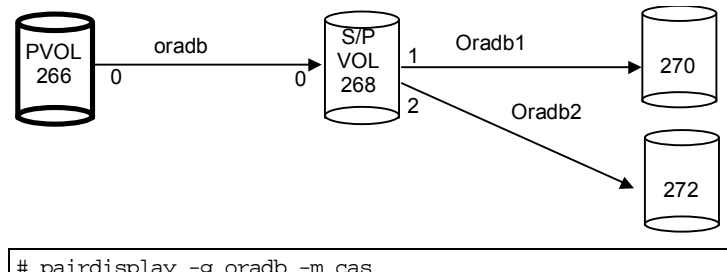

| # paird | isplay -g ora | db -m cas   |             |                           |        |   |
|---------|---------------|-------------|-------------|---------------------------|--------|---|
| Group   | PairVol(L/R)  | (Port#,TID, | LU-M),Seq#, | LDEV#.P/S,Status, Seq#,P- | -LDEV# | М |
| oradb   | oradev1(L)    | (CL1-D , 3, | 0-0)30053   | 266P-VOL PAIR,30053       | 268    | - |
| oradb   | oradev1(R)    | (CL1-D , 3, | 2-0)30053   | 268S-VOL PAIR,            | 266    | - |
| oradb1  | oradev11(R)   | (CL1-D , 3, | 2-1)30053   | 268P-VOL PAIR,30053       | 270    | - |
| oradb2  | oradev21(R)   | (CL1-D , 3, | 2-2)30053   | 268P-VOL PAIR,30053       | 272    | - |

Figure 2.40 Pairdisplay on HORCMINST0

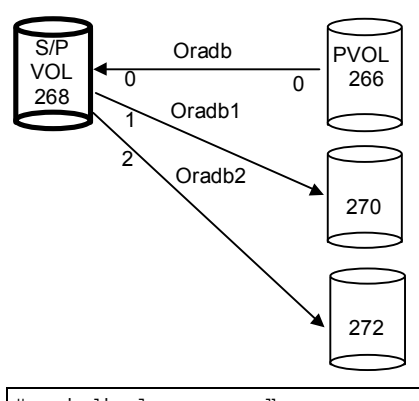

```
# pairdisplay -g oradb -m cas
Group
       PairVol(L/R) (Port#,TID,LU-M),Seq#,LDEV#.P/S,Status, Seq#,P-LDEV# M
oradb
       oradev1(L) (CL1-D , 3, 2-0)30053 268..S-VOL PAIR,-----
                                                                   266 -
oradb1 oradev11(L) (CL1-D , 3, 2-1)30053 268..P-VOL PAIR,30053
                                                                   270
                                                                        -
oradb2 oradev21(L) (CL1-D , 3, 2-2)30053 268..P-VOL PAIR,30053
                                                                   272
                                                                        _
oradb
       oradev1(R)
                   (CL1-D , 3,
                               0-0)30053
                                          266..P-VOL PAIR, 30053
                                                                   268
                                                                        _
```

Figure 2.41 Pairdisplay on HORCMINST1

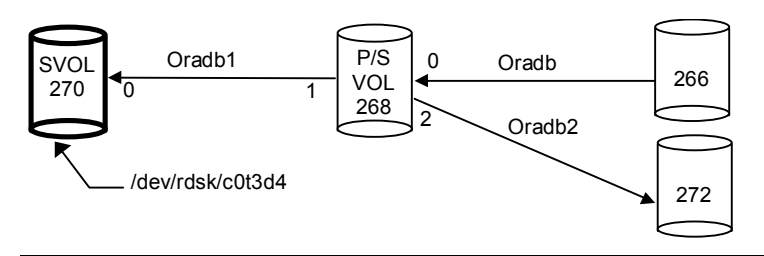

| # pairdisplay -d /dev/rdsk/c0t3d4 -m cas |              |               |             |                          |         |   |  |
|------------------------------------------|--------------|---------------|-------------|--------------------------|---------|---|--|
| Group                                    | PairVol(L/R) | ) (Port#,TID, | LU-M),Seq#, | LDEV#.P/S,Status, Seq#,H | P-LDEV# | М |  |
| oradb1                                   | oradev11(L)  | (CL1-D , 3,   | 4-0)30053   | 270S-VOL PAIR,           | 268     | - |  |
| oradb1                                   | oradev11(R)  | (CL1-D , 3,   | 2-1)30053   | 268P-VOL PAIR,30053      | 270     | - |  |
| oradb                                    | oradev1(R)   | (CL1-D , 3,   | 2-0)30053   | 268S-VOL PAIR,           | 266     | - |  |
| oradb2                                   | oradev21(R)  | (CL1-D , 3,   | 2-2)30053   | 268P-VOL PAIR,30053      | 272     | - |  |

73

Figure 2.42 Pairdisplay on HORCMINST0

**Cascading of Hitachi TrueCopy and ShadowImage**. The cascading connection of Hitachi TrueCopy/ShadowImage can be described by using three configuration definition files that describe the cascading volume entity in a configuration definition file on the same instance. The mirror descriptor of ShadowImage describes definitely "0" as MU# for classify mirror descriptors of ShadowImage and Hitachi TrueCopy, and the mirror descriptor of Hitachi TrueCopy does not describe "0" as MU#.

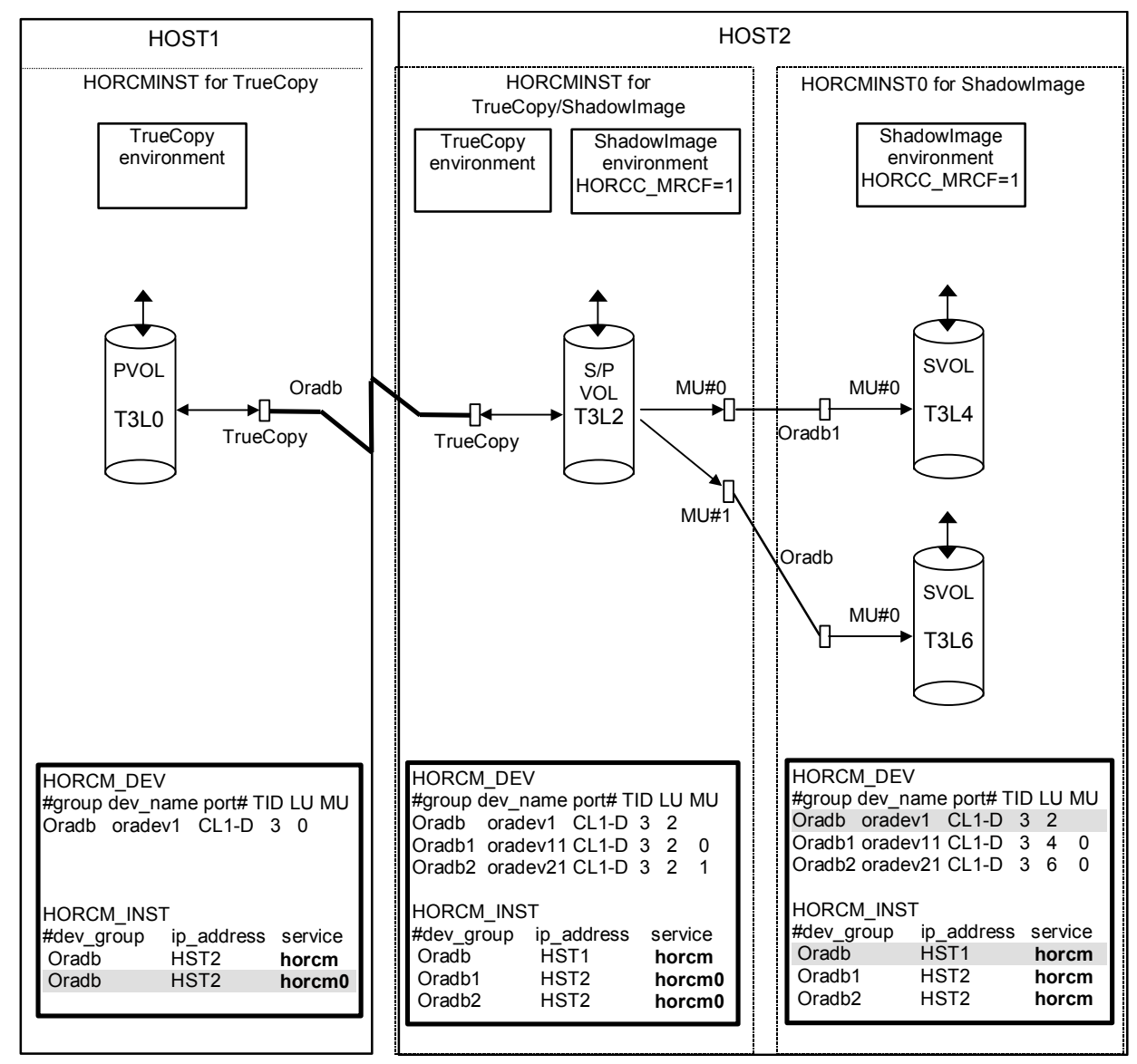

Note: Shaded portions: For that purpose, if HORCMINST0 needs to operate Hitachi TrueCopy's paired volume, then describes "oradb".

Figure 2.43 Hitachi TrueCopy/ShadowImage Cascade Connection and Configuration File

Figures 2.43-2.46 show Hitachi TrueCopy/ShadowImage cascade configurations and the pairdisplay information for each configuration.

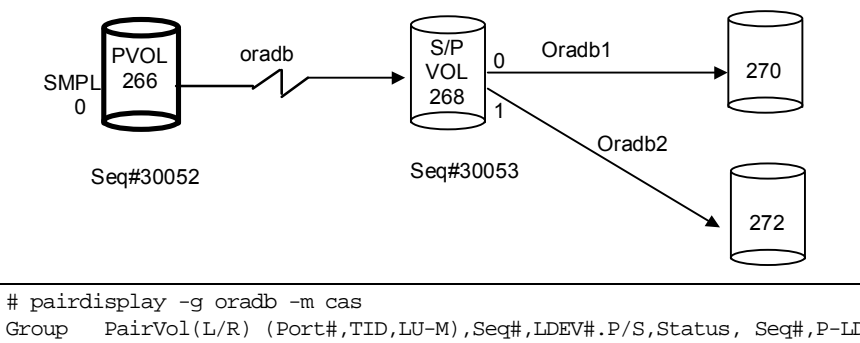

| Group  | Pairvol(L/R | ) (Port#,TID, | LU-M),Seq#, | LDEV#.P/S,Status, Seq#,E | -LDEV# | M |
|--------|-------------|---------------|-------------|--------------------------|--------|---|
| oradb  | oradev1(L)  | (CL1-D , 3,   | 0-0)30052   | 266SMPL,                 |        | - |
| oradb  | oradev1(L)  | (CL1-D , 3,   | 0) 30052    | 266P-VOL COPY,30053      | 268    | - |
| oradb1 | oradev11(R) | (CL1-D , 3,   | 2-0)30053   | 268P-VOL COPY,30053      | 270    | - |
| oradb2 | oradev21(R) | (CL1-D , 3,   | 2-1)30053   | 268P-VOL PSUS,30053      | 272    | W |
| oradb  | oradev1(R)  | (CL1-D , 3,   | 2) 30053    | 268S-VOL COPY,           | 266    | _ |

270 -

\_

272 W

266 -

268 \_

\_\_\_\_

Figure 2.44 Pairdisplay for Hitachi TrueCopy on HOST1

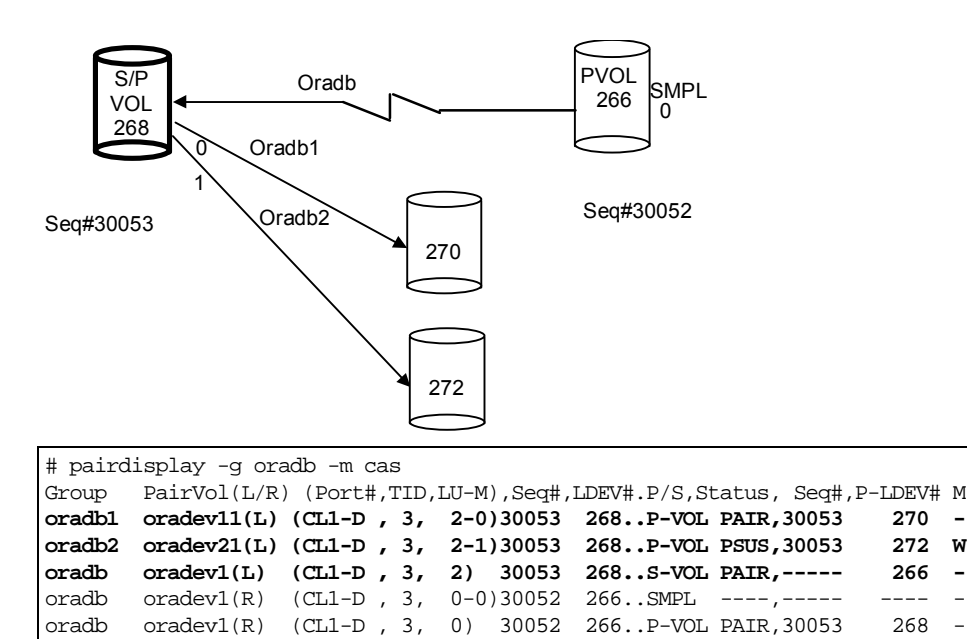

Figure 2.45 Pairdisplay for Hitachi TrueCopy on HOST2 (HORCMINST)

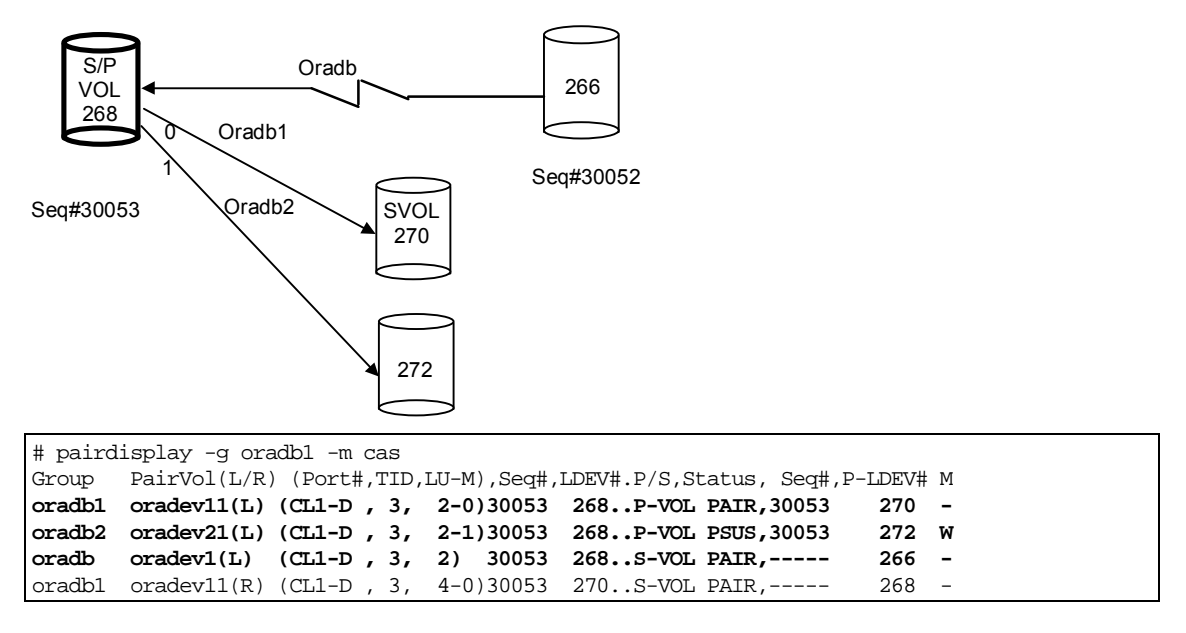

Figure 2.46 Pairdisplay for ShadowImage on HOST2 (HORCMINST)

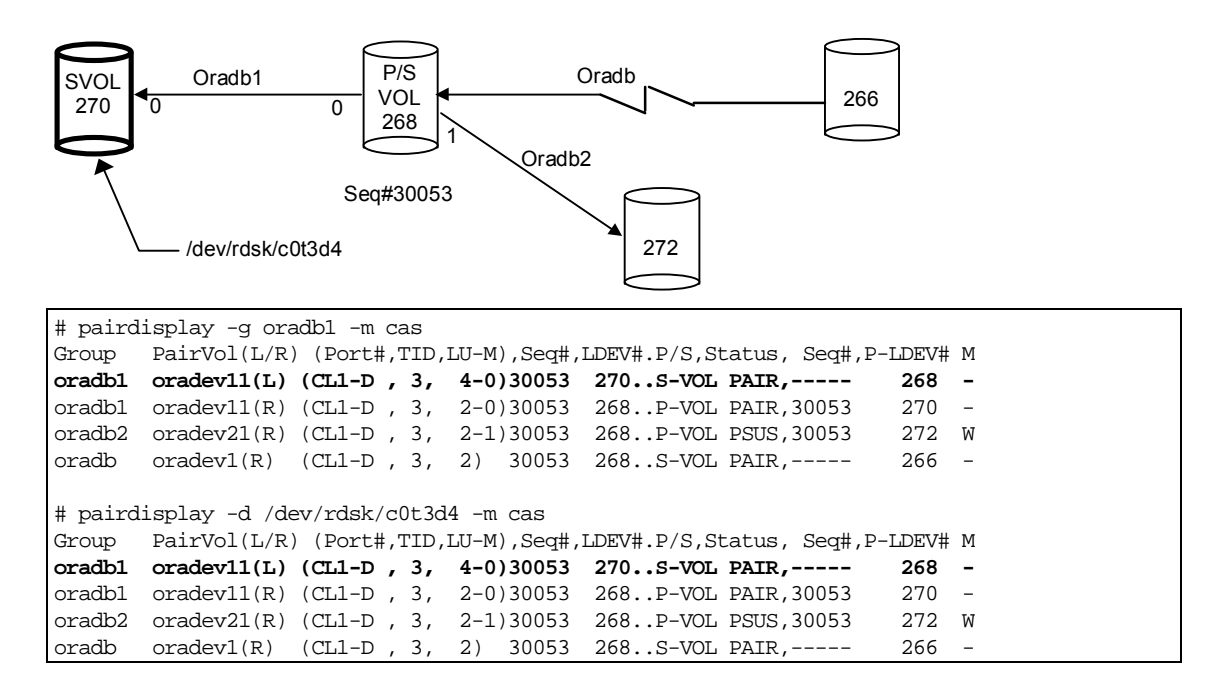

Figure 2.47 Pairdisplay for ShadowImage on HOST2 (HORCMINST0)

# 2.8 Error Monitoring and Configuration Confirmation

CCI supports error monitoring and configuration confirmation commands for linkage with the system operation management of the UNIX<sup>®</sup>/PC server.

## 2.8.1 Paired Volume Error Monitoring

The HORC Manager (HORCM) monitors all volumes defined in the configuration definition file at a certain interval regardless of the Hitachi TrueCopy/ShadowImage commands.

- Objects and scope of monitoring: The HORCM operates as a daemon process on the host server and monitors all the paired volumes defined in the configuration definition file, not the volume groups. The HORC Manager's monitoring applies to the primary volumes only (since the primary volumes control the status). The HORC Manager monitors the changes in the pair status of these volumes. Only when the PAIR status changes to the PSUS status and that change is caused by an error (such as PVol error or SVol SUS), the HORC Manager regards the change as an error.
- Monitoring time and interval: This command always issues I/O instructions to the subsystem to obtain information for monitoring. It is possible to specify the monitoring interval in the configuration definition file in order to adjust the daemon load.
- Error notification by HORCM: If the mirroring status is suspended in the normal Hitachi TrueCopy operation, an error message is displayed on the SVP and Remote Console PC. However, no error message may be displayed, depending on the system operation form. Since the operation management of the UNIX<sup>®</sup> server checks Syslog to find system errors in many cases, Hitachi TrueCopy error messages are output to Syslog for linkage with the system operation management.
- Error notification command: Hitachi TrueCopy supports the error notification function using commands in order to allow the UNIX<sup>®</sup> server client to monitor errors. This command is connected to the HORCM (daemon) to obtain the transition of the pairing status and report it. When an error is detected, this command outputs an error message. This command waits until an error occurs or reports that "No" error occurs if it finds no errors in pairing status transition queue of the HORCM's pairing monitor. These operations can be specified using the options. If the command finds the status transition data in the status transition queue, it displays the data of all volumes. Data in the HORCM's status transition queue can be erased by specifying the option of this command.

# 2.8.2 Pair Status Display and Configuration Confirmation

The CCI pairing function (configuration definition file) combines the physical volumes in the subsystem used independently by the servers. Therefore, you should make sure that the servers' volumes are combined as intended by the server system administrator.

The pairdisplay command displays the pairing status to enable you to verify the completion of pair creation or pair resynchronization (see Figure 2.48). This command is also used to confirm the configuration of the paired volume connection path (physical link of paired volumes among the servers). For further information on the pairdisplay command, see section 4.8.

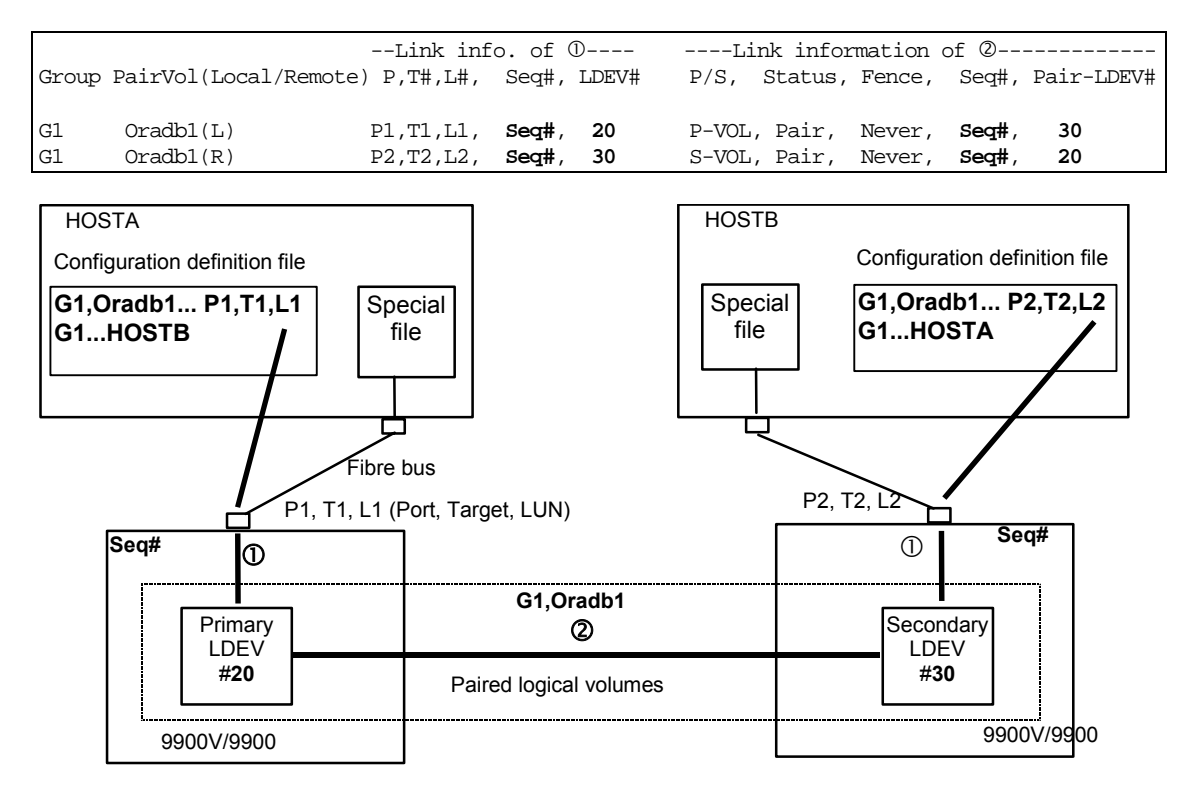

Figure 2.48 Example of Pair Configuration Confirmation (Pairdisplay)

The raidscan command displays the SCSI port, target ID, LDEVs mapped to LUNs, and status of those LDEVs, regardless of the configuration definition file (see Figure 2.49). When a port number is specified, this command displays information about all target IDs and LUNs of that port. For further information on the raidscan command, see section 4.11.1.

Port#, TargetID#, Lun# Number of LDEVs,LDEV#, P/S, Status, Fence, LDEV# Seq#, Pair-LDEV#CL1-A313(3,5,6)P-VOL, Pair, Never, 3Seq#, 30

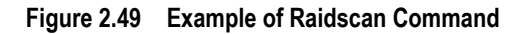

## 2.9 Recovery Procedures for HA Configurations

After configuring and starting Hitachi TrueCopy operations, the system administrator should conduct operational tests for possible failures in the system. In normal operation, service personnel obtain information for identifying the failure cause on the SVP. However, a motive for the action above should be given by the Hitachi TrueCopy operation command. Figure 2.50 shows the system failover and recovery procedure. Figure 2.51 shows the regression and Hitachi TrueCopy recovery procedure.

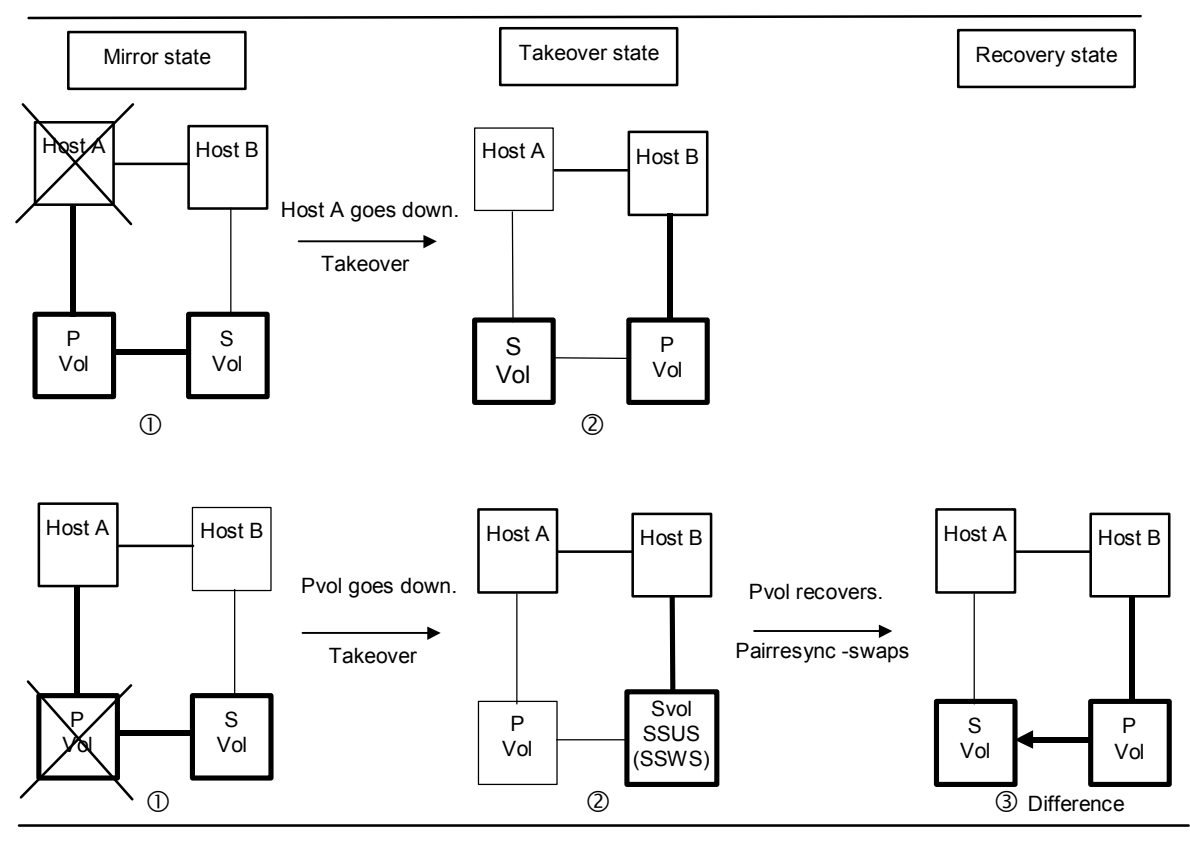

- ① A failure occurs in the host A server (1-top) or in the Pvol (1-bottom).
- ② Host B detects the failure of host A or the Pvol and issues a takeover command to make the SVOL usable. Host B takes over processing from host A. In the case of host A failure (1-top), the Swap-takeover command will be executed. In the case of Pvol failure (1-bottom), the SVOL-SSUS-takeover command will be executed.
- ③ While host B continues processing, PVOL and SVOL are swapped (pairresync -swaps), and the delta data (BITMAP) updated by host B is fed back to host A.
- ④ After host A or the Pvol has recovered, host A can take over processing from host B by executing the swap-takeover (horctakeover) command.

| Figure 2.50 | System | Failover a | and | Recovery |
|-------------|--------|------------|-----|----------|
|-------------|--------|------------|-----|----------|

79

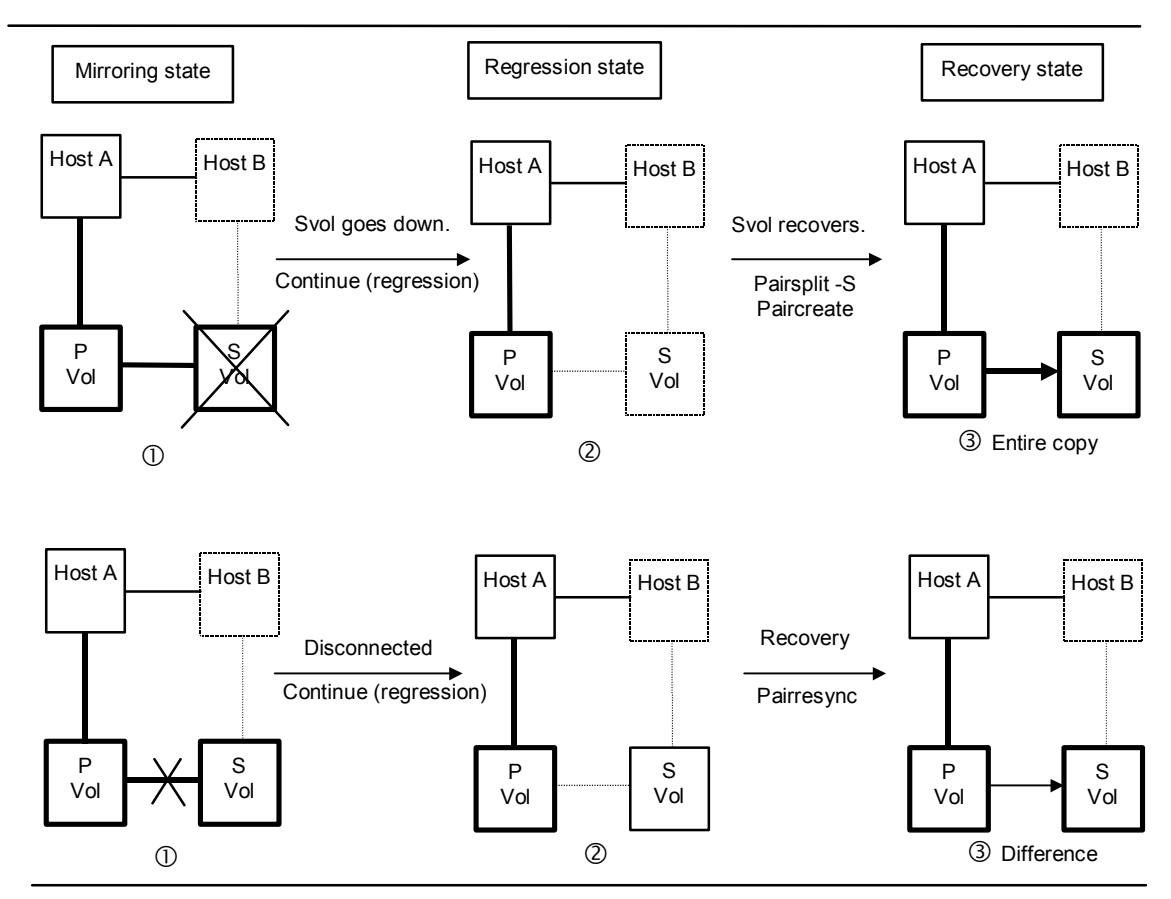

- ① The PVOL detects a failure in the SVOL and causes suspension of the duplicated writing. (The fence level determines whether host A continues processing or host B takes over the processing from host A.)
- ② The PVOL changes the paired volume status to PSUE and keeps track of the difference data. The HORCM detects the status change and outputs a message to syslog. If the client of host A has initiated the monitoring command, the message concerned is displayed on the screen of the client.
- ③ The SVOL recovers from the failure. The host A issues the pairsplit -S, paircreate -vl, or pairresync command to update the PVOL data by copying entire data or copying differential data only. The updated data is fed back to the SVOL.

#### Figure 2.51 Degeneracy and Recovery in Case of System Error

# Chapter 3 Preparing for CCI Operations

### 3.1 System Requirements

CCI operations involve the CCI software on the UNIX<sup>®</sup>/PC server host and the 9900V/9900 subsystem(s) containing the command device(s) and the Hitachi TrueCopy and/or ShadowImage pair volumes. The system requirements for CCI are:

- CCI software product. The CCI software is supplied on CD-ROM or floppy diskette. The CCI software files take up 2.5 MB of space. The log files can take up to 3 MB of space.
- Host platform. CCI is supported on several UNIX<sup>®</sup>-based and PC server platforms: For 9900V: Solaris<sup>®</sup>, HP-UX<sup>®</sup>, AIX<sup>®</sup>, Windows<sup>®</sup> 2000, and Windows NT<sup>®</sup> systems.
   For 9900: Solaris<sup>®</sup>, HP-UX<sup>®</sup>, AIX<sup>®</sup>, Linux<sup>®</sup>, DYNIX/ptx<sup>®</sup>, IRIX<sup>®</sup>, Windows<sup>®</sup> 2000, and Windows NT<sup>®</sup> systems.

*Note:* TrueCopy Asynchronous platform support may vary, and 9900V, 9900, and 7700E platform support may vary. Please contact your Hitachi Data Systems account team for the latest information on 9900V, 9900, and 7700E platform support for CCI.

- Root/administrator access to the host is required to perform CCI operations.
- Static memory capacity: minimum = 300 kB, maximum = 500 kB
   Dynamic memory capacity (set in HORCM\_CONF): maximum = 500 kB per unit ID.
- CCI supports several failover products, including FirstWatch<sup>®</sup>, MC/ServiceGuard, HACMP, TruCluster<sup>™</sup>, and ptx/CLUSTERS. Please contact your Hitachi Data Systems account team for the latest information on failover software support for CCI.
- The system which runs and operates Hitachi TrueCopy in an HA configuration must be a duplex system having a hot standby configuration or mutual hot standby (mutual takeover) configuration. The remote copy system must be designed for remote backup among servers and configured so that servers cannot share the primary and secondary volumes at the same time. The information in this document does not apply to fault-tolerant system configurations such as Oracle Parallel Server (OPS) in which nodes execute parallel accesses. However, two or more nodes can share the primary volumes of the shared OPS database, and must use the secondary volumes as backup volumes.
- Host servers which are combined when paired logical volumes are defined should run on the operating system of the same architecture. If not, one host may not be able to recognize a paired volume of another host, even though HORCM can run properly.
- 9900V, 9900 (and 7700E) subsystem(s). The Hitachi 9900V, 9900, and 7700E subsystems support CCI operations. Hitachi TrueCopy Synchronous and Asynchronous are supported for all three subsystem models. Please contact your Hitachi Data Systems representative for further information on 9900V/9900/7700E subsystem configurations.
  - The CCI command device must be defined and accessed as a raw device (no file system, no mount operation).
  - For Hitachi TrueCopy: TrueCopy must be installed and enabled on the subsystems.
     Bi-directional swap must be enabled between the primary and secondary volumes.
     The port modes (LCP, RCP, RCU target, etc.) and MCU-RCU paths must be defined.

- ShadowImage must be installed and enabled on the subsystem(s).
- **Other RAID subsystems:** See section 3.1.1 for information on using CCI with Hitachi and other RAID subsystems.
- LUN Manager, TrueCopy, and Hitachi SANtinel Remote Console software. The LUN Manager remote console software is used to define the LUs and the CCI command devices. The Hitachi TrueCopy remote console software is used to set the port modes (LCP, RCP, initiator, target, RCU target) and add the MCU-RCU paths. For Protection Facility (section 4.16), LUN Manager for 9900V and Hitachi SANtinel for 9900 must be enabled and configured. If remote LUN Manager, TrueCopy, and/or Hitachi SANtinel is not installed, please ask your Hitachi Data Systems team about configuration services.

# 3.1.1 Using CCI with Hitachi and Other RAID Subsystems

Table 3.1 shows the related two controls between CCI and the RAID subsystem type (Hitachi or HP<sup>®</sup> XP). Figure 3.1 shows the relationship between the APP, CCI, and RAID subsystem.

- The following common API/CLI commands are rejected with EX\_ERPERM(\*1) by connectivity of CCI with RAID subsystem: horctakeover, paircurchk, paircreate, pairsplit, pairresync, pairvolchk, pairevtwait, pairdisplay, raidscan (except -find option only), raidar
- The following XP API/CLI commands are rejected with EX\_ERPERM(\*2) on HITACHI subsystem even when both CCI and Raid Manager XP (provided by HP<sup>®</sup>) are installed: pairvolchk -s, pairdisplay -CLI, raidscan -CLI, paircreate -m noread for TrueCopy, paircreate -m dif/inc for ShadowImage

| CCI Version                 | Installation            | RAID Subsystem     | Common API/CLI | XP API/CLI    |
|-----------------------------|-------------------------|--------------------|----------------|---------------|
| CCI 01-08-03/00 or higher   | CCI                     | Hitachi            | Enable         |               |
|                             |                         | HP <sup>®</sup> XP | EX_ERPERM(*1)  | Cannot use    |
|                             | CCI and Raid Manager XP | Hitachi            | Enable         |               |
|                             |                         | HP <sup>®</sup> XP | Enable         |               |
| Raid Manager XP 01.08.00    | Raid Manager XP         | Hitachi            | Enable         | Enable        |
| or higher (provided by HP®) |                         | HP <sup>®</sup> XP | EX_ERPERM(*1)  | EX_ERPERM(*2) |
|                             | Raid Manager XP and CCI | Hitachi            | Enable         | Enable        |
|                             |                         | HP <sup>®</sup> XP | Enable         | EX_ERPERM(*2) |

 Table 3.1
 Relationship between CCI and RAID Subsystem

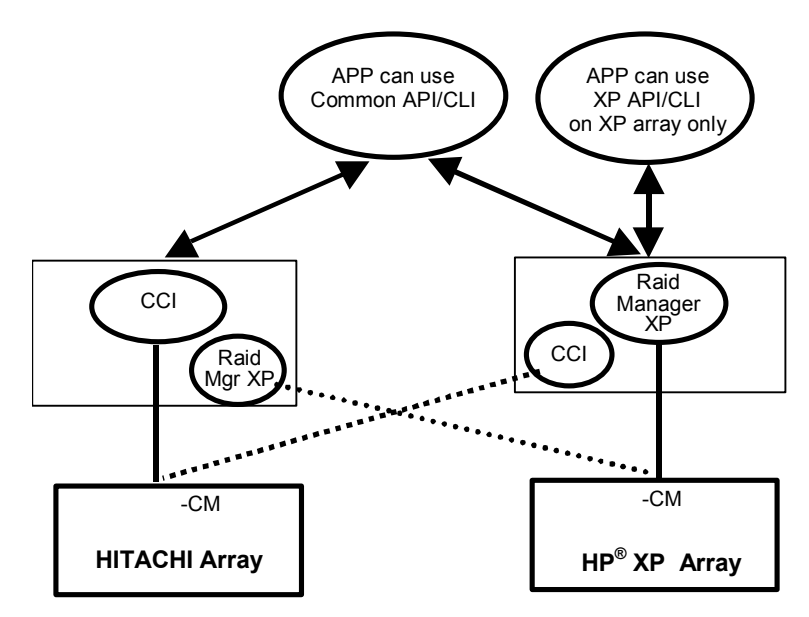

.....:: Common API/CLI commands are allowed under both installation only.

Figure 3.1 Relationship between APP, CCI, and Subsystem

## 3.2 Hardware Installation

Installation of the hardware required for CCI is performed by the user and the Hitachi Data Systems representative. To install the hardware required for CCI operations:

#### 1. User:

- a) Identify the Hitachi TrueCopy and/or ShadowImage primary and secondary volumes, so that the CCI hardware and software components can be installed and configured properly.
- b) Make sure that the UNIX<sup>®</sup>/PC server hardware and software are properly installed and configured (see section 3.1 for configuration requirements for Hitachi TrueCopy).

#### 2. Hitachi Data Systems representative:

- a) Connect the 9900V/9900 subsystem(s) to the UNIX<sup>®</sup>/PC server host(s). Please refer to the Maintenance Manual and the 9900V/9900 configuration guide for the platform (e.g., Windows NT<sup>®</sup> Configuration Guide, IBM<sup>®</sup> AIX<sup>®</sup> Configuration Guide).
- b) Install and enable the Hitachi TrueCopy and ShadowImage features on the 9900V/9900 subsystem(s).
- c) Configure the 9900V/9900 subsystems which will contain the Hitachi TrueCopy and/or ShadowImage primary volumes to report sense information to the host(s).
- d) Set the SVP clock to local time so the Hitachi TrueCopy/ShadowImage time stamps will be correct.
- e) Hitachi TrueCopy only: install the remote copy connections between the TrueCopy main and remote control units (MCUs and RCUs). For detailed information on installing the TrueCopy remote copy connections, please refer to the *Hitachi TrueCopy User and Reference Guide* for the subsystem (MK-92RD108, MK-91RD051).
- 3. User and Hitachi Data Systems Rep: Install, configure, and connect the Remote Console PC to the 9900V/9900 subsystems. Install the Remote Console software, and enable the remote LUN Manager, TrueCopy, and SANtinel (9900 only) options. You do not need to enable the 9900 ShadowImage remote console software, since all ShadowImage functions can be performed using CCI. If the remote TrueCopy option will not be installed, please ask your Hitachi Data Systems representative about TrueCopy configuration services.

For 9900V, see the Hitachi Lightning 9900™ V Series Hitachi Remote Console - Storage Navigator User's Guide for instructions.

For 9900, see the Hitachi Lightning 9900™ Remote Console User's Guide for instructions.

- 4. User: For Hitachi TrueCopy only, you must configure the 9900V/9900 for TrueCopy operations as follows before you can create TrueCopy volume pairs using CCI. For detailed instructions on configuring Hitachi TrueCopy operations, please refer to the Hitachi TrueCopy User and Reference Guide for the subsystem.
  - a) For 9900V, make sure all TrueCopy MCUs are connected to the Remote Console LAN. For 9900, add all TrueCopy MCUs to the 9900 Remote Console PC at the main site.
  - b) Change the MCU and RCU remote copy ports to the correct mode (LCP, RCP, initiator, target, RCU target).
  - c) Establish the MCU-RCU paths.

## 3.3 Software Installation

Installation of the CCI software on the host server(s) is performed by the user, with assistance as needed from the Hitachi Data Systems representative.

## 3.3.1 Software Installation for UNIX<sup>®</sup> Systems

If you are installing CCI from CD-ROM, please use the **RMinstsh** and **RMuninst** scripts on the CD-ROM to automatically install and uninstall the CCI software. For other media, please use the following instructions. *Note:* The following instructions refer to UNIX<sup>®</sup> commands which may be different on your platform. Please consult your operating system documentation (e.g., UNIX<sup>®</sup> man pages) for platform-specific command information.

#### New Installation into Root Directory:

- 1. Insert the installation medium into the proper I/O device.
- 2. Move to the current root directory: # cd /
- Copy all files from the installation medium using the cpio command:
   # cpio -idmu < /dev/XXXX XXX = I/O device</li>

Preserve the directory structure (**d** flag) and file modification times (**m** flag), and copy unconditionally (**u** flag). For floppy disks, load them sequentially, and repeat the command. An I/O device name of floppy disk designates a surface partition of the raw device file (unpartitioned raw device file).

- 4. Execute the HORCM installation command: # /HORCM/horcminstall.sh
- Verify installation of the proper version using the raidqry command:
   # raidqry -h

Model: RAID-Manager/HP-UX Ver&Rev: 01-09-03/00 Usage: raidqry [options]

#### New Installation into Non-Root Directory:

- 1. Insert the installation medium (e.g., CD-ROM) into the proper I/O device.
- Move to the desired directory for CCI. The specified directory must be mounted by a partition of except root disk or an external disk.
   # cd /Specified Directory
- Copy all files from the installation medium using the cpio command:
   # cpio -idmu < /dev/XXXX XXX = I/O device</li>

Preserve the directory structure (**d** flag) and file modification times (**m** flag), and copy unconditionally (**u** flag). For floppy disks, load them sequentially, and repeat the command. An I/O device name of floppy disk designates a surface partition of the raw device file (unpartitioned raw device file).

4. Make a symbolic link for /HORCM:
# In -s /Specified Directory/HORCM /HORCM

(Instructions continue on the next page.)

- 5. Execute the HORCM installation command: # /HORCM/horcminstall.sh
- Verify installation of the proper version using the raidqry command: # raidqry -h Model: RAID-Manager/HP-UX Ver&Rev: 01-09-03/00 Usage: raidqry [options]

Version Up. To install a new version of the CCI software:

 Confirm that HORCM is not running. If it is running, shut it down: One CCI instance: # horcmshutdown.sh Two CCI instances: # horcmshutdown.sh 0 1

If Hitachi TrueCopy/ShadowImage commands are running in the interactive mode, terminate the interactive mode and exit these commands using **-q** option.

- 2. Insert the installation medium (e.g., CD-ROM) into the proper I/O device.
- 3. Move to the directory containing the HORCM directory (e.g., # cd / for root directory).
- 4. Copy all files from the installation medium using the cpio command:
   # cpio -idmu < /dev/XXXX XXX = I/O device</li>

Preserve the directory structure (d flag) and file modification times (m flag) and copy unconditionally (u flag). For floppy disks, load them sequentially, and repeat the command. An input/output device name of floppy disk designates a surface partition of the raw device file (unpartitioned raw device file).

- 5. Execute the HORCM installation command: # /HORCM/horcminstall.sh
- 6. Verify installation of the proper version using the raidqry command:

# raidqry -h Model: RAID-Manager/HP-UX Ver&Rev: 01-09-03/00 Usage: raidqry [options]

Deinstallation. To deinstall (remove) the CCI software:

 Confirm that HORCM is not running. If it is running, shut it down: One CCI instance: # horcmshutdown.sh Two CCI instances: # horcmshutdown.sh 0 1

If Hitachi TrueCopy/ShadowImage commands are running in the interactive mode, terminate the interactive mode and exit these commands using **-q** option.

- When HORCM is installed in the root directory (/HORCM is not a symbolic link): Execute the horcmuninstall command: # /HORCM/horcmuninstall.sh Move to the root directory: # cd / Delete the product using the rm command: # rm -rf /HORCM
- 3. When HORCM is not installed in the root directory (/HORCM is a symbolic link): Execute the horcmuninstall command: # /Directory/HORCM/horcmuninstall.sh Move to the root directory: # cd / Delete the symbolic link for /HORCM: # rm /HORCM Delete the product using the rm command: # rm -rf /Directory/HORCM

## 3.3.2 Software Installation for Windows® NT/2000 Systems

Make sure to install CCI on all servers involved in CCI operations. If network (TCP/IP) is not established, install a network of Windows<sup>®</sup> NT/2000 attachment, and add TCP/IP protocol.

To install the CCI software on a Windows® NT/2000 system:

- 1. If a previous version of CCI is already installed, deinstall (remove) it as follows:
  - a) Confirm that HORCM is not running. If it is running, shut it down: One CCI instance: D:\HORCM\etc> horcmshutdown Two CCI instances: D:\HORCM\etc> horcmshutdown 0 1
  - b) If Hitachi TrueCopy/ShadowImage commands are running in the interactive mode, terminate the interactive mode and exit these commands using **-q** option.
  - c) Remove the previous version of CCI using the Add/Remove Programs control panel.
- 2. Insert the installation medium (e.g., CD-ROM) into the proper I/O device.
- 3. Run Setup.exe, and follow the instructions on screen to complete the installation.
- Verify installation of the proper version using the raidqry command: D:\HORCM\etc> raidqry -h Model: RAID-Manager/WindowsNT Ver&Rev: 01-09-03/00 Usage: raidqry [options]

# 3.3.3 Changing the CCI User

The CCI software is initially configured to allow only the **root** user (system administrator) to execute CCI commands. If desired (e.g., CCI administrator does not have **root** access), the system administrator can change the CCI user from **root** to another user name.

To change the CCI user:

- Change the owner of the following CCI files from the root user to the desired user name: /HORCM/etc/horcmgr All CCI commands in the /HORCM/usr/bin directory All CCI log directories in the /HORCM/log\* directories
- 2. Change the owner of the raw device file of the HORCM\_CMD command device in the configuration definition file from the **root** user to the desired user name.
- 3. **Optional:** Establishing the HORCM (/etc/horcmgr) start environment. If users have designation of the full environment variables (HORCM\_LOG HORCM\_LOGS), then they start horcmstart.sh command without an argument. In this case, the HORCM\_LOG and HORCM\_LOGS directories must be owned by the CCI administrator. The environment variable (HORCMINST, HORCM\_CONF) establishes as the need arises.
- 4. **Optional**: Establishing the command execution environment. If users have designation of the environment variables (HORCC\_LOG), then the HORCC\_LOG directory must be owned by the CCI administrator. The environment variable (HORCMINST) establishes as the need arises.

# 3.4 Creating/Editing the Configuration File

The configuration definition file is a text file which is created and/or edited using any standard text editor (e.g., UNIX<sup>®</sup> vi editor, Windows<sup>®</sup> Notepad). A sample configuration definition file, HORCM\_CONF (/HORCM/etc/horcm.conf), is included with the CCI software. This file should be used as the basis for creating your configuration definition file(s). The system administrator should copy the sample file, set the necessary parameters in the copied file, and place the copied file in the proper directory. See sections 2.6.3 and 2.7 for detailed descriptions of the configuration definition file(s) for sample CCI configurations.

*Caution:* Do not edit the configuration definition file while HORCM is running. Shut down HORCM, edit the configuration file as needed, and then restart HORCM.

Table 3.2 lists the parameters defined in the configuration file and specifies the default value, type, and limit for each parameter.

| Parameter       | Default value | Туре                              | Limit                                           |
|-----------------|---------------|-----------------------------------|-------------------------------------------------|
| ip_address      | None          | Character string                  | 64 characters                                   |
| service         | None          | Character string or numeric value | 15 characters                                   |
| poll (10 ms)    | 1000          | Numeric value*                    | None                                            |
| timeout (10 ms) | 3000          | Numeric value*                    | None                                            |
| dev_name        | None          | Character string                  | 31 characters<br>Recommended value = 8 or less. |
| dev_group       | None          | Character string                  | 31 characters<br>Recommended value = 8 or less. |
| port #          | None          | Character string                  | 31 characters                                   |
| target ID       | None          | Numeric value*                    | 7 characters                                    |
| LU#             | None          | Numeric value*                    | 7 characters                                    |
| MU#             | 0             | Numeric value*                    | 7 characters                                    |

Table 3.2 Configuration (HORCM\_CONF) Parameters

\*Note: Use decimal notation for numeric values (not hexadecimal).

# 3.5 CCI Startup

After you have installed the CCI software (see section 3.3) and set the configuration definition file(s) (see section 3.4), you can begin using the CCI software (HORCM) to perform Hitachi TrueCopy and/or ShadowImage operations on the attached subsystems.

# 3.5.1 Startup for UNIX® Systems

**One Instance**. To start up one instance of CCI on a UNIX<sup>®</sup> system:

- Modify /etc/services to register the port name/number (service) of the configuration definition file. Make the port name/number the same on all servers.
   horcm xxxxx/udp xxxxx = the port name/number of horcm.conf
- 2. If you want HORCM to start automatically each time the system starts up, add /etc/horcmstart.sh to the system automatic start-up file (e.g., /sbin/rc).
- Execute the horcmstart.sh script manually to start the CCI instance:
   # horcmstart.sh
- 4. Set the log directory (HORCC\_LOG) in the command execution environment as needed.
- 5. If you want to perform Hitachi TrueCopy operations, do not set the HORCC\_MRCF environment variable. If you want to perform ShadowImage operations, set the HORCC\_MRCF environment variable for the HORCM execution environment.

For B shell:

# HORCC\_MRCF=1
# export HORCC\_MRCF

For C shell:

# setenv HORCC\_MRCF 1

# pairdisplay -g xxxx

xxx...group-name

**Two Instances**. To start up two instances of CCI on a UNIX<sup>®</sup> system:

- Modify /etc/services to register the port name/number (service) of each configuration definition file. The port name/number must be different for each CCI instance.
   horcm0 xxxxx/udp xxxx = the port name/number for horcm0.conf
   horcm1 yyyy/udp yyyy = the port name/number for horcm1.conf
- 2. If you want HORCM to start automatically each time the system starts up, add /etc/horcmstart.sh 0 1 to the system automatic start-up file (e.g., /sbin/rc).
- Execute the horcmstart.sh script manually to start the CCI instances:
   # horcmstart.sh 0 1
- 4. Set an instance number to the environment which executes a command: For B shell:
  # HORCMINST=X X = instance number = 0 or 1
  # export HORCMINST

For C shell: # setenv HORCMINST X

- 5. Set the log directory (HORCC\_LOG) in the command execution environment as needed.
- 6. If you want to perform Hitachi TrueCopy operations, do not set the HORCC\_MRCF environment variable. If you want to perform ShadowImage operations, set the HORCC\_MRCF environment variable for the HORCM execution environment.

For B shell: # HORCC\_MRCF=1 # export HORCC\_MRCF

For C shell:

# setenv HORCC\_MRCF 1

**# pairdisplay -g xxxx** xxxx = group-name

## 3.5.2 Startup for Windows® Systems

One Instance. To start up one instance of CCI on a Windows® NT/2000 system:

- Modify \WINNT\system32\drivers\etc\services to register the port name/number (service) of the configuration definition file. Make the port name/number the same on all servers: horcm xxxx/udp xxxx = the port name/number of horcm.conf
- 2. If you want HORCM to start automatically each time the system starts up, add \HORCM\etc\horcmstart to the system automatic start-up file (e.g., \autoexec.bat).
- 3. Execute the horcmstart script manually to start CCI: D:\HORCM\etc> horcmstart
- 4. Set the log directory (HORCC\_LOG) in the command execution environment as needed.
- 5. If you want to perform Hitachi TrueCopy operations, do not set the HORCC\_MRCF environment variable. If you want to perform ShadowImage operations, set the HORCC\_MRCF environment variable for the HORCM execution environment:

D:\HORCM\etc> set HORCC\_MRCF=1

D:\HORCM\etc> pairdisplay -g xxxx

xxxx = group name

Two Instances. To start up two instances of CCI on a Windows® NT/2000 system:

- Modify \WINNT\system32\drivers\etc\services to register the port name/number (service) of the configuration definition files. Make sure that the port name/number is different for each instance: horcm0 xxxxx/udp xxxx = the port name/number of horcm0.conf horcm1 xxxxx/udp xxxx = the port name/number of horcm1.conf
- 2. If you want HORCM to start automatically each time the system starts up, add \HORCM\etc\horcmstart 0 1 to the system automatic start-up file (e.g., \autoexec.bat).
- 3. Execute the horcmstart script manually to start CCI: D:\HORCM\etc> horcmstart 0 1
- Set an instance number to the environment which executes a command:
   D:\HORCM\etc> set HORCMINST=X
   X = instance number = 0 or 1
- 5. Set the log directory (HORCC\_LOG) in the command execution environment as needed.
- 6. If you want to perform Hitachi TrueCopy operations, do not set the HORCC\_MRCF environment variable. If you want to perform ShadowImage operations, set the HORCC\_MRCF environment variable for the HORCM execution environment:

D:\HORCM\etc> set HORCC\_MRCF=1

D:\HORCM\etc> pairdisplay -g xxxx xxx = group name
# Chapter 4 Performing CCI Operations

#### 4.1 Environmental Variables

When activating the HORCM or initiating a command, users can specify any of the environmental variables shown in Table 4.1.

| Variable                                            | Functions                                                                                                    |
|-----------------------------------------------------|----------------------------------------------------------------------------------------------------|
| HORCM (/etc/horcmgr)<br>environmental variables     | <b>\$HORCM_CONF</b> : Names the HORCM configuration file, default = /etc/horcm.conf.<br><b>\$HORCM_LOG</b> : Names the HORCM log directory, default = /HORCM/log/curlog.                                                                                                    |
|                                                     | <b>\$HORCM_TRCSZ</b> : Specifies the size of the HORCM trace file in kB, default = 1 MB. The trace file size cannot be changed using the <b>horcctl</b> command.                                                                                                    |
|                                                     | <b>\$HORCM_TRCLVL</b> : Specifies the HORCM trace level (0 - 15), default = 4. If a negative value is specified, trace mode is canceled. The trace level can be changed using <b>horcctl -c -l</b> command.                                                                                                    |
|                                                     | <b>\$HORCM_TRCBUF</b> : Specifies the HORCM trace mode. If this variable is specified, data is written in the trace file in the non-buffer mode. If not, data is written in the buffer mode. The trace mode can be changed using the <b>horcctl -c -b</b> command.                                                                                                    |
|                                                     | <b>\$HORCM_TRCUENV</b> : Specifies whether or not to succeed the trace control parameters (TRCLVL and TRCBUF) as they are when a command is issued. When this variable is specified, the Hitachi TrueCopy default trace control parameters are used to the trace control parameters of HORCM as global parameters. If not, the default trace control parameters for Hitachi TrueCopy commands are used and tracing level = 4, trace mode = buffer mode.                                                           |
|                                                     | <b>\$HORCMFCTBL</b> : Changes the fibre address conversion table number, used when the target ID indicated by the raidscan command is different than the TID on the system.                                                                                                    |
|                                                     | <b>\$HORCMPROMOD</b> : Turns ON protection mode for the command device (see section 4.16.7).                                                                                                    |
|                                                     | <b>\$HORCMPERM</b> : Specifies the HORCM permission file name (see section 4.16.7).                                                                                                    |
| Hitachi TrueCopy command<br>environmental variables | <b>\$HORCC_LOG</b> : Specifies the command log directory name, default = /HORCM/log*<br>(* = instance number). If this variable has " <b>STDERROUT</b> " as magic strings, then the command<br>will change an output of the logging to STDERR. This strings is used to inhibit an output of the<br>logging when the user script does handle in prospect of an error code for the command.                                                                                                    |
|                                                     | <b>\$HORCC_TRCSZ</b> : Specifies the size of the command trace file in kB, default = HORCM trace file size. The default Hitachi TrueCopy trace file size can be changed using <b>horcctl -d -s</b> , and it becomes effective from later executing a command.                                                                                                    |
|                                                     | <b>\$HORCC_TRCLVL</b> : Specifies the command trace level (0 = 15), default = 4 or the specified HORCM trace level. If a negative value is specified, trace mode is canceled. The default trace level for Hitachi TrueCopy commands can be changed using the <b>horcctl -d -l</b> , and it becomes effective from later executing a command.                                                                                                    |
|                                                     | <b>\$HORCC_TRCBUF</b> : Specifies the command trace mode. If specified, data is written in the trace file in the non-buffer mode. If not, the HORCM trace mode is used. The default trace mode for Hitachi TrueCopy commands can be changed using the <b>horcctl -d -b</b> , and it becomes effective from later executing a command.                                                                                                    |
| HORCM instance<br>environmental variable            | <b>\$HORCMINST</b> : Specifies the instance number when using two or more CCI instances on the same server. The command execution environment and the HORCM activation environment require an instance number to be specified. Set the configuration definition file (HORCM_CONF) and log directories (HORCM_LOG and HORCC_LOG) for each instance.                                                                                                    |
| Shadowlmage command<br>environmental variables      | <b>\$ HORCC_MRCF</b> : Sets the execution environment of the ShadowImage commands. The selection whether the command functions as that of Hitachi TrueCopy or ShadowImage is made according to this variable. The HORCM is not affected by this variable. When issuing a Hitachi TrueCopy command, do not set the HORCC_MRCF variable for the execution environment of the command. When issuing a ShadowImage command, set the environmental variable HORCC_MRCF=1 for the execution environment of the command. |

Table 4.1 HORCM, Hitachi TrueCopy, and ShadowImage Variables

# 4.2 Creating Pairs (Paircreate)

**WARNING:** Use the paircreate command with caution. The paircreate command starts the Hitachi TrueCopy/ShadowImage initial copy operation, which overwrites all data on the secondary/target volume. If the primary and secondary volumes are not identified correctly, or if the wrong options are specified (e.g., vl instead of vr), data will be transferred in the wrong direction.

The paircreate command generates a new volume pair from two unpaired volumes. The paircreate command can create either a paired logical volume or a group of paired volumes. The paircreate command allows you to specify the direction (local or remote) of the pair generation (see Figure 4.1). If local (vl option) is specified, the server issuing the paircreate command has the primary volume. If remote (vr option) is specified, the remote server has the primary volume. The **-split** option of the paircreate command (ShadowImage only) allows you to simultaneously create and split pairs using a single CCI command. When **-split** is used, the pair status changes from COPY to PSUS (instead of PAIR) when the initial copy operation is complete. Table 4.2 lists and describes the paircreate command parameters and returned values. Table 4.3 lists and describes the error codes for the paircreate command.

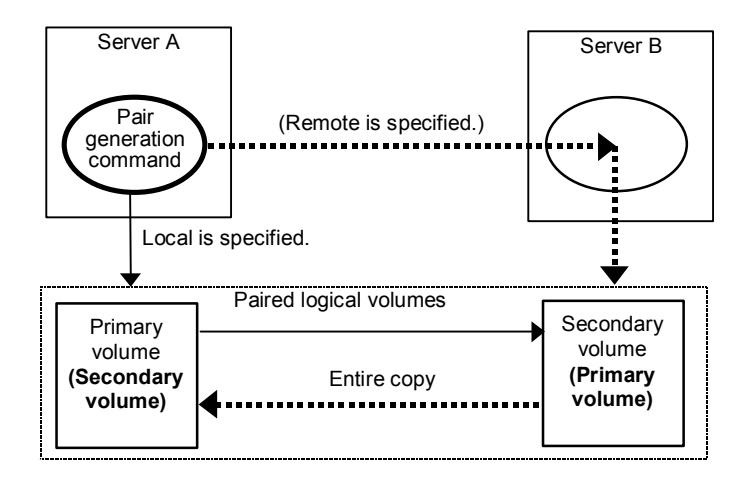

Figure 4.1 Pair Creation

Before issuing the paircreate command, make sure that the secondary volume is not mounted on any system. If the secondary volume is found to be mounted after paircreate, delete the pair (pairsplit -S), unmount the secondary volume, and then reissue the paircreate command.

*Note:* The paircreate command terminates before the initial copy operation is complete (except when the **nocopy** option is specified). Use the pair event waiting or pair display command to verify that the initial copy operation completed successfully (status changes from COPY to PAIR, or from COPY to PSUS if the **-split** option was specified). The execution log file also shows completion of the initial copy operation.

**Hitachi TrueCopy only:** The paircreate command cannot execute copy rejection in case of an error condition which made the target volume is accompanied by maintenance work.

| Table 4.2 | Paircreate | Command  | Parameters |
|-----------|------------|----------|------------|
|           | i ancicate | oominana | i arameter |

| Parameter       | Value                                                                                                    |
|-----------------|----------------------------------------------------------------------------------------------------|
| Command Name    | paircreate                                                                                                    |
| Format          | paircreate { -h   -q   -z   -g <group>   -d <pair vol="">   -d[g] <raw_device> [MU#]   -d[g] <seq#><br/><ldev#> [MU#]   -f <fence> [CTGID]   -v   -c <size>   -nocopy   -nomsg   -split   [-m <mode>] }</mode></size></fence></ldev#></seq#></raw_device></pair></group>                                                                                                    |
| Options         | <ul> <li>-h: Displays Help/Usage and version information.</li> <li>-q: Terminates the interactive mode and exits the command.</li> <li>-z or -zx: Makes the paircreate command enter interactive mode. The -zx option guards performing of the HORCM in interactive mode. When this option detects a HORCM shut down, interactive mode terminates.</li> </ul>                                                                                                    |
|                 | <b>-g <group></group></b> : Specifies a group name defined in the configuration definition file. The command is executed for the specified group unless the -d <pair vol=""> option is specified.</pair>                                                                                                    |
|                 | -d <pair vol="">: Specifies paired logical volume name defined in the configuration definition file. When this option is specified, the command is executed for the specified paired logical volume.</pair>                                                                                                    |
|                 | -d[g] <raw_device> [MU#]: Searches a group on the configuration definition file (local instance) for the specified raw_device, and if the specified raw_device is contained in the group, the target volume is executed as the paired logical volume (-d) or group (-dg). This option is effective without specification of "-g <group>" option. If the specified the raw_device is contained in two or more groups, the command is executed on the first group.</group></raw_device>                                                                                                    |
|                 | -d[g] <seq#> <ldev#> [MU#]: Searches a group on the configuration definition file (local instance) for the specified LDEV, and if the specified LDEV is in the group, the target volume is executed as the paired logical volume (-d) or group (-dg). This option is effective without specification of "-g <group>" option. If the specified LDEV is contained in two or more groups, the command is executed on the first group. The <seq #=""> <ldev #=""> values can be specified in hexadecimal (by addition of "0x") or decimal notation.</ldev></seq></group></ldev#></seq#>                                                                                                    |
|                 | -f <fence> [CTGID] (Hitachi TrueCopy only): Specifies the level for assuring the consistency of paired volume data. A fence level of "data", "status", "never", or "async" (TrueCopy async only) must be specified. This option is required for Hitachi TrueCopy. If the CTGID (CT group ID) option is not specified, the pair is automatically assigned to a new group. If CTGID is not specified and the maximum number of CT groups (128 for 9900V, 64 for 9900, 16 for 7700E) exists, the "async" fence option will be terminated with EX_ENOCTG. CTGID option is used to make paired volumes of specified group forcibly by given CTGID of another group. CTGID is enabled only when "async" is specified as fence level (otherwise it is ignored).</fence>                                                                                                    |
|                 | -vI or -vr: Specifies the data flow direction and must always be specified. The -vI option specifies "local" and the host which issues the command possesses the primary volume. The -vr option specifies "remote" and the remote host possesses the primary volume while the local host possesses the secondary volume.                                                                                                    |
|                 | -c <size>: Specifies the number of extents (1 - 15) to be used for the initial data copy. If this option is not specified a default value is used.</size>                                                                                                    |
|                 | <b>-nocopy</b> : Creates paired volumes without copying data in the case in which the data consistency of simplex volumes is assured by the user.                                                                                                    |
|                 | <b>-nomsg</b> : Suppresses messages to be displayed when this command is executed. It is used to execute this command from a user program. This option must be specified at the beginning of a command argument. The command execution log is not affected by this option.                                                                                                    |
|                 | -split (ShadowImage only): Splits the paired volume after the initial copy operation is complete. This option will return after changed the state in "PVOL_PSUS" & "SVOL_COPY" immediately, and SVOL state will be changed to "SVOL_SSUS" after all data is copied. (See Note 2 under Table 2.3 for details.)                                                                                                    |
|                 | <ul> <li>-m <mode>:</mode></li> <li>mode = noread (ShadowImage only): Specifies the noread mode for hiding the secondary volume. The secondary volume becomes read-disabled when this mode option is specified. The secondary volume is read-enabled when this mode option is omitted. <i>Note:</i> The primary volume becomes read-disabled during a reverse resync operation (restore option of pairresync command).</li> <li>mode = cyl (9900V only): sets TrueCopy bitmap difference management to cylinder.</li> <li>mode = trk (9900V only): sets TrueCopy bitmap difference management to track.</li> <li><i>Note:</i> If the mode (cyl or track) is not specified, the default values are used: default is track for OPEN-3 and OPEN-9; default is cylinder for OPEN-E and OPEN-L.</li> <li><i>Note:</i> For TrueCopy volumes paired between 9900V and 9900 subsystems, the bitmap tables will be managed at the Cylinder level, even if Track is specified.</li> </ul> |
| Returned values | Normal termination: 0. When creating groups, 0 = normal termination for all pairs.<br>Abnormal termination: other than 0, refer to the execution logs for error details.                                                                                                    |

| Category      | Error Code | Error Message                            | Recommended Action                                                                                                    | Value |
|---------------|------------|------------------------------------------|----------------------------------------------------------------------------------------------------|-------|
| Volume status | EX_ENQVOL  | Unmatched volume status within the group | Confirm status using the pairdisplay<br>command. Make sure all volumes in the<br>group have the same fence level and<br>volume attributes.                            | 236   |
|               | EX_INCSTG  | Inconsistent status in group             | Confirm pair status using pairdisplay.                                                                                                    | 229   |
|               | EX_INVVOL  | Invalid volume status                    | Confirm pair status using pairdisplay -I.                                                                                                    | 222   |
|               | EX_INVSTP  | Invalid pair status                      | Confirm pair status using pairdisplay.                                                                                                    | 228   |
| Unrecoverable | EX_ENQSIZ  | Unmatched volume size for pairing        | Confirm volume size or number of LUSE volume using raidscan -f, and make sure volume sizes are identical.                                                             | 212   |
| Resource      | EX_ENOCTG  | Not enough CT groups in the RAID         | Choose an existing CTGID (pairvolchk<br>displays CTGIDs). Use the '-f async<br><ctgid>' option of paircreate to force the<br/>pair into a pre-existing CTGID.</ctgid> | 217   |
| Unrecoverable | EX_ENXCTG  | No CT groups left for OPEN Vol<br>use.   | Confirm whether all CT groups are already used by Hitachi TrueCopy-S/390 <sup>®</sup> .                                                                               | 215   |

Table 4.3 Error Codes for Paircreate

**Note:** Unrecoverable error should have been done without re-execute by handling of an error code. If the command has failed, the detailed status will be logged on CCI command log (\$HORCC\_LOG) (see Table B.2), even if the user script has no error handling.

# 4.3 Splitting and Deleting Pairs (Pairsplit)

The pairsplit command stops updates to the secondary volume of a pair and can either maintain (status = PSUS) or delete (status = SMPL) the pairing status of the volumes (see Figure 4.2). The pairsplit command can be applied to a paired logical volume or a group of paired volumes. The pairsplit command allows read access or read/write access to the secondary volume, depending on the selected options. When the pairsplit command is specified, acceptance of write requests to the primary volume depends on the fence level of the pair (data, status, never, or async). Table 4.4 lists and describes the pairsplit command parameters and returned values. Table 4.5 lists and describes the error codes for the pairsplit command.

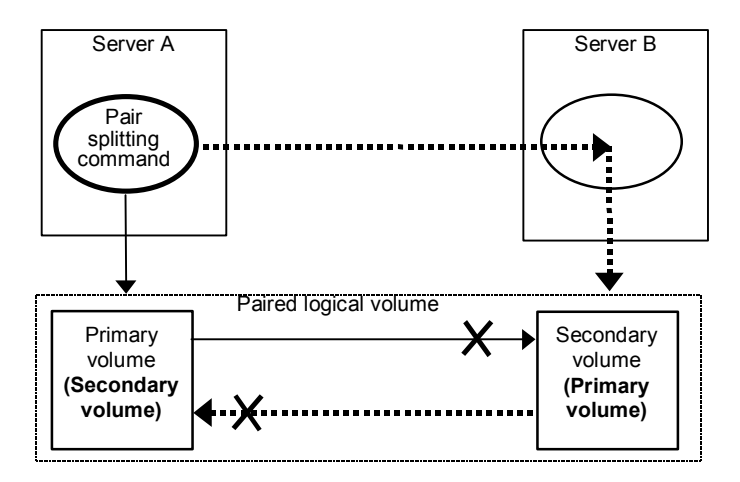

Figure 4.2 Pair Splitting

The primary volume's server is automatically detected by the pairsplit command, so the server does not need to be specified in the pairsplit command parameters. If the -S option (simplex) is used, the volume pair is deleted, the volumes are returned to the simplex state, and the primary and secondary volume status is lost. Paired volumes are split as soon as the pairsplit command is issued. If you want to synchronize the volumes, the pairsplit command must be issued after write I/Os to the paired volume have completed (see section 4.3.1 for examples).

*Note:* You can create and split ShadowImage pairs simultaneously using the **-split** option of the paircreate command (refer to section 4.2).

| Parameter                                    | Value                                                                                                    |
|----------------------------------------------|----------------------------------------------------------------------------------------------------|
| Command Name                                 | pairsplit                                                                                                    |
| Format                                       | pairsplit {-h   -q   -z   -g <group>   -d <pair vol="">   -d[g] <raw_device> [MU#]   -FHORC  <br/>-FMRCF [MU#]   -d[g] <seq#> <ldev#> [MU#]   -r   -rw   -S   -R   -P   -I   -nomsg   -C <size>   -E }</size></ldev#></seq#></raw_device></pair></group>                                                                                                    |
| Options                                      | -h: Displays Help/Usage and version information.                                                                                                    |
| Note: Only one                               | -q: Terminates the interactive mode and exits this command.                                                                                                    |
| rw, -S, -R, or -P)<br>can be specified. If   | -z or -zx: Makes the pairsplit command enter the interactive mode. The -zx option guards performing of the HORCM in the interactive mode. When this option detects a HORCM shut down, interactive mode terminates.                                                                                                    |
| option is specified,<br>only the last option | <b>-g <group></group></b> : Specifies a group name defined in the configuration definition file. This option must always be specified. The command is executed for the specified group unless the -d <pair vol=""> option is specified.</pair>                                                                                                    |
| will be executed.                            | -d <pair vol="">: Specifies the paired logical volume name defined in the configuration definition file. When this option is specified, the command is executed for the specified paired logical volumes.</pair>                                                                                                    |
|                                              | -d[g] <raw_device> [MU#]: Searches a group on the configuration definition file (local instance) for the specified raw_device, and if the specified raw_device is contained in the group, the target volume is executed as the paired logical volume (-d) or group (-dg). This option is effective without specification of "-g <group>" option. If the specified the raw_device is contained in two or more groups, the command is executed on the first group.</group></raw_device>                                                                                               |
|                                              | <b>FHORC</b> or <b>-FCA</b> : Forcibly specifies a cascading Hitachi TrueCopy volume for specified volume pair on ShadowImage environment (see example in Figure 4.3). If the <b>-I</b> option is specified, a cascading TrueCopy volume is split on a local host (near site). If the <b>-I</b> option is not specified, a cascading TrueCopy volume is split on a remote host (far site). The target TrueCopy volume must be a P-VOL, and the <b>-R</b> option cannot be specified.                                                                                                |
|                                              | <b>-FMRCF [MU#]</b> or <b>-FBC [MU#]</b> : Forcibly specifies a cascading ShadowImage volume for specified volume pair on Hitachi TrueCopy environment (see example in Figure 4.4). If the <b>-I</b> option is specified, a cascading ShadowImage volume is split on a local host (near site). If <b>-I</b> option is not specified, a cascading ShadowImage volume is split on a remote host (far site). The target ShadowImage volume must be a P-VOL, and the <b>-E</b> option cannot be specified.                                                                              |
|                                              | -d[g] <seq#> <ldev#> [MU#]: Searches a group on the configuration definition file (local instance) for the specified LDEV, and if the specified LDEV is in the group, the target volume is executed as the paired logical volume (-d) or group (-dg). This option is effective without specification of "-g <group>" option. If the specified LDEV is contained in two or more groups, the command is executed on the first group. The <seq #=""> <ldev #=""> values can be specified in hexadecimal (by addition of "0x") or decimal notation.</ldev></seq></group></ldev#></seq#> |
|                                              | <b>-r or -rw</b> (TrueCopy only): Specifies a mode of access to the SVOL after paired volumes are split. The -r option (default) allows read-only to the SVOL. The -rw option enables read and write access to the SVOL.                                                                                                    |
|                                              | -S: Selects simplex mode (deletes the pair). When the pairing direction is reversed among the hosts (e.g., disaster recovery), this mode is established once, and then the paircreate command is issued.                                                                                                    |
|                                              | <b>-R</b> : Brings the secondary volume into the simplex mode forcibly. It is issued by the secondary host, if the host possessing the primary volume is down or has failed.                                                                                                    |
|                                              | -P: Brings the primary volume into the blocking mode forcibly. It is issued by the secondary host to suppress data updating by the host possessing the primary volume.                                                                                                    |
|                                              | <ul> <li>-I: When this command cannot utilize the remote host for host down, this option enables a pairsplit<br/>operation by a local host only. Except the -R option, the target volume of a local host must be P-VOL.<br/>(ShadowImage volumes are able to split only SVOL.)</li> </ul>                                                                                                    |
|                                              | <b>-nomsg</b> : Suppresses messages to be displayed when this command is executed. It is used to execute a command from a user program. This option must be specified at the beginning of a command argument. The command execution log is not affected by this option.                                                                                                    |
|                                              | <ul> <li>-C <size> (ShadowImage only): Copies difference data retained in the primary volume into the secondary volume, then enables reading and writing from/to the secondary volume after completion of the copying. (This is the default option.) For <size>, specify the copy pace for the pairsplit (range = 1 to 15 track extents). If not specified, the value used for paircreate is used.</size></size></li> <li>-E (ShadowImage only): Suspends a paired volume forcibly when a failure occurs. Not normally used.</li> </ul>                                             |
| Returned values                              | Normal termination: 0. When splitting groups, 0 = normal termination for all pairs.<br>Abnormal termination: other than 0, refer to the execution logs for error details.                                                                                                    |

 Table 4.4
 Pairsplit Command Parameters

| Category      | Error Code | Error Message                            | Recommended Action                                                                                                    | Value |
|---------------|------------|------------------------------------------|----------------------------------------------------------------------------------------------------|-------|
| Volume status | EX_ENQVOL  | Unmatched volume status within the group | Confirm status using the pairdisplay<br>command. Make sure all volumes in the<br>group have the same fence level and<br>volume attributes.                             | 236   |
|               | EX_INCSTG  | Inconsistent status in group             | Confirm pair status using pairdisplay.                                                                                                    | 229   |
|               | EX_INVVOL  | Invalid volume status                    | Confirm pair status using pairdisplay -l.                                                                                                    | 222   |
|               | EX_EVOLCE  | Pair Volume combination error            | Confirm pair status using pairdisplay, and change combination of volumes.                                                                                              | 235   |
|               | EX_INVSTP  | Invalid pair status                      | Confirm pair status using pairdisplay.                                                                                                    | 228   |
| Unrecoverable | EX_EWSUSE  | Pair suspended at WAIT state             | Issue pairresync manually to the<br>identified failed paired volume to try to<br>recover it. If the trouble persists, call the<br>Hitachi Data Systems Support Center. | 234   |

**Note:** Unrecoverable error should have been done without re-execute by handling of an error code. If the command has failed, the detailed status will be logged on CCI command log (\$HORCC\_LOG) (see Table B.2), even if the user script has no error handling.

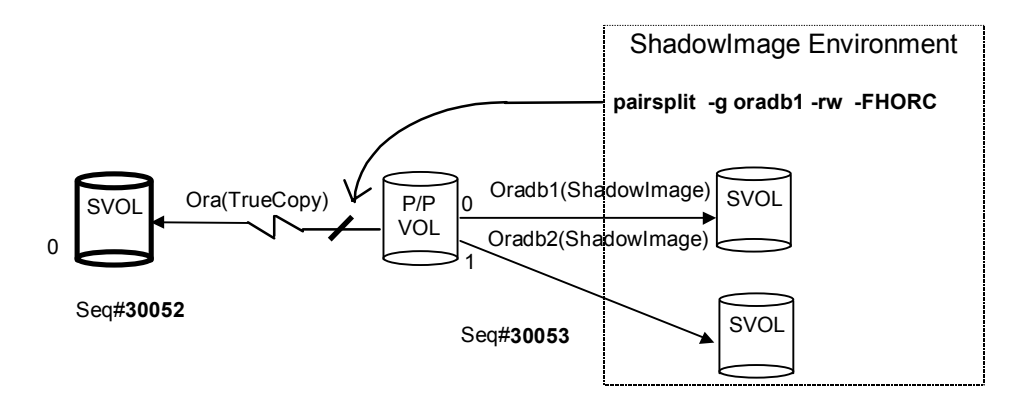

Figure 4.3 Example of -FHORC Option for Pairsplit

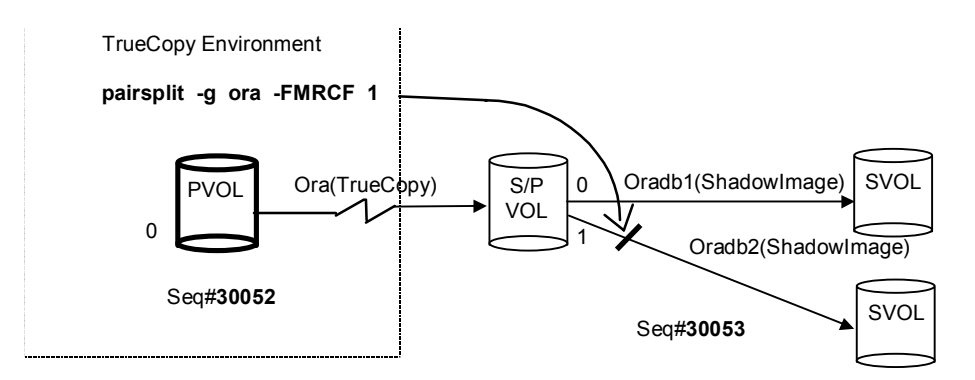

Figure 4.4 Example of -FMRCF Option for Pairsplit

# 4.3.1 Timing Pairsplit Operations

The pairsplit command terminates after verifying that the status has changed according to the pairsplit command options (to PSUS or SMPL). If you want to synchronize the volume pair, the non-written data (in the host buffer) must be written before you issue the pairsplit command. When the pairsplit command is specified, acceptance of write requests to the primary volume depends on the fence level of the pair (data, status, never, or async). Some examples are shown below.

Instantaneous offline backup of UNIX<sup>®</sup> file system:

- Unmount the primary volume, and then split the volume pair.
- Mount the primary volume (mount -rw).
- Verify that the pairsplit is complete, and mount the secondary volume (mount -r).
- Execute the backup.
- Restore the volumes to their previous state, and resynchronize the volume pair.

Online backup of UNIX<sup>®</sup> file system:

- Issue the **sync** command to a mounted primary volume to flush the file system buffer, and then split the volume pair using the **-rw** option.
- Verify that the pairsplit is complete, and then use the **fsck** command to check the consistency of the secondary volume file system.
- Mount (mount -r) the secondary volume.
- Execute the backup.
- Restore the volumes to their previous state, and resynchronize the volume pair.

Instantaneous offline backup of Windows<sup>®</sup> file system:

- Execute -x umount on the PVOL, then split the volume pair with the -rw option.
- Execute x-mount on the primary volume.
- Make sure that the paired volume is split, then execute **-x mount** on the SVOL.
- Execute backup, and unmount the SVOL (-x umount).
- Resynchronize the volume pair and restore the previous state.

Online backup of Windows<sup>®</sup> file system:

- Issue **-x sync** in the state the primary volume is mounted, then flush only the file system buffer. Then, split the paired volume with the **-rw** option.
- Make sure that the paired volume is split, then execute -x mount on the SVOL.
- Execute backup, and unmount the SVOL (-x umount).
- Resynchronize the volume pair.

*Note:* If the primary volume is divided by LVM or partition, the control information of LVM or partition on the primary volume is also copied to the secondary volume. In case of executing the backup from the secondary volume, it is required to import this control information, and to execute pairsplit with the **-rw** option when activating the secondary volume.

# 4.3.2 Deleting Pairs (Pairsplit -S)

The pair delete operation is executed by using the **-S** option of the pairsplit command. When the **pairsplit -S** command is issued, the specified Hitachi TrueCopy or ShadowImage pair is deleted, and each volume is changed to SMPL (simplex) mode. If you want to re-establish a pair which has been deleted, you must use the paircreate command (not pairresync).

#### 4.4 Resynchronizing Pairs (Pairresync)

The pairresync command re-establishes a split pair and then restarts the update copy operations to the secondary volume (see Figure 4.5). The pairresync command can resynchronize either a paired logical volume or a group of paired volumes. The normal direction of resynchronization is from the primary volume to the secondary volume. If the **restore** option is specified (ShadowImage only), the pair is resynchronized in the reverse direction (i.e., secondary volume to primary volume). Figure 4.6 shows the normal and restore resync operations. The primary volume remains accessible during pairresync, except when the **-restore** option is specified. The secondary volume becomes write-disabled when the pairresync command is issued. Table 4.6 lists and describes the pairresync command parameters and returned values. The primary volume's server is automatically detected by the pairresync command, so the server does not need to be specified in the pairresync command.

The pairresync command terminates before resynchronization of the secondary (or primary) volume is complete. Use the pair event waiting or pair display command to verify that the resync operation completed successfully (status changes from COPY to PAIR). The execution log file also shows completion of the resync operation. The status transition of the paired volume is judged by the status of the primary volume. The fence level is not changed.

If no data was written to the secondary volume while the pair was split, the differential data on the primary volume is copied. If data was written to the secondary volume, the differential data on the primary volume and secondary volume is copied. This process is reversed when the ShadowImage **-restore** option is specified.

Before issuing the pairresync command (normal or reverse direction), make sure that the secondary volume is not mounted on any UNIX<sup>®</sup> system. Before issuing a reverse pairresync command, make sure that the primary volume is not mounted on any UNIX<sup>®</sup> system.

**Hitachi TrueCopy only:** The **swaps(p)** option is used to swap volume from the SVOL(PVOL) to PVOL(SVOL) at suspending state on the SVOL(PVOL) side, and resynchronize the NEW\_SVOL based on the NEW\_PVOL. At the result of this operation, the volume attributes of own host (local host) become the attributes for the NEW\_PVOL(SVOL). The paircreate command cannot execute copy rejection in case of an error condition which made the target volume is accompanied by maintenance work. The **swaps(p)** option will:

- Ignore the -l option.
- Use a default of three for number of copy tracks (-c size) when -c size option is omitted.
- Execute at PAIR state as well as PSUS/PSUE state (not applicable to COPY and SMPL).
- Since the target volume of the local host has been already the PVOL(SVOL) ,this target volume is skipped a operation.

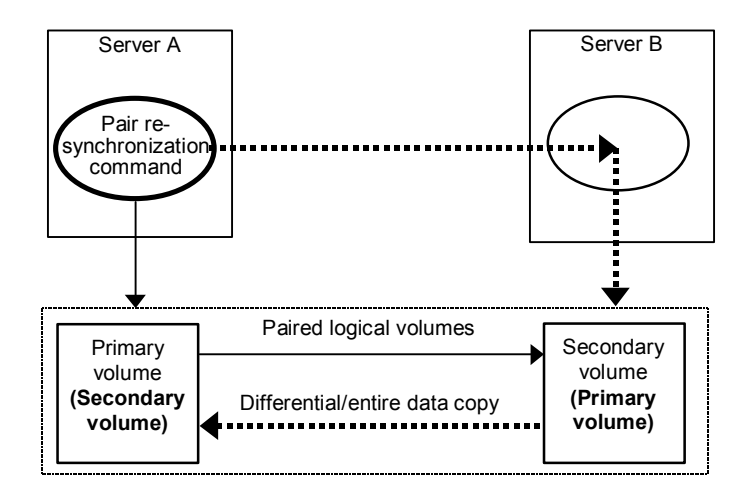

Figure 4.5 Pair Resynchronization

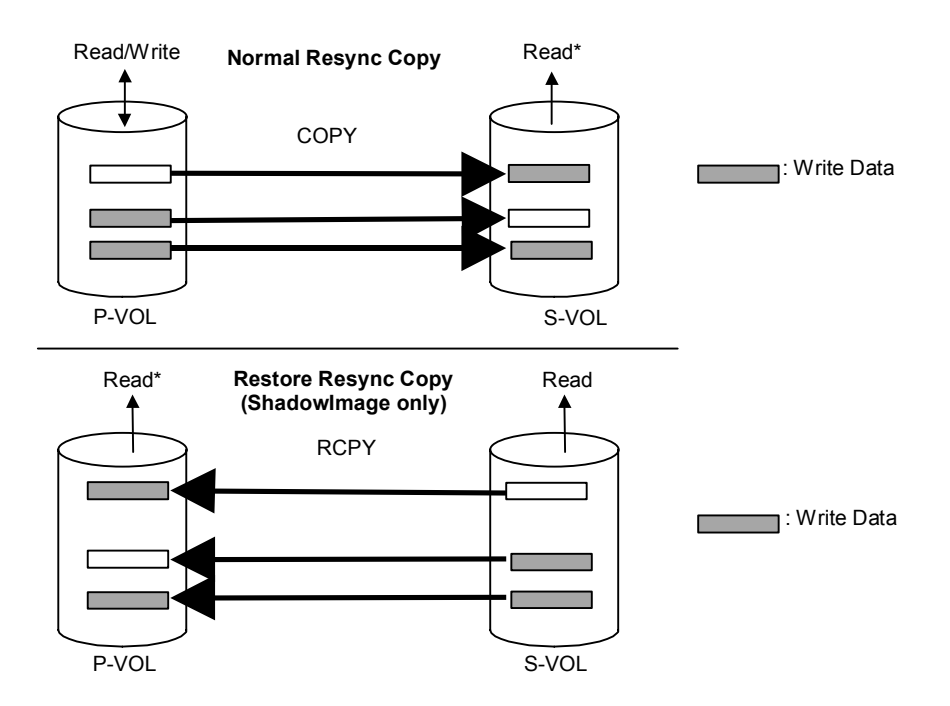

Figure 4.6 Normal Resync and ShadowImage Restore Resync

| Parameter       | Value                                                                                                    |
|-----------------|----------------------------------------------------------------------------------------------------|
| Command Name    | pairresync                                                                                                    |
| Format          | pairresync { -h   -q   -z   -g <group>   -d <pair vol="">   -d[g] <raw_device> [MU#]   -FHORC  <br/>-FMRCF [MU#]   -d[g] <seq#> <ldev#> [MU#]   -c <size>   -nomsg   -I   -restore   -swaps   -swapp }</size></ldev#></seq#></raw_device></pair></group>                                                                                                    |
| Options         | -h: Displays Help/Usage and version information.                                                                                                    |
|                 | -q: Terminates the interactive mode and exits this command.                                                                                                    |
|                 | -z or -zx: Makes the pairresync command enter the interactive mode. The -zx option guards performing of the HORCM in the interactive mode. When this option detects a HORCM shut down, interactive mode terminates.                                                                                                    |
|                 | <b>-g <group></group></b> : This option is used to specify a group name defined in the configuration definition file. This option must always be specified. The command is executed for the specified group unless the -d <pair vol=""> option is specified.</pair>                                                                                                    |
|                 | -d <pair vol="">: Specifies a paired logical volume name defined in the configuration definition file. When this option is specified, the command is executed for the specified paired logical volumes.</pair>                                                                                                    |
|                 | -d[g] <raw_device> [MU#]: Searches a group on the configuration definition file (local instance) for the specified raw_device, and if the specified raw_device is contained in the group, the target volume is executed as the paired logical volume (-d) or group (-dg). This option is effective without specification of "-g <group>" option. If the specified the raw_device is contained in two or more groups, the command is executed on the first group.</group></raw_device>                                                                                                    |
|                 | <b>-FHORC</b> or <b>-FCA</b> : Forcibly specifies a cascading Hitachi TrueCopy volume for specified pair logical volumes on Shadowlmage environment (see example in Figure 4.7). If the <b>-I</b> option is specified, this option resyncs a cascading TrueCopy volume on a local host (near site). If no <b>-I</b> option is specified, this option resyncs a cascading TrueCopy volume on a remote host (far site). The target TrueCopy volume must be a P-VOL, and the <b>-swaps/swapp</b> option cannot be specified.                                                                     |
|                 | -FMRCF [MU#] or -FBC [MU#]: Forcibly specifies a cascading ShadowImage volume for specified pair logical volumes on TrueCopy environment (see example in Figure 4.8). If the -I option is specified, this option resyncs a cascading ShadowImage volume on a local host (near site). If no -I option is specified, this option resyncs a cascading ShadowImage volume on a remote host (far site). The target ShadowImage volume must be a P-VOL.                                                                                                    |
|                 | -d[g] <seq#> <ldev#> [MU#]: Searches a group on the configuration definition file (local instance) for the specified LDEV, and if the specified LDEV is contained in the group, the target volume is executed as the paired logical volume (-d) or group (-dg). This option is effective without specification of "-g <group>" option. If the specified LDEV is contained in two or more groups, the command is executed on the first group. The <seq #=""> <ldev #=""> values can be specified in hexadecimal (by addition of "0x") or decimal notation.</ldev></seq></group></ldev#></seq#> |
|                 | -c <size>: Specify the copy pace for the resync operation (range = 1 to 15 track extents). If not specified, the value used for paircreate is used.</size>                                                                                                    |
|                 | <b>-nomsg</b> : Suppresses messages to be displayed when this command is executed. It is used to execute this command from a user program. This option must be specified at the beginning of a command argument. The command execution log is not affected by this option.                                                                                                    |
|                 | -I: When this option cannot utilize the remote host for host down, this option enables a pairresync operation by the local host only. The target volume of the local host must be P-VOL. (ShadowImage volumes are able to resync only SVOL.)                                                                                                    |
|                 | -restore (ShadowImage only): Performs reverse resync (from secondary volume to primary volume).                                                                                                    |
|                 | <b>swaps</b> (TrueCopy only): Executed from the SVOL side when there is no host on the PVOL side to help.<br>Typically executed in <b>PSUS</b> state to facilitate "fast failback" without requiring a full copy. In Figure 4.9, the left<br>side shows T0 for both the PVOL and SVOL (before command execution), and the right side shows T1, after<br>the command has executed. For both -swaps and -swapp, the delta data from the original SVOL becomes<br>dominant and is copied to the original PVOL, then the S/PVOL designations are swapped.                                         |
|                 | <b>swapp</b> (TrueCopy only): Executes the equivalent of a -swaps from the original PVOL side. Unlike -swaps, -swapp does require the cooperation of hosts at both sides.                                                                                                    |
| Returned values | Normal termination: 0. When resyncing groups, 0 = normal termination for all pairs.<br>Abnormal termination: other than 0, refer to the execution logs for error details.                                                                                                    |

 Table 4.6
 Pairresync Command Parameters

Table 4.7 Error Codes for Pairresync

| Category      | Error Code | Error Message                            | Recommended Action                                                                                                    | Value |
|---------------|------------|------------------------------------------|----------------------------------------------------------------------------------------------------|-------|
| Volume status | EX_ENQVOL  | Unmatched volume status within the group | Confirm status using the pairdisplay<br>command. Make sure all volumes in the<br>group have the same fence level and<br>volume attributes. | 236   |
|               | EX_INCSTG  | Inconsistent status in group             | Confirm pair status using pairdisplay.                                                                                                    | 229   |
|               | EX_INVVOL  | Invalid volume status                    | Confirm pair status using pairdisplay -I.                                                                                                  | 222   |
| Unrecoverable | EX_INVSTP  | Invalid pair status                      | Confirm pair status using pairdisplay.                                                                                                    | 228   |

**Note:** Unrecoverable error should have been done without re-execute by handling of an error code. If the command has failed, the detailed status will be logged on CCI command log (\$HORCC\_LOG) (see Table B.2), even if the user script has no error handling.

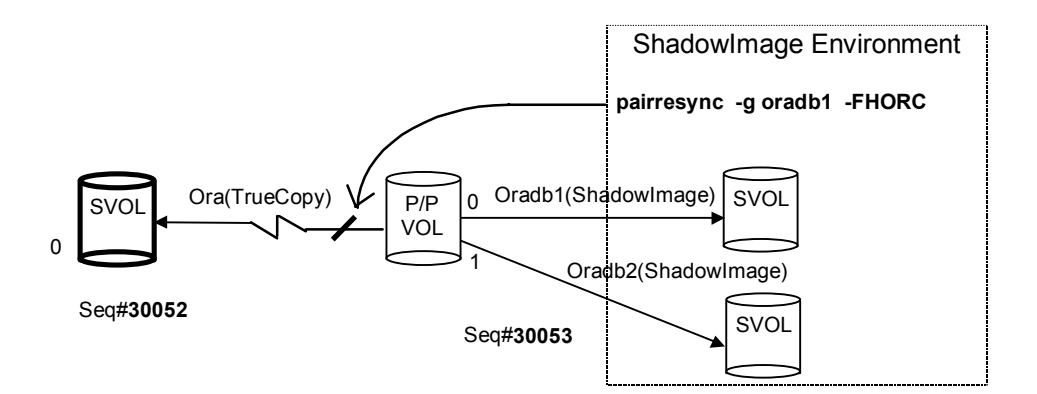

Figure 4.7 Example of -FHORC Option for Pairresync

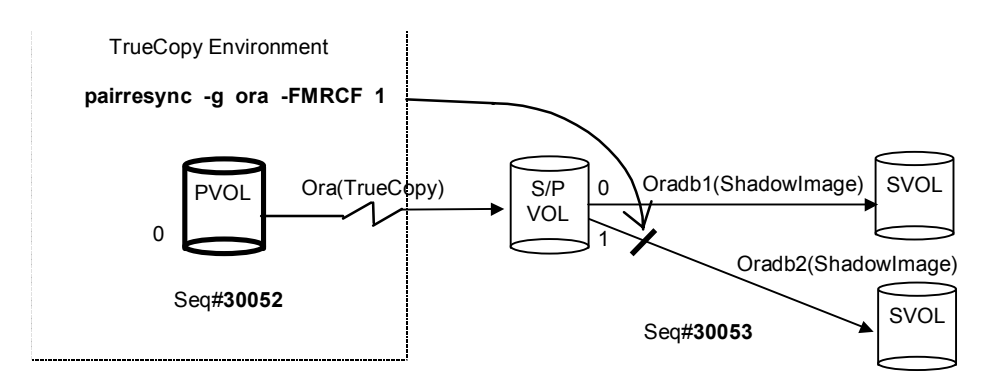

Figure 4.8 Example of -FMRCF Option for Pairresync

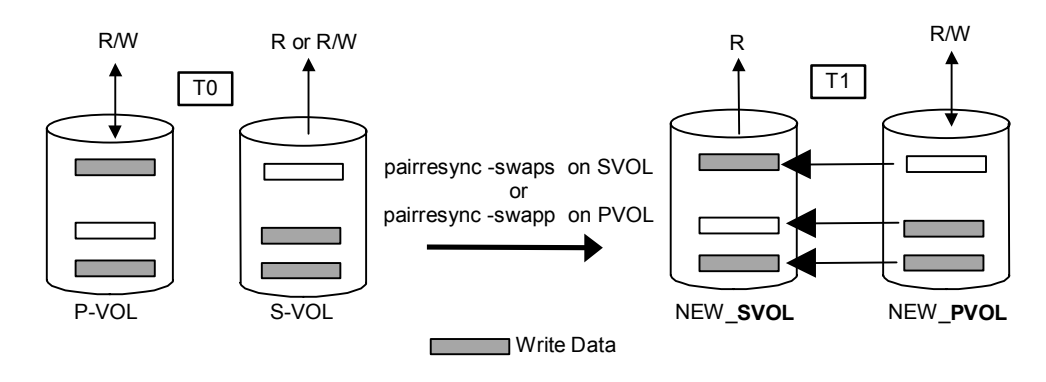

Figure 4.9 Swap Operation

# 4.5 Confirming Pair Operations (Pairevtwait)

The pair event waiting (**pairevtwait**) command is used to wait for completion of pair creation and pair resynchronization and to check the status (see Figure 4.10). It waits ("sleeps") until the paired volume status becomes identical to a specified status and then completes. The pairevtwait command can be used for a paired logical volume or a group of paired volumes. The primary volume's server is automatically detected by the pair event waiting command, so the server does not need to be specified in the pair event waiting command parameters. Table 4.8 lists and describes the pair event waiting command parameters. Table 4.9 lists and describes the error codes for the pairevtwait command.

The pair event waiting command waits until the specified status is established, and terminates abnormally if an abnormal status is detected. The transition of the paired volume status is judged by the status of the primary volume. If the event waiting command is issued for a group, the command waits until the status of each volume in the group changes to the specified status. When the event waiting command with the **-nowait** option is issued for a group, the status is returned if the status of each volume in the group is identical. For ShadowImage pairs, this command must be used to confirm a pair status transition.

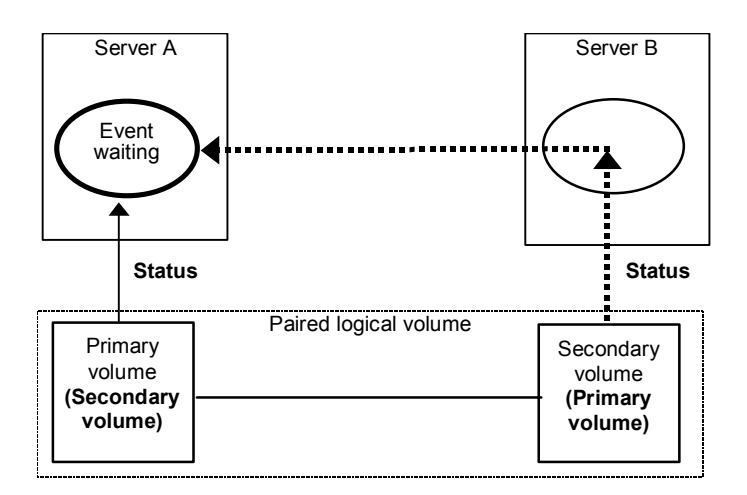

#### Figure 4.10 Pair Event Waiting

| Table 4.8 | Pairevtwait Command Parameters | (continues on the next page | ) |
|-----------|--------------------------------|-----------------------------|---|
|-----------|--------------------------------|-----------------------------|---|

| Parameter    | Value                                                                                                    |
|--------------|----------------------------------------------------------------------------------------------------|
| Command Name | pairevtwait                                                                                                    |
| Format       | pairevtwait { -h   -q   -z   -g <group>   -d <pair vol="">   -d[g] <raw_device> [MU#]   -FHORC   -FMRCF<br/>[MU#]   -d[g] <seq#> <ldev#> [MU#]   -s <status>   -t <timeout>[interval]   -nowait   -I   -nomsg }</timeout></status></ldev#></seq#></raw_device></pair></group> |
| Options      | -h: Displays Help/Usage and version information.                                                                                                    |
|              | -q: Terminates the interactive mode and exits this command.                                                                                                    |
|              | -z or -zx: Makes the pairevtwait command enter the interactive mode. The -zx option guards performing of the HORCM in the interactive mode. When this option detects a HORCM shut down, interactive mode terminates.                                                          |
|              | <b>-g <group></group></b> : Specifies a group name defined in the configuration definition file. This option must always be specified. The command is executed for the specified group unless the -d <pair vol=""> option is specified.</pair>                                |

| Parameter              | Value                                                                                                    |
|------------------------|----------------------------------------------------------------------------------------------------|
| Options<br>(continued) | -d <pair vol="">: Specifies a paired logical volume name defined in the configuration definition file. When this option is specified, the command is executed for the specified paired logical volumes.</pair>                                                                                                    |
|                        | -d[g] <raw_device> [MU#]: Searches a group on the configuration definition file (local instance) for the specified raw_device, and if the specified raw_device is contained in the group, the target volume is executed as the paired logical volume (-d) or group (-dg). This option is effective without specification of "-g <group>" option. If the specified the raw_device is contained in two or more groups, the command is executed on the first group.</group></raw_device>                                                                                                    |
|                        | <b>-FHORC</b> or <b>-FCA</b> : Forcibly specifies a cascading TrueCopy volume for specified pair logical volumes on ShadowImage environment (see example in Figure 4.11). If the <b>-I</b> option is specified, this option tests status of a cascading TrueCopy volume on a local host (near site). If no <b>-I</b> option is specified, this option tests status of a cascading TrueCopy volume on a remote host (far site). The target TrueCopy volume must be P-VOL or SMPL.                                                                                                    |
|                        | <b>-FMRCF [MU#]</b> or <b>-FBC [MU#]</b> : Forcibly specifies a cascading ShadowImage volume for specified pair logical volumes on TrueCopy environment (see example in Figure 4.12). If the <b>-I</b> option is specified, this option tests status of a cascading ShadowImage volume on a local host (near site). If no <b>-I</b> option is specified, this option tests status of a cascading ShadowImage volume on a remote host (far site). The target ShadowImage volume must be P-VOL or SMPL.                                                                                         |
|                        | -d[g] <seq#> <ldev#> [MU#]: Searches a group on the configuration definition file (local instance) for the specified LDEV, and if the specified LDEV is contained in the group, the target volume is executed as the paired logical volume (-d) or group (-dg). This option is effective without specification of "-g <group>" option. If the specified LDEV is contained in two or more groups, the command is executed on the first group. The <seq #=""> <ldev #=""> values can be specified in hexadecimal (by addition of "0x") or decimal notation.</ldev></seq></group></ldev#></seq#> |
|                        | -s <status>:Specifies the waiting status, which is "smpl", "copy/rcpy", "pair", "psus", or "psue/pdub". If two or more statuses are specified following -s, waiting is done according to the logical OR of the specified statuses. This option is valid when the -nowait option is not specified.</status>                                                                                                    |
|                        | -t <timeout> [interval]: Specifies the interval of monitoring a status specified using the -s option and the time-out period in units of 1 sec. Unless [interval] is specified, the default value is used. This option is valid when the -nowait option is not specified.</timeout>                                                                                                    |
|                        | <b>-nowait</b> : When this option is specified, the pair status at that time is reported without waiting. The pair status is set as a returned value for this command. When this option is specified, the -t and -s options are not needed.                                                                                                    |
|                        | -I: When this command cannot utilize a remote host for host down, this option executes this command by a local host only. The target volume of a local host must be SMPL or P-VOL. (ShadowImage volumes are able to specify from SVOL.)                                                                                                    |
|                        | <b>-nomsg</b> : Suppresses messages to be displayed when this command is executed. It is used to execute a command from a user program. This option must be specified at the beginning of a command argument. The command execution log is not affected by this option.                                                                                                    |
| Returned values        | When the -nowait option is specified:         Normal termination:       1: The status is SMPL.         2: The status is COPY or RCPY.         3: The status is PAIR.         4: The status is PSUS.         5: The status is PSUE.         When monitoring groups, 1/2/3/4/5 = normal termination for all pairs.         Abnormal termination:       other than 0 to 127, refer to the execution logs for error details.                                                                                                    |
|                        | When the <b>-nowait</b> option is not specified:<br>Normal termination: 0. When monitoring groups, 0 = normal termination for all pairs.<br>Abnormal termination: other than 0 to 127, refer to the execution logs for error details.                                                                                                    |

| Category      | Error Code | Error Message                                          | Recommended Action                                                                                                    | Value |
|---------------|------------|--------------------------------------------------------|----------------------------------------------------------------------------------------------------|-------|
| Volume status | EX_ENQVOL  | Unmatched volume status within the group               | Confirm status using the pairdisplay<br>command. Make sure all volumes in the<br>group have the same fence level and<br>volume attributes.                    | 236   |
|               | EX_INCSTG  | Inconsistent status in group                           | Confirm pair status using pairdisplay.                                                                                                    | 229   |
|               | EX_INVVOL  | Invalid volume status                                  | Confirm pair status using pairdisplay -l.                                                                                                    | 222   |
|               | EX_EVOLCE  | Pair Volume combination error                          | Confirm pair status using pairdisplay, and change combination of volumes.                                                                                     | 235   |
| Unrecoverable | EX_EWSUSE  | Pair suspended at WAIT state                           | Issue pairresync manually to the identified failed paired volume to try to recover it. If the trouble persists, call the Hitachi Data Systems Support Center. | 234   |
| Timer         | EX_EWSTOT  | Timeout waiting for specified status                   | Increase timeout value using -t option.                                                                                                    | 233   |
| Recoverable   | EX_EWSLTO  | Timeout waiting for specified status on the local host | Confirm that CCI (HORCM) on the remote host is running.                                                                                                    | 232   |

Table 4.9 Error Codes for Pairevtwait

**Note:** Unrecoverable error should have been done without re-execute by handling of an error code. If the command has failed, the detailed status will be logged on CCI command log (\$HORCC\_LOG) (see Table B.2), even if the user script has no error handling.

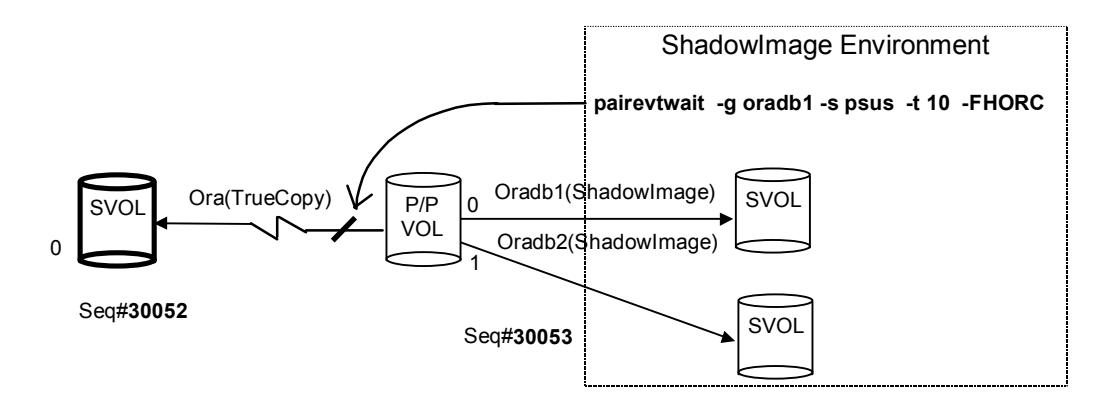

Figure 4.11 Example of -FHORC Option for Pairevtwait

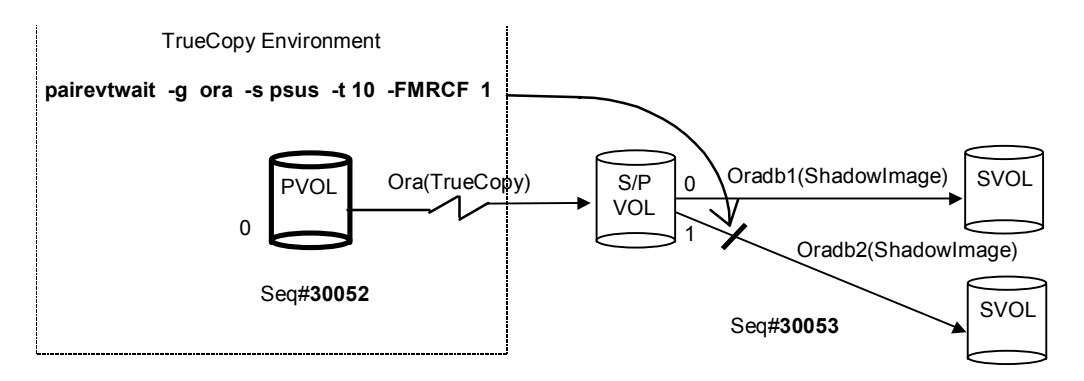

Figure 4.12 Example of -FMRCF Option for Pairevtwait

## 4.6 Monitoring Pair Activity (Pairmon)

The pairmon command, which is connected to the HORCM daemon, obtains the pair status transition of each volume pair and reports it. If the pair status changes (due to an error or a user-specified command), the pairmon command issues a message. Table 4.10 lists and describes the pairmon command parameters. Figure 4.13 shows an example of the pairmon command and its output. Table 4.11 specifies the results of the command options.

The pair status transition events exist in the HORCM pair state transfer queue. The **-resevt** option (reset event) deletes one/all events from the HORCM pair state transfer queue. If reset event is not specified, the pair state transfer queue is maintained. If the **-s** option is not specified, pairmon displays all events for which it receives information from HORCM. If the **-s** option is specified, only the specified status transitions are displayed.

The CCI software supports the error monitoring and configuration confirmation commands for linkage with the system operation management of the  $\text{UNIX}^{\otimes}$  server.

| Parameter    | Value                                                                                                    |
|--------------|----------------------------------------------------------------------------------------------------|
| Command Name | pairmon                                                                                                    |
| Format       | pairmon { -h   -q   -z   -D   -allsnd   -resevt   -nowait   -s <status> }</status>                                                                                                    |
| Options      | -h: Displays Help/Usage and version information.                                                                                                    |
|              | -q: Terminates the interactive mode and exits this command.                                                                                                    |
|              | -z or -zx: Makes the pairmon command enter the interactive mode. The -zx option guards performing of the HORCM in the interactive mode. When this option detects a HORCM shut down, interactive mode terminates.                                                                                                    |
|              | -D: Selects the default report mode. In the default mode, if there is pair status transition information to be reported, one event is reported and the event is reset. If there is no pair status transition information to be reported, the command waits. The report mode consists of the three flags: -allsnd, - resevt, and -nowait options.        |
|              | -allsnd: Reports all events if there is pair status transition information.                                                                                                    |
|              | -resevt: Reports events if there is pair status transition information, and then resets all events.                                                                                                    |
|              | <b>-nowait</b> : When this option is specified, the command does not wait when there is no pair status transition information.                                                                                                    |
|              | -s <status>: Specifies the pair status transition to be reported: smpl, copy (includes rcpy), pair, psus, psue. If two or more statuses are specified following -s, masking is done according to the logical OR of the specified statuses. If this option is not specified, pairmon displays all events which received information from HORCM.</status> |

 Table 4.10
 Pairmon Command Parameters

| # pairm | ion -allsno | l -nowait |       |      |       |         |                 |      |
|---------|-------------|-----------|-------|------|-------|---------|-----------------|------|
| Group   | Pair vol    | Port      | targ# | lun# | LDEV# | Oldstat | code -> Newstat | code |
| oradb   | oradb1      | CL1-A     | 1     | 5    | 145   | SMPL    | 0x00 -> COPY    | 0x01 |
| oradb   | oradb2      | CL1-A     | 1     | 6    | 146   | PAIR    | 0x02 -> PSUS    | 0x04 |

Figure 4.13 Pairmon Command Example

The output of the pairmon command includes:

- **Group**: This column shows the group name (dev\_group) which is described in the configuration definition file.
- **Pair vol**: This column shows the paired volume name (dev\_name) in the specified group which is described in the configuration definition file.
- Port targ# lun#: These columns show the port ID, TID, and LUN which is described in the configuration definition file. For further information on fibre-to-SCSI address conversion, see Appendix D.
- LDEV#: This column shows the LDEV ID for the specified device.
- Oldstat: This column shows the old pair status when the status of the volume is changed.
- Newstat: This column shows the new pair status when the status of the volume is changed.
- code: This column shows the subsystem-internal code for the specified status.

| -D      | -nowait | -resevt | -allsnd | Actions                                                                                                    |
|---------|---------|---------|---------|----------------------------------------------------------------------------------------------------|
| -D      |         |         |         | When HORCM doesn't have an event, this option waits until an event occurs. If one or more events exist, then it reports one event and resets the event which it reported. |
| Invalid |         |         | -allsnd | When HORCM doesn't have an event, this option waits until an event occurs. If one or more events exist, then it reports all events.                                       |
| Invalid |         | -resevt |         | When HORCM doesn't have an event, this option waits until an event occurs. If one or more events exist, then it reports one event and resets all events.                  |
| Invalid |         | -resevt | -allsnd | When HORCM doesn't have an event, this option waits until an event occurs. If one or more events exist, then it reports all events and resets all events.                 |
| Invalid | -nowait |         |         | When HORCM doesn't have an event, this option reports event nothing. If one or more events exist, then it reports one event and resets the event which it reported.       |
| Invalid | -nowait |         | -allsnd | When HORCM doesn't have an event, this option reports event nothing. If one or more events exist, then it reports all events.                                             |
| Invalid | -nowait | -resevt |         | When HORCM doesn't have an event, this option reports event nothing. If one or more events exist, then it reports one event and resets all events.                        |
| Invalid | -nowait | -resevt | -allsnd | When HORCM doesn't have an event, this option reports event nothing. If one or more events exist, then it reports all events and resets all events.                       |

 Table 4.11
 Results of Pairmon Command Options

# 4.7 Checking Attribute and Status (Pairvolchk)

The pairvolchk command acquires and reports the attribute of a volume or group connected to the local host (issuing the command) or remote host. The volume attribute is SMPL (simplex), P-VOL (primary volume), or S-VOL (secondary volume). The **-s[s]** option reports the pair status in addition to the attribute. Figure 4.14 shows an example of the pairvolchk command and its output. Table 4.12 lists and describes the pairvolchk command parameters and returned values. Table 4.13 lists and describes the error codes for the pairvolchk command. Table 4.14 shows the truth table for pairvolchk group status display. Table 4.15 provides the state transition table for an HA control script using the pairvolchk and horctakeover commands. Table 4.16 lists the error codes of the pairvolchk and horctakeover commands.

# pairvolchk -g oradb Pairvolchk : Volstat is P-VOL.[status = PAIR fence = ASYNC CTGID = 2]

#### Figure 4.14 Pairvolchk Command Example (Hitachi TrueCopy Asynchronous shown)

| Parameter    | Value                                                                                                    |
|--------------|----------------------------------------------------------------------------------------------------|
| Command Name | pairvolchk                                                                                                    |
| Format       | pairvolchk { -h   -q   -z   -g <group>   -d <pair vol="">   -d[g] <raw_device> [MU#]  <br/>-FHORC   -FMRCF [MU#]   -d[g] <seq#> <ldev#> [MU#]   -c   -ss   -nomsg }</ldev#></seq#></raw_device></pair></group>                                                                                                    |
| Options      | -h: Displays Help/Usage and version information.                                                                                                    |
|              | -q: Terminates the interactive mode and exits the pair volume check command.                                                                                                    |
|              | -z or -zx: Makes the pairvolchk command enter the interactive mode. The -zx option guards performing of the HORCM in the interactive mode. When this option detects a HORCM shut down, interactive mode terminates.                                                                                                    |
|              | <b>-g <group></group></b> : Specifies the group name defined in the configuration definition file. This option must always be specified. The command is executed for the specified group unless the -d <pair vol=""> option is specified.</pair>                                                                                                    |
|              | -d <pair vol="">: This option is used to specify the paired logical volume name defined in the configuration definition file. When this option is specified, the command is executed for the specified paired logical volumes.</pair>                                                                                                    |
|              | -d[g] <raw_device> [MU#]: Searches a group on the configuration definition file (local instance) for the specified raw_device, and if the specified raw_device is contained in the group, the target volume is executed as the paired logical volume (-d) or group (-dg). This option is effective without specification of "-g <group>" option. If the specified the raw_device is contained in two or more groups, the command is executed on the first group.</group></raw_device>                                                                                                    |
|              | -d[g] <seq#> <ldev#> [MU#]: Searches a group on the configuration definition file (local instance) for the specified LDEV, and if the specified LDEV is contained in the group, the target volume is executed as the paired logical volume (-d) or group (-dg). This option is effective without specification of "-g <group>" option. If the specified LDEV is contained in two or more groups, the command is executed on the first group. The <seq #=""> <ldev #=""> values can be specified in hexadecimal (by addition of "0x") or decimal notation.</ldev></seq></group></ldev#></seq#> |
|              | -c: Checks the conformability of the paired volumes of the local and remote hosts and reports the volume attribute of the remote host. If this option is not specified, the volume attribute of the local host is reported.                                                                                                    |
|              | -ss: Used to acquire the attribute of a volume and the pair status of a volume. If this option is not specified, the volume attribute is reported.                                                                                                    |
|              | <b>-nomsg</b> : Suppresses messages to be displayed when this command is executed. It is used to execute a command from a user program. This option must be specified at the beginning of a command argument. The command execution log is not affected by this option.                                                                                                    |

| e) |
|----|
|    |

| Table 4.12 | Pairvolchk Command Parameters ( | (continued) |
|------------|---------------------------------|-------------|
|------------|---------------------------------|-------------|

| Parameter       | Value                                                                                                    |  |  |  |  |  |  |  |  |
|-----------------|----------------------------------------------------------------------------------------------------|--|--|--|--|--|--|--|--|
| Options (cont.) | <b>-FHORC</b> or <b>-FCA</b> : Forcibly specifies a cascading TrueCopy volume for specified pair logical volumes on ShadowImage environment (see example in Figure 4.15). If no <b>-c</b> option is specified, this option acquires the attributes of a cascading TrueCopy volume on a local host (near site). If the <b>-c</b> option is specified, this option acquires the attributes of a cascading TrueCopy volume on a remote host (far site).                   |  |  |  |  |  |  |  |  |
|                 | <b>-FMRCF [MU#]</b> or <b>-FBC [MU#]</b> : Forcibly specifies a cascading ShadowImage volume for specified pair logical volumes on TrueCopy environment (see example in Figure 4.16). If no <b>-c</b> option is specified, this option acquires the attributes of a cascading ShadowImage volume on a local host (near site). If the <b>-c</b> option is specified, this option acquires the attributes of a cascading ShadowImage volume on a remote host (far site). |  |  |  |  |  |  |  |  |
| Returned values | When the -ss option is not specified:<br>Normal termination: 1: The volume attribute is SMPL.<br>2: The volume attribute is P-Vol.<br>3: The volume attribute is S-Vol.                                                                                                    |  |  |  |  |  |  |  |  |
|                 | When the -ss option is specified:                                                                                                    |  |  |  |  |  |  |  |  |
|                 | Normal termination: 11: The status is SMPL.                                                                                                    |  |  |  |  |  |  |  |  |
|                 | Hitachi TrueCopy Sync/ 22: The status is PVOL_COPY or PVOL_RCPY.                                                                                                    |  |  |  |  |  |  |  |  |
|                 | Shadowimage 23: The status is PVOL_PAIR.                                                                                                    |  |  |  |  |  |  |  |  |
|                 | 24: The status IS PVOL_PSUS.<br>25: The status is PVOL_PSUF                                                                                                    |  |  |  |  |  |  |  |  |
|                 | 26: The status is PVOL PDUB (TrueCopy & LUSE volume only).                                                                                                    |  |  |  |  |  |  |  |  |
|                 | 29: The status is PVOL_INCSTG (inconsistent status in group). Not returned.                                                                                                    |  |  |  |  |  |  |  |  |
|                 | 32: The status is SVOL_COPY or SVOL_RCPY.                                                                                                    |  |  |  |  |  |  |  |  |
|                 | 33: The status is SVOL_PAIR.                                                                                                    |  |  |  |  |  |  |  |  |
|                 | 34: The status is SVOL_PSUS.                                                                                                    |  |  |  |  |  |  |  |  |
|                 | 36: The status is SVOL_FOUL.                                                                                                    |  |  |  |  |  |  |  |  |
|                 | 39: The status is SVOL_INCSTG (inconsistent status in group). Not returned.                                                                                                    |  |  |  |  |  |  |  |  |
|                 | To identify TrueCopy Async, the pairvolchk command returns a value which is 20 more than the TrueCopy<br>Sync status code and also indicates PFUL and PFUS states to identify sidefile status of TrueCopy Async.<br><b>Hitachi TrueCopy Async</b><br>42: The status is PVOL_COPY.<br>43: The status is PVOL_PAIR.<br>44: The status is PVOL_PSUS.<br>45: The status is PVOL_PSUE.<br>46: The status is PVOL_PDUB. (TrueCopy & LUSE volume only)                        |  |  |  |  |  |  |  |  |
|                 | 47: The status is PVOL_PFUL.<br>48: The status is PVOL_PFUS.                                                                                                    |  |  |  |  |  |  |  |  |
|                 | 52: The status is SVOL_COPY or SVOL_RCPY.<br>53: The status is SVOL_PAIR.<br>54: The status is SVOL_PSUS.<br>55: The status is SVOL_PSUE.<br>56: The status is SVOL_PDUB. (TrueCopy & LUSE volume only)<br>57: The status is SVOL_PFUL.                                                                                                    |  |  |  |  |  |  |  |  |
|                 | 58: The status is SVOL_PFUS.                                                                                                    |  |  |  |  |  |  |  |  |
|                 | For group status, see Table 4.14 below.                                                                                                    |  |  |  |  |  |  |  |  |
|                 | Abnormal termination: other than 0 to 127, refer to the execution log files for error details.<br>236: EX_ENQVOL<br>237: EX_CMDIOE<br>235: EX_EVOLCE When the -c option is specified only.<br>242: EX_ENORMT When the -c option is specified only.<br>216: EX_EXTCTG                                                                                                    |  |  |  |  |  |  |  |  |
|                 | 214: EX_EXQCIG                                                                                                    |  |  |  |  |  |  |  |  |

Table 4.13 Error Codes for Pairvolchk

| Category      | Error Code | Error Message                            | Recommended Action                                                                                                    | Value |
|---------------|------------|------------------------------------------|----------------------------------------------------------------------------------------------------|-------|
| Volume status | EX_ENQVOL  | Unmatched volume status within the group | Confirm status using the pairdisplay<br>command. Make sure all volumes in the<br>group have the same fence level and<br>volume attributes. | 236   |
| Unrecoverable | EX_EVOLCE  | Pair Volume combination error            | Confirm pair status using pairdisplay, and change combination of volumes.                                                                  | 235   |

**Note:** Unrecoverable error should have been done without re-execute by handling of an error code. If the command has failed, the detailed status will be logged on CCI command log (\$HORCC\_LOG) (see Table B.2), even if the user script has no error handling.

Figure 4.15 shows a **pairvolchk** example that acquires the status (PVOL\_PSUS) of the intermediate P/Pvol through specified pair group on ShadowImage environment. Figure 4.16 shows a **pairvolchk** example that acquires the status (PVOL\_PSUS) of the intermediate S/Pvol (MU#1) through specified pair group on Hitachi TrueCopy environment.

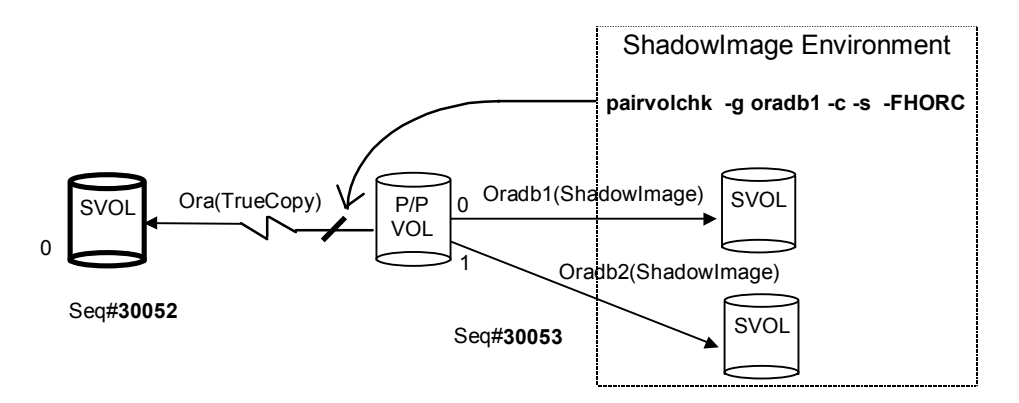

Figure 4.15 Example of -FHORC Option for Pairvolchk

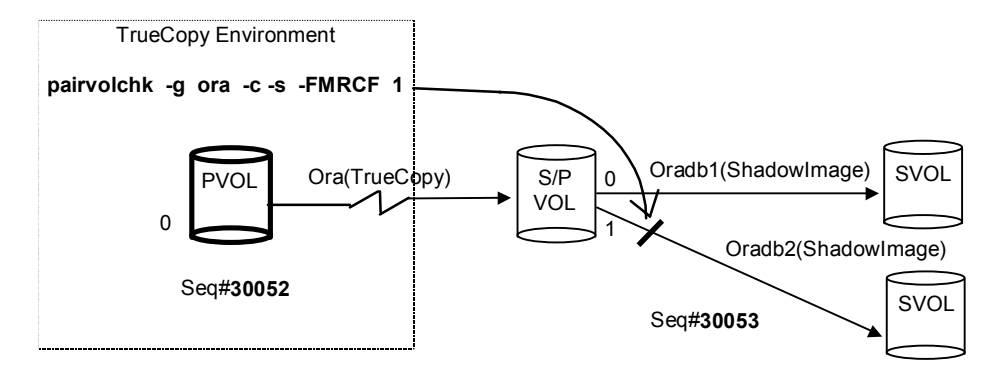

Figure 4.16 Example of -FMRCF Option for Pairvolchk

| Option                | COPY* | PSUE  | PDUB  | PFUS  | PSUS  | PFUL  | PAIR  | Group Status |
|-----------------------|-------|-------|-------|-------|-------|-------|-------|--------------|
| See<br>notes<br>below | TRUE  | x     | x     | x     | x     | x     | x     | COPY*        |
|                       | false | TRUE  | x     | х     | х     | х     | x     | PSUE         |
|                       | false | false | TRUE  | х     | х     | х     | х     | PDUB         |
|                       | false | false | false | TRUE  | х     | х     | х     | PFUS         |
|                       | false | false | false | false | TRUE  | х     | х     | PSUS         |
|                       | false | false | false | false | false | TRUE  | х     | PFUL         |
|                       | false | false | false | false | false | false | TRUE  | PAIR         |
| -SS                   | TRUE  | х     | х     | х     | х     | x     | x     | COPY*        |
|                       | false | TRUE  | x     | x     | x     | х     | х     | PSUE         |
|                       | false | false | TRUE  | x     | x     | х     | х     | PDUB         |
|                       | false | false | false | x     | x     | TRUE  | х     | PFUL         |
|                       | false | false | false | x     | x     | false | TRUE  | PAIR         |
|                       | false | false | false | TRUE  | false | false | false | PFUS         |
|                       | false | false | false | false | TRUE  | false | false | PSUS         |

 Table 4.14
 Truth Table for Pairvolchk Group Status Display

\*COPY = COPY or RCPY

x = true or false (does not matter).

#### Notes:

- The PFUL state is displayed as PAIR by all commands (except the **-fc** option of the pairdisplay command), since PFUL indicates PAIR state with sidefile at the HWM.
- The PFUS state is displayed as PSUS by all commands (except the **-fc** option of the pairdisplay command), since PFUS indicates SUSPENDED state due to sidefile full.
- The SVOL\_PSUS state is displayed as SSUS by the pairdisplay command and other commands.
- This option will be able to use under condition when 'pairvolchk -s' has "USE\_OLD\_VCHK" variable.

| State | Volume Attributes and Pair Status |                |         |         | Results Ex | ecuting pairvolchk a            | nd horctaked                        | over from DC1(DC2) |                                      |
|-------|-----------------------------------|----------------|---------|---------|------------|---------------------------------|-------------------------------------|--------------------|--------------------------------------|
| No.   | DC1(DC2                           | 2)             | DC2(DC1 | 1)      |            | pairvolchk -s<br>(local volume) | pairvolchk -s -c<br>(remote volume) | Pair<br>Status     | Horctakeover result                  |
| 1     | SMPL                              |                | SMPL    |         |            |                                 | SMPL                                | SMPL               | EX_VOLCRE                            |
| 2     |                                   |                | P-VOL   | COPY    |            |                                 | PVOL_XXX                            | XXX                | Nop                                  |
| 3     | or                                |                |         | PAIR/PF | =UL        |                                 |                                     |                    |                                      |
| 4     |                                   |                |         | PSUS    |            | SMPL                            |                                     |                    |                                      |
| 4-1   | (SSWS)                            | 505            |         | PFUS    |            | or                              |                                     |                    |                                      |
| 5     | (00110)                           |                |         | PSUE    |            | 01                              |                                     |                    |                                      |
| 6     |                                   |                |         | PDUB    |            | SVOL-PSUS                       |                                     |                    |                                      |
| 8     |                                   |                | S-VOL   |         |            |                                 | EX_EVOLCE                           |                    | EX_EVOLCE                            |
| 9     |                                   |                | Unknown | 1       |            |                                 | EX_ENORMT or                        |                    | (EX_ENORMT)                          |
|       |                                   |                |         |         |            |                                 | EX_CMDIOE                           |                    | (EX_CMDIOE)                          |
| 10    | P-VOL                             |                | SMPL    |         |            | -                               | SMPL                                | XXX                | EX_VOLCRE                            |
| 11    |                                   |                | P-VOL   |         |            | -                               | EX_EVOLCE                           |                    | EX_EVOLCE                            |
| 12    | data or st<br>PSUE or             | atus &<br>PDUB | S-VOL   |         |            |                                 | SVOL_YYY                            | XXX                | PVOL-PSUE →12<br>or PVOL-SMPL →8     |
|       | Other                             |                |         |         |            | PVOL_XXX                        |                                     |                    | Nop                                  |
| 13    | data or st<br>PSUE or             | atus &<br>PDUB | Unknown | 1       |            |                                 | EX_ENORMT or<br>EX_CMDIOE           | XXX                | PVOL-PSUE →13<br>or PVOL-SMPL →9     |
|       | Other                             |                |         |         |            |                                 | _                                   |                    | Nop                                  |
| 14    | S-VOL                             |                | SMPL    |         |            |                                 | EX_EVOLCE                           |                    | EX_EVOLCE                            |
| 15    |                                   |                | P-VOL   | COPY    |            |                                 | PVOL_XXX                            | XXX                | SVOL_E* $\rightarrow$ 4,5<br>SVOL E* |
| 16    |                                   |                |         | PAIR/PF | =UL        | -                               |                                     |                    | Swap →12                             |
| 17    |                                   |                |         | PSUS    |            |                                 |                                     |                    | SVOL_E $\rightarrow 4$               |
|       |                                   |                |         | PFUS    |            |                                 |                                     |                    | SVOL $\rightarrow$ 4-1               |
| 18    |                                   |                |         | PSUE    | data       |                                 |                                     |                    | SVOL $\rightarrow$ 5,6               |
|       |                                   |                |         | PDUB    | status     | -                               |                                     |                    | SVOL_E $\rightarrow$ 5,6             |
|       |                                   |                |         |         | never      | -                               |                                     |                    | SVOL_E $\rightarrow$ 5,6             |
|       |                                   |                |         |         | async      |                                 |                                     |                    | SVOL $\rightarrow$ 5,6               |
| 21    |                                   |                | S-VOL   |         |            | SVOL VVV                        | EX_EVOLCE                           |                    | EX_EVOLCE                            |
| 22    | COPY                              |                | Unknown | 1       |            | 3V0L_111                        | EX_ENORMT or                        | YYY                | SVOL_E * $\rightarrow$ 4,5           |
| 23    | PAIR/                             | data           | -       |         |            |                                 |                                     |                    | $SVOL \rightarrow 4$                 |
| 20    | PFUL                              | status         | -       |         |            |                                 |                                     |                    | SVOL $\rightarrow 4$                 |
|       | _                                 | never          |         |         |            |                                 |                                     |                    | SVOL $F \rightarrow 4$               |
|       |                                   | async          |         |         |            |                                 |                                     |                    | SVOL $\rightarrow 4$                 |
| 24    | PSUS                              | 20110          | 1       |         |            |                                 |                                     |                    | SVOL E $\rightarrow 4$               |
|       | PFUS                              |                | 1       |         |            |                                 |                                     |                    | SVOL $\rightarrow$ 4-1               |
| 25    | PSUE                              | data           | 1       |         |            |                                 |                                     |                    | SVOL $\rightarrow 5.6$               |
|       | PDUB                              | status         | 1       |         |            |                                 |                                     |                    | SVOL E $\rightarrow 5.6$             |
|       |                                   | never          | 1       |         |            |                                 |                                     |                    | SVOL E $\rightarrow$ 5.6             |
|       |                                   | async          | 1       |         |            |                                 |                                     |                    | SVOL → 5,6                           |

 Table 4.15
 State Transition Table for HA Control Script

*Note:* Please see the next page for an explanation of the terms used in this table.

Explanation of terms in Table 4.15:

XXX = Pair status of P-VOL returned by "pairvolchk -s" or "pairvolchk -s -c" command.
 YYY = Pair status of S-VOL returned by "pairvolchk -s" or "pairvolchk -s -c" command.
 PAIR STATUS = Since the P-VOL controls status, PAIR STATUS is reported as PVOL\_XXX (except when the P-VOL's status is Unknown).

**PVOL-PSUE** = PVOL-PSUE-takeover.

**PVOL-SMPL** = PVOL-SMPL-takeover.

**Nop** = Nop-takeover.

- **Swap** = Swap-takeover. When the horctakeover command execution succeeds, the state transitions to the indicated  $(\rightarrow)$  state number.
- SVOL = SVOL-SSUS takeover or Swap-takeover. In case of a host failure, this function executes Swap-takeover. In case of an ESCON<sup>®</sup>/fibre-channel or P-VOL site failure, this function executes SVOL-SSUS-takeover.

SVOL\_E = Execute SVOL-SSUS takeover and return EX\_VOLCUR.

SVOL\_E\* = Return EX\_VOLCUR.

When the horctakeover command execution succeeds, the state transitions to the indicated  $(\rightarrow)$  state number. For example, if the HA control script sees SVOL\_PAIR at the local (near) volume and PVOL\_PAIR at the remote (far) volume (like state 16 above), it will perform a swap takeover which will result in a state 12 situation.

| Error Code | Error Message                                                                                            | Return Value |
|------------|----------------------------------------------------------------------------------------------------|--------------|
| EX_ENORMT  | No remote host alive to accept commands, or remote CCI might be blocked (sleeping) while performing I/O. | 242          |
| EX_CMDIOE  | Control command I/O error.                                                                               | 237          |
|            | Control command I/O error, or rejected.                                                                  |              |
| EX_ENQVOL  | Unmatched volume status within the group.                                                                | 236          |
| EX_EVOLCE  | Pair volume combination error.                                                                           | 235          |
| EX_INCSTG  | Inconsistent status in group.                                                                            | 229          |
| EX_VOLCUR  | S-VOL currency error.                                                                                    | 225          |
| EX_VOLCUE  | Local volume currency error.                                                                             | 224          |
| EX_VOLCRE  | Local and remote volume currency error.                                                                  | 223          |
| EX_EXTCTG  | Extended CT group between subsystems.                                                                    | 216          |
| EX_ENQCTG  | Unmatched CTGID within the group.                                                                        | 214          |

Table 4.16 Error Codes for Pairvolchk and Horctakeover

#### 4.7.1 Recovery in Case of SVOL-Takeover

While the DC1 is conducting processing (normally state = 4), and when the DC2 has recovered from the failure, the following commands must be issued to make PVOL on the DC1 side:

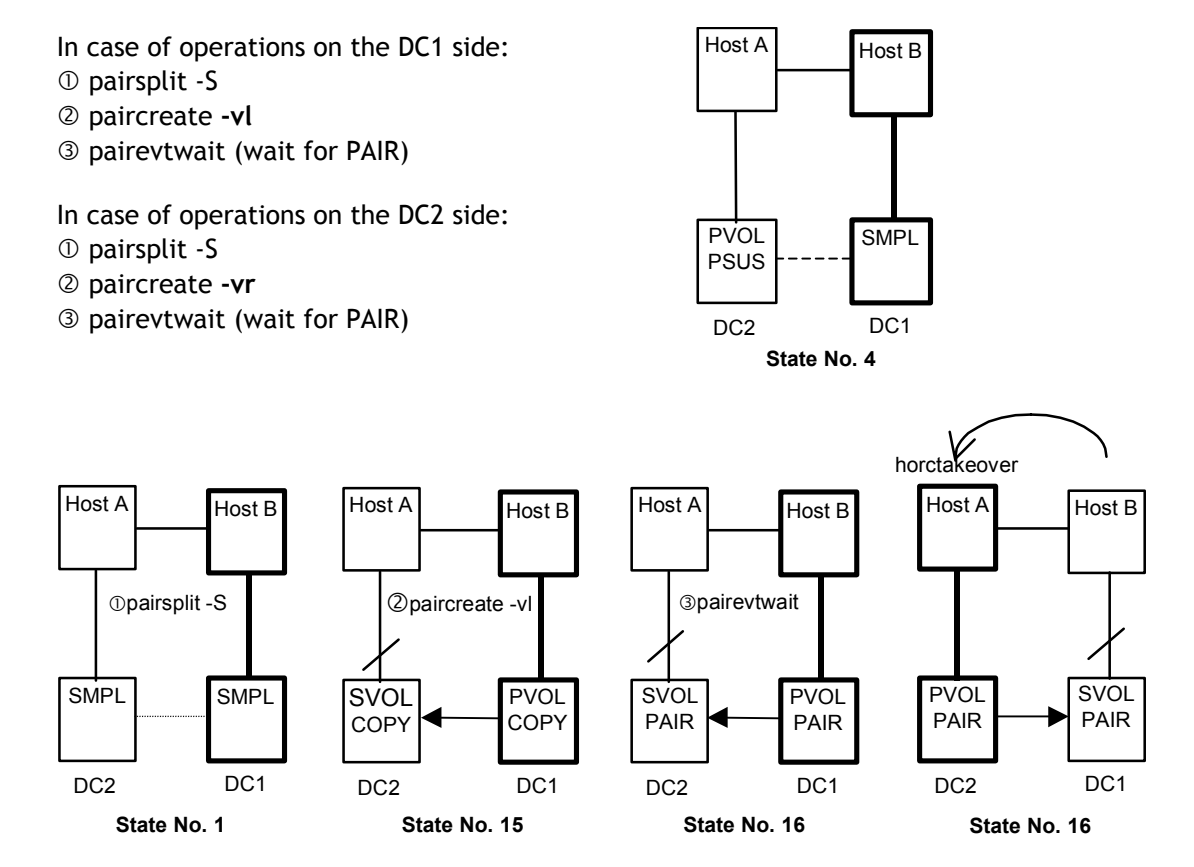

After operations (state is No.16), when the DC2 takes over processing from the DC1, the horctakeover command will execute a swap-takeover operation due to (DC2)SVOL & (DC1)PVOL\_PAIR on the (DC2) side.

If the DC1 side has NO this operation, and when the DC2 takes over processing from the DC1, horctakeover command will be returned with **EX\_VOLCRE** due to (DC2)PVOL & (DC1)SMPL on the (DC2) side.

 $\rightarrow$  state is No. 10.

In this case, pairvolchk (-s) command will be returned with **PVOL\_PSUS** on the (DC2) side, and pairvolchk (-s -c) command will be returned with **SMPL** on the (DC2) side.

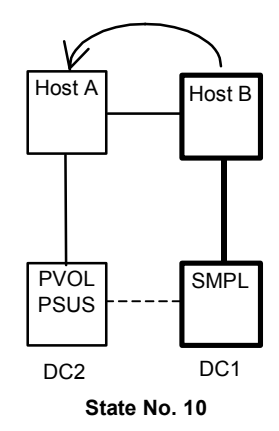

If after pairsplit operation, and when the DC2 takes over processing from the DC1, the horctakeover command will be returned with **EX\_VOLCRE** due to (DC2)SMPL & (DC1)SMPL on the (DC2) side.

 $\rightarrow$  state is No. 1.

As for other case:

If the DC2 takes over processing from the DC1 on processing pairsplit operation, horctakeover command will be returned with **EX\_ENQVOL (Unmatch volume status on the group)** due to the group's volume attribute is not the same on each volume ((DC2)SMPL & (DC2)PVOL) on the (DC2) side. In this case, pairvolchk (-s) command will be returned with **EX\_ENQVOL** on the (DC2) side.

When the DC1 side has this operation and while the DC1 has COPY state DC1 (PVOL-COPY) & DC2(SVOL-COPY), if the DC2 takes over processing from the DC1, and then it will be needed that ask operator for decision, and/or pairevtwait (wait for PAIR) on the (DC2) side.

 $\rightarrow$  state is No. 15.

If the DC2 takes over processing from the DC1 without their confirmation operations, horctakeover command will be returned with SVOL\_E (execute SVOL-takeover and return EX\_VOLCUR) on the (DC2) side.

 $\rightarrow$  state is No. 15.

As for other case:

If the DC2 takes over processing from the DC1 on processing paircreate operation, horctakeover command will be returned with **EX\_ENQVOL(Unmatch volume status on the group)** due to the group's volume attribute is not the same on each volume ((DC2)SMPL & (DC2)SVOL) on the (DC2) side.

In this case, pairvolchk (-s) command will be returned with **EX\_ENQVOL** on the (DC2) side.

#### As for other case in state No. 16:

If the DC2 takes over processing from the DC1 without pairevtwait (-s pair) operations, horctakeover command will be returned with SVOL\_E (execute SVOL-takeover and return EX\_VOLCUR) due to the group's volume attribute is not the same on each volume ((DC2)SVOL\_PAIR & (DC2)SVOL\_COPY) on the (DC2) side.

In this case, pairvolchk (-s) command will be returned with **SVOL\_COPY** on the (DC2) side.

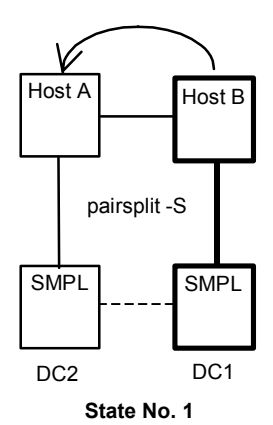

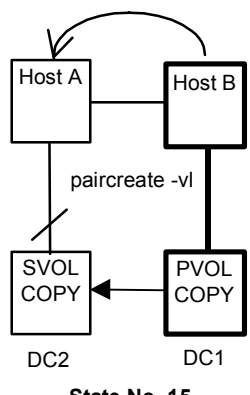

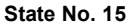

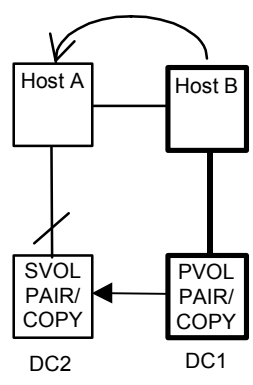

State No. 16

In case of state No. 17:

This case is pair suspend (using pairsplit command) by operator. The DC1 takes over processing from the DC2, when the DC2 has PSUS state DC1(SVOL-PSUS) & DC2(PVOL-PSUS) that will be needed that ask operator for decision, and/or pairresync on the DC1 side. If the DC1 takes over processing from the DC2 without their confirmation operations, horctakeover command will be returned with **SVOL\_E** (execute SVOL-takeover and return **EX\_VOLCUR**) on the (DC1) side.  $\rightarrow$  state is No. 17.

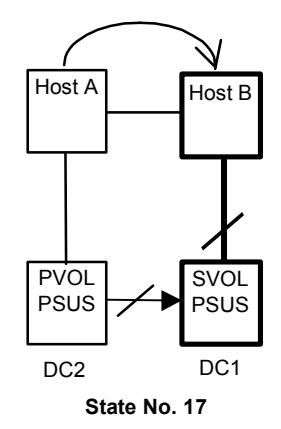

Consideration as for state No. 9

The horctakeover command will be failed with **EX\_ENORMT** on the following nested failure case (state No.  $4 \rightarrow 9$ ). Therefore, **HA Control Script** will be needed that ask operator for decision, and do nothing on the DC1 side.

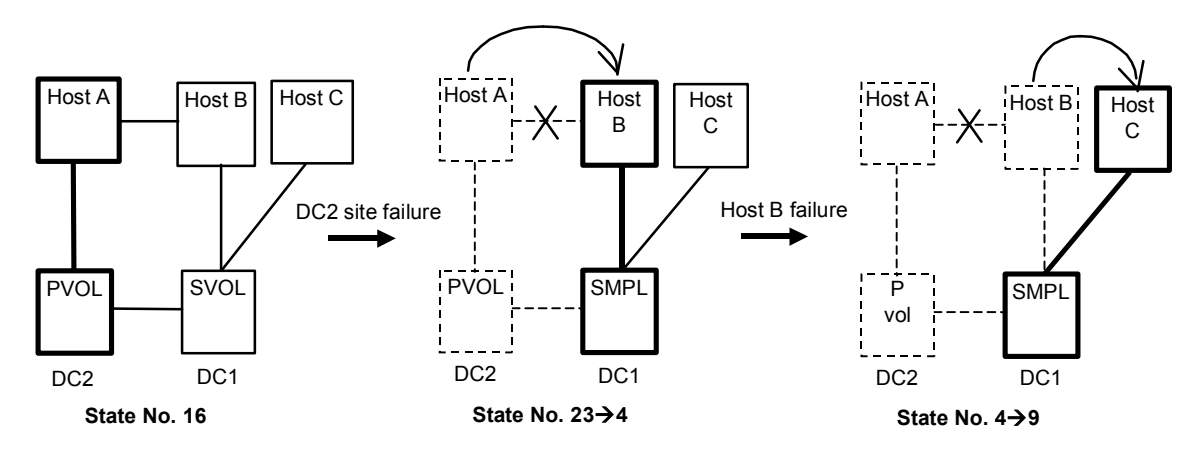

## 4.7.2 PVOL-PSUE-Takeover

The horctakeover command executes PVOL-PSUE-takeover when the primary volume cannot be used (PSUE or PDUB volume is contained in the group), and will be returned with "PVOL-PSUE-takeover" as the return value. PVOL-PSUE-takeover changes the primary volume to the suspend state (PSUE or PDUB  $\rightarrow$  PSUE\*, PAIR  $\rightarrow$  PSUS) which permits WRITE to all primary volumes of the group.

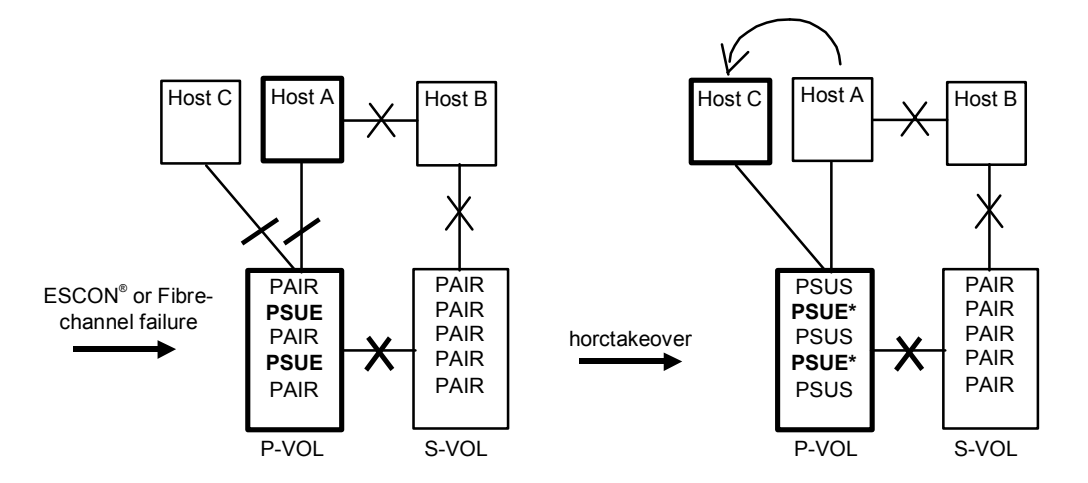

The horctakeover command will be returned with PVOL-PSUE-takeover also on the following nested failure case.

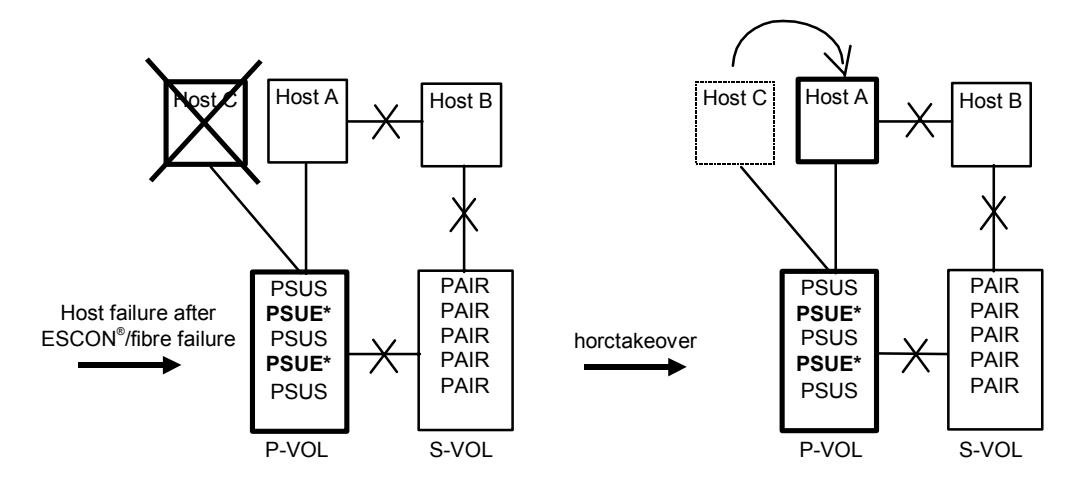

Even though ESCON<sup>®</sup> or FC has been connected to S-VOL, PVOL-PSUE-takeover is changed to the suspend state with the primary volume only **(SVOL's state is not changed)**, since that maintains consistence of the secondary volume at having accepted horctakeover command.

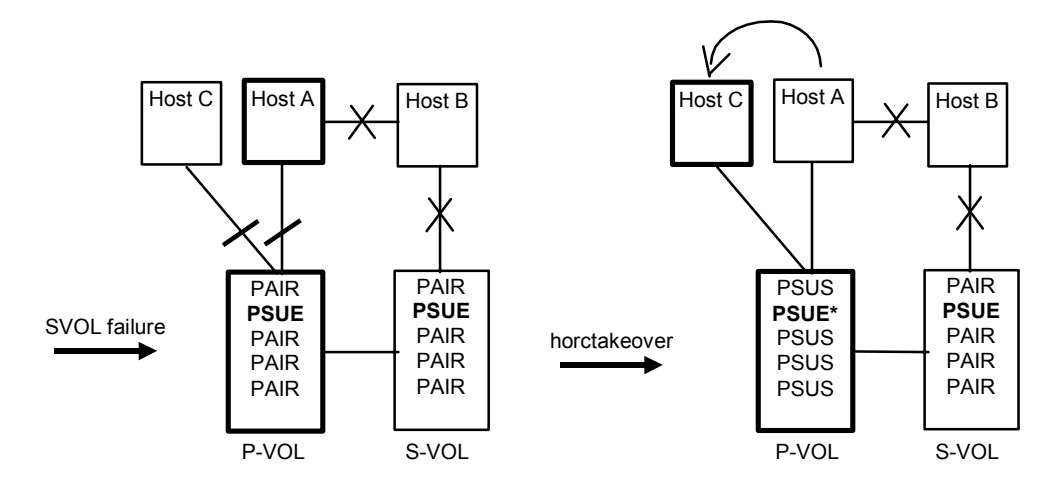

**Group STATUS of the P-VOL.** The PSUE and/or PSUS status is intermingled in the group through action of this PVOL-PSUE-takeover. This intermingled pair status is PSUE as the group status, therefore the pairvolchk command returned give priority PSUE(PDUB) instead of PSUS as the group status. Therefore, the group status of the PVOL is also continued after the PVOL-PSUE-takeover.

#### 4.7.3 Recovery in Case of PVOL-PSUE-Takeover

This special state (**PSUE\***) turns back to original state after the successful execution of the pairresync command (after the recovery of ESCON<sup>®</sup>/fibre-channel link). If the pairresync command has been failed at the ESCON<sup>®</sup> or fibre-channel link is not restored, then this special state (**PSUE\***) is NOT changed.

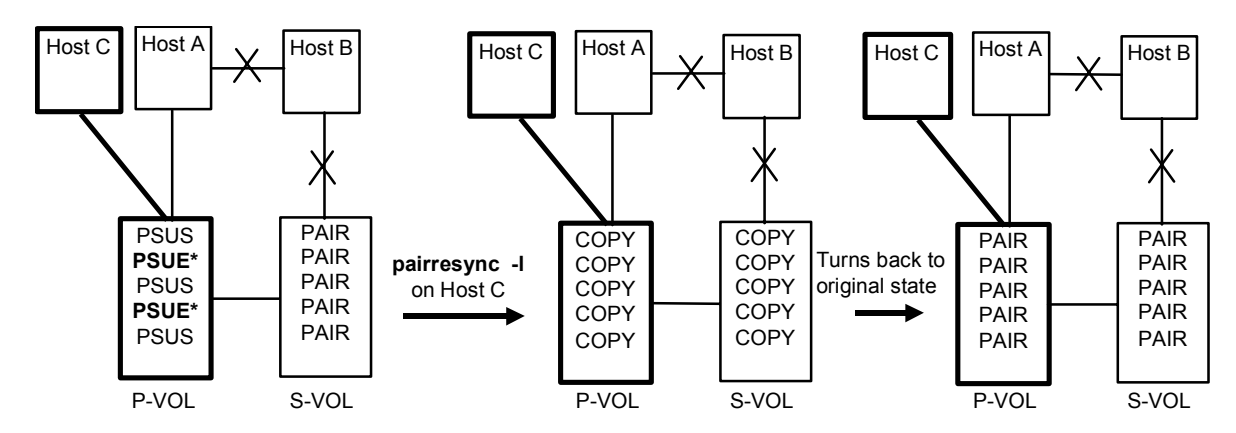

## 4.7.4 SVOL-SSUS Takeover in Case of ESCON®/Fibre/Host Failure

The SVOL-Takeover executes **SVOL-SSUS-takeover** to enable writing without changing the SVOL to SMPL. SVOL-SSUS-takeover changes the SVOL to the suspend state (PAIR, PSUE  $\rightarrow$  **SSUS**) which permits write and maintains delta data (bitmap) for all SVOLs of the group.

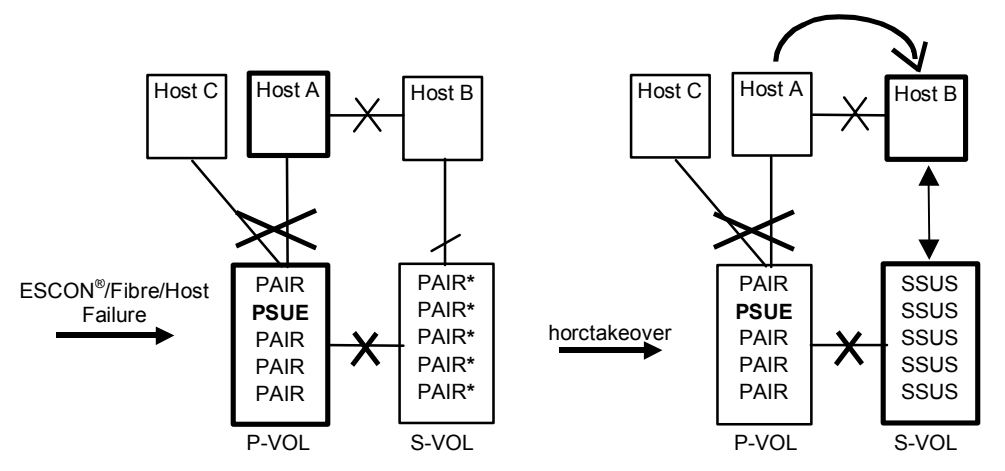

PAIR\* = PAIR for CA Sync., PAIR→PSUE for Hitachi TrueCopy Async. SSUS = SVOL\_PSUS

**Group status of SVOL-SSUS-takeover:** After SVOL-SSUS-takeover completes, the SVOL status is displayed as SSUS by pairdisplay command, and pairvolchk command will return SVOL status as SVOL\_PSUS. Also this special state is displayed as SSWS using the **-fc** option of the pairdisplay command. This special state (PVOL\_PSUE and SVOL\_PSUS) between PVOL and SVOL may be needed that is handled by HA Control Script.

**Hitachi TrueCopy Async:** Before the SVOL is changed to SSUS, the SVOL-takeover will try to copy non-transmitted data (which remains in the FIFO queue (sidefile) of the PVOL) to the SVOL. In case of an ESCON<sup>®</sup>/FC failure, this data synchronize operation may fail. Even so, the SVOL-takeover function will execute the force split to SSUS, enabling the SVOL to be used.

*Note:* Non-transmitted data (which remains in the FIFO queue (sidefile) of the PVOL) will be reflected to the bitmap to empty the FIFO queue, and the pair state will be set to PSUE. This non-transmitted data which is reflected to the bitmap **will be lost** (resynchronized as NEW\_SVOL) by issuing of the pairresync-swaps command for recovery from SVOL-SSUS-takeover on takeover site (Host B) (see next section).

#### 4.7.5 Recovery from SVOL-SSUS-Takeover

After recovery of the ESCON<sup>®</sup>/FC link, this special state (PVOL\_PSUE and SVOL\_PSUS) will be changed to COPY state that original SVOL is swapped as the NEW\_PVOL and resynchronizes (cast off original PVOL) the NEW\_SVOL based on the NEW\_PVOL by issuing of the **pairresync -swaps** command on takeover site (Host B).

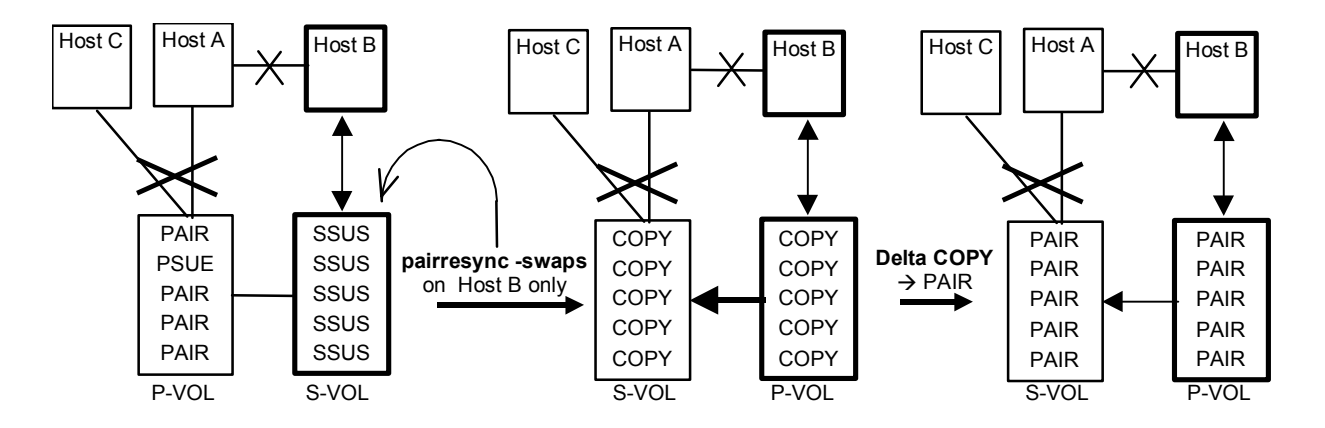

If the pairresync -swaps command has been failed at the ESCON<sup>®</sup>/FC link is not restored, then this special state (PVOL\_PSUE and SVOL\_PSUS) is NOT changed.

**Failback after recovery on Host B.** After recovery with execution of the pairresync -swaps command on Host B, if you stop the applications on Host B and restart the applications on Host A, then horctakeover will execute Swap-Takeover, even though Host A cannot communicate with remote Host B.

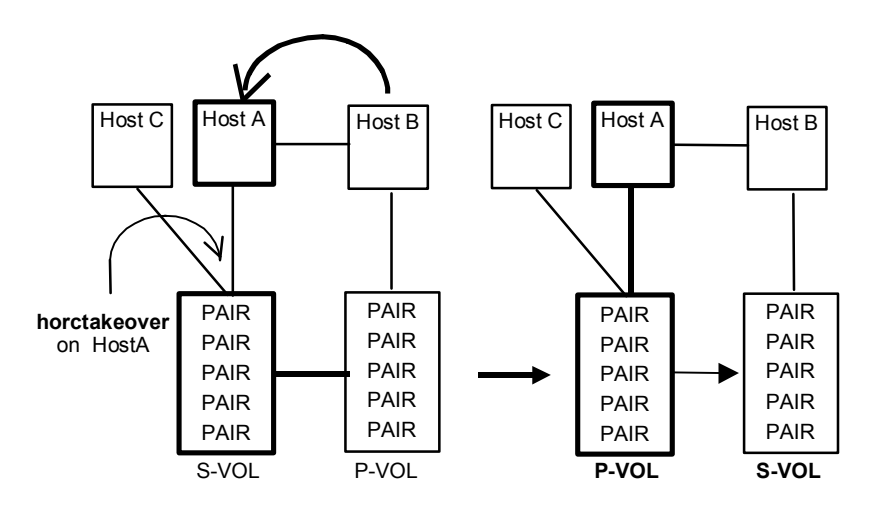

**Failback without recovery on Host B.** After recovery of the ESCON<sup>®</sup>/FC link and hosts, if you stopped the applications without executing the pairresync -swaps command on Host B and restarted the applications on Host A, you must use the following procedure for recovery. At this time, pairvolchk command on Host A will be returned **PVOL\_PSUE & SVOL\_PSUS** as state combination.

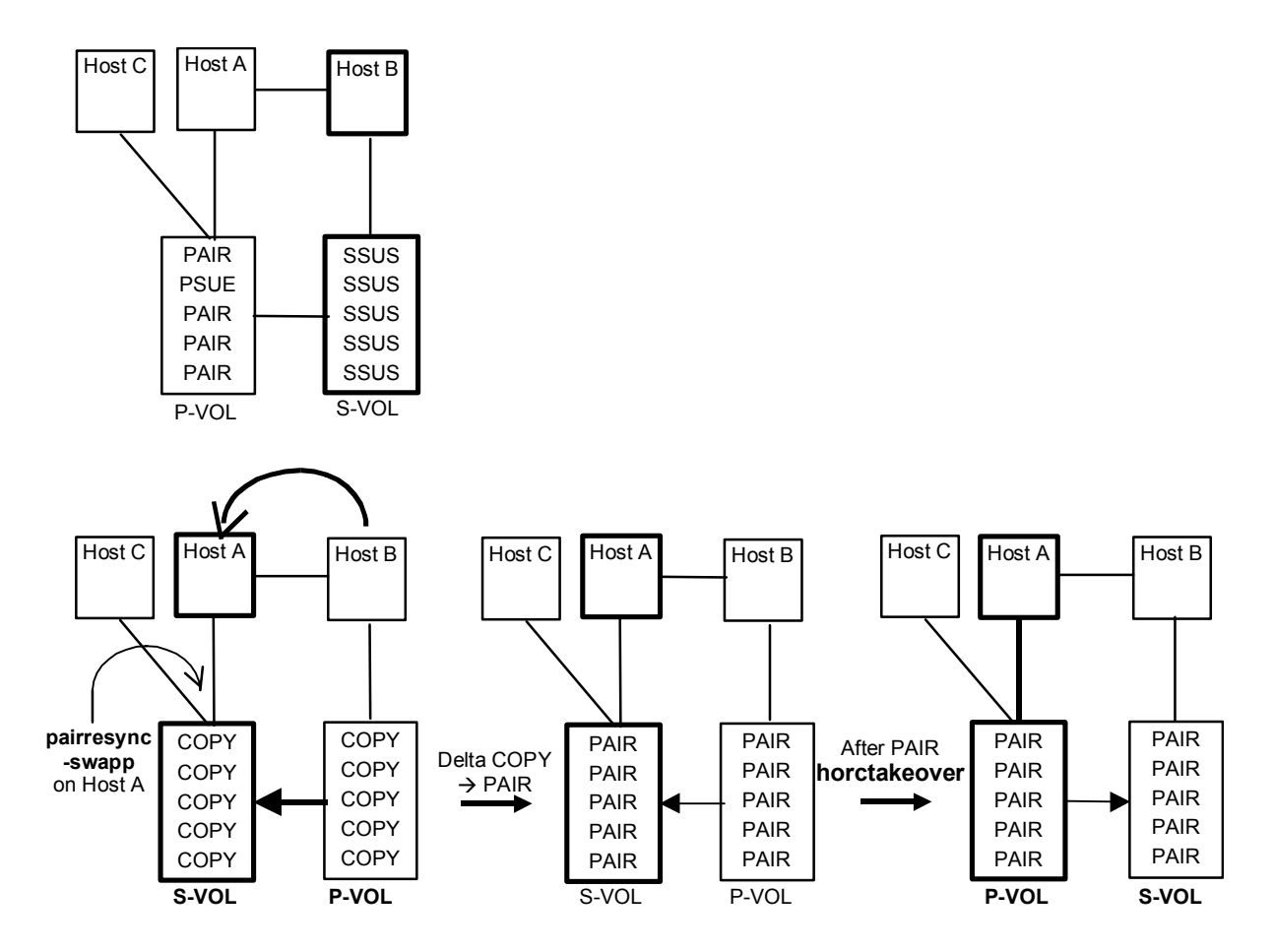

*Note:* The pairresync -swapp option is used to be swapped volume from the PVOL to SVOL at suspending state on the **PVOL side** and resynchronizes (cast off original PVOL) the NEW\_SVOL based on the NEW\_PVOL. At the result of this operation, the volume attributes of own host (local host) becomes for the NEW\_SVOL. The target volume of the local host must have the P-VOL, and needs to the remote host for this operation.
## 4.7.6 SVOL-Takeover in Case of Host Failure

After SVOL-takeover changed to the suspend (PAIR, PSUE  $\rightarrow$  SSUS) state with the SVOL only, internal operation of SVOL-takeover will be executed **pairresync -swaps** command for maintaining mirror consistency between NEW\_PVOL and NEW\_SVOL, and then will be returned with Swap-takeover as the return value of horctakeover command.

**Hitachi TrueCopy Async.** Before the SVOL is changed to SSUS, the SVOL-takeover will copy non-transmitted data (which remains in the FIFO queue (sidefile) of the PVOL) to the SVOL side. The SVOL-takeover operation is waited to copy non-transmitted data of the PVOL before a timeout value (that is specified by -t <timeout> option). After the completion of a synchronous state between the PVOL and SVOL, the SVOL-takeover will be split and the state will be changed to SSUS, and the operation of after that is same.

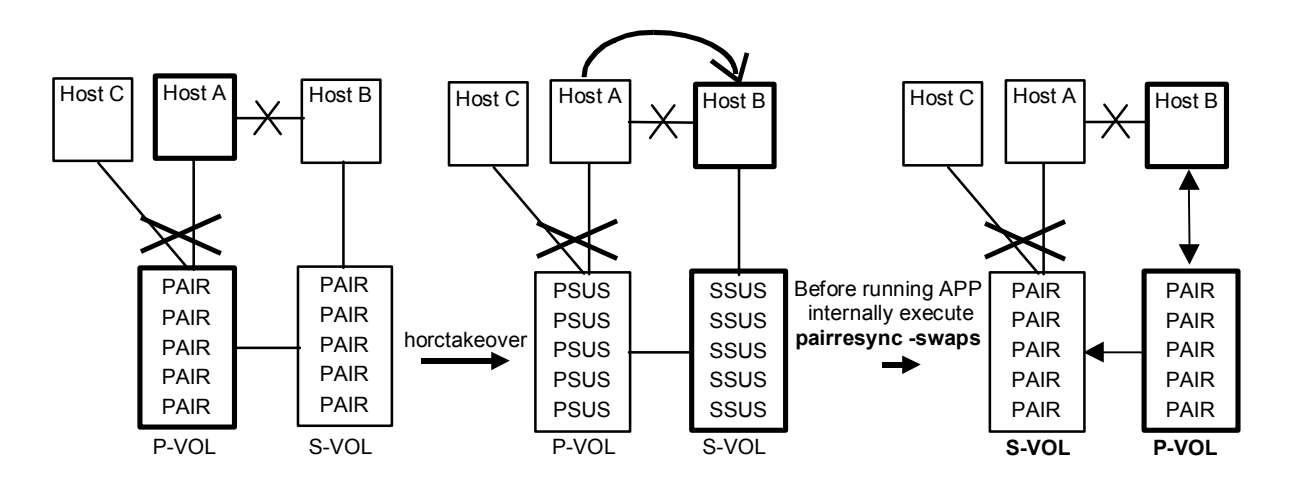

Since the SVOL has been the **SSWS** already as state of the SVOL\_SSUS takeover after, the horctakeover command will do nothing in this nested failure case.

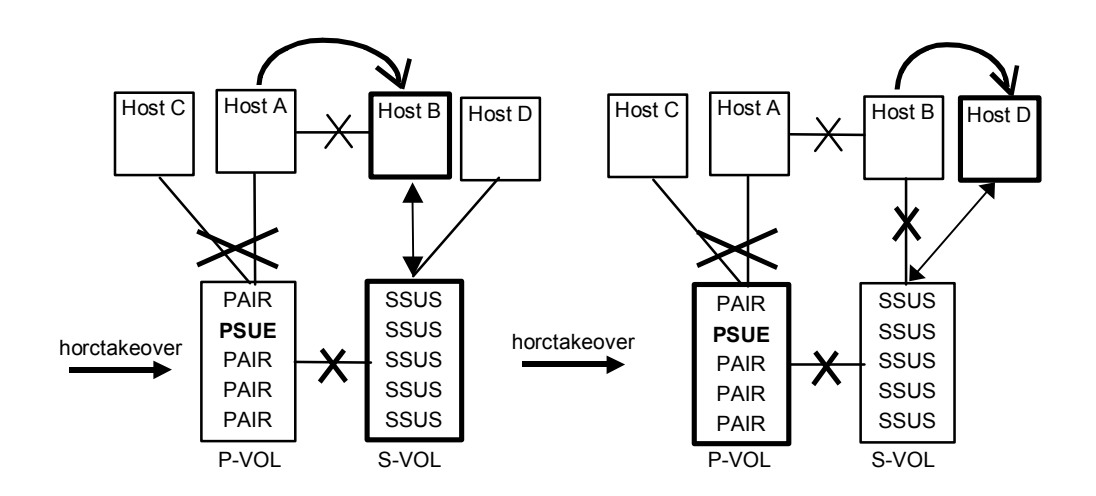

# 4.8 Displaying Pair Status (Pairdisplay)

The pairdisplay command displays the pair status allowing you to verify completion of pair operations (e.g., paircreate, pairresync). The pairdisplay command is also used to confirm the configuration of the pair connection path (the physical link of paired volumes and servers). The pairdisplay command can be used for a paired volume or a group of paired volumes. Table 4.17 lists and describes the pairdisplay command parameters and returned values. Figure 4.17 and Figure 4.18 show examples of the pairdisplay command and its output. Figure 4.19 shows examples of the **-m** option of the pairdisplay command.

| Parameter    | Value                                                                                                    |
|--------------|----------------------------------------------------------------------------------------------------|
| Command Name | pairdisplay                                                                                                    |
| Format       | pairdisplay { -h   -q   -z   -g <group>   -d <pair vol="">   -d[g] <raw_device> [MU#]   -FHORC  <br/>-FMRCF [MU#]   -d[g] <seq#> <ldev#> [MU#]   -c   -l   -f[xcd]   -CLI   -m <mode> }</mode></ldev#></seq#></raw_device></pair></group>                                                                                                    |
| Options      | -h: Displays Help/Usage and version information.                                                                                                    |
|              | -q: Terminates the interactive mode and exits the pair volume check command.                                                                                                    |
|              | -z or -zx: Makes the pairdisplay command enter the interactive mode. The -zx option guards performing of the HORCM in the interactive mode. When this option detects a HORCM shut down, interactive mode terminates.                                                                                                    |
|              | -g <group>: Specifies the group name defined in the configuration definition file. This option must always be specified. The command is executed for the specified group unless the -d <pair vol=""> option is specified.</pair></group>                                                                                                    |
|              | -d <pair vol="">: This option is used to specify the paired logical volume name defined in the configuration<br/>definition file. When this option is specified, the command is executed for the specified paired logical<br/>volumes.</pair>                                                                                                    |
|              | -d[g] <raw_device> [MU#]: Searches a group on the configuration definition file (local instance) for the specified raw_device, and if the specified raw_device is contained in the group, the target volume is executed as the paired logical volume (-d) or group (-dg). This option is effective without specification of "-g <group>" option. If the specified the raw_device is contained in two or more groups, the command is executed on the first group.</group></raw_device>                                                                                                    |
|              | -FHORC or -FCA: Forcibly specifies a cascading TrueCopy volume for specified pair logical volumes on ShadowImage environment. If the -I option is specified, this option displays status of a cascading TrueCopy volume on a local host (near site). If no -I option is specified, this option displays status of a cascading TrueCopy volume on a remote host (far site). This option cannot be specified with -m <mode> option on the same command line.</mode>                                                                                                    |
|              | <b>-FMRCF [MU#]</b> or <b>-FBC [MU#]</b> : Forcibly specifies a cascading ShadowImage volume for specified pair logical volumes on TrueCopy environment. If the <b>-I</b> option is specified, this option displays status of a cascading ShadowImage volume on a local host (near site). If no <b>-I</b> option is specified, this option displays status of a cascading ShadowImage volume on a remote host (far site). This option cannot be specified with <b>-m <mode></mode></b> option on the same command line.                                                                       |
|              | -d[g] <seq#> <ldev#> [MU#]: Searches a group on the configuration definition file (local instance) for the specified LDEV, and if the specified LDEV is contained in the group, the target volume is executed as the paired logical volume (-d) or group (-dg). This option is effective without specification of "-g <group>" option. If the specified LDEV is contained in two or more groups, the command is executed on the first group. The <seq #=""> <ldev #=""> values can be specified in hexadecimal (by addition of "0x") or decimal notation.</ldev></seq></group></ldev#></seq#> |
|              | -c: Checks the configuration of the paired volume connection path (physical link of paired volume among the servers) and displays illegal pair configurations. If this option is not specified, the status of the specified paired volume is displayed without checking the path configuration.                                                                                                    |
|              | -I: Displays the paired volume status of the local host (which issues this command).                                                                                                    |
|              | -fx: Displays the LDEV ID as a hexadecimal number.                                                                                                    |
|              | -fc: Displays copy operation progress, sidefile percentage, or bitmap percentage. Displays PFUL/PFUS forTrueCopy Async. Used to confirm SSWS state as indication of SVOL_SSUS-takeover after.                                                                                                    |

 Table 4.17
 Pairdisplay Command Parameters (continues on the next page)

| Table 4.17 | Pairdisplay Co | mmand Parameters | (continued) |
|------------|----------------|------------------|-------------|
|------------|----------------|------------------|-------------|

| Parameter              | Value                                                                                                    |  |  |  |  |  |  |  |  |
|------------------------|----------------------------------------------------------------------------------------------------|--|--|--|--|--|--|--|--|
| Options<br>(continued) | -fd: Displays the relation between the Device_File and the paired volumes, based on the group (as defined<br>in the local instance configuration definition file). If Device_File column shows " <b>Unknown</b> " to either the<br>local or the remote HOST (instance) then it shows a volume which is not recognized on own HOST, and<br>pair operation are rejected (except the local option such as "-I") in protection mode. Display example:<br># pairdisplay -g oradb -fd |  |  |  |  |  |  |  |  |
|                        | oradb $oradev1(L)$ $c0t3d0$ 0 35013 17. P-VOL COPY, 35013 18 -                                                                                                    |  |  |  |  |  |  |  |  |
|                        | oradb oradev1(R) <b>c0t3d1</b> 0 35013 18S-VOL COPY, 35013 17 -                                                                                                    |  |  |  |  |  |  |  |  |
|                        | <b>-CLI</b> : Used to specify display for command line interface (CLI). This option displays to the same position that defined number of columns, and displays one header. The delimiters between columns are displayed as spaces or hyphens (-). Display example:                                                                                                    |  |  |  |  |  |  |  |  |
|                        | Group PairVol L/R Port# TID LU-M Seq# LDEV# P/S Status Seq# P-LDEV# M                                                                                                    |  |  |  |  |  |  |  |  |
|                        | homrcfl deva0 L CL1-D 3 5 0 30053 271 P-VOL PAIR 30053 263 -                                                                                                    |  |  |  |  |  |  |  |  |
|                        | hommedil deval L CLI-D 3 5 I 30053 271 SMPL                                                                                                    |  |  |  |  |  |  |  |  |
|                        | <ul> <li>homrcf1 deva2 L CL1-D 3 5 2 30053 271 SMPL</li> <li>-m <mode>: Used to display a paired status of each mirror descriptors for the specified pair logical volume, and used for paired status indication of the cascading volume. <mode>option can be designated "cas" or "all" (see Figure 4.19):</mode></mode></li></ul>                                                                                                    |  |  |  |  |  |  |  |  |
| Returned values        | <ol> <li>The volume attribute is SMPL.</li> <li>The volume attribute is P-Vol.</li> <li>The volume attribute is S-Vol. When displaying groups, 1/2/3 = normal termination for all pairs.</li> <li>Abnormal termination (other than 0 to 127): refer to the execution log files for error details.</li> </ol>                                                                                                    |  |  |  |  |  |  |  |  |

| # pairdisplay -g oradb -fcx |               |              |       |            |         |        |        |         |   |
|-----------------------------|---------------|--------------|-------|------------|---------|--------|--------|---------|---|
| Group                       | Pair Vol(L/R) | (P,T#,L#),   | Seq#, | LDEV# P/S, | Status, | Fence, | Copy%, | P-LDEV# | Μ |
| oradb                       | oradb1(L)     | (CL1-B, 1,0) | 1234  | 64 P-VOL   | PAIR    | Never, | 75     | C8      | - |
| oradb                       | oradb1(R)     | (CL1-A, 1,0) | 5678  | C8 S-VOL   | PAIR    | Never, |        | 64      | - |

Figure 4.17 Hitachi TrueCopy Pairdisplay Command Example

| # paird | isplay -g oradb |                   |       |       |       |         |        |       |         |   |
|---------|-----------------|-------------------|-------|-------|-------|---------|--------|-------|---------|---|
| Group   | Pair Vol(L/R)   | (Port#,TID,LU-M), | Seq#, | LDEV# | P/S,  | Status, | Fence, | Seq#, | P-LDEV# | М |
| oradb   | oradb1(L)       | (CL1-A, 1,0)      | 30053 | 18    | P-VOL | PAIR    | Never, | 30053 | 19      | - |
| oradb   | oradb1(R)       | (CL1-D, 1,0)      | 30053 | 19    | S-VOL | PAIR    | Never, |       | 18      | - |

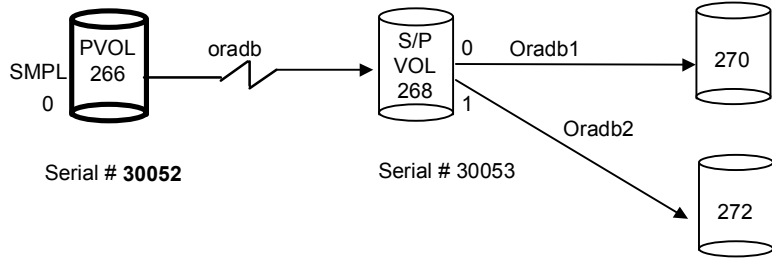

## Display example for -m cas:

| # pairdisplay -g oradb -m cas |              |              |       |       |           |         |       |         |   |
|-------------------------------|--------------|--------------|-------|-------|-----------|---------|-------|---------|---|
| Group                         | PairVol(L/R) | (Port#,TID,L | U-M), | Seq#, | LDEV#P/S, | Status, | Seq#, | P-LDEV# | М |
| oradb                         | oradev1(L)   | (CL1-D , 3,  | 0-0)  | 30052 | 266SMPL   | ,       |       |         | - |
| oradb                         | oradev1(L)   | (CL1-D , 3,  | 0)    | 30052 | 266P-VOL  | COPY,   | 30053 | 268     | - |
| oradb1                        | oradev11(R)  | (CL1-D , 3,  | 2-0)  | 30053 | 268P-VOL  | COPY,   | 30053 | 270     | - |
| oradb2                        | oradev21(R)  | (CL1-D , 3,  | 2-1)  | 30053 | 268P-VOL  | PSUS,   | 30053 | 272     | W |
| oradb                         | oradev1(R)   | (CL1-D , 3,  | 2)    | 30053 | 268S-VOL  | COPY,   |       | 266     | - |

Display examples for -m all:

| # pairdisplay -q oradb -m all                 |              |                |       |       |             |           |         |           |   |
|-----------------------------------------------|--------------|----------------|-------|-------|-------------|-----------|---------|-----------|---|
| Group                                         | PairVol(L/R) | (Port#,TID,LU  | J-M), | Seq#, | LDEV#P/S,   | Status,   | Seq#,   | P-LDEV#   | М |
| oradb                                         | oradev1(L)   | (CL1-D , 3,    | 0-0)  | 30052 | 266SMPL     | ,         |         |           | - |
|                                               | (L)          | (CL1-D , 3,    | 0-1)  | 30052 | 266SMPL     | ,         |         |           | - |
|                                               | (L)          | (CL1-D , 3,    | 0-2)  | 30052 | 266SMPL     | ,         |         |           | - |
| oradb                                         | oradev1(L)   | (CL1-D , 3,    | 0)    | 30052 | 266P-VOL    | PAIR,     | 30053   | 268       | - |
| oradb1                                        | oradev11(R)  | (CL1-D , 3,    | 2-0)  | 30053 | 268P-VOL    | COPY,     | 30053   | 270       | - |
| oradb2                                        | oradev21(R)  | (CL1-D , 3,    | 2-1)  | 30053 | 268P-VOL    | PSUS,     | 30053   | 272       | W |
|                                               | (R)          | (CL1-D , 3,    | 2-1)  | 30053 | 268SMPL     | ,         |         |           | - |
| oradb                                         | oradev1(R)   | (CL1-D , 3,    | 2)    | 30053 | 268S-VOL    | COPY,     |         | 266       | - |
| K No MU# indicates a Hitachi TrueCopy volume. |              |                |       |       |             |           |         |           |   |
| # pairdisplay -d /dev/rdsk/c0t3d0 -1 -m all   |              |                |       |       |             |           |         |           |   |
| Group 1                                       | PairVol(L/R) | (Port#,TID,LU- | -M),  | Seq#, | LDEV#P/S, S | Status, S | Seq#, I | P-LDEV# 1 | M |
| oradb d                                       | pradev1(I,)  | (CI.1-D. 3. (  | )-0)  | 30052 | 266SMPL -   |           |         |           | _ |

| oraab | OT ddc VI (H) | (CDTD', J)  | 0 0) | 50052 | 200      | ,     |       |     |   |
|-------|---------------|-------------|------|-------|----------|-------|-------|-----|---|
|       | (L)           | (CL1-D , 3, | 0-1) | 30052 | 266SMPL  | ,     |       |     | - |
|       | (L)           | (CL1-D , 3, | 0-2) | 30052 | 266SMPL  | ,     |       |     | - |
| oradb | oradev1(L)    | (CL1-D , 3, | 0)   | 30052 | 266P-VOL | PAIR, | 30053 | 268 | - |
|       |               |             |      |       |          |       |       |     |   |

| Figure 4.19 | Pairdisplay | / -m Exam | ple |
|-------------|-------------|-----------|-----|
|-------------|-------------|-----------|-----|

The output of the pairdisplay command includes:

- Group = group name (dev\_group) as described in the configuration definition file.
- Pair Vol(L/R) = paired volume name (dev\_name) as described in the configuration definition file. (L) = local host; (R) = remote host.
- (P,T#,L#) (TrueCopy) = port, TID, and LUN as described in the configuration definition file. For further information on fibre-to-SCSI address conversion, see Appendix D.
- (Port#,TID,LU-M) (ShadowImage) = port number, TID, LUN, and MU number as described in the configuration definition file.
- Seq# = serial number of the 9900V/9900 subsystem.
- LDEV# = logical device number.
- P/S = volume attribute.
- Status = status of the paired volume.
- Fence (TrueCopy only) = fence level.
- % (TrueCopy only) = copy operation completion, or percent pair synchronization

| Hitachi TrueCopy Async |      |      | Hitachi <sup>·</sup> | TrueCop | y Sync | ShadowImage |      |      |                        |       |
|------------------------|------|------|----------------------|---------|--------|-------------|------|------|------------------------|-------|
| Vol.                   | СОРҮ | PAIR | OTHER                | СОРҮ    | PAIR   | OTHER       | СОРҮ | Pair | PVOL_PSUS<br>SVOL_COPY | OTHER |
| PVOL                   | CR   | SF   | BMP                  | CR      | BMP    | BMP         | CR   | CR   | BMP                    | CR    |
| SVOL                   | -    | SF   | BMP                  | -       | BMP    | BMP         | CR   | CR   | CR                     | CR    |

**CR:** Shows the copy operation rate (identical rate of a pair).

BMP: Shows the identical percentage of BITMAP both PVOL and SVOL.

SF: Shows sidefile percentage of each CT group as sidefile 100% on cache of both PVOL and SVOL. The following is an arithmetic expression of HWM as 100 % of a sidefile space: HWM(%) = 30 / sidefile space (30 to 70) \* 100

- P-LDEV# = LDEV number of the partner volume of the pair.
- M
  - For P-VOL and "PSUS"state:

M="W" shows that S-VOL is suspending with R/W enabled through the pairsplit. M="-" shows that S-VOL is suspending with Read only through the pairsplit.

- For S-VOL and "SSUS"state:
   M="W" shows that S-VOL has been altered since entering SSUS state.
   M="-" shows that S-VOL has NOT been altered since entering SSUS state.
- For "COPY/RCPY/PAIR/PSUE" state: M="N" shows that its volume are Read-disabled through the paircreate '-m noread'.

# 4.9 Checking Hitachi TrueCopy Pair Currency (Paircurchk)

The CCI paircurchk command checks the currency of the Hitachi TrueCopy secondary volume(s) by evaluating the data consistency based on pair status and fence level. Table 4.18 specifies the data consistency for each possible state of a Hitachi TrueCopy volume. A paired volume or group can be specified as the target of the paircurchk command. The paircurchk command assumes that the target is an S-VOL. If the paircurchk command is specified for a group, the data consistency of each volume in the group is checked, and all inconsistent volumes are found in the execution log file and displayed. Paircurchk is also executed as part of the Hitachi TrueCopy takeover (horctakeover) command (see next section).

| Ob        | ject Volum | e      | Currency        |                 |  |  |
|-----------|------------|--------|-----------------|-----------------|--|--|
| Attribute | Status     | Fence  | Paircurchk      | SVOL_takeover   |  |  |
| SMPL      | -          | -      | To be confirmed | _               |  |  |
| P-VOL     | -          | _      | To be confirmed | _               |  |  |
|           |            | Data   |                 |                 |  |  |
|           | COPY       | Status | Inconsistent    | Inconsistent    |  |  |
|           |            | Never  |                 |                 |  |  |
|           |            | Async  | Inconsistent    | Inconsistent    |  |  |
|           |            | Data   | OK              | ОК              |  |  |
|           | PAIR       | Status | OK              | ОК              |  |  |
|           |            | Never  | To be analyzed  | To be analyzed  |  |  |
|           | PAIR       | Async  | To be analyzed  | OK (assumption) |  |  |
|           | PFUL       |        | To be analyzed  | OK (assumption) |  |  |
|           |            | Data   | Suspected       | Suspected       |  |  |
| S-VOL     | PSUS       | Status | Suspected       | Suspected       |  |  |
|           |            | Never  | Suspected       | Suspected       |  |  |
|           | PSUS       | Async  | Suspected       | Suspected       |  |  |
|           | PFUS       |        | Suspected       | OK (assumption) |  |  |
|           |            | Data   | OK              | ОК              |  |  |
|           | PSUE       | Status | Suspected       | Suspected       |  |  |
|           | PDOB       | Never  | Suspected       | Suspected       |  |  |
|           |            | Async  | Suspected       | OK (assumption) |  |  |
|           |            | Data   | Suspected       | -               |  |  |
|           | SSWS       | Status | Suspected       |                 |  |  |
|           |            | Never  | Suspected       |                 |  |  |
|           |            | Async  | Suspected       |                 |  |  |

|--|

Notes:

1. To be confirmed = It is necessary to check the object volume, since it is not the secondary volume.

2. Inconsistent = Data in the volume is inconsistent because it was being copied.

3. OK (assumption) = Mirroring consistency is not assured, but as S-VOL of Hitachi TrueCopy Async the sequence of write data is ensured.

Figure 4.20 shows an example of the paircurchk command for a group and the resulting display of inconsistent volumes in the specified group. Table 4.19 lists and describes the paircurchk command parameters and returned values. Table 4.20 lists and describes the error codes for the paircurchk command.

| # paircurchk -g oradb |          |       |       |      |       |           |        |        |           |
|-----------------------|----------|-------|-------|------|-------|-----------|--------|--------|-----------|
| Group                 | Pair vol | Port  | targ# | lun# | LDEV# | Volstatus | Status | Fence  | To be     |
| oradb                 | oradb1   | CL1-A | 1     | 5    | 145   | S-VOL     | PAIR   | NEVER  | Analyzed  |
| oradb                 | oradb2   | CL1-A | 1     | б    | 146   | S-VOL     | PSUS   | STATUS | Suspected |

#### Figure 4.20 Paircurchk Command Example

|  | Table 4.19 | Paircurchk | Command | Parameters |
|--|------------|------------|---------|------------|
|--|------------|------------|---------|------------|

| Parameter       | Value                                                                                                    |
|-----------------|----------------------------------------------------------------------------------------------------|
| Command Name    | paircurchk                                                                                                    |
| Format          | paircurchk { -h   -q   -z   -g <group>   -d <pair vol="">  -d[g] <raw_device> [MU#]  <br/>-d[g] <seq#> <ldev#> [MU#]   -nomsg }</ldev#></seq#></raw_device></pair></group>                                                                                                    |
| Options         | <ul> <li>-h: Displays Help/Usage and version information.</li> <li>-q: Terminates the interactive mode and exits the command.</li> <li>-z or -zx: Makes the paircurchk command enter the interactive mode. The -zx option guards performing of the HORCM in the interactive mode. When this option detects a HORCM shut down, interactive mode terminates.</li> <li>-g <group>: Specifies a group name defined in the configuration definition file. The command is executed for the specified group unless the -d <pair vol=""> option is specified.</pair></group></li> <li>-d <pair vol="">: Specifies paired logical volume name defined in the configuration definition file. When this option is specified, the command is executed for the specified paired logical volume.</pair></li> <li>-d[g] <raw_device> [MU#]: Searches a group on the configuration definition file (local instance) for the specified raw_device, and if the specified raw_device is contained in the group, the target volume is executed as the paired logical volume (-d) or group (-dg). This option is effective without specification of "-g <group>" option. If the specified the raw_device is contained in two or more groups, the command is executed on the first group.</group></raw_device></li> <li>-d[g] <seq#> <ldev#> [MU#]: Searches a group on the configuration definition file (local instance) for the specified LDEV, and if the specified LDEV is contained in the group, the target volume is executed on the first group.</ldev#></seq#></li> <li>-d[g] <seq#> <ldev#> [MU#]: Searches a group on the configuration definition file (local instance) for the specified LDEV, and if the specified LDEV is contained in the group, the target volume is executed as the paired logical volume (-d) or group (-dg). This option is effective without specification of "-g <group>" option. If the specified LDEV is contained in the group, the target volume is executed as the paired logical volume (-d) or group (-dg). This option is effective without specification of "-g <group>" option. If the specified LDEV is contained in the group, the target volume is executed as t</group></group></ldev#></seq#></li></ul> |
|                 | option.                                                                                                    |
| Returned values | Normal termination (data is consistent): 0<br>Abnormal termination: other than 0, refer to the execution logs for error details.                                                                                                    |

### Table 4.20 Error Code for Paircurchk

| Category                       | Error Code | Error Message        | Recommended Action                                                        | Value |
|--------------------------------|------------|----------------------|---------------------------------------------------------------------------|-------|
| Volume status<br>Unrecoverable | EX_VOLCUR  | S-Vol currency error | Check volume list to see if an operation was directed to the wrong S-VOL. | 225   |

**Note:** Unrecoverable error should have been done without re-execute by handling of an error code. If the command has failed, the detailed status will be logged on CCI command log (\$HORCC\_LOG) (see Table B.2), even if the user script has no error handling.

## 4.10 Performing Hitachi TrueCopy Takeover Operations

The Hitachi TrueCopy takeover command (horctakeover) is a scripted command for executing several Hitachi TrueCopy operations. The takeover command checks the specified volume's or group's attributes (paircurchk), decides the takeover function based on the attributes, executes the chosen takeover function, and returns the result. The four Hitachi TrueCopy takeover functions designed for HA software operation are (see section 4.10.1): takeover-switch, swap-takeover, PVOL-takeover, and SVOL-takeover. A paired volume or a group can be specified as the target of the TrueCopy takeover command. If SVOL-takeover is specified for a group, the data consistency check is executed for all volumes in the group, and all inconsistent volumes are found in the execution log file and displayed (same as paircurchk command).

The takeover command allows swapping of the primary and secondary volumes, so that if the primary or secondary volume is switched due to a server error or package transfer, duplex operations can be continued using the reversed volumes. When control is handed over to the current node, swapping the volumes again eliminates the need to copy them. The takeover command also allows the secondary volume to be separated for disaster recovery operations.

Table 4.21 lists and describes the horctakeover command parameters and returned values. Table 4.22 lists and describes the error codes for the horctakeover command.

| Parameter                               | Value                                                                                                    |
|-----------------------------------------|----------------------------------------------------------------------------------------------------|
| Command Name                            | horctakeover                                                                                                    |
| Format                                  | horctakeover { -h   -q   -z   -g <group>   -d <pair vol="">   -d[g] <raw_device> [MU#]  <br/>-d[g] <seq#> <ldev#> [MU#]   -S   -I   -t <timeout>   -nomsg }</timeout></ldev#></seq#></raw_device></pair></group>                                                                                                    |
| Options (continues<br>on the next page) | <ul> <li>-h: Displays Help/Usage and version information.</li> <li>-q: Terminates the interactive mode and exits the command.</li> <li>-z or -zx: Makes the horctakeover command enter the interactive mode. The -zx option guards performing of the HORCM in the interactive mode. When this option detects a HORCM shut down, interactive mode terminates.</li> <li>-g <group>: Specifies a group name defined in the configuration definition file. The command is executed for the specified group unless the -d <pair vol=""> option is specified.</pair></group></li> <li>-d <pair vol="">: Specifies paired logical volume name defined in the configuration definition file. When this option is specified, the command is executed for the specified paired logical volume.</pair></li> <li>-d[g] <raw_device> [MU#]: Searches a group on the configuration definition file (local instance) for the specified raw_device, and if the specified raw_device is contained in the group, the target volume is executed as the paired logical volume (-d) or group (-dg). This option is effective without specification of "-g <group>" option. If the specified the raw_device is contained in two or more groups, the command is executed on the first group.</group></raw_device></li> <li>-d[g] <seq#> <ldev#> [MU#]: Searches a group on the configuration definition file (local instance) for the specified LDEV, and if the specified LDEV is contained in the group, the target volume is executed on the first group.</ldev#></seq#></li> <li>-d[g] <seq#> <ldev#> [MU#]: Searches a group on the configuration definition file (local instance) for the specified LDEV, and if the specified LDEV is contained in the group, the target volume is executed as the paired logical volume (-d) or group (-dg). This option is effective without specification of "-g <group>" option. If the specified LDEV is contained in the group, the target volume is executed as the paired logical volume (-d) or group (-dg). This option is effective without specification of "-g <group>" option. If the specified LDEV is contained in the group, the target volume is executed as</group></group></ldev#></seq#></li></ul> |

 Table 4.21
 Horctakeover Command Parameters (continues on the next page)

### Table 4.21 Horctakeover Command Parameters (continued)

| Parameter              | Value                                                                                                    |
|------------------------|----------------------------------------------------------------------------------------------------|
| Options<br>(continued) | -I: Enables read and write to the primary volume(s) by a local host only without a remote host, and executes PVOL-takeover when the primary volume cannot be used because it is fenced (fence = DATA or STATUS, state = PSUE or PDUB, or PSUE or PDUB volume is contained in the group). If the primary volume can be accessed, nop-takeover is executed. The target volume of the local host must be a P-VOL.                                                                                                    |
|                        | -t <timeout>: Must be specified for async volumes only, ignored for sync. Specifies the maximum time to wait (in seconds) for swap-takeover and SVOL-takeover operation to synchronize the P-VOL and S-VOL. If this timeout occurs, the horctakeover command fails with EX_EWSTOT. To avoid timeout, set this value less than or equal to the start-up timeout value of the HA Control Script.</timeout>                                                                                                    |
|                        | <b>-nomsg</b> : Suppresses messages to be displayed when this command is executed. This option must be specified at beginning of a command argument. The command execution log is not affected by this option.                                                                                                    |
| Returned values        | Normal termination:         0: Nop-takeover (no operation).         1: Swap-takeover was successfully executed.         2: SVOL-takeover was successfully executed.         3: PVOL-SMPL-takeover was successfully executed.         4: PVOL-PSUE-takeover was successfully executed. (This value depends on the microcode level.)         5: SVOL-SSUS-takeover was successfully executed. (This value depends on the microcode level.)         Abnormal termination: other than 0-5, refer to the execution logs for error details. |

### Table 4.22 Error Codes for Horctakeover

| Category      | Error Code | Error Message                            | Recommended Action                                                                                                    | Value |
|---------------|------------|------------------------------------------|----------------------------------------------------------------------------------------------------|-------|
| Volume status | EX_ENQVOL  | Unmatched volume status within the group | Confirm status using the pairdisplay<br>command. Make sure all volumes in the<br>group have the same fence level and<br>volume attributes. | 236   |
|               | EX_INCSTG  | Inconsistent status in group             | Confirm pair status using pairdisplay.                                                                                                    | 229   |
|               | EX_EVOLCE  | Pair Volume combination error            | Confirm pair status using pairdisplay, and change combination of volumes.                                                                  | 235   |
|               | EX_VOLCUR  | S-Vol currency error                     | Check volume list to see if an operation was directed to the wrong S-VOL.                                                                  | 225   |
|               | EX_VOLCUE  | Local Volume currency error              | Confirm pair status of the local volume.                                                                                                   | 224   |
| Unrecoverable | EX_VOLCRE  | Local and Remote Volume currency error   | Confirm pair status of remote and local volumes using pairdisplay command.                                                                 | 223   |
| Timer         | EX_EWSTOT  | Timeout waiting for specified status     | Increase timeout value using -t option.                                                                                                    | 233   |
| Recoverable   |            |                                          |                                                                                                    |       |

**Note:** Unrecoverable error should have been done without re-execute by handling of an error code. If the command has failed, the detailed status will be logged on CCI command log (\$HORCC\_LOG) (see Table B.2), even if the user script has no error handling.

## 4.10.1 Horctakeover Command Functions

### **Takeover-Switch Function**

The control scripts activated by the HA software are used the same way by all nodes of a cluster; they do not discriminate between primary and secondary volumes. The takeover command, when activated by a control script, checks the combination of attributes of the local and remote volumes and determines the proper takeover action. Table 4.23 lists the volume attributes and specifies the TrueCopy takeover action for each combination of attributes.

| Local N              | Node (Takeover Node)                                     | Remote                            | Node            |                             |
|----------------------|----------------------------------------------------------|-----------------------------------|-----------------|-----------------------------|
| Volume<br>Attribute  | Fence Level<br>and Status                                | Volume<br>Attribute               | P-VOL<br>Status | Takeover Action             |
| SMPL                 | -                                                        | SMPL                              | -               | NG [1]                      |
|                      |                                                          | P-VOL                             | -               | Nop-Takeover <sup>[2]</sup> |
|                      |                                                          | S-VOL                             | -               | Volumes not conform [3]     |
|                      |                                                          | Unknown <sup>[4]</sup>            | -               | NG                          |
| P-VOL                | Fence = Data or Status                                   | SMPL                              | -               | NG                          |
| (primary)            | Status - PSOE OF PDOB                                    | P-VOL                             | -               | Volumes not conform         |
|                      |                                                          | S-VOL                             | -               | PVOL-Takeover               |
|                      |                                                          | Unknown Status<br>(e.g. LAN down) | -               | PVOL-Takeover               |
|                      | Fence = Never                                            | SMPL                              | -               | NG                          |
|                      | Status = others                                          | P-VOL                             | -               | Volumes not conform         |
|                      |                                                          | S-VOL                             | -               | Nop-Takeover                |
|                      |                                                          | Unknown Status<br>(e.g. LAN down) | -               | Nop-Takeover                |
| S-VOL<br>(secondary) | Status = SSWS <sup>[5]</sup><br>After SVOL_SSUS-takeover | Any                               | -               | Nop-Takeover                |
|                      | Others                                                   | SMPL                              | -               | Volumes not conform         |
|                      |                                                          | P-VOL                             | PAIR or PFUL    | Swap-Takeover               |
|                      |                                                          |                                   | Others          | SVOL-Takeover               |
|                      |                                                          | S-VOL                             | -               | Volumes not conform         |
|                      |                                                          | Unknown                           | -               | SVOL-Takeover               |

#### Notes:

- 1. NG = The takeover command is rejected, and the operation terminates abnormally.
- 2. Nop-Takeover = The takeover command is accepted, but no operation is performed.
- 3. Volumes not conform = The volumes are not in sync, and the takeover command terminates abnormally.
- 4. Unknown = The remote node attribute is unknown and cannot be identified. The remote node system is down or cannot communicate.

SSWS = Suspend for Swapping with SVOL side only. The SSWS state is displayed as SSUS (SVOL\_PSUS) by ALL commands except the "-fc" option of the pairdisplay command.

### Swap-Takeover Function

When the P-VOL status of the remote node is PAIR and the S-VOL data is consistent, it is possible to swap the primary and secondary volumes. The swap-takeover function is used by the HA control script when a package is manually moved to an alternate data center while all hardware is operational. Swap-takeover can be specified for a paired volume or a group.

The swap-takeover function internally executes the following commands to swap the primary and secondary volumes:

- 1. Execute **Suspend for Swapping** for the local volume (S-VOL). If this step fails, swaptakeover is disabled and an error is returned.
- 2. Execute Resync for Swapping for switch to the primary volume that the local volume (S-VOL) is swapped as the NEW\_PVOL and resynchronizes the NEW\_SVOL based on the NEW\_PVOL. As for copy tracks, if the remote host is known, the command will use the value of PVOL specified at paircreate time. If the remote host is unknown, the command will use the default number of tracks (three). If this step fails, swap-takeover returns at SVOL-SSUS-takeover, and the local volume (S-VOL) is maintained in SSUS(PSUS) state which allows and keeps track of write I/Os using a bitmap for the S-VOL. This special state is displayed as SSWS using the -fc option of the pairdisplay command.

*Note:* The swap-takeover function does not use **SMPL** or **No Copy** mode for swapping to guarantee mirror consistence, and this is included as a function of SVOL-takeover.

*Note for Hitachi TrueCopy Async:* The CCI software on the S-VOL side will issue a **Suspend for Swapping** to the S-VOL side 9900V/9900/7700E. Non-transmitted data which remains in the FIFO queue (sidefile) of the P-VOL will be copied to the S-VOL, and a **Resync for Swapping** operation will be performed (after the copy process). The swap operation is required to copy non-transmitted P-VOL data within a given timeout value (specified by the **-t <timeout**> option).

### **SVOL-Takeover Function**

The SVOL-takeover function allows the takeover node to use the secondary volume (except in COPY state) in SSUS(PSUS) state (i.e., reading and writing are enabled), on the assumption that the remote node (possessing the primary volume) cannot be used. The data consistency of the Hitachi TrueCopy SVOL is evaluated by its pair status and fence level (same as paircurchk, refer to Table 4.18). If the primary and secondary volumes are not consistent, the SVOL-takeover function fails. If primary and secondary volumes are consistent, the SVOL-takeover function fails. If primary volume using **Resync for Swapping**. If successful, the SVOL-takeover function returns **Swap-takeover** as the return value of the horctakeover command. If not successful, the SVOL-takeover function returns **SVOL-stakeover** function returns **SWap-takeover** is returned. In case of an ESCON<sup>®</sup>/FC or P-VOL site failure, **SVOL-SSUS-takeover** is returned.

SVOL-takeover can be specified for a paired volume or a group. If the SVOL-takeover is specified for a group, a data consistency check is executed for all volumes in the group, and all inconsistent volumes are displayed (see example in Figure 4.21).

| Group  | Pair vol       | Port  | targ# | lun# | LDEV# | Volstatus | Status | Fence  | To be     |
|--------|----------------|-------|-------|------|-------|-----------|--------|--------|-----------|
| oradb1 | /dev/dsk/hd001 | CL1-A | 1     | 5    | 145   | S-VOL     | PAIR   | NEVER  | Analyzed  |
| oradb1 | /dev/dsk/hd002 | CL1-A | 1     | 6    | 146   | S-VOL     | PSUS   | STATUS | Suspected |

### Figure 4.21 Display of Inconsistent Volumes for SVOL-Takeover of Group

*Note for Hitachi TrueCopy Async:* The CCI software on the S-VOL side will issue a **Suspend for Swapping** to the S-VOL side 9900V/9900/7700E. Non-transmitted data of the P-VOL will be copied to the S-VOL side, and a **Resync for Swapping** operation will be performed (after the copy process). In case of a host failure, this data synchronize operation will be accomplished and SVOL-takeover function will return **Swap-takeover** by attempting a **Resync for Swapping**. In case of an ESCON<sup>®</sup>/FC or P-VOL site failure, this data synchronize operation may fail. Even so, the SVOL-takeover function will do **Suspend for Swapping**, and enable the S-VOL to be used. As result, this function will be returned as **SVOL-SSUS-takeover**. Through this behavior, you will be able to judge that the non-transmitted data of the P-VOL was not transmitted completely when SVOL-takeover returns **SVOL-SSUS-takeover**.

The SVOL-takeover operation is required to copy non-transmitted P-VOL data within a given timeout value (specified by the **-t <timeout>** option). If the timeout occurs (before SVOL takeover has completed all S-VOL changes to SSWS state), the horctakeover command will be failed with EX\_EWSTOT. Therefore this timeout value should be a greater than (or equal to) the start-up timeout value for the HA Control Script.

If the horctakeover command failed due to timeout, then try to recover as follows:

- 1. Wait until SVOL state becomes SSWS (use **pairdisplay -g** <**group**> -**l** -**fc** command), and try to the start-up again for the HA Control Script.
- Make an attempt at doing resynchronize original PVOL based on SVOL using pairresync g <group> -swaps -c <size> for Fast Failback Performance. If this operation has been failed at [EX\_CMDRJE] or [EX\_CMDIOE], then the cause is ESCON<sup>®</sup>/FC link down and/or site failure. After the recovery from failure, please try again this command.

### **PVOL-Takeover Function**

The PVOL-takeover function releases the pair state as a group, since that maintains the consistency of the secondary volume at having accepted horctakeover command when the primary volume is fenced ("data or status" & "PSUE or PDUB" state, "PSUE or PDUB" volume are contained in the group). This function allows the takeover node to use the primary volume (i.e., reading and writing are enabled), on the assumption that the remote node (possessing the secondary volume) cannot be used. PVOL-takeover can be specified for a paired volume or a group.

The PVOL-takeover function executes the following two commands:

- PVOL-PSUE-takeover: Changes the primary volume to the suspend (PSUE, PSUS) state which enables write I/Os to all primary volumes of the group. The action of the PVOL-PSUE-Takeover causes PSUE and/or PSUS to be intermingled in the group. This intermingled pair status is PSUE as the group status, therefore pairvolchk command returned give priority PSUE(PDUB) than PSUS as the group status. This special state turns back to the original state when the pairresync command is issued.
- PVOL-SMPL-takeover: Changes the primary volume to the simplex (SMPL) state. First, PVOL-takeover executes PVOL-PSUE-takeover further than PVOL-SMPL-takeover. If the PVOL-PSUE-takeover function fails, the PVOL-SMPL-takeover function is executed.

*Note for Hitachi TrueCopy Async:* PVOL-Takeover will not be executed. It will be Nop-Takeover, since the fence level for TrueCopy Asynchronous is Async, which is the same as Never.

## 4.10.2 Applications of the Horctakeover Command

The basic Hitachi TrueCopy commands (takeover, pair creation, pair splitting, pair resynchronization, event waiting) can be combined to enable recovery from a disaster, backup of paired volumes, and many other operations (e.g., restoration of paired volumes based on the secondary volume, swapping of the paired volumes). Figure 4.22 illustrates the flow of starting operations on a UNIX<sup>®</sup> server at the secondary site using the Hitachi TrueCopy horctakeover command. Figure 4.23 illustrates the flow of starting operations on a Windows<sup>®</sup> NT/2000 server at the secondary site using the horctakeover command.

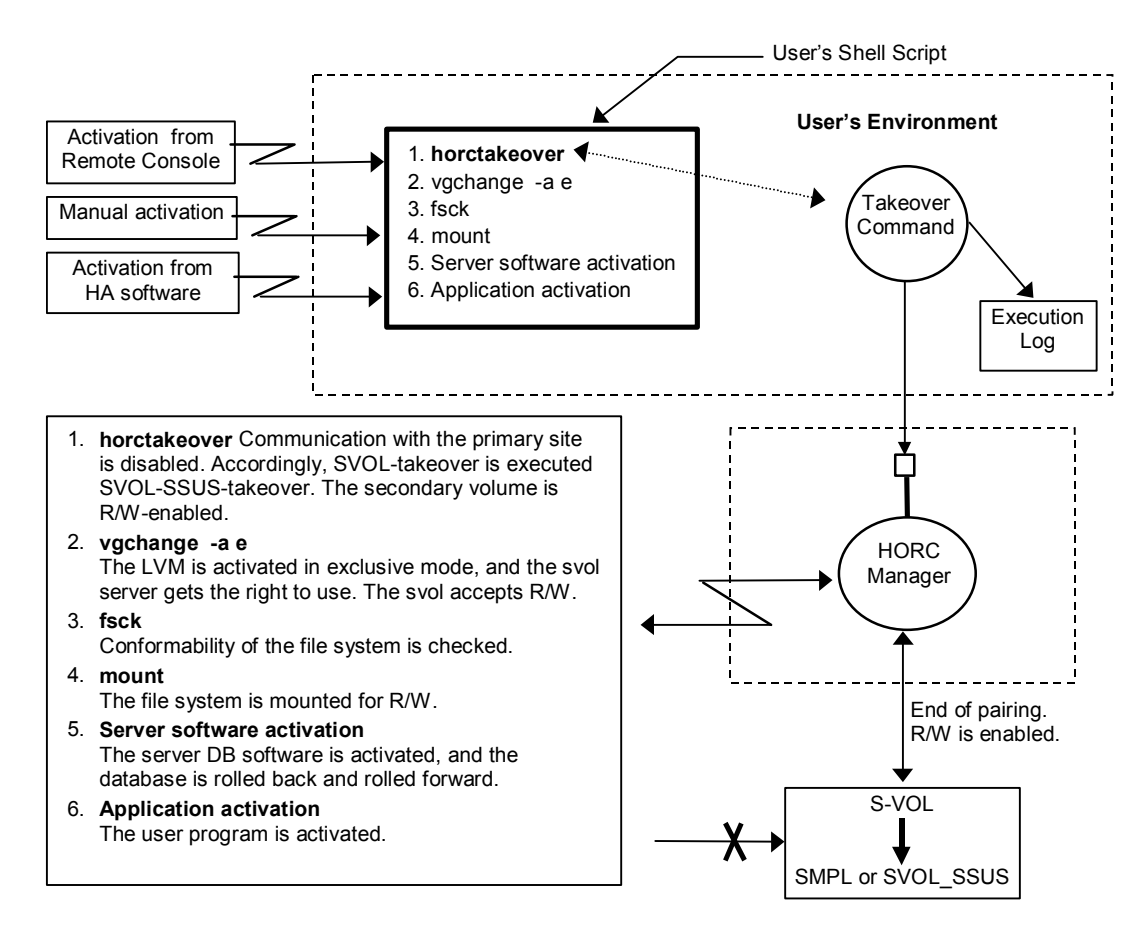

Figure 4.22 Application/Example of Hitachi TrueCopy Takeover (UNIX®-based System)

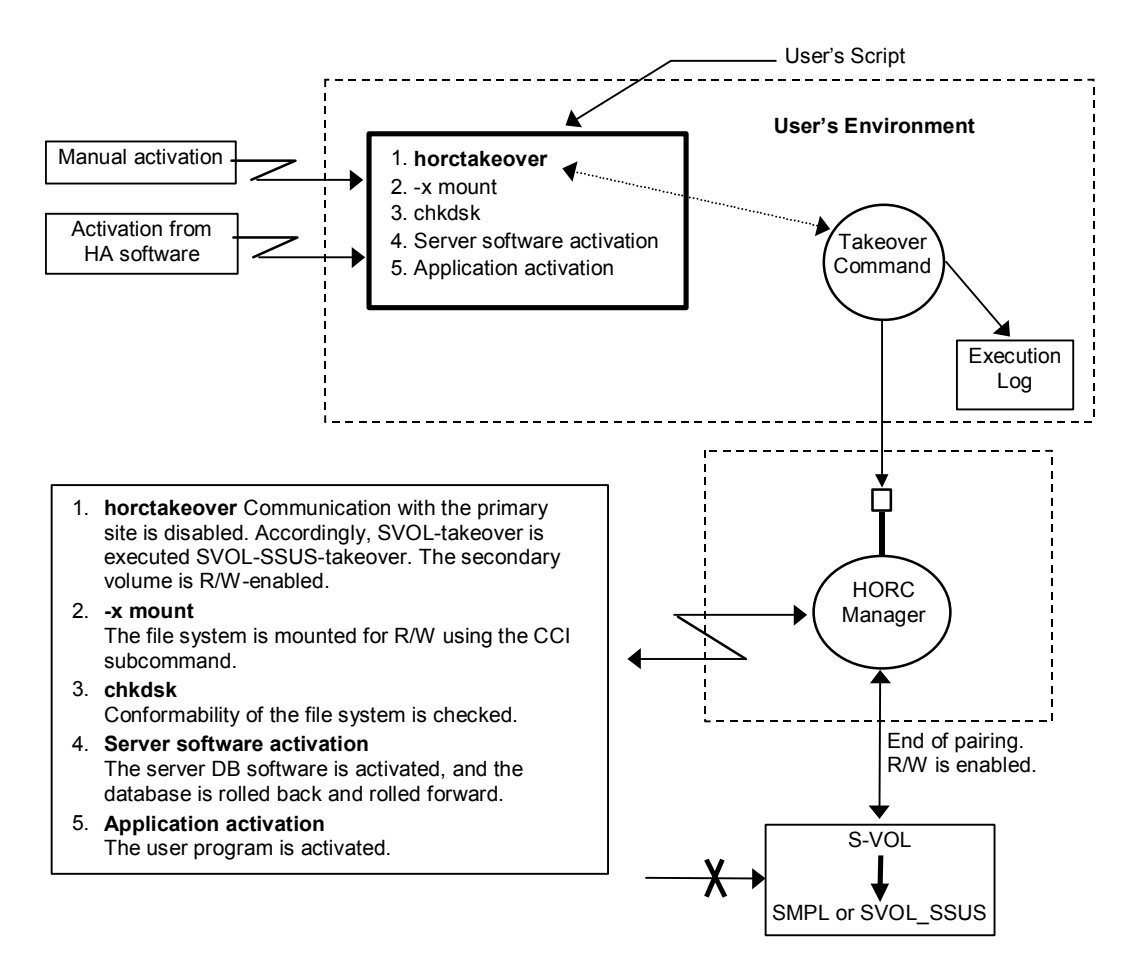

Figure 4.23 Application/Example of Hitachi TrueCopy Takeover (Windows®-based System)

# 4.11 Displaying Configuration Information

## 4.11.1 Raidscan Command

The raidscan command displays configuration and status information for the specified port/TID(s)/device(s). The information is acquired directly from the subsystem (not the configuration definition file). Table 4.24 lists and describes the raidscan command parameters. Figure 4.24 and Figure 4.25 provide examples of the raidscan command and its output.

| Parameter    | Value                                                                                                    |  |  |  |  |  |  |  |
|--------------|----------------------------------------------------------------------------------------------------|--|--|--|--|--|--|--|
| Command Name | raidscan                                                                                                    |  |  |  |  |  |  |  |
| Format       | raidscan{ -h   -q   -z   -p <port> -pd <raw_device>  -s <seq#>  -t <targ>  -l <lun>  [-f[xfgd]]  <br/>-CLI  -find [op] [MU#]   -pi <strings> }</strings></lun></targ></seq#></raw_device></port>                                                                                                    |  |  |  |  |  |  |  |
| Options      | -h: Displays Help/Usage and version information.                                                                                                    |  |  |  |  |  |  |  |
|              | -q: Terminates the interactive mode and exits the command.                                                                                                    |  |  |  |  |  |  |  |
|              | -z or -zx: Makes the raidscan command enter interactive mode. The -zx option guards performing of the HORCM in interactive mode. When this option detects a HORCM shut down, interactive mode terminates.                                                                                                    |  |  |  |  |  |  |  |
|              | -p <port>: Specifies the port ID of the port to be scanned. Valid ports are CL1-A to CL1-R and CL2-A to CL2-R (excluding CL1-I, CL1-O, CL2-I, CL2-O). In addition, 9900V can be specified from CL1-a to CL1-r, or CL2-a to CL2-r for the expanded port. If the port is specified in lowercase characters (e.g. cl1-a), then will be interpreted as uppercase characters (e.g. CL1-A) for compatibility for 9900/7700E ports. This option must be specified if "-find" or "-pd <raw_device>"option will not be specified.</raw_device></port> |  |  |  |  |  |  |  |
|              | -pd <raw_device>: Specifies the raw device name. This option finds Seq# and port_name of the subsystem to which the specified device can be connected, and scans the port of the subsystem which corresponds with the unit ID that searches the unit ID from Seq#. This option must be specified if the "-find" option will not be specified. If this option is specified, the following -s <seq#> option is invalid.</seq#></raw_device>                                                                                                    |  |  |  |  |  |  |  |
|              | -s <seq#>: Used to specify the Seq# (serial#) of the subsystem when this option can't specify the unit ID which is contained for "-p <port>" option. This option scans the port specified by "-p <port>" option of the subsystem which corresponds with the unit ID that searches the unit ID from Seq#. If this option is specified, then the unit ID which is contained in "-p <port>" option is invalid.</port></port></port></seq#>                                                                                                    |  |  |  |  |  |  |  |
|              | -t <targ>: Specifies a target ID (0 to 15) of the specified port. If this option is not specified, the command applies to all target IDs.</targ>                                                                                                    |  |  |  |  |  |  |  |
|              | -I <lun>: Specifies a LUN (0 to 7) of the specified target ID. If this option is not specified, the command applies to all LUNs. If this option is specified, the TID must also be specified.</lun>                                                                                                    |  |  |  |  |  |  |  |
|              | -f or -ff: Specifies display of volume-type for a display column. If this is specified, -f[g] [d] option is invalid.                                                                                                    |  |  |  |  |  |  |  |
|              | -fx: Displays the LDEV number in hexadecimal notation.                                                                                                    |  |  |  |  |  |  |  |
|              | <b>-fg</b> : Specifies display of group_name for a display column. This option searches a group on the configuration definition file (local CCI instance) from the scanned LDEV, and displays a group_name when the scanned LDEV is contained in the group. If this option is specified, the <b>-f[f]</b> option is not allowed and the <b>-f[d]</b> option is invalid.                                                                                                    |  |  |  |  |  |  |  |
|              | -fd: Displays the Device_File that was registered to the group of the HORCM in the output, based on the LDEV (as defined in local instance configuration definition file). If this option is specified, -f[f][g] option is not allowed.                                                                                                    |  |  |  |  |  |  |  |
|              | <b>-CLI</b> : Specifies display for command line interface (CLI). This option displays to the same position that defined number of columns, and displays one header. The delimiters between columns are displayed as spaces or hyphens (-). Display example:                                                                                                    |  |  |  |  |  |  |  |
|              | Port# TargetID# Lun# Seq# Num LDEV# P/S Status Fence P-Seq# P-LDEV#<br>CL1-C 1 0 30053 1 274 SMPL                                                                                                    |  |  |  |  |  |  |  |
|              | CL1-C         2         30053         1         260         P-VOL         PAIR         NEVER         30053         268           CL1-C         2         3         30053         1         261         P-VOL         PAIR         NEVER         30053         269                                                                                                    |  |  |  |  |  |  |  |

 Table 4.24
 Raidscan Command Parameters (continues on the following pages)

| Table 4.24 | Raidscan | Command Parameters | (continued) |
|------------|----------|--------------------|-------------|
|------------|----------|--------------------|-------------|

| Parameter | Value                                                                                                    |  |  |  |  |  |  |  |  |
|-----------|----------------------------------------------------------------------------------------------------|--|--|--|--|--|--|--|--|
| Options   | -pi <strings>: Changes a strings via STDIN for –find option to "<strings>". If this option is specified, the -<br/>find option will be ignored a raw device file provided via STDIN, and <strings> will be used as input. A<br/><strings> must be specified within 255 characters.</strings></strings></strings></strings>                                                                                                    |  |  |  |  |  |  |  |  |
|           | -find [op] [MU#]: Executes the specified [op] using a raw device file provided via STDIN. If -pi <strings> option is specified, this option does not use a strings via STDIN, and -pi <strings> will be used as input.</strings></strings>                                                                                                    |  |  |  |  |  |  |  |  |
|           | Restriction: Special files via STDIN are specified in the following ways:<br>HP-UX <sup>®</sup> : /dev/rdsk/<br>Solaris <sup>®</sup> : /dev/rdsk/*s2 or c*s2<br>Linux <sup>®</sup> : /dev/rdisk* or /dev/ndisk* or hdisk*<br>DIGITAL or Tru64 <sup>™</sup> UNIX <sup>®</sup> : /dev/rrz*c or /dev/rdisk/dsk*c<br>DYNIX: /dev/rdsk/sd* or sd* for only unpartitioned raw device<br>IRIX64 : /dev/rdsk/*vol or /dev/rdsk/node_wwn/*vol/* or /dev/dsk/*vol or /dev/dsk/node_wwn/*vol/*<br>Windows NT <sup>®</sup> : hdX-Y, \$LETALL, \$Phys, D:\DskX\pY<br>Win 2000: hdX-Y,\$LETALL,\$Volume,\$Phys, D:\Vol(Dms,Dmt,Dmr)X\DskY, \Vol(Dms,Dmt,Dmr)X\DskY               |  |  |  |  |  |  |  |  |
|           | <b>-find</b> : Displays the port, target ID, and LUN (9900V/9900 notation) which was mapped for LDEV using a special file (raw device file) provided via STDIN (see Figure 4.26). If <b>target ID and LUN are Unknown</b> for the target device file, the user must start HORCM without a description for HORCM_DEV and HORCM_INST, and should describe the shown Port, target ID, and LUN for HORCM_DEV. This option also uses the <b>-fx</b> option to display the LDEV numbers in hexadecimal.                                                                                                    |  |  |  |  |  |  |  |  |
|           | -find inst: Registers the Device File name (raw device file provided via STDIN) to all mirror descriptors of the LDEV map table for HORCM, permits the matching volumes on horcm.conf in protection mode, and is started automatically by "/etc/horcmgr". Therefore the user will not need to use this option normally.This option will also be terminated to avoid wasteful scanning when the registration has been finished with based on HORCM. Therefore if HORCM does not need the registration any more, then nothing will be done and will be exited. This option can be used with "-fx" option to display LDEV numbers in hexadecimal. Example for HP-UX®: |  |  |  |  |  |  |  |  |
|           | <pre># ioscan -fun   grep rdsk   raidscan -find inst<br/>DEVICE_FILE Group PairVol PORT TARG LUN M SERIAL LDEV<br/>/dev/rdsk/c0t3d0 oradb oradev1 CL1-D 3 0 - 35013 17<br/>/dev/rdsk/c0t3d0 oradb oradev1 CL1-D 3 0 0 35013 17<br/>/dev/rdsk/c0t3d0 oradb1 oradev2 CL1-D 3 0 1 35013 17</pre>                                                                                                    |  |  |  |  |  |  |  |  |
|           | -find verify [MU#]: Verifies the relation between Group on the configuration definition file and Device_File registered to the LDEV map tables, based on the Device File name (raw device file provided via STDIN). This option can be used with "-fx" and "-fd" options. This option will be affected by the command execution environment (HORCC_MRCF).                                                                                                    |  |  |  |  |  |  |  |  |
|           | <br> # ioscan -fun   grep rdsk   raidscan -find verify <b>1</b> -fd                                                                                                    |  |  |  |  |  |  |  |  |
|           | DEVICE_FILE Group PairVol Device_File M SERIAL LDEV                                                                                                    |  |  |  |  |  |  |  |  |
|           | /dev/rdsk/c0t3d0 oradb oradev1 c0t3d0 1 35013 17                                                                                                    |  |  |  |  |  |  |  |  |
|           | /dev/rdsk/cut3dl oradb oradev2 <b>Unknowm</b> 1 35013 18<br>/dev/rdsk/c0t3d2 1 35013 19                                                                                                    |  |  |  |  |  |  |  |  |
|           | -find conf [MU#] [-g name]: Displays the Port, target ID, LUN in horcm.conf image by using a special file (raw device file) provided via STDIN. If target ID & LUN are Unknown for the target device file, a user will have to start HORCM without a description for HORCM_DEV and HORCM_INST, and should be described the shown the Port, targetID, LUN for HORCM_DEV. This option can be used with the "-fx" option. [-g name] specifies the group for "dev_group" on horcm.conf. If this option is not specified, the group applies "VG" as default.                                                                                                    |  |  |  |  |  |  |  |  |
|           | # cat /etc/horcmperm.conf   raidscan -find conf 0 -g ORA<br>HORCM_DEV                                                                                                    |  |  |  |  |  |  |  |  |
|           | #dev_group       dev_name       port#       TargetID       LU#       MU#         # /dev/rdsk/c23t0d0       SER =       61456       LDEV =       192       [FIBRE FCTBL = 4]         ORA       ORA_000       CL2-J       0       0       0         # /dev/rdsk/c23t0d1       SER =       61456       LDEV =       193       [FIBRE FCTBL = 4]                                                                                                    |  |  |  |  |  |  |  |  |
|           | ORA     ORA_001     CL2-J     0     1     0       # /dev/rdsk/c23t0d2     SER =     61456     LDEV =     194     [FIBRE FCTBL = 4]       ORA     ORA     ORA     0.2     0     2     0                                                                                                    |  |  |  |  |  |  |  |  |

| Parameter | Value                                                                                                    |
|-----------|----------------------------------------------------------------------------------------------------|
|           | <pre># /dev/rdsk/c23t0d3 SER = 61456 LDEV = 195 [ FIBRE FCTBL = 4 ] ORA ORA_003 CL2-J 0 3 0 # ERROR [CMDDEV] /dev/rdsk/c23t0d7 SER = 61456 LDEV = 259 [ OPEN-3-CM ]</pre>                                                                                                    |
|           | If the target device has shared an LDEV among multiple device files and an LDEV is displayed by another traget device already, then its target device is suppressed as comment as shown below:<br># ERROR [LDEV LINK] /dev/rdsk/c24t0d3 SER = 61456 LDEV = 195 [FIBRE FCTBL = 4]                                                                                                    |
|           | If the target device has not valid MU#, then its target device is suppressed as comment as shown below:<br># ERROR [INVALID MUN (2 < 1)] /dev/rdsk/c24t0d3 SER = 61456 LDEV = 195 [ OPEN-3 ]                                                                                                    |
|           | If the target device has been mixing with difference between RAID TYPE, then its target device is suppressed as comment as shown below:<br># ERROR [MIXING RAID TYPE] /dev/rdsk/c24t0d3 SER = 61456 LDEV = 195 [ OPEN-3 ]                                                                                                    |
|           | -find sync [MU#] [-g name]: Flushes the system buffer associated to a logical drive which corresponds to a [-g name] through the KEY WORD(\$Volume,\$LETALL, \$Physical) provided via STDIN. [-g name] specifies the group for "dev_group" on horcm.conf. If this option is not specified, then flushes the system buffer associated to all groups for the local instance.                                                                                                    |
|           | Example of flushing the system buffer associated to ORB group through \$Volume (Windows® 2000):<br>echo \$volume   raidscan -find sync -g ORB or<br>raidscan -pi \$volume -find sync -g ORB<br>[SYNC] : ORB ORB_000[-] -> \Dmtl\Dsk1 : Volume{bf48a395-0ef6-11d5-8d69-00c00d003ble}<br>[SYNC] : ORB ORB_001[-] -> \Dmtl\Dsk2 : Volume{bf48a395-0ef6-11d5-8d69-00c00d003ble}<br>[SYNC] : ORB ORB_002[-] -> \Dmtl\Dsk3 : Volume{bf48a395-0ef6-11d5-8d69-00c00d003ble}                                                                                                    |
|           | Example of flushing the system buffer associated to all groups for the local instance (Windows® 2000):<br>echo <b>\$Volume</b>   raidscan -find sync or<br>raidscan -pi <b>\$Volume</b> -find sync<br>[SYNC] : ORA ORA_000[-] -> \Vol44\Dsk0 : Volume{56e4954a-28d5-4824-a408-3ff9a6521e5d}<br>[SYNC] : ORA ORA_000[-] -> \Vol45\Dsk0 : Volume{56e4954a-28d5-4824-a408-3ff9a6521e5e}<br>[SYNC] : ORB ORB_000[-] -> \Dmt1\Dsk1 : Volume{bf48a395-0ef6-11d5-8d69-00c00d003b1e}<br>[SYNC] : ORB ORB_001[-] -> \Dmt1\Dsk2 : Volume{bf48a395-0ef6-11d5-8d69-00c00d003b1e}<br>[SYNC] : ORB ORB_002[-] -> \Dmt1\Dsk3 : Volume{bf48a395-0ef6-11d5-8d69-00c00d003b1e}                                            |
|           | Notes:<br>(1) Windows NT <sup>®</sup> does not support the LDM volume, so you must specify <b>\$LETALL</b> (not <b>\$Volume</b> ):<br>raidscan -pi <b>\$LETALL</b> -find sync -g ORA<br>[SYNC] : ORA ORA_000[-] -> F:\Dsk1\p1 : F:                                                                                                    |
|           | (2) This option cannot be specified the device object name as below:<br>D:\Vol(Dms,Dmt,Dmr)X\DskY,\Vol(Dms,Dmt,Dmr)X\DskY                                                                                                    |
|           | <ul> <li>(3) Sync has the following behavior on any conditions:</li> <li>If the logical drive which corresponds to a [-g name] is not open by any applications, then sync flushes the system buffer to a drive and makes the dismount state for this drive.</li> <li>If the logical drive which corresponds to a [-g name] is already opened by any applications, then sync flushes only the system buffer to a drive.</li> <li>This will be allowed to flush the system buffer before pairsplit without umounting the PVOL (opening state), and indicates the behavior as [FLUSH] below:</li> <li>[FLUSH] : ORA ORA_000[-] -&gt; \Vol44\Dsk0 : Volume{56e4954a-28d5-4824-a408-3ff9a6521e5d}</li> </ul> |

 Table 4.24
 Raidscan Command Parameters (continued)

Note: If Sync has failed, you need to confirm the following conditions:

- The logical and physical drives designated as the objects of the sync command are not opened to any applications. For example, confirm that Explore is not pointed on the target drive. Explore is pointed to the target drive and then the target drive will be opening.
- Sync command does not have ignoring the detected error on the NT file system so that sync has succeed in a normal case (NO ERROR case) only on NT file system. For example, confirm the target drive has no failure on the system for Event Viewer. In this case, you must reboot the system or delete the partition and reconfigure the target drive.

| # raidsc | an -p cl1-    | r       |               |       |         |        |        |                |
|----------|---------------|---------|---------------|-------|---------|--------|--------|----------------|
| Port#,   | TargetID#,    | Lun#    | Num(LDEV#)    | P/S,  | Status, | Fence, | LDEV#, | P-Seq# P-LDEV# |
| CL1-R,   | 15,           | 7       | 5(100,101)    | P-VOL | PAIR    | NEVER  | 100,   | 5678 200       |
| CL1-R,   | 15,           | б       | 5(200,201)    | SMPL  |         |        |        |                |
|          |               |         |               |       |         |        |        |                |
| # raidsc | an -p cl1-:   | r -f    |               |       |         |        |        |                |
| Port#,   | TargetID#,    | Lun#    | Num(LDEV#)    | P/S,  | Status, | Fence, | LDEV#, | Vol.Type       |
| CL1-R,   | 15,           | 7       | 5(100,101)    | P-VOL | PAIR    | NEVER  | 100,   | OPEN-3         |
| CL1-R,   | 15,           | 6       | 5(200,201)    | SMPL  |         |        |        | OPEN-3         |
|          |               |         |               |       |         |        |        |                |
| # raidsc | an –pd /de    | v/rdsk, | /c0t15/d7 -fg |       |         |        |        |                |
| Port#,   | TargetID#,    | Lun#    | Num(LDEV#)    | P/S,  | Status, | Fence, | LDEV#, | Group          |
| CL1-R,   | 15,           | 7       | 5(100,101)    | P-VOL | PAIR    | NEVER  | 100,   | oradb          |
| CL1-R,   | 15,           | 6       | 5(200,201)    | SMPL  |         |        |        | oradbl         |
| Specifie | d device is i | LDEV# ( | 0100.         |       |         |        |        |                |

Figure 4.24 Raidscan Command Examples for SCSI Ports

| # raids | can -p | cl1-r |     |            |       |         |        |        |        |         |
|---------|--------|-------|-----|------------|-------|---------|--------|--------|--------|---------|
| PORT#/A | LPA/C, | TID#, | LU# | Num(LDEV#) | P/S,  | Status, | Fence, | LDEV#, | P-Seq# | P-LDEV# |
| CL1-R/  | ce/15, | 15,   | 7   | 5(100,101) | P-VOL | PAIR    | NEVER  | 100,   | 5678   | 200     |
| CL1-R/  | ce/15, | 15,   | б   | 5(200,201) | SMPL  |         |        |        |        |         |
|         |        |       |     |            |       |         |        |        |        |         |
| # raids | can –p | cl1-r | -f  |            |       |         |        |        |        |         |
| PORT#/A | LPA/C, | TID#, | LU# | Num(LDEV#) | P/S,  | Status, | Fence, | LDEV#, | Vol.   | Гуре    |
| CL1-R/  | ce/15, | 15,   | 7   | 5(100,101) | P-VOL | PAIR    | NEVER  | 100,   | OPEN-  | -3      |
| CL1-R/  | ce/15, | 15,   | 6   | 5(200,201) | SMPL  |         |        |        | OPEN-  | -3      |

Figure 4.25 Raidscan Command Examples for Fibre-Channel Ports

| # ls /dev/rdsk/*   raidscan -find |     |     |       |      |     |        |      |               |  |
|-----------------------------------|-----|-----|-------|------|-----|--------|------|---------------|--|
| DEVICE_FILE                       | UID | S/F | PORT  | TARG | LUN | SERIAL | LDEV | PRODUCT_ID    |  |
| /dev/rdsk/c0t0d4                  | 0   | S   | CL1-M | 0    | 4   | 31168  | 216  | OPEN-3-CVS-CM |  |
| /dev/rdsk/c0t0d1                  | . 0 | S   | CL1-M | 0    | 1   | 31168  | 117  | OPEN-3-CVS    |  |
| /dev/rdsk/clt0d1                  | -   | -   | CL1-M | -    | -   | 31170  | 121  | OPEN-3-CVS    |  |

Figure 4.26 Example of -find Option for Raidscan

The output of the raidscan command includes:

- <u>SCSI</u>: **Port#, TargetID#, Lun#** = port ID, TID, and LU number (LUN).
- Fibre: Port#, ALPA/C, TID#, LU# = port ID, arbitrated loop phys. address, TID, LUN. For further information on fibre-to-SCSI address conversion, see Appendix D.
   Note: For ShadowImage, raidscan displays MU# for each LUN (e.g., LUN 7-0, 7-1, 7-2).
- Num(LDEV#...) = number of LDEVs and LDEV ID for the LUSE volume.
- **P/S** = volume attribute.
- Status = status of the paired volume.
- Fence (TrueCopy only) = fence level.
- **P-Seq#** = serial # of the subsystem which contains the partner volume of the pair.
- P-LDEV# = LDEV number of the partner volume of the pair.
- Vol.Type = logical unit (LU) type (e.g., OPEN-3, OPEN-9).
- **Group** = group name (dev\_group) as described in the configuration definition file.
- UID: Displays the unit ID for multiple subsystem configuration. If UID is displayed as '-', the command device for HORCM\_CMD is not found.
- S/F: Displays whether a PORT is SCSI or fibre.
- **PORT**: Displays the 9900V, 9900, or 7700E port number.
- TARG: Displays the target ID (which was converted by the fibre conversion table).
- LUN: Displays the LUN (which was converted by the fibre conversion table).
- SERIAL: Displays the production (serial#) number of the 9900V/9900/7700E subsystem.
- LDEV: Displays the LDEV# within the 9900V, 9900, or 7700E subsystem.
- **PRODUCT\_ID:** Displays product-id field in the STD inquiry page.

# 4.11.2 Raidar Command

The raidar command displays configuration, status, and I/O activity information for the specified port/TID(s)/device(s) at the specified time interval. The configuration information is acquired directly from the subsystem (not from the configuration definition file). Table 4.25 lists and describes the raidar command parameters. Figure 4.27 shows an example of the raidar command and its output.

*Note:* The I/O activity of a TrueCopy S-VOL in the COPY or PAIR state includes TrueCopy remote I/Os (update copy operations) in addition to host-requested I/Os. The I/O activity of a ShadowImage S-VOL in the COPY or PAIR state includes only host-requested I/Os (ShadowImage update copy operations are excluded). The I/O activity of a P-VOL or simplex volume includes only host-requested I/Os. If state changed into SMPL in S-VOL (COPY, PAIR) I/O activity, and then I/O activity of the between is reported in the SMPL state.

| Parameter    | Value                                                                                                    |
|--------------|----------------------------------------------------------------------------------------------------|
| Command Name | raidar                                                                                                    |
| Format       | raidar { -h   -q   -z   -p <port> <targ> <lun>   -pd <raw_device -s="" [count]="" [interval]="" td=""  ="" }<=""></raw_device></lun></targ></port>                                                                                                    |
| Options      | <ul> <li>-h: Displays Help/Usage and version information.</li> <li>-q: Terminates the interactive mode and exits the command.</li> <li>-z or -zx: Makes raidar command enter interactive mode. The -zx option guards performing of the HORCM in the interactive mode. When this option detects a HORCM shutdown, interactive mode terminates.</li> <li>-p <port> <targ> <lun> [mun]: Monitors one or more (up to 16) devices at a time.</lun></targ></port></li> <li><port>: Specifies the port to be reported: CL1-A to CL1-R and CL2-A to CL2-R (excluding CL1-I, CL1-O, CL2-I, CL2-O). To do this, 9900V can be specified from CL1-a to CL1-r, or CL2-a to CL2-r for the expanded port. If the port is specified in lowercase characters (e.g. cl1-a), then will be interpreted as uppercase (e.g., CL1-A) for compatibility with 9900/7700E ports.</port></li> <li><targ>: Specifies the SCSI TID (0 to 15) of the specified port (see Appendix D for fibre address conversion information).</targ></li> <li><lun>: Specifies the MU number of the specified TID.</lun></li> <li>[mun]: Specifies the MU number of the specified LUN (ShadowImage only).</li> <li>-pd <raw_device>: Allows designation of an LDEV by raw device file name.</raw_device></li> <li>-s: [interval] or -sm [interval]: Designates the time interval in seconds.</li> <li>-s: Interprets the time interval as minutes.</li> <li>[interval]: Designates the time interval value (1 to 60). If the interval is not specified, the default</li> </ul> |
|              | [count]: Designates number of repeats. When omitted, this command repeats until CNTL-C.                                                                                                    |

### Table 4.25 Raidar Command Parameters

|          |          |                 |             |       |        | _     | This line indic | ates no I/0 | O activity for |  |
|----------|----------|-----------------|-------------|-------|--------|-------|-----------------|-------------|----------------|--|
| # raidar | -p x11-a | me inte<br>15 6 | ervai<br>-p | cl1-b | 145 -р | cl1-a | the specified p | grt/TID(s   | /LUN(s).       |  |
| TIME[03] | PORT     | т               | L           | VOL   | STATUS | IOPS  | HIT(%)          | W(응)        | IOCNT          |  |
| 13:45:25 | · _      | -               | -           | -     | - /    | -     | -               | -           | -              |  |
| 13:45:28 | CL1-A    | 15              | 6           | SMPL  | /      | 200.0 | 80.0            | 40.0        | 600            |  |
|          | CL1-B    | 14              | 5           | P-VOL | PAIR   | 133.3 | 35.0            | 13.4        | 400            |  |
|          | CL1-A    | 12              | 3           | P-VOL | PSUS   | 200.0 | 35.0            | 40.6        | 600            |  |

Figure 4.27 Raidar Command Example

The output of the raidar command includes:

- IOPS = # of I/Os (read/write) per second (total I/O rate).
- HIT(%) = Hit rate for read I/Os (read hit rate).
- W(%) = Ratio of write I/Os to total I/Os (percent writes).
- IOCNT = number of write and read I/Os.

## 4.11.3 Raidqry Command

The raidqry command (RAID query) displays the configuration of the connected host and 9900V/9900 subsystem. Figure 4.28 shows an example of the raidqry command and its output. Table 4.26 lists and describes the raidqry command parameters.

| # raidqry | -1          |              |     |        |        |             |           |  |
|-----------|-------------|--------------|-----|--------|--------|-------------|-----------|--|
| No Group  | Hostname    | HORCM_ver    | Uid | Seria  | 1#     | Micro_ver   | Cache(MB) |  |
| 1         | HOSTA       | 01-09-03/00  | 0   | 30053  | 01     | -17-00/00   | 256       |  |
| 1         | HOSTA       | 01-09-03/00  | 1   | 30054  | 01     | -17-00/00   | 256       |  |
| # raidqry | -r oradb    |              |     |        |        |             |           |  |
| No Group  | Hostname    | HORCM_ver    | Uid | Seria  | 1#     | Micro_ver   | Cache(MB) |  |
| 1 oradb   | HOSTA       | 01-09-03/00  | 0   | 30053  | 01     | -17-00/00   | 256       |  |
| 2 oradb   | HOSTB       | 01-09-03/00  | 0   | 30053  | 01     | -17-00/00   | 256       |  |
| 1 oradb   | HOSTA       | 01-09-03/00  | 1   | 30054  | 01     | -17-00/00   | 256       |  |
| 2 oradb   | HOSTB       | 01-09-03/00  | 1   | 30054  | 01     | -17-00/00   | 256       |  |
| # raidqry | -l -f       |              |     |        |        |             |           |  |
| No Group  | Floatable H | ost HORCM_ve | r   | Uid Se | erial# | Micro_ver   | Cache(MB) |  |
| 1         | FH001       | 01-09-03     | /00 | 0 30   | 053    | 01-17-00/00 | 256       |  |

### Figure 4.28 Raidqry Command Examples

The output of the raidqry command includes:

- No: This column shows the order when the group name (dev\_group) which is described in the configuration definition file has multiple remote hosts.
- **Group:** When the -r option is used, this column shows the group name (dev\_group) which is described in the configuration definition file.
- Floatable Host: When the -f option is used, this column shows the host name (ip\_address) which is described in the configuration definition file. Up to 30 host names can be displayed. The -f option interprets the host name as utilizing floatable IP for a host.
- HORCM\_ver: This column shows the version of the HORC Manager on the local or remote host. The -l option specifies local host. The -r option specifies remote host.
- Uid Serial# Micro\_ver: This column shows unitID, serial number, and (DKCMAIN) microcode version of the subsystem which is connected to the local or remote host. The -l option specifies local host. The -r option specifies remote host.
- Cache(MB): Shows the logical cache capacity (in MB) of the subsystem connected to the local or remote host. The -l option specifies local host, and -r specifies remote host.

| Table 4.26 | Raidqry | Command | Parameters |
|------------|---------|---------|------------|
|------------|---------|---------|------------|

| Parameter    | Value                                                                                                    |
|--------------|----------------------------------------------------------------------------------------------------|
| Command Name | raidqry                                                                                                    |
| Format       | raidqry { -h   -q   -z   -l   -r <group>   [-f] }</group>                                                                                                    |
| Options      | <ul> <li>-h: Displays Help/Usage and version information.</li> <li>-g: Terminates the interactive mode and exits the command.</li> </ul>                                                                         |
|              | -z or -zx: Makes the raidqry command enter the interactive mode. The -zx option guards performing of the HORCM in the interactive mode. When this option detects a HORCM shut down, interactive mode terminates. |
|              | -I: Displays the configuration information for the local host and the local 9900V/9900.                                                                                                    |
|              | -r <group>: Displays the configuration information for the remote host and the remote subsystem which contains the specified group.</group>                                                                      |
|              | -f: Displays the hostname (ip_address) as specified in the configuration definition file. Use this option if<br>"floatable IP address" is used for the hostname (ip_address) in the configuration file.          |

# 4.12 Controlling CCI Activity

## 4.12.1 Horcmstart Command

The horcmstart command is a shell script that starts the HORCM application (/etc/horcmgr). This shell script also sets the environment variables for HORCM as needed (e.g., HORCM\_CONF, HORCM\_LOG, HORCM\_LOGS). Table 4.27 lists and describes the horcmstart command parameters.

| Parameter    | Value                                                                                                    |  |  |  |  |  |  |
|--------------|----------------------------------------------------------------------------------------------------|--|--|--|--|--|--|
| Command Name | horcmstart                                                                                                    |  |  |  |  |  |  |
| Format       | horcmstart.sh { inst } (UNIX <sup>®</sup> systems)<br>horcmstart.exe { inst } (Windows <sup>®</sup> systems)                                                                                                    |  |  |  |  |  |  |
| Options      | <b>Inst:</b> Specifies the HORCM instance number (numerical value). When this option is specified, the horcmstart shell script sets the environment variables (HORCMINST, HORCM_CONF, HORCM_LOG, HORCM_LOGS) which correspond to the instance number, and starts the specified HORCM instance. (Environment variables set by the user become invalid.) When this option is not specified, the horcmstart shell script starts 1 HORCM and uses the environment variables set by the user. If you have designated full environment variables, you should use horcmstart.sh without any arguments. If you did not designate environment variables (HORCM_CONF, HORCM_LOG, HORCM_LOGS), then this shell script sets the environment variables as follows: |  |  |  |  |  |  |
|              | For UNIX®-based platforms:<br>If HORCMINST is specified:<br>HORCM_CONF = /etc/horcm*.conf (* is instance number)<br>HORCM_LOG = /HORCM/log*/curlog<br>HORCM_LOGS = /HORCM/log*/tmplog                                                                                                    |  |  |  |  |  |  |
|              | HORCM_CONF = /etc/horcm.conf<br>HORCM_LOG = /HORCM/log/curlog<br>HORCM_LOGS = /HORCM/log/tmplog                                                                                                    |  |  |  |  |  |  |
|              | For Windows <sup>®</sup> NT/2000 platform:<br>If HORCMINST is specified:<br>HORCM_CONF = \WINNT\horcm*.conf (* is instance number)<br>HORCM_LOG = \HORCM\log*\curlog<br>HORCM_LOGS = \HORCM\log*\tmplog                                                                                                    |  |  |  |  |  |  |
|              | If no HORCMINST is specified:<br>HORCM_CONF = \WINNT\horcm.conf<br>HORCM_LOG = \HORCM\log\curlog<br>HORCM_LOGS = \HORCM\log\tmplog                                                                                                    |  |  |  |  |  |  |
|              | <b>Note:</b> The <b>HORCM_LOGS</b> environment variable is used to specify the log file directory for automatic storing. When HORCM starts up, the log files created in the operation are stored automatically in the HORCM_LOGS directory. This log directory must give an equality class with HORCM_LOG.                                                                                                    |  |  |  |  |  |  |

 Table 4.27
 Horcmstart Command Parameters

# 4.12.2 Horcmshutdown Command

The horcmshutdown command is a shell script for stopping the HORCM application (/etc/horcmgr). Table 4.28 describes the shutdown command parameters.

Table 4.28 HORCM Shutdown Command Parameters

| Parameter    | Value                                                                                                    |
|--------------|----------------------------------------------------------------------------------------------------|
| Command Name | horcmshutdown                                                                                                    |
| Format       | horcmshutdown.sh {inst}<br>horcmshutdown.exe {inst}                                                                                                    |
| Option       | <b>Inst</b> : Specifies the HORCM (CCI) instance number (numerical value). When this option is specified, the command stops the specified HORCM instance. When this option is not specified, the command refers to the instance (environment variable HORCMINST) of the execution environment of this shell script and stops the following the HORCM instance. |
|              | When HORCMINST is specified, this command stops the HORCM instance of the execution<br>environment of this shell script.                                                                                                    |
|              | When HORCMINST is not specified, this command stops the HORCM having no instance setting.                                                                                                    |

## 4.12.3 Horcctl Command

The HORCM and Hitachi TrueCopy software have logs that identify the cause of software and/or hardware errors as well as a tracing function for investigating such errors. The location of the log files depends on the user's command execution environment and the HORC Manager's execution environment. The command trace file and core file reside together under the directory specified in the HORC Manager's execution environment. See Appendix B for log file and log directory information.

The Hitachi TrueCopy horcctl command can be used for both maintenance and troubleshooting. The horcctl command allows you to change and display the internal trace control parameters (e.g., level, type, buffer size) of the HORC Manager and/or Hitachi TrueCopy commands. If a new value for a parameter is not specified, the current trace control parameter is displayed. Table 4.29 lists and describes the horcctl command parameters.

*Caution:* Do not change the trace level unless directed to do so by a Hitachi Data Systems representative. Level 4 is the normal trace level setting. Levels 0-3 are for troubleshooting. Setting a trace level other than 4 may impact problem resolution. If you request a change of the trace level using the **horcctl -l <level>** command, a warning message is displayed, and this command enters interactive mode.

| Parameter    | Value                                                                                                    |
|--------------|----------------------------------------------------------------------------------------------------|
| Command Name | horcctl                                                                                                    |
| Format       | horcctl { -h   -q   -z   -d   -c   -l <level>   -d <y n="">   -s <size(kb)>   -t <type>   -S   -D  <br/>-C   [-u &lt;-unitid&gt;   -ND   -NC   -g <group>}</group></type></size(kb)></y></level>                                                                                                    |
| Options      | <ul> <li>-h: Displays Help/Usage and version information.</li> <li>-q: Terminates the interactive mode and exits the command.</li> <li>-z or -zx: Makes the horcctl command enter the interactive mode. The -zx option guards performing of the HORCM in the interactive mode. When this option detects a HORCM shut down, interactive mode terminates.</li> <li>-d: Interprets the control options following this option (-I <level>, -b <v n="">, -s <size(kb)>, and -t <tvpe>)</tvpe></size(kb)></v></level></li> </ul>                                                                                                    |
|              | as the parameters of the TrueCopy commands.<br>-c: Interprets the control options following this option (-l <level>, -b <y n=""> and -t <type>) as the parameters of the HORC Manager (HORCM).</type></y></level>                                                                                                    |
|              | <ul> <li>-I <level>: Sets the trace level (range = 0 to 15). If a negative value is specified, the trace mode is canceled. A negative value "n" must be specified as "n".</level></li> <li><i>Caution:</i> Do not change the trace level unless directed to do so by a Hitachi Data Systems representative. Level 4 is the normal trace level setting. Levels 0-3 are for troubleshooting. Setting a trace level other than 4 may impact problem resolution. If you request a change of the trace level using the horcctl -l <level> command, a warning message is displayed, and this command enters interactive mode.</level></li> </ul> |
|              | <ul> <li>-b <y n="">: Sets the trace writing mode: Y = buffer mode, N = synchronous mode.</y></li> <li>-t <type>: Sets the trace type (range = 0 to 511). When this option is used, only traces of the specified type are output. One or more values can be specified.</type></li> </ul>                                                                                                    |
|              | <ul> <li>-s <size(kb)>: Changes the default trace buffer size, which is 1 MB, in units of 1024 bytes.</size(kb)></li> <li>-S: Shuts down HORCM.</li> </ul>                                                                                                    |
|              | <b>-D</b> : Displays the command device name currently used by HORCM. If the command device is blocked due to online maintenance (microcode replacement) of the subsystem, you can check the command device name in advance using this option.                                                                                                    |
|              | -C: Changes the command device name being used by HORCM and displays the new command device name. If the command device is blocked due to online maintenance (microcode replacement) of the subsystem, you can change the command device in advance using this option.                                                                                                    |
|              | -u <unitid>: Used to specify the unit ID of a command device as the target. This option is effective when the -D or -C option is specified. If this option is not specified, the unit ID is 0.</unitid>                                                                                                    |
|              | -ND -g <group>: Displays the network address and port name being used by HORCM. The -g <group> option is used to specify the group name defined in the configuration definition file.<br/>-NC -g <group>: Changes the network address and port name being used by HORCM and displays the</group></group></group>                                                                                                    |
|              | new network address name. The <b>-g <group></group></b> option specifies the group name defined in the configuration definition file.                                                                                                    |

 Table 4.29
 Horcctl Command Parameters

## 4.13 Windows NT® and Windows® 2000 Subcommands

The CCI software provides subcommands for the Windows NT<sup>®</sup> and Windows<sup>®</sup> 2000 platforms which are executed as options (-x <command> <arg>) of another command. When you specify a subcommand as the only option of a command, you do not need to start HORCM. If another option of the command and the subcommand are specified on the same command line, place the other option after the subcommand.

## 4.13.1 Findcmddev Subcommand

The findcmddev subcommand (find command device) searches for command devices within the specified range of disk drive numbers. If it is found, the command device is displayed in the same format as in the configuration definition file. This subcommand is used when the command device name is not known and when the HORCM is not started. Figure 4.29 shows an example of the findcmddev subcommand used as an option of the raidscan command and its output. Table 4.30 lists and describes the findcmddev subcommand parameters.

raidscan -x findcmddev hdisk0, 20
cmddev of ser# 30014 = \\.\PhysicalDrive3
cmddev of ser# 30014 = \\.\PhysicalDrive4

Note: This example searches for command devices in the range of disk drive numbers 0 to 20.

### Figure 4.29 Findcmddev Subcommand Example

Caution: The findcmddev subcommand must be used when HORCM is not running.

*Note:* The findcmddev subcommand searches for the physical and logical drives associated with the command device. If the command device is indicated as a logical drive, then you must delete the drive letter assigned to the command device to prevent utilization by general users.

Table 4.30 Findcmddev Subcommand Parameters

| Parameter    | Value                                                                                  |
|--------------|----------------------------------------------------------------------------------------|
| Command Name | findcmddev                                                                             |
| Format       | -x findcmddev drive#(0-N)                                                              |
| Argument     | drive#(0-N): Specifies the range of disk drive numbers on the Windows® NT/2000 system. |

## 4.13.2 Drivescan Subcommand

The drivescan subcommand displays the relationship between the disk numbers assigned by the Windows<sup>®</sup> NT/2000 system and the LDEVs on the 9900V/9900 subsystem, and also displays attribute and status information for each LDEV. Table 4.31 lists and describes the drivescan subcommand parameters. Figure 4.30 shows an example of the drivescan subcommand used as an option of the raidscan command and its output.

| Parameter    | Value                                                                                  |
|--------------|----------------------------------------------------------------------------------------|
| Command Name | drivescan                                                                              |
| Format       | -x drivescan drive#(0-N)                                                               |
| Argument     | drive#(0-N): Specifies the range of disk drive numbers on the Windows® NT/2000 system. |

Table 4.31 Drivescan Subcommand Parameters

```
raidscan -x drivescan harddisk0,20
Harddisk 0... Port[ 1] PhId[ 0] TId[ 0] Lun[ 0] [HITACHI] [DK328H-43WS]
Harddisk 0... Port[ 2] PhId[ 4] TId[ 29] Lun[ 0] [HITACHI] [OPEN-3]
Port[CL1-J] Ser#[ 30053] LDEV#[ 9(0x009)]
HORC = P-VOL HOMRCF[MU#0 = SMPL MU#1 = SMPL MU#2 = SMPL]
RAID5[Group 2-1] SSID = 0x0008 CTGID = 3
Harddisk 2... Port[ 2] PhId[ 4] TId[ 29] Lun[ 1] [HITACHI] [OPEN-3]
Port[CL1-J] Ser#[ 30053] LDEV#[ 10(0x00A)]
HORC = S-VOL HOMRCF[MU#0 = SMPL MU#1 = SMPL MU#2 = SMPL]
RAID5[Group 2- 1] SSID = 0x0004 CTGID = 3
Harddisk 3... Port[ 2] PhId[ 4] TId[ 29] Lun[ 6] [HITACHI] [OPEN-3-CM]
Port[CL1-J] Ser#[ 30053] LDEV#[ 15(0x00F)]
```

*Note:* This example displays the devices for the range of disk drive numbers from 0 to 20.

### Figure 4.30 Drivescan Subcommand Example

The output of the drivescan subcommand includes:

- Harddisk #: Shows the hard disk recognized by the Windows<sup>®</sup> NT/2000 system.
- Port: Shows the port number on the device adapter recognized by the NT/2000 system.
- Phid: Shows the bus number on the device adapter port recognized by NT/2000 system.
- Tid: Shows the target ID of the hard disk(s) on the specified port and bus. For further information on fibre-to-SCSI address conversion, see Appendix D.
- LUN: Shows the LU number of the hard disk on the specified port, bus, and TID.
- Port[CLX-Y]: Shows the port number on the subsystem.
- Ser#: Shows the production number (serial number) of the subsystem.
- LDEV#: Shows the LDEV ID (hexadecimal) of the specified volume.
- HORC: Shows the TrueCopy attribute (P-VOL, S-VOL, SMPL) of the specified volume.
- ShadowImage: Shows the ShadowImage attribute (P-VOL, S-VOL, or SMPL) and MU number (0-2) of the specified volume.
- RAIDX[Group]: Shows the physical location (frame number-parity group number) of the specified volume and the RAID level of this parity group.
- SSID: Shows the SSID of the specified volume.
- CTGID (TrueCopy Async only): Shows the consistency group ID of specified volume.

## 4.13.3 Portscan Subcommand

The portscan subcommand displays the devices on the specified port(s). Table 4.32 lists and describes the portscan subcommand parameters. Figure 4.31 shows an example of the portscan subcommand used as an option of the raidscan command and its output.

| Parameter    | Value                                                                          |
|--------------|--------------------------------------------------------------------------------|
| Command Name | portscan                                                                       |
| Format       | -x portscan port#(0-N)                                                         |
| Argument     | port#(0-N): Specifies the range of port numbers on the Windows®NT/2000 system. |

Table 4.32 Portscan Subcommand Parameters

| raidscan | -x 1  | port | scan | port0,20 |    |                          |   |         |
|----------|-------|------|------|----------|----|--------------------------|---|---------|
| PORT[ 0] | IID [ | 7]   | SCSI | Devices  |    |                          |   |         |
|          | PhId[ | 0]   | TId[ | 3] Lun[  | 0] | [MATSHIT] [CD-ROM CR-508 | ] | Claimed |
|          | PhId[ | 0]   | TId[ | 4] Lun[  | 0] | [HP ] [C1537A            | ] | Claimed |
| PORT[1]  | IID [ | 7]   | SCSI | Devices  |    |                          |   |         |
|          | PhId[ | 0]   | TId[ | 0] Lun[  | 0] | [HITACHI ] [DK328H-43WS  | ] | Claimed |
| PORT[2]  | IID [ | 7]   | SCSI | Devices  |    |                          |   |         |
|          | PhId[ | 0]   | TId[ | 5] Lun[  | 0] | [HITACHI ] [OPEN-3       | ] | Claimed |
|          | PhId[ | 0]   | TId[ | 5] Lun[  | 1] | [HITACHI ] [OPEN-3       | ] | Claimed |
|          | PhId[ | 0]   | TId[ | 5] Lun[  | 2] | [HITACHI ] [OPEN-3       | ] | Claimed |
|          | PhId[ | 0]   | TId[ | 6] Lun[  | 0] | [HITACHI ] [3390-3A      | ] | Claimed |

*Note:* This example displays the devices for the range of ports from 0 to 20.

#### Figure 4.31 Portscan Subcommand Example

The output of the portscan subcommand includes:

- Port: Shows the port number on the device adapter recognized by the Windows<sup>®</sup> system.
- IID: Shows the initiator ID on the specified device adapter port.
- Phid: Shows the BUS number on the specified device adapter port.
- Tid: Shows the target ID of the hard disk(s) on the specified adapter port and bus. For further information on fibre-to-SCSI address conversion, see Appendix D.
- LUN: Shows the LU number of each hard disk on the specified device adapter port/bus. This item shows LDEV# of the partner who becomes a pair in or among the 9900V/9900.

## 4.13.4 Sync Subcommand

The sync (synchronization) subcommand sends unwritten data remaining on the Windows<sup>®</sup> NT/2000 server to the specified device(s) to synchronize the pair(s) before the CCI command is executed. Table 4.33 lists and describes the sync subcommand parameters.

| Parameter    | Value                                                                                                    |
|--------------|----------------------------------------------------------------------------------------------------|
| Command Name | Sync                                                                                                    |
| Format       | -x sync A: B: C:<br>-x sync all<br>-x sync drive#(0-N)<br>-x sync Volume# for Windows <sup>®</sup> 2000<br>-x sync D:\Directory or \Directory pattern for Windows <sup>®</sup> 2000 systems                                                                                                    |
| Arguments    | A: B: C: [ldirectory or \Directory pattern] Specifies the logical drive that you want to synchronize.Data is<br>flushed into the specified logical drive and the physical drive corresponding to the logical drive. If the<br>specified logical drive has the directory mount volumes then SYNC will be executed to all of the volumes<br>on the logical drive as shown below:<br>pairsplit -x sync D:<br>[SYNC] D: HarddiskVolume2<br>[SYNC] D: HarddiskVolume8<br>[SYNC] D:\hd1 HarddiskVolume9<br>[ldirectory or \Directory pattern] is used to find the directory mount point on the logical drive. If the<br>directory is specified, then SYNC does execute to a directory mounted volume only.<br>pairsplit -x sync D:\hd1<br>[SYNC] D:\hd1 HarddiskVolume8<br>If the directory pattern is specified, then SYNC does execute to any directory mounted volumes identified<br>to "\directory pattern".<br>pairsplit -x sync D:\h                                                                                                    |
|              | all: Synchronizes all logical drives and the physical drives corresponding to the logical drives assuming that they are on the hard disks. The logical drive on which the CCI software is installed and the logical drive containing the Windows® directory are excluded. If the logical drive has the directory mount volumes then SYNC will be executed to all volumes on the logical drive as shown below:<br>pairsplit -x sync all<br>[SYNC] D:\hd1 HarddiskVolume1<br>[SYNC] D:\hd1 HarddiskVolume8<br>[SYNC] D:\hd2 HarddiskVolume9<br>[SYNC] G: HarddiskVolume10                                                                                                    |
|              | <ul> <li>drive#(0-N): Specifies the range of drives on the Windows® N1/2000 system.</li> <li>Volume#(0-N): Specifies the LDM volumes to be flushed. Volume# must be specified 'Vol# or \Dms# or \Dmt# or \Dmt# or \Dmt# as LDM volume for Windows® 2000 systems. To flush HarddiskVolumeX:         -x sync \VolX         See section 4.18.1 for information on '\Vol# or \Dms# or \Dmt# or \Dmt# or \Dm</li></ul> |
| Restrictions | The logical and physical drives to be the objects of the sync must be closed from the applications.<br>In "directory mount function" for Windows <sup>®</sup> 2000, SYNC does not propagate to a second drive mounted through a directory on the root drive (mounted via a drive letter).                                                                                                    |

 Table 4.33
 Sync Subcommand Parameters

The following examples show the sync subcommand used as an option of the pairsplit command. For the example in Figure 4.32, the data remaining on logical drives C: and D: is written to disk, all pairs in the specified group are split (status = PSUS), and read/write access is enabled for all S-VOLs in the specified group.

pairsplit -x sync C: D: -g oradb -rw

#### Figure 4.32 Sync Subcommand Example – Pairsplit

For the example in Figure 4.33, the data remaining on physical devices harddisk2 and harddisk3 is written to disk, all pairs in the specified group are deleted (status = SMPL), which enables read/write access for all secondary volumes.

pairsplit -x sync hdisk2 hdisk3 -g oradb -S

### Figure 4.33 Sync Subcommand Example – Pairsplit –S

Note: Sync has the following behavior on any conditions:

- If the logical drives designated as the objects of the sync command will not be opened to any applications, then sync flushes the system buffer to a drive and makes the dismount state for this drive.
- If the logical drives designated as the objects of the sync command are already opened to any applications, then sync only flushes the system buffer to a drive.

This will be allowed to flush the system buffer before pairsplit without umounting the PVOL (opening state), and indicates as **[WARNING]** below:

```
pairsplit -x sync C:
WARNING: Only flushed to [\\.\C:] drive due to be opening
[SYNC] C: HarddiskVolume3
```

## 4.13.5 Mount Subcommand

The mount subcommand mounts the specified drive to the specified partition on the specified hard disk drive using the drive letter. When the mount subcommand is executed without an argument, all currently mounted drives (including directory mounted volumes) are displayed, and logical drive has been mounting an LDM volume then displays Harddisk#[n] configured an LDM volume.

Table 4.34 lists and describes the mount subcommand parameters. Figure 4.34 and Figure 4.35 show examples of the mount subcommand used as an option of the pairsplit command and its output.

| Parameter    | Value                                                                                                    |
|--------------|----------------------------------------------------------------------------------------------------|
| Command Name | mount                                                                                                    |
| Format       | -x mount<br>-x mount drive: hdisk# [partition#] for Windows NT <sup>®</sup><br>-x mount drive: Volume# for Windows <sup>®</sup> 2000<br>-x mount drive: [ldirectory] Volume# for Windows <sup>®</sup> 2000                                                                                                    |
| Arguments    | drive: hdisk# [partition #]: Specifies the logical drive, hard disk drive (number), and partition to be mounted.                                                                                                    |
|              | <b>drive:</b> [\directory] Volume#: Specifies the logical drive and LDM volume name and number to be mounted. Volume# must be specified '\Vol# or \Dms# or \Dmt# or \Dmr# ' as LDM volume for Windows® 2000. To mount HarddiskVolumeX: -x mount C: hdX or -x mount C: \VolX See section 4.18.1 for information on '\Vol# or \Dms# or \Dmt# or \Dmt# for LDM volumes. |
|              | [\directory]: Specifies the directory mount point on the logical drive.<br>pairsplit -x mount D:\hd1 \Vol8<br>D:\hd1 <+> HarddiskVolume8<br>pairsplit -x mount D:\hd2 \Vol9<br>D:\hd2 <+> HarddiskVolume9                                                                                                    |
| Restriction  | The partition on the specified disk drive (hard disk) must be recognized on the Windows® NT/2000 system.                                                                                                    |

Table 4.34 Mount Subcommand Parameters

```
pairsplit -x mount F: hdisk2 p1 -x mount G: hdisk1 p1
pairsplit -x mount
Drive
      FS_name VOL_name Device
                                 Partition ... Port PathID Targ Lun
              Null
C:
      FAT
                        Harddisk0 Partition1 ... 1 0
                                                               0
                                                                    0
F:
              Null
                        Harddisk2 Partition1 ...
                                                               5
      FAT
                                                  2
                                                         0
                                                                    1
              Null
G:
      NTFS
                        Harddisk1 Partition1 ...
                                                  2
                                                         0
                                                               5
                                                                    0
                                            ... Unknown
                        CdRom0
z:
      CDFS
              Null
```

This example executes mount from command option of the pairsplit, mounting the "F:" drive to partition1 on disk drive2 and the "G:" drive to partition1 on disk drive1, and then displays the mounted devices.

Figure 4.34 Mount Subcommand Example for Windows NT®

| pairspli<br>pairspli | t -x mount<br>t -x mount | F: hdisk2 |          |               |       |      |        |        |        |
|----------------------|--------------------------|-----------|----------|---------------|-------|------|--------|--------|--------|
| Drive                | FS_name                  | VOL_name  | Device   | Partition     |       | Port | PathID | Targ   | Lun    |
| C:                   | NTFS                     | Null      | Harddisk | volume1       |       | Hard | disk0  |        |        |
| F:                   | NTFS                     | Null      | Harddisk | volume2       |       | Hard | disk1  |        |        |
| D:                   | NTFS                     | Null      | Harddisk | volume3       |       | Hard | disk2  |        |        |
| D:\hdl               | NTFS                     | Null      | Harddisk | volume4       |       | Hard | disk3  |        |        |
| D:\hd2               | NTFS                     | Null      | Harddisk | volume5       |       | Hard | disk4  |        |        |
| G:                   | NTFS                     | Null      | Harddisk | DmVolumes\\Vo | lume1 |      |        | Harddi | sk5[3] |

This example executes mount from command option of the pairsplit and then displays the mounted devices. The **F**: drive is mounted to harddiskvolume2, **D**: is mounted to harddiskvolume3, **D**:**hd1** directory ('hd1' directory on D: drive) is mounted to harddiskvolume4, **D**:**hd2** directory is mounted to harddiskvolume5, and **G**: drive is mounted to harddiskDmVolumes\...\Volume1 for spanned volume configured with three harddisks.

### Figure 4.35 Mount Subcommand Example for Windows® 2000

The output of the mount subcommand includes:

- Drive: Shows the logical drive recognized by the Windows<sup>®</sup> NT/2000 system.
- **FS\_name**: Shows the name of the file system formatted on the specified drive.
- VOL\_name: Shows the volume label name for the specified drive.
- **Device**, **Partition**: Shows the device name and partition for the specified drive.
- Port,Phid,Tid,Lun: Shows the port number, path ID (bus), target ID, and LUN for the specified drive. For further information on fibre-to-SCSI address conversion, see Appendix D.

## 4.13.6 Umount Subcommand

The unmount subcommand unmounts the specified logical drive and deletes the drive letter. Before deleting the drive letter, this subcommand executes sync internally for the specified logical drive and flushes unwritten data. Table 4.35 lists and describes the unmount subcommand parameters. Figure 4.36 shows an example of the umount subcommand used as an option of the pairsplit command.

| Table 4.35 | Unmount Subcommand Parameters |
|------------|-------------------------------|
|------------|-------------------------------|

| Parameter    | Value                                                                                                    |
|--------------|----------------------------------------------------------------------------------------------------|
| Command Name | umount                                                                                                    |
| Format       | -x umount drive:<br>-x umount drive:[\directory] for Windows <sup>®</sup> 2000                                                                                                    |
| Argument     | <pre>drive: Specifies the mounted logical drive. [(directory]: Specifies the directory mount point on the logical drive.     pairsplit -x umount D:\hd1 \Vol8     D:\hd1 &lt;-&gt; HarddiskVolume8     pairsplit -x umount D:\hd2 \Vol9     D:\hd2 &lt;-&gt; HarddiskVolume9</pre> |
| Restriction  | The logical drive to be unmounted and the corresponding physical drive must be closed to all applications.                                                                                                    |

```
pairsplit -x umount F: -x umount G: -g oradb -rw
pairsplit -x mount
Drive
      FS name VOL name Device
                                     Partition ... Port PathID Targ Lun
C:
       FAT
               Null
                         Harddisk0
                                     Partition1 ... 1
                                                         0
                                                                  0
                                                                       0
                                                ... Unknown
z:
       Unknown Unknown
                         CdRom0
```

This example unmounts the F: and G: drives, splits all pairs in the specified group (status = PSUS), enables read/write access to all secondary volumes in the specified group, and then displays all mounted drives.

#### Figure 4.36 Umount Subcommand Example

The output of the umount subcommand includes:

- Drive: Shows the logical drive recognized by the Windows<sup>®</sup> NT/2000 system.
- **FS\_name**: Shows the name of the file system formatted on the specified drive.
- VOL\_name: Shows the volume label name for the specified drive.
- **Device**, **Partition**: Shows the device name and partition for the specified drive.
- Port,Phid,Tid,Lun: Shows the port number, path ID (bus), target ID, and LUN for the specified drive. For further information on fibre-to-SCSI address conversion, see Appendix D.

*Note:* The umount command flushes (sync) the system buffer of the associated drive before deleting the drive letter. If umount has failed, you need to confirm the following conditions:

- The logical and physical drives designated as the objects of the umount command are not opened to any applications. For example, confirm that Explore is not pointed on the target drive. Explore is pointed to the target drive and then the target drive will be opening.
- Umount command does not have ignoring the detected error on the NT file system, so that umount has succeed in a normal case (NO ERROR case) only on NT file system. For example, confirm the target drive has no failure on the system for Event Viewer. In this case, you must reboot the system or delete the partition and reconfigure the target drive.

## 4.13.7 Environment Variable Subcommands

If no environment variables are set in the execution environment, the environment variable subcommand sets or cancels an environment variable within the CCI command. The setenv subcommand sets the specified environment variable(s). The usetenv subcommand deletes the specified environment variable(s). The env subcommand command displays the environment variable(s). The sleep subcommand causes CCI to wait for the specified time. Table 4.36 lists and describes the environment variable subcommands and their parameters.

| Parameter       | Value                                                                                                    |
|-----------------|----------------------------------------------------------------------------------------------------|
| Command<br>Name | setenv<br>usetenv<br>env<br>sleep                                                                                                    |
| Format          | -x setenv vaname value<br>-x usetenv vaname<br>-x env<br>-x sleep time                                                                                                    |
| Argument        | Vaname:Specifies the environment variable to be set or canceled.Value:Specifies the value or character string of the environment variable to be set.Time:Specifies the sleep time in seconds.                         |
| Restriction     | The environment variables must be set before connecting to HORCM, and must be specified during interactive mode ( <b>-z</b> option). Changing an environment variable after a CCI command execution error is invalid. |

 Table 4.36
 Environment Variable Subcommand Parameters

Figure 4.37 shows an example of the setenv and usetenv subcommands used as an option of the raidscan command. This example changes from "HORC" to "HOMRCF" an execution environment of the raidscan command which makes a dialog mode, because of establishing "HORCC\_MRCF" as an environment variable.

```
raidscan[HORC]: -x setenv HORCC_MRCF 1
raidscan[MRCF]:
raidscan[MRCF]: -x usetenv HORCC_MRCF
raidscan[HORC]:
```

### Figure 4.37 Environment Variable Subcommand Examples
# 4.14 CCI Command Tools

### 4.14.1 Ingraid Command Tool

CCI provides the inqraid command tool for confirming the drive connection between the subsystem and host system. The inqraid command displays the relation between special file(s) on the host system and actual physical drive of the 9900V/9900 subsystem. Table 4.37 lists and describes the inqraid command and parameters. Figure 4.38 shows examples of using inqraid and system command to display the connection between special file of STDIN and actual physical drive of subsystem. Figure 4.39 through Figure 4.46 show examples of the **-find**, **-findc**, **-CLI**, **-sort [CM]**, **-gvinf**, and **-svinf** options.

| Parameter    | Value                                                                                                    |
|--------------|----------------------------------------------------------------------------------------------------|
| Command Name | /HORCM/usr/bin/inqraid                                                                                                    |
| Format       | /HORCM/usr/bin/ingraid [-h   quit   -inqdump   -fx   -find[c]   <special file="">   -CLI   -CLIWP/N   -sort   -CM  <br/>-gvinf, -svinf[=PTN] ]</special>                                                                                                    |
| Options      | <pre>-gvmi, =svmi[=F+IN]] -h: Displays Help/Usage. quit: Terminates from waiting STDIN and exits this commandinqdump: Displays information for standard inquiry with Dump Image of hexadecimalfr. Displays the LDEV number with hexadecimalfind[c]: Finds the appropriate group within the configuration file using a special file provided by STDINfind: Searches a group on the configuration definition file (local instance) from <special file=""> of STDIN by using pairdisplay command, and uses the following options of the pairdisplay command to display its state. This option must be specified HORCMINST as command execution environment. For ShadowImage:     pairdisplay -d <seq#> <ldev#> 0 1 2 -I [-fx] [-CLI] 2&gt;/dev/null For Hitachi TrueCopy:     pairdisplay -d <seq#> <ldev#> 1 [-fx] [-CLI] 2&gt;/dev/null Note: <seq#> and <ldev#> are included using SCSI Inquiry command. <special file="">: This option is used to specify the special file name as argument of command. If no argument, this command makes mode that wait for STDIN without argumentfind: Uses the following options of the pairdisplay command, and displays with CLI format by editing an output of pairdisplay -d <seq#> <ldev#> -fd -CLI 2&gt;/dev/null For Hitachi TrueCopy:     pairdisplay -d <seq#> <ldev#> -fd -CLI 2&gt;/dev/null For Hitachi TrueCopy:     pairdisplay -d <seq#> <ldev#> -fd -CLI 2&gt;/dev/null Note: <seq#> and <ldev#> are included using SCSI Inquiry command. <special file="">: Specifies a special file name as the argument of a command. Note: <seq#> and <ldev#> are included using SCSI Inquiry command. <special file="">: Specifies a special file name as the argument of a command. Note: <seq#> and <ldev#> are included using SCSI Inquiry command. <special file="">: Specifies a special file name as the argument of a command. Note: <seq#> and <ldev#> are included using SCSI Inquiry command. <special file="">: Specifies a special file name as the argument of a command. Note: <seq#> and <ldev#> are included using SCSI Inquiry command. <special file="">: Specifies a special file name</special></ldev#></seq#></special></ldev#></seq#></special></ldev#></seq#></special></ldev#></seq#></special></ldev#></seq#></ldev#></seq#></ldev#></seq#></ldev#></seq#></special></ldev#></seq#></ldev#></seq#></ldev#></seq#></special></pre> |

 Table 4.37
 Ingraid Command Parameters (continues on the next page)

| Table 4.37 | Ingraid Command Parameter | ers (continued) |
|------------|---------------------------|-----------------|
|------------|---------------------------|-----------------|

| Options<br>(continued) | -svinf[=PTN] (only Windows NT <sup>®</sup> and Windows <sup>®</sup> 2000 systems): Sets the signature and volume layout<br>information that was saved to the system disk to a raw device file provided via STDIN or arguments. Gets the<br>serial# and LDEV# for the target device using SCSI Inquiry, and sets the signature and volume layout<br>information into VOLssss_IIII.ini file to the target device. This option will set correctly because the signature<br>and volume layout information is managed by the serial# and LDEV# without depend on Harddisk#, even if<br>Harddisk# is changed by the configuration changes.<br>[=PTN]: Specifies a strings pattern to interpret the strings provided via STDIN as a raw device.                                                                                                    |  |  |  |  |
|------------------------|----------------------------------------------------------------------------------------------------|--|--|--|--|
|                        | \Device\HarddiskVolume#(number) is made in a sequential order executed -svinf to Harddisk, and its number will remain the same as long as the system configuration is not changed. If you want to make \Device\HarddiskVolume#(number) more absolutely, then make \Device\HarddiskVolume# in serial# and LDEV# order by using the "-sort" option as shown below:         D:\HORCM\etc>echo hd5 hd4 hd3   ingraid -svinf -sort         [VOL61459_451_5296A763] -> Harddisk3 [OPEN-3]         [VOL61459_452_5296A760] -> Harddisk4 [OPEN-3]         [VOL61459_453_5296A761] -> Harddisk5 [OPEN-3]                                                                                                    |  |  |  |  |
| Restriction            | STDIN or special files are specified as follows (lines starting with '#' via STDIN are interpreted as comments):         HP-UX <sup>®</sup> : /dev/rdsk/         Solaris <sup>®</sup> : /dev/rdsk/*s2 or c*s2         Linux <sup>®</sup> : /dev/rdsk/*s6         INUX <sup>®</sup> : /dev/rdsk/*s2 or c*s2         DIGITAL or Tru64 <sup>™</sup> UNIX <sup>®</sup> : /dev/rtisk/or hdisk*         DIGITAL or Tru64 <sup>™</sup> UNIX <sup>®</sup> : /dev/rtisk/dev/rtisk/dsk*c         DYNIX: /dev/rdsk/sd* or sd* for only unpartitioned raw device         IRIX64 : /dev/rdsk/*vol or /dev/rdsk/node_wwn/*vol/* or /dev/dsk/*vol or /dev/dsk/node_wwn/*vol/*         Windows NT <sup>®</sup> : hdX-Y, \$LETALL, \$Phys, D:\DskX\pY         Windows <sup>®</sup> 2000: hdX-Y,\$LETALL,\$Volume,\$Phys, D:\Vol(Dms,Dmt,Dmr)X\DskY, \Vol(Dms,Dmt,Dmr)X\DskY         See section 4.18.1 for further information on LDM volumes for Windows <sup>®</sup> 2000 systems. |  |  |  |  |

### HP-UX<sup>®</sup> System

| # ioscan -fun   grep rdsk   ./inqraid                                 |   |
|-----------------------------------------------------------------------|---|
| /dev/rdsk/c0t2d1 -> [HP] CL2-D Ser = 30053 LDEV = 9 [HP ] [OPEN-3     | ] |
| HORC = P-VOL HOMRCF[MU#0 = SMPL MU#1 = SMPL MU#2 = SMPL]              |   |
| RAID5[Group 2-1] SSID = 0x0008 CTGID = 3                              |   |
| /dev/rdsk/c0t4d0 -> [HP] CL2-D Ser = 30053 LDEV = 14 [HP ] [OPEN-3-CM | ] |

#### Linux<sup>®</sup> System

```
# ls /dev/sd* | ./ingraid
/dev/sdh -> CHNO = 0 TID = 1 LUN = 7
    [HP] CL2-B Ser = 30053 LDEV = 23 [HP ] [OPEN-3 ]
    HORC = P-VOL HOMRCF[MU#0 = SMPL MU#1 = SMPL MU#2 = SMPL]
    RAID5[Group 1- 2] SSID = 0x0004 CTGID = 2
/dev/sdi -> CHNO = 0 TID = 4 LUN = 0
    [HP] CL2-B Ser = 30053 LDEV = 14 [HP ] [OPEN-3-CM ]
```

#### Solaris<sup>®</sup> System

#### AIX<sup>®</sup> System

```
# lsdev -C -c disk | grep hdisk | ./ingraid
hdisk1 -> [SQ] CL2-D Ser = 30053 LDEV = 9 [HITACHI ] [OPEN-3 ]
HORC = P-VOL HOMRCF[MU#0 = SMPL MU#1 = SMPL MU#2 = SMPL]
RAID5[Group 2-1] SSID = 0x0008 CTGID = 3
hdisk2 -> [SQ] CL2-D Ser = 30053 LDEV = 14 [HITACHI ] [OPEN-3-CM ]
```

Figure 4.38 Ingraid Command Tool Examples (continues on the next page)

#### Windows NT<sup>®</sup> or Windows<sup>®</sup> 2000 System

```
C:\HORCM\etc> echo hdl-2 | ingraid ( or ingraid hdl-2 )
Harddisk 1 -> [SQ] CL2-D Ser = 30053 LDEV = 9 [HITACHI ] [OPEN-3 ]
HORC = P-VOL HOMRCF[MU#0 = SMPL MU#1 = SMPL MU#2 = SMPL]
RAID5[Group 2- 1] SSID = 0x0008 CTGID = 3
Harddisk 2 -> [SQ] CL2-D Ser = 30053 LDEV = 14 [HITACHI ] [OPEN-3-CM ]
```

#### Tru64<sup>™</sup> UNIX<sup>®</sup> System

```
# ls /dev/rdisk/dsk* | ./ingraid
/dev/rdisk/dskl0c -> [SQ] CL2-D Ser = 30053 LDEV = 9 [HITACHI ] [OPEN-3 ]
HORC = P-VOL HOMRCF[MU#0 = SMPL MU#1 = SMPL MU#2 = SMPL]
RAID5[Group 2- 1] SSID = 0x0008 CTGID = 3
/dev/rdisk/dskl1c -> [SQ] CL2-D Ser = 30053 LDEV = 14 [HITACHI ] [OPEN-3-CM ]
```

1

1

#### DYNIX<sup>®</sup> System

```
# dumpconf -d | grep sd | ./inqraid
sd1-> [SQ] CL2-D Ser = 30053 LDEV = 9 [HITACHI ] [OPEN-3
HORC = P-VOL HOMRCF[MU#0 = SMPL MU#1 = SMPL MU#2 = SMPL]
RAID5[Group 2-1] SSID = 0x0008 CTGID = 3
Sd2-> [SQ] CL2-D Ser = 30053 LDEV = 14 [HITACHI ] [OPEN-3-CM
```

#### IRIX<sup>®</sup> System with FC\_AL

```
# ls /dev/rdsk/*vol | ./inqraid
/dev/rdsk/dksld6vol -> [SQ] CL2-D Ser = 30053 LDEV = 9 [HITACHI ] [OPEN-3 ]
HORC = P-VOL HOMRCF[MU#0 = SMPL MU#1 = SMPL MU#2 = SMPL]
RAID5[Group 2-1] SSID = 0x0008 CTGID = 3
/dev/rdsk/dksld7vol -> [SQ] CL2-D Ser = 30053 LDEV = 14 [HITACHI ] [OPEN-3-CM ]
```

#### IRIX<sup>®</sup> System with Fabric

```
# ls /dev/rdsk/*/*vol/* | ./inqraid
/dev/rdsk/50060e8000100262/lun3vol/c8p0 -> [SQ] CL2-D Ser = 30053 LDEV = 9 [HITACHI] [OPEN-3]
HORC = P-VOL HOMRCF[MU#0 = SMPL MU#1 = SMPL MU#2 = SMPL]
RAID5[Group 2- 1] SSID = 0x0008 CTGID = 3
/dev/rdsk/50060e8000100262/lun4vol/c8p0 -> [SQ] CL2-D Ser = 30053 LDEV = 14 [HITACHI] [OPEN-3-CM]
```

#### Figure 4.38 Ingraid Command Tool Examples (continued from the previous page)

#### Figure 4.39 Ingraid: Example of -find Option (Linux<sup>®</sup> example shown)

```
# echo /dev/rdsk/c23t0d0 /dev/rdsk/c23t2d3 | ./inqraid -find
Group PairVol(L/R) (Port#,TID,LU-M),Seq#,LDEV#.P/S,Status, Seq#,P-LDEV# M
horc1 dev00(L) (CL2-J, 0, 0-0)61456 192..S-VOL SSUS,----- 193 -
->/dev/rdsk/c23t0d0
Group PairVol(L/R) (Port#,TID,LU-M),Seq#,LDEV#.P/S,Status, Seq#,P-LDEV# M
horc1 dev10(L) (CL2-J, 2, 3-0)61456 209..S-VOL SSUS,---- 206 -
->/dev/rdsk/c23t2d3
```

#### Figure 4.40 Ingraid: Example of -find Option (HP-UX® example shown)

| # echo /dev/rdsk/c23t0d0 /dev/rdsk/c23t2d3   ./ingraid -findc      |  |
|--------------------------------------------------------------------|--|
| DEVICE_FILE M Group PairVol P/S Stat R_DEVICE M P/S Stat LK        |  |
| c23t0d0 0 horc1 dev00 S-VOL SSUS c23t0d1 0 P-VOL PSUS OK           |  |
| /dev/rdsk/c23t0d0[1] -> No such on the group                       |  |
| /dev/rdsk/c23t0d0[2] -> No such on the group                       |  |
| DEVICE_FILE M Group PairVol P/S Stat R_DEVICE M P/S Stat LK        |  |
| c23t2d3 0 horc1 dev10 S-VOL SSUS c23t2d2 0 P-VOL PSUS OK           |  |
| /dev/rdsk/c23t2d3[1] -> No such on the group                       |  |
| /dev/rdsk/c23t2d3[2] -> No such on the group                       |  |
|                                                                    |  |
| # echo /dev/rdsk/c23t0d0 /dev/rdsk/c23t2d3   ./ingraid -findc -CLI |  |
| DEVICE_FILE M Group PairVol P/S Stat R_DEVICE M P/S Stat LK        |  |
| c23t0d0 0 horc1 dev00 S-VOL SSUS c23t0d1 0 P-VOL PSUS OK           |  |
| c23t2d3 0 horc1 dev10 S-VOL SSUS c23t2d2 0 P-VOL PSUS OK           |  |

DEVICE\_FILE: Device file name.

M: MU# of local and remote.

Group: Group name (dev\_group) defined in the configuration file.

PairVol: Paired volume name (dev\_name) within the group defined in the configuration file.

P/S: Volume attribute (pvol or svol or smplex).

Stat: Status of the paired volume.

R\_DEVICE: Device file name of remote site.

 $L\overline{K}$ : Check result of the paired volume connection path.

#### Figure 4.41 Ingraid: Example of -findc Option (HP-UX® example shown)

| <pre># ls /dev/sd*  </pre> | ./inqra | aid -CLI |      |     |        |      |         |            |
|----------------------------|---------|----------|------|-----|--------|------|---------|------------|
| DEVICE_FILE                | PORT    | SERIAL   | LDEV | CTG | H/M/12 | SSID | R:Group | PRODUCT_ID |
| sdh                        | CL2-B   | 30053    | 23   | 2   | S/P/ss | 0004 | 5:02-01 | OPEN-3     |
| sdi                        | CL2-B   | 30053    | 14   | -   | -      | -    | -       | OPEN-3-CM  |
| sdj                        | -       | -        | -    | -   | -      | -    | -       | -          |

DEVICE\_FILE: Displays the device file name only.

PORT: Displays the 9900V/9900 port number.

SERIAL: Displays the production (serial#) number of the subsystem.

LDEV: Displays the LDEV# within the subsystem.

CTG: Displays the TrueCopy CT group ID of when the LDEV has been defined as a TrueCopy Async PVOL or SVOL .

H/M/12: Displays attribute (PVOL is "P", SVOL is "S", SMPL is "s") of TrueCopy, ShadowImage, and MU#1,2 volumes.

SSID: Displays the Sub System ID of an LDEV in the subsystem.

R:Group: Displays the physical position of an LDEV in relation to a RAID Group in the subsystem.

PRODUCT\_ID: Displays product-id field in the STD inquiry page.

#### Figure 4.42 Ingraid: Example of -CLI Option (Linux<sup>®</sup> example shown)

| # echo /dev/rdsl                           | k/c23t0d0 /dev/rds | sk/c23t0d1 | ./in | qraid -C | LIWP |            |
|--------------------------------------------|--------------------|------------|------|----------|------|------------|
| DEVICE_FILE                                | PWWN               | AL PORT    | LUN  | SERIAL   | LDEV | PRODUCT_ID |
| c23t0d0                                    | 500060e802f01018   | - CL2-J    | -    | 61456    | 192  | OPEN-3     |
| c23t0d1                                    | 500060e802f01018   | - CL2-J    | -    | 61456    | 193  | OPEN-3     |
|                                            |                    |            |      |          |      |            |
| # echo /dev/rdsk/c0t2d3   ./ingraid -CLIWN |                    |            |      |          |      |            |
| DEVICE_FILE                                | NWWN               | AL PORT    | LUN  | SERIAL   | LDEV | PRODUCT_ID |
| c0t2d3                                     | 5000E000E0005000   | - CL1-A    | -    | 30015    | 2054 | OPEN3-CVS  |

DEVICE\_FILE: Displays the device file name only.

WWN: CLIWP option displays Port\_WWN of the host adapter included in the STD inquiry page.

CLIWN option displays Node\_WWN of the host adapter included in the STD inquiry page.

AL: This option always displays as "-".

PORT: Displays the 9900V/9900 port number.

LUN: This option always displays as "-".

SERIAL: Displays the production (serial#) number of the subsystem.

LDEV: Displays the LDEV# within the subsystem.

PRODUCT\_ID: Displays product-id field in the STD inquiry page.

#### Figure 4.43 Ingraid: Example of -CLIWP and -CLIWN Options (HP-UX® example shown)

```
#ioscan -fun | grep rdsk | ./inqraid -sort -CM -CLI
HORCM_CMD
#dev_name dev_name dev_name
#UnitID 0 (Serial# 30012)
/dev/rdsk/c0t3d0 /dev/rdsk/c1t2d1
#UnitID 1 (Serial# 30013)
/dev/rdsk/c2t3d0
```

Figure 4.44 Ingraid: Example of -sort[CM] Option (HP-UX<sup>®</sup> example shown)

```
D:\HORCM\etc>inqraid $Phys -gvinf -CLI
\\.\PhysicalDrive0:
# Harddisk0 -> [VOL61459_448_DA7C0D91] [OPEN-3 ]
\\.\PhysicalDrive1:
# Harddisk1 -> [VOL61459_449_DA7C0D92] [OPEN-3 ]
\\.\PhysicalDrive2:
# Harddisk2 -> [VOL61459_450_DA7C0D93] [OPEN-3 ]
KS/N KLDEV Ksignature
```

Figure 4.45 Ingraid: Example of –gvinf Option

```
D:\HORCM\etc>pairdisplay -l -fd -g URA
Group PairVol(L/R) Device_File M ,Seq#,LDEV#.P/S,Status, Seq#,P-LDEV# M

        URA_000(L)
        Harddisk3
        0 61459
        451..S-VOL SSUS,-----

        URA_001(L)
        Harddisk4
        0 61459
        452..S-VOL SSUS,-----

tira
                                                                                448 -
TIRA
                                                                                  449 –
TIRA
        URA_002(L) Harddisk5 0 61459 453..S-VOL SSUS,-----
                                                                                450 -
D:\HORCM\etc>pairdisplay -l -fd -g URA | inqraid -svinf=Harddisk
[VOL61459_451_5296A763] -> Harddisk3 [OPEN-3 ]
[VOL61459_452_5296A760] -> Harddisk4
                                                    [OPEN-3
                                                                         1
                                                    [OPEN-3
[VOL61459_453_5296A761] -> Harddisk5
                                                                         1
```

Important: If the SVOL is created with "Noread" option (ShadowImage only) and the system is rebooted, the system will not be able to create a Device object (\Device\HarddiskVolume#) and Volume{guid} for SVOL, but a Device object (\Device\HarddiskVolume#) and Volume{guid} will be created by using -svinf option after splits the SVOL.

#### Figure 4.46 Inqraid: Example of -svinf[=PTN] Option

The output of the ingraid command includes:

- CLX-Y: Port number.
- Ser: Serial number.
- LDEV: LDEV ID.
- HORC: TrueCopy attribute (PVOL, SVOL, or SMPL) of the volume.
- HOMRCF: ShadowImage attributes (PVOL/SVOL/SMPL) of the volume for MU#0-2.
- Group: Array (parity) group ID (physical position of the volume in the subsystem).
- SSID: Subsystem ID of the volume.
- CTGID: Consistency group ID, displayed only for TrueCopy Async volumes.
- CHNO: Channel number on the device adapter that recognizes the volume. Displayed only for Linux<sup>®</sup> systems.
- TID: Target ID of the volume. Displayed only for Linux<sup>®</sup> systems. For further information on fibre-to-SCSI address conversion, see Appendix D.
- LUN: Logical unit number of the volume. Displayed only for Linux<sup>®</sup> systems.

Note: The display of Group, SSID, and CTGID depends on the subsystem microcode level.

# 4.14.2 Mkconf Command Tool

The mkconf command tool is used to make a configuration file from a special file (raw device file) provided via STDIN. Execute the following steps to make a configuration file:

- 1. Make a configuration file for only HORCM\_CMD by executing "inqraid -sort -CM -CLI".
- 2. Start a HORCM instance without a description for HORCM\_DEV and HORCM\_INST for executing the raidscan command with next step.
- 3. Make a configuration file included HORCM\_DEV and HORCM\_INST by executing "raidscan -find conf" from a special file (raw device file) provided via STDIN.
- 4. Start a HORCM instance with a configuration file including HORCM\_DEV and HORCM\_INST for verification of the configuration file.
- 5. Execute "raidscan -find verify" to verify the correspondence of the device file and the configuration file.

Table 4.38 lists and describes the mkconf command and parameters. Figure 4.47 shows an example of the mkconf command. The configuration file is created as "horcm\*.conf" in the current directory. The log directory of HORCM is specified as "log\*" in the current directory. The user must modify the "ip\_address & service" of an existing configuration file as needed.

| Parameter    | Value                                                                                                    |
|--------------|----------------------------------------------------------------------------------------------------|
| Command Name | /HORCM/usr/bin/mkconf.sh (UNIX <sup>®</sup> systems)<br>\HORCM\Tool\mkconf.exe (Windows <sup>®</sup> systems)                                                                                                    |
| Format       | mkconf.sh [-g <group> [-m <mu#>] [-i <inst#>] [-s <service>] [-a] ]<br/>mkconf.exe [ -g <group> [-m <mu#>] [-i <inst#>] [-s <service>] [-a] [-c <drive#>] ]</drive#></service></inst#></mu#></group></service></inst#></mu#></group>                                                                                                    |
| Options      | <ul> <li>No argument: No option displays Help/Usage.</li> <li>-g <group>: Specifies the "dev_group" name for a configuration file. If not specified, 'VG' will be used as default.</group></li> <li>-m <mu#>: Specifies the mirror descriptor for ShadowImage volume. TrueCopy volume does not specify the mirror descriptor.</mu#></li> <li>-i <inst#>: Specifies the instance number for HORCM.</inst#></li> <li>-s <service>: Specifies the service name for a configuration file. If not specified, '52323' will be used as default.</service></li> <li>-a: Specifies an addition of the group to a configuration file.</li> <li>-c <drive#>: Specifies the range of drive number in order to discover the command devices. If not specified, '\$PhysicalDrive' will be used as default.</drive#></li> </ul> |

#### Table 4.38 Mkconf Command Parameters

# cd /tmp/test # cat /etc/horcmperm.conf | /HORCM/usr/bin/mkconf.sh -g ORA -i 9 -m 0 starting HORCM inst 9 HORCM inst 9 starts successfully. HORCM Shutdown inst 9 !!! A CONFIG file was successfully completed. starting HORCM inst 9 HORCM inst 9 starts successfully. PORT TARG LUN M SERIAL LDEV DEVICE\_FILE Group PairVol 
 ORA
 ORA\_000
 CL2-J
 0

 ORA
 ORA\_001
 CL2-J
 0

 ORA
 ORA\_002
 CL2-J
 0
 /dev/rdsk/c23t0d0 0 0 61456 192 /dev/rdsk/c23t0d1 1 0 61456 193 /dev/rdsk/c23t0d2 2 0 61456 194 /dev/rdsk/c23t0d3 ORA ORA 003 CL2-J 0 3 0 61456 195 /dev/rdsk/c23t0d4 ORA ORA\_004 CL2-J 0 4 0 61456 256 /dev/rdsk/c23t0d5 ORA ORA\_005 CL2-J 0 50 61456 257 /dev/rdsk/c23t0d6 ORA ORA\_006 /dev/rdsk/c23t0d7 - -CL2-J 0 60 61456 258 - 0 -61456 259 \_ -HORCM Shutdown inst 9 !!! Please check `/tmp/test/horcm9.conf','/tmp/test/log9/curlog/horcm\_\*.log', and modify 'ip\_address & service'. # ls *Cerify configuration and log files.* horcm9.conf log9 # vi \*.conf *Werify config file, check ip address & service.* # Created by mkconf.sh on Mon Jan 22 17:59:11 JST 2001 HORCM MON #ip\_address service poll(10ms) timeout(10ms) 127.0.0.1 52323 1000 3000 HORCM CMD #dev\_name dev\_name dev\_name #UnitID 0 (Serial# 61456) /dev/rdsk/c23t3d0 HORCM DEV #dev\_group dev\_name port# TargetID LU# MT J# # /dev/rdsk/c23t0d0 SER = 61456 LDEV = 192 [ FIBRE FCTBL = 4 ] ORA\_000 CL2-J 0 0 0 ORA # /dev/rdsk/c23t0d1 SER = 61456 LDEV = 193 [ FIBRE FCTBL = 4 ] ORA ORA\_001 CL2-J 0 1 0 ORA ORA\_002 CL2-J 0 2 0 # /dev/rdsk/c23t0d3 SER = 61456 LDEV = 195 [ FIBRE FCTBL = 4 ] ORA\_003 0 3 ORA CL2-J 0 ORA ORA\_004 CL2-J 0 4 0 ORA\_005 CL2-J 0 5 ORA 0 # /dev/rdsk/c23t0d6 SER = 61456 LDEV = 258 [ FIBRE FCTBL = 4 ] ORA\_006 CL2-J ORA 0 6 0 # ERROR [CMDDEV] /dev/rdsk/c23t0d7 SER = 61456 LDEV = 259 [ OPEN-3-CM ] **See notes below** HORCM\_INST #dev\_group ip\_address service 127.0.0.1 52323  $\leftarrow$  Check and update as needed. ORA

Figure 4.47 Mkconf Command Tool Example (HP-UX® example shown)

#### Notes on mkconf:

- A unitID is added to the Serial# order. If two or more command devices exist in the subsystem, then this option selects the multiple device files linked to a command device (an LDEV).
- If the target device is the command device, then the target device is suppressed as comment as shown below:

```
# ERROR [CMDDEV] /dev/rdsk/c23t0d7 SER = 61456 LDEV = 259 [ OPEN-3-CM ]
```

 If the target device has shared an LDEV among multiple device files and an LDEV is displayed by another target device already, then its target device is suppressed as comment as shown below:

# ERROR [LDEV LINK] /dev/rdsk/c24t0d3 SER = 61456 LDEV = 195 [FIBRE FCTBL = 4]

 If the target device does not have a valid MU#, then its target device is suppressed as comment as shown below:

```
\# ERROR [INVALID MUN (2 < 1)] /dev/rdsk/c24t0d3 SER = 61456 LDEV = 195 [ OPEN-3 ]
```

 If the target device has been mixing with difference between RAID TYPE, then its target device is suppressed as comment as shown below:

# ERROR [MIXING RAID TYPE] /dev/rdsk/c24t0d3 SER = 61456 LDEV = 195 [ OPEN-3 ]

# 4.15 Synchronous Waiting Command (Pairsyncwait) for Hitachi TrueCopy Async

More robust systems need to confirm the data consistency between the Hitachi TrueCopy Async PVol and SVol. In DB operations (e.g., Oracle), the commit() of DB transaction (see Figure 4.48) is needed to confirm that a last writing for the commit() on a local site reached to remote site by using CCI-unique API command. The pairsyncwait command is used to confirm that required writing was stored in DFW area of RCU, and it will be able to confirm whether or not a last writing of just before this command is reached to RCU DFW area.

When a client issued the pairsyncwait command, this command is placed on the queue buffer for waiting in the HORCM daemon as a command request. HORCM get the latest sequence # from MCU sidefile and the sequence # whose block was transferred and stored in DFW area of RCU with data consistency, and will compare the latest sequence # of MCU sidefile with the sequence # of RCU DFW area within the term. HORCM replies return code to this command, when the write of MCU sidefile was stored in RCU DFW area. In use this function, a client will be able to confirm that a commit() has been reached to remote site, and also the backup utility on a remote site will be able to split the cascading ShadowImage volumes (TrueCopy Async  $\rightarrow$  TrueCopy Async/ShadowImage) without splitting for TrueCopy Asynchronous.

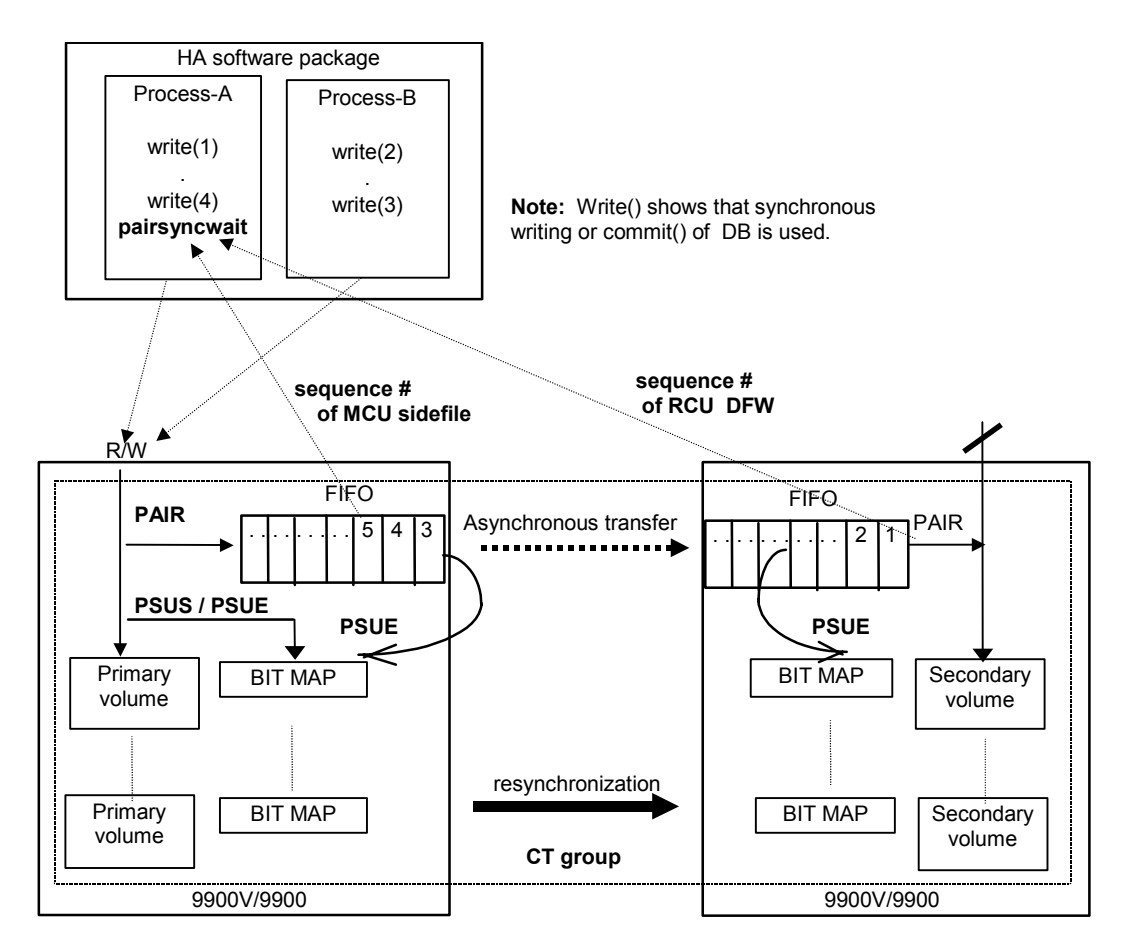

Figure 4.48 Synchronization for Hitachi TrueCopy Async

Table 4.39 lists and describes the pair synchronization waiting command parameters and returned values. Table 4.40 lists and describes the error codes for the pairsyncwait command. The pairsyncwait command is used to confirm that required writing was stored in DFW area of RCU, and it will be able to confirm whether or not a last writing of just before this command is reached to RCU DFW area. This command gets the latest sequence # of MCU sidefile (PVOL latest sequence # within the CT group ID) and the sequence # of RCU DFW within the CT group ID which correspond to the <group> or <raw\_device> that is specified by pairsyncwait, and compares MCU with RCU sequence # at that time and at regular interval. If RCU sequence # is over the value of MCU sequence # within the term that was specified by pairsyncwait, this command reports the return code 0 with the meaning of completion of synchronization. The -nowait option shows the latest sequence # (Q-marker) of MCU PVol and CTGID. The marker is shown in hexadecimal of ten characters.

| Parameter       | Value                                                                                                    |
|-----------------|----------------------------------------------------------------------------------------------------|
| Command Name    | pairsyncwait                                                                                                    |
| Format          | pairsyncwait { -h   -q   -z   -g <group>   -d <pair vol="">   -d[g] <raw_device> [MU#]  <br/>-d[g] <seq#> <ldev#> [MU#]   -m <marker>   -t <timeout>   -nowait   -nomsg }</timeout></marker></ldev#></seq#></raw_device></pair></group>                                                                                                    |
| Options         | <ul> <li>-h: Displays Help/Usage and version information.</li> <li>-q: Terminates the interactive mode and exits the command.</li> <li>-z or -zx: Makes the raidar command enter the interactive mode. The -zx option guards performing of the</li> </ul>                                                                                                    |
|                 | HORCM in the interactive mode. When this option detects a HORCM shut down, interactive mode terminates.                                                                                                    |
|                 | <b>-g <group></group></b> : Specifies a group name defined in the configuration definition file. The command is executed for the specified group unless the -d <pair vol=""> option is specified.</pair>                                                                                                    |
|                 | -d <pair vol="">: Specifies paired logical volume name defined in the configuration definition file. When this option is specified, the command is executed for the specified paired logical volume.</pair>                                                                                                    |
|                 | -d[g] <raw_device> [MU#]: Searches a group on the configuration definition file (local instance) for the specified raw_device. If the specified raw_device is found, the command is executed on the paired logical volume (-d) or group (-dg). This option is effective without specification of "-g <group>" option. If the specified the raw_device is contained in two or more groups, the command is executed on the first group.</group></raw_device>                                                                                                    |
|                 | -d[g] <seq#> <ldev#> [MU#]: Searches a group on the configuration definition file (local instance) for<br/>the specified LDEV, and if the specified LDEV is contained in the group, the command is executed on the<br/>paired logical volume (-d) or group (-dg). This option is effective without specification of "-g <group> "<br/>option. If the specified LDEV is contained in two or more groups, the command is executed on the first<br/>group. The <seq #=""> <ldev #=""> values can be specified in hexadecimal (by addition of "0x") or decimal.</ldev></seq></group></ldev#></seq#>                                |
|                 | -m <marker>: Specifies the sequence # of MCU PVOL, called the Q-marker. If the application gets Q-<br/>marker as the result of execution of pairsyncwait because of timeout or "-nowait", the application can<br/>reconfirm the completion of Async transfer by using pairsysncwait with Q-marker. If the application does<br/>not specify Q-marker, CCI uses the latest sequence # when CCI receives pairsysncwait. It is also possible<br/>to wait for the completion from SVol side with this option.<br/><b>Q-Marker format</b>: = iissssss where ii = incarnation # of pair volume, and ssssssss = PVQI serial #</marker> |
|                 | -t <timeout>: Specifies the timeout value to wait for the completion of RCU DFW area. The unit is 100 ms. MCU gets the latest sequence # from RCU at regular interval.</timeout>                                                                                                    |
|                 | -nowait: Gets the latest sequence # of MCU PVol and CTGID without waiting. When this option is specified, the latest sequence # of MCU PVol is reported immediately, and -t <timeout>option is ignored.</timeout>                                                                                                    |
|                 | <b>-nomsg</b> : Suppresses messages to be displayed when this command is executed from a user program. This option must be specified at the beginning of the command arguments.                                                                                                    |
| Returned values | When the <b>-nowait</b> option is specified:<br>Normal termination: 0: The status is <b>NOWAIT</b> .<br>Abnormal termination: other than 0 to 127, refer to the execution logs for error details.                                                                                                    |

 Table 4.39
 Pairsyncwait Command Parameters (continues on the next page)

| Table 4.39 | Pairsyncwait | <b>Command Parameters</b> | (continued) | ĺ |
|------------|--------------|---------------------------|-------------|---|
|------------|--------------|---------------------------|-------------|---|

| Parameter                      | Value                                                                                                    |
|--------------------------------|----------------------------------------------------------------------------------------------------|
| Returned values<br>(continued) | When the -nowait option is not specified:         Normal termination:       0: The status is DONE (completion of synchronization).         1: The status is TIMEOUT (timeout).         2: The status is BROKEN (Q-marker synchronized process is rejected).         3: The status is CHANGED (Q-marker is invalid due to resynchronize).         Abnormal termination:       other than 0 to 127, refer to the execution logs for error details. |
| Restriction                    | Specified <group> volume must be PVol with status PAIR. Other cases reply with error (EX_INVVOL). It is possible to issue pairsysncwait from SVOL side with <b>-m <marker></marker></b>.</group>                                                                                                    |

#### Table 4.40 Error Code for Pairsyncwait

| Category                    | Error Code | Error Message         | Recommended Action                        | Value |
|-----------------------------|------------|-----------------------|-------------------------------------------|-------|
| Volume status Unrecoverable | EX_INVVOL  | Invalid volume status | Confirm pair status using pairdisplay -I. | 222   |

**Note:** Unrecoverable error should have been done without re-execute by handling of an error code. If command has failed, the detailed status is logged on CCI command log (\$HORCC\_LOG) (see Table B.2), even if the user script has no error handling.

Figure 4.49 shows examples of the pairsyncwait command with and without the **-nowait** option. The output of the pairsyncwait command is:

- UnitID: Unit ID in case of multiple subsystem connection.
- CTGID: CTGID within Unit ID.
- Q-Marker: The latest sequence # of MCU PVol (Marker) when the command is received.
- Status: The status after the execution of command.
- Q-Num: The number of process queue to wait for synchronization within the CTGID.

```
← -nowait is specified.
# pairsyncwait -g oradb -nowait
UnitID CTGID Q-Marker Status
                                   Q-Num
    0
          3 01003408ef NOWAIT
                                      2
# pairsyncwait -g oradb -t 100
                                                    ← -nowait is not specified.
                                  Q-Num
UnitID CTGID
               Q-Marker Status
          3 01003408ef DONE
    0
                                       2
# pairsyncwait -g oradb -t 1
UnitID CTGID
             Q-Marker Status
                                   O-Num
    0
          3 01003408ef TIMEOUT
                                       3
# pairsyncwait -g oradb -t 100 -m 01003408ef
UnitID CTGID
              Q-Marker Status
                                  O-Num
          3 01003408ef DONE
    0
                                       0
# pairsyncwait -g oradb -t 100
UnitID CTGID Q-Marker Status
                                  Q-Num
    0
          3
             01003408ef BROKEN
                                      0
# pairsyncwait -g oradb -t 100
                                 -m 01003408ef
UnitID CTGID Q-Marker Status
                                 Q-Num
          3 01003408ef CHANGED
    0
                                       0

    ∇ Q Marker(01003408ef) is invalid when PVOL was

                                  resynchronized while this command is executed.
```

Figure 4.49 Pairsyncwait Command Examples

# 4.16 Protection Facility

The Protection Facility permits main operations to volumes that the user can see on the host, and prevents wrong operations. CCI controls protected volumes at the result of recognition of protection. CCI recognizes only volumes that the host shows. For that purpose current Hitachi SANtinel is provided for the CCI environment.

It is not possible to turn ON or OFF the Protection Facility from CCI. The Protection Facility ON/OFF is controlled by Remote Console/SVP or SNMP. The Protection Facility uses an enhanced command device that the user defines using the LUN Manager remote console software (or SNMP). When the user defines the command device, the Protection Facility is turned ON or OFF to each command device, which has attribute to enable Protection Facility. CCI distinguishes the attribute ON from OFF when CCI recognizes the command device. Figure 4.50 shows the definition of protected volumes.

*Note:* If the command device is set to enable protection mode, there is no impact on CCI operations. CCI controls pairs under current specification.

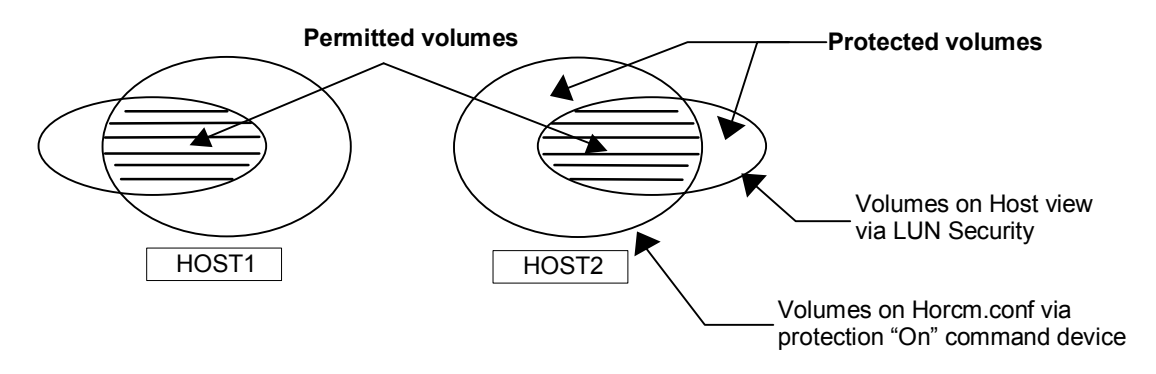

Figure 4.50 Definition of the Protection Volume

# 4.16.1 Protection Facility Specification

Only the permitted volumes must be registered in horcm.conf. When the user makes the horcm.conf file, the user can describe volumes from only view that host shows. CCI manages mirror descriptor (Hitachi TrueCopy, ShadowImage/MU#0/1/2) as the unit. The Protection Facility has two specifications: one must be volume that the user can see from host such as Inquiry tool, and the other must be mirror descriptor volume that was registered in horcm.conf. Table 4.41 shows the registration for the mirror descriptor.

#### Table 4.41 Registration for the Mirror Descriptor

| Volumoo on Horom conf | Mirror Descriptor on Horcm.conf<br>TrueCopy ShadowImage<br>MU#0 MU#1 MU#2 |      |   |      |   |      |   |      |                     |
|-----------------------|---------------------------------------------------------------------------|------|---|------|---|------|---|------|---------------------|
| volumes on Horcm.cont | Е                                                                         | none | Е | none | Е | none | Е | none |                     |
| Unknown               |                                                                           |      |   |      |   |      |   |      | _ Permitted volumes |
| /dev/rdsk/c0t0d0      |                                                                           |      |   |      |   |      | K |      |                     |
| Unknown               |                                                                           |      |   |      |   |      |   |      |                     |

E = Mirror descriptor volume to be registered in horcm.conf.

Unknown: Volumes that own host cannot recognize, even though volumes were registered in horcm.conf.

- CCI permits operation after "Permission command" at startup of HORCM. The target is volume that was registered in the horcm.conf file.
- "Permission command" is necessary to permit the protected volume at first. "Permission command" compares an identification for volumes of horcm.conf to all of own host volumes, and the result is registered within HORCM. And HORCM makes tables for protected volume and permitted volumes from horcm.conf and Inquiry result. Inquiry result is based on configuration of Hitachi SANtinel. When the user controls pair volumes, request to protected volumes is rejected with error code "EX\_ENPERM".
- Protection Facility is based on host side view at the result of Hitachi SANtinel. You need to configure SANtinel before CCI operation. CCI checks SANtinel by Inquiry within CCI.
- Protection Facility is supported for 9900V and 9900 only (not 7700E). For 7700E you can
  protect the volumes by using Hitachi SANtinel.
- Protection Facility can be enabled separately for each command device. If you want to
  use protection and non-protection modes in the same subsystem at the same time, you
  can define two (or more) command devices: one with protection ON, one with
  protection OFF. Protection mode is enabled for the host that has Hitachi SANtinel and
  ON command device.

### 4.16.2 Examples for Configuration and Protected Volumes

Case (1): Two Hosts (Figure 4.51). In protect mode Ora2 are rejected to be operate the paired volume, because of Unknown for Grp4 on HOST2.

Case (2): One Host (Figure 4.52). In protect mode Ora1 and Ora2 are rejected to be operate the paired volume, because of Unknown for Grp2 and Grp4 on HOST1. If HOST1 has a protection OFF command device, then Ora1 and Ora2 are permitted to be operate the paired volume.

*Note:* The Protection Facility is implemented by only CCI. CCI needs to know the protection attribute for the command device whether should be permitted the operation for paired volume. If HORCM has protection ON command device at its time, then HORCM checks a permission for a paired volume.

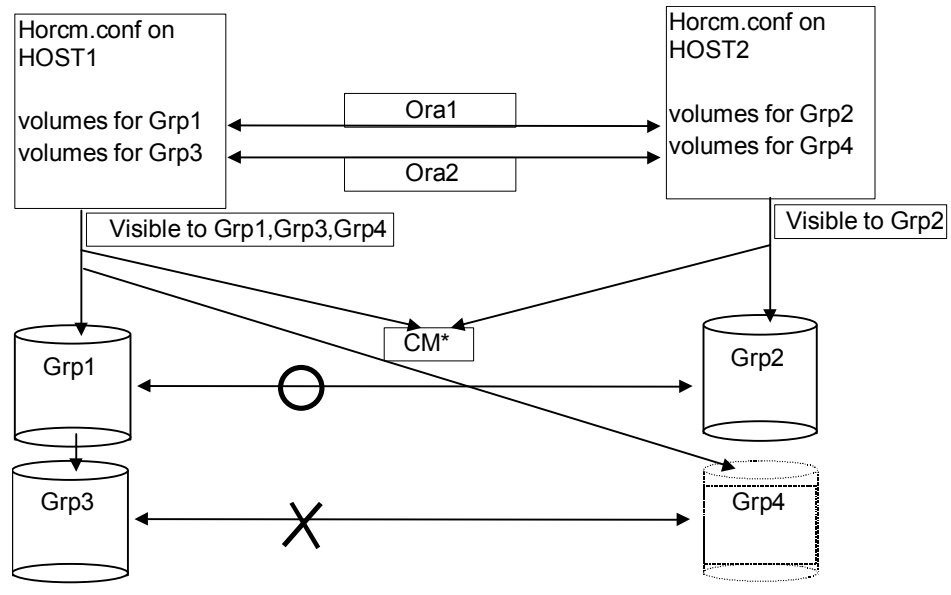

\* CM = protection "On" command device

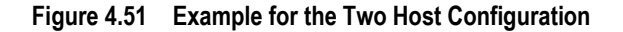

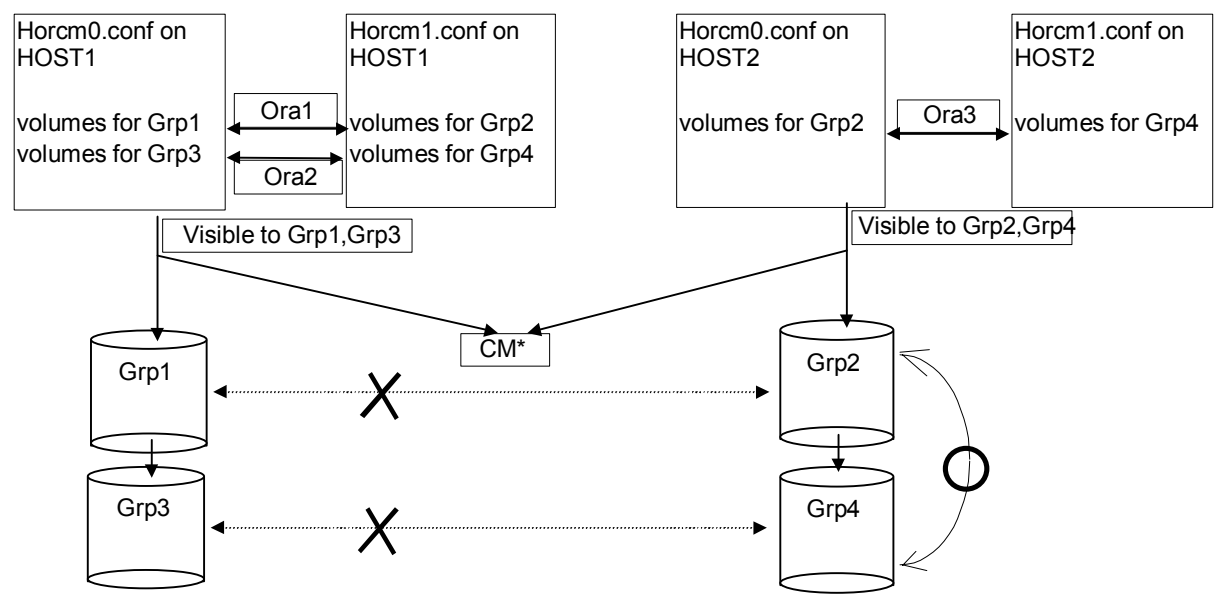

\* CM = protection "On" command device

Figure 4.52 Example for the One Host Configuration

# 4.16.3 Target Commands for Protection

The following commands are controlled by the Protection Facility: Horctakeover, Paircurchk, Paircreate, Pairsplit, Pairresync, Pairvolchk, Pairevtwait, Pairsyncwait. Pairdisplay is not included. When the command is issued to non-permitted volumes, CCI rejects the request with error code "EX\_ENPERM".

 Pairdisplay command shows all volumes, so that you can confirm non-permitted volumes. Non-permitted volumes are shown without LDEV# information. As shown below, the LDEV# information is " \*\*\*\* " (-CLI is " - ").

 Raidscan command shows all volumes same as current specification, because it does not need HORCM\_DEV and HORCM\_INST on horcm.conf. If you want to know permitted volumes at raidscan, you can use raidscan -find. The -find option shows device file name and subsystem information by using internal Inquiry result. You can use raidscan find to make horcm.conf, because only permitted volumes are shown with host side view. Example for HP-UX<sup>®</sup> systems:

| # ioscan -fun    | grep rd | sk  | raidsc | an -fi | nd  |        |      |            |
|------------------|---------|-----|--------|--------|-----|--------|------|------------|
| DEVICE_FILE      | UID     | S/F | PORT   | TARG   | LUN | SERIAL | LDEV | PRODUCT_ID |
| /dev/rdsk/c0t3d0 | 0       | F   | CL1-D  | 3      | 0   | 35013  | 17   | OPEN-3     |
| /dev/rdsk/c0t3d1 | 0       | F   | CL1-D  | 3      | 1   | 35013  | 18   | OPEN-3     |

### 4.16.4 Permission Command

CCI recognizes permitted volumes at the result of "permission command". The permission command is **-find inst** option of **raidscan**. This option issues Inquiry to specified device file to get Ser# and LDEV# from RAID subsystem, and checks an identification for volumes of horcm.conf to all of own host volumes, then stores the result within HORCM of the instance. This permission command is started by **/etc/horcmgr** automatically.

The following example shows the relation between device file and horcm.conf in case of a manual operation for HP-UX<sup>®</sup> system. All of volumes of ioscan are permitted.

| # ioscan -fun   grep | rdsk   ra | idscan -find | inst  |      |       |        |      |
|----------------------|-----------|--------------|-------|------|-------|--------|------|
| DEVICE_FILE          | Group     | PairVol      | PORT  | TARG | LUN M | SERIAL | LDEV |
| /dev/rdsk/c0t3d0     | oradb     | oradevl      | CL1-D | 3    | 0 -   | 35013  | 17   |
| /dev/rdsk/c0t3d0     | oradb     | oradevl      | CL1-D | 3    | 0 0   | 35013  | 17   |

# 4.16.5 New Options for Security

### (1) raidscan

-find inst. The -find inst option is used to register the device file name to all mirror descriptors of the LDEV map table for HORCM and permit the matching volumes on horcm.conf in protection mode, and is started from /etc/horcmgr automatically. Therefore the user will not normally need to use this option. This option issues Inquiry to device file from the result of STDIN. And CCI gets Ser# and LDEV# from RAID subsystem. Then, CCI compares Inquiry result to content of horcm.conf, and the result is stored within HORCM of the instance. At the same time CCI shows the result of this option about the relation. This option will also be terminated to avoid wasteful scanning when the registration has been finished with based on horcm.conf, because HORCM does not need the registration any more.

| # ioscan -fun    | grep rdsk   ra | idscan -find | inst  |      |       |        |      |
|------------------|----------------|--------------|-------|------|-------|--------|------|
| DEVICE_FILE      | Group          | PairVol      | PORT  | TARG | LUN M | SERIAL | LDEV |
| /dev/rdsk/c0t3d0 | oradb          | oradev1      | CL1-D | 3    | 0 -   | 35013  | 17   |
| /dev/rdsk/c0t3d0 | oradb          | oradevl      | CL1-D | 3    | 0 0   | 35013  | 17   |

*Note:* When multiple device files share the same LDEV, the first device file is registered to the LDEV map table.

-find verify [MU#]. This option shows relation between group on horcm.conf and Device\_File registered to the LDEV map tables from DEVICE\_FILE of STDIN.

| # ioscan -fun   gr | ep rdsk   rai | dscan -fir | nd verify -fd |   |        |      |  |
|--------------------|---------------|------------|---------------|---|--------|------|--|
| DEVICE_FILE        | Group         | PairVol    | Device_File   | М | SERIAL | LDEV |  |
| /dev/rdsk/c0t3d0   | oradb         | oradev1    | c0t3d0        | 0 | 35013  | 17   |  |
| /dev/rdsk/c0t3d1   | oradb         | oradev2    | Unknowm       | 0 | 35013  | 18   |  |
| /dev/rdsk/c0t3d2   | -             | -          | -             | 0 | 35013  | 19   |  |

**Note:** It shows shared LDEV among multiple device files, if there is difference between DEVICE\_FILE and Device\_File.The user can also use this option to the command device that specified non-protection mode. It is used for the purpose to see the relation between DEVICE\_FILE and the group of Horcm.conf.

-f[d]. The -f[d] option shows the Device\_File that was registered on the group of HORCM, based on the LDEV (as defined in the local instance configuration definition file).

| # raidscan -p | o cl1 | -d <b>-fd</b> |       |        |                                  |
|---------------|-------|---------------|-------|--------|----------------------------------|
| Port# ,Target | ID#,L | un#Num(LDEV#. | )P/S, | Status | ,Fence,LDEV#, <b>Device_File</b> |
| CL1-D ,       | З,    | 01(17)        | SMPL  |        | ,c0t3d0                          |
| CL1-D ,       | 3,    | 11(18)        | SMPL  |        | ,c0t3d1                          |

# (2) pairdisplay

-f[d]. The -f[d] option shows the relation between the Device\_File and the paired volumes (protected volumes and permitted volumes), based on the group, even though this option does not have any relation with protection mode.

| # pairdi | isplay -g orad | db -fd      |   |         |      |         |        |          |      |   |
|----------|----------------|-------------|---|---------|------|---------|--------|----------|------|---|
| Group    | PairVol(L/R)   | Device_File | М | ,Seq#,L | DEV# | .P/S,St | tatus, | Seq#,P-L | DEV# | Μ |
| oradb    | oradev1(L)     | c0t3d0      | 0 | 35013   | 17.  | P-VOL   | COPY,  | 35013    | 18   | - |
| oradb    | oradev1(R)     | c0t3d1      | 0 | 35013   | 18.  | S-VOL   | COPY,  | 35013    | 17   | - |

If either the local or the remote host (instance) has not been shown the **Device\_File**, then pair operation are rejected (except the local option such as "-l") in protection mode because of **Unknown** volume. The following are its wrong example.

```
# pairdisplay -g oradb -fd
Group PairVol(L/R) Device_File M ,Seq#,LDEV#.P/S,Status, Seq#,P-LDEV# M
oradb oradev1(L) c0t3d0 0 35013 17..P-VOL COPY, 35013 18 -
oradb oradev1(R) Unknown 0 35013 ****..--- ----, ----- -
```

### 4.16.6 Permitting the Protected Volumes

**Protection Mode** needs recognition step to check accessible volumes and horcm.conf at the startup of HORCM on protection mode. The protected volumes must be registered to enable Protection Facility at each startup of HORCM, so that this registration process is executed automatically by **/etc/horcmgr** (see ① and ② below).

① The following is executed for registration of permitted volume file (\$HORCMPERM file), if \$HORCMPERM file is existing and there are permitted volumes. If the user wants to permit only the volumes specified, then the volume list must be described in \$HORCMPERM file.

Naming of \$HORCMPERM file:

UNIX<sup>®</sup> systems.

\$HORCMPERM is "/etc/horcmperm.conf" or "/etc/horcmperm\*.conf" (\* is the instance number) as default. Example for HP-UX<sup>®</sup> systems: cat \$HORCMPERM | /HORCM/usr/bin/raidscan -find inst

```
# The following are an example to permit the LVM Volume groups.
# For MU# 0
vg00 /dev/rdsk/c0t3d0 /dev/rdsk/c0t3d1
vg00 /dev/rdsk/c0t3d2 /dev/rdsk/c0t3d3
# For MU# 1
vg01 /dev/rdsk/c0t3d0 /dev/rdsk/c0t3d1
vg01 /dev/rdsk/c0t3d2 /dev/rdsk/c0t3d3
```

**Verifying a group for vg01.** The following are examples to verify whether LVM volume group is mapped to group (MU#1 for ShadowImage) on the horcm.conf correctly.

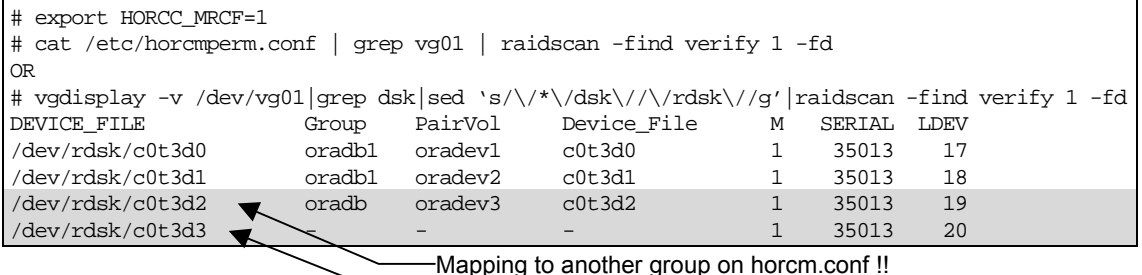

Windows NT<sup>®</sup>/Windows<sup>®</sup> 2000 systems.

\$HORCMPERM is "\WINNT\horcmperm.conf" or "\WINNT\horcmperm\*.conf"(\* is the instance number) as default.

type \$HORCMPERM | x:\HORCM\etc\raidscan.exe -find inst

# The following are an example to permit the DB Volumes. # Note: a numerical value is interpreted as Harddisk#. # DB0 For MU# 0 Hd0-10 harddisk12 harddisk13 harddisk17 # DB1 For MU# 1 hd20-23

**Verifying a group for DB1.** The following is an example to verify whether DB volume group is mapped to group (MU#1 for ShadowImage) on the horcm.conf correctly.

| D:\HORCM\etc> set H                                      | HORCC_MRCF=1                              | L       |             |   |        |      |  |  |  |
|----------------------------------------------------------|-------------------------------------------|---------|-------------|---|--------|------|--|--|--|
| D:\HORCM\etc> echo hd20-23   raidscan -find verify 1 -fd |                                           |         |             |   |        |      |  |  |  |
| DEVICE_FILE                                              | Group                                     | PairVol | Device_File | М | SERIAL | LDEV |  |  |  |
| Harddisk20                                               | oradb1                                    | oradevl | Harddisk20  | 1 | 35013  | 17   |  |  |  |
| Harddisk21                                               | oradb1                                    | oradev2 | Harddisk21  | 1 | 35013  | 18   |  |  |  |
| Harddisk                                                 | oradb                                     | oradev3 | Harddisk22  | 1 | 35013  | 19   |  |  |  |
| Harddisk 23                                              | -                                         | -       | -           | 1 | 35013  | 20   |  |  |  |
|                                                          | Mapping to another group on horcm.conf !! |         |             |   |        |      |  |  |  |

② If NO \$HORCMPERM file is existing, then the following is executed to permit all volumes of own host:

For Windows NT<sup>®</sup>/Windows<sup>®</sup> 2000 systems: 'x:\HORCM\etc\raidscan.exe -pi \$PhysicalDrive -find inst'

*Important.* This registration process has risk because it is executed automatically by /etc/horcmgr without judgment for protection mode in order to validate -fd option. This registration brings a degradation in horcmstart.sh, but HORCM daemon has been running as usual, and it will depend on how many devices a host has. In non-protection mode, if a user wants to start faster at HORCM start-up, then it need to put \$HORCMPERM file of "SIZE 0 byte" as dummy file or has to set HORCMPERM=MGRNOINST. At this time, -fd option will show Device\_File name as Unknown, and after a user will be able to use raidscan -find inst in order to validate the -fd option.

# 4.16.7 Environmental Variables

**\$HORCMPROMOD.** This environmental parameter turns protection mode ON as specified in Table 4.42. If your command device is set for non-protection mode, this parameter sets it to protection mode.

| Command Device      | HORCMPROMOD   | Mode                |
|---------------------|---------------|---------------------|
| Protection mode     | Don't care    | Protection mode     |
| Non-protection mode | Not specified | Non-protection mode |
|                     | Specified     | Protection mode     |

**\$HORCMPERM.** This variable is used to specify HORCM permission file name. If no file name is specified, "/etc/horcmperm.conf" or "/etc/horcmperm\*.conf" (\* is the instance number) is the default.

 If HORCM permission file exists, then "/etc/horcmgr" executes the following command to permit the volumes specified. Example for HP-UX<sup>®</sup> systems:

cat \$HORCMPERM | /HORCM/usr/bin/raidscan -find inst

 If no HORCM permission file exists, then "/etc/horcmgr" executes the built-in command to permit all volumes of own host. Example for HP-UX<sup>®</sup> systems:

ioscan -fun | grep rdsk | /HORCM/usr/bin/raidscan -find inst

 "/etc/horcmgr" does not execute the built-in command if the following are specified to \$HORCMPERM. This is used to execute a system command to permit the volumes specified from a user's shell script.

HORCMPERM=MGRNOINST.

#### 4.16.8 Determining the Protection Mode Command Device

The inquiry page is not changed for a command device with protection mode ON. Therefore, CCI provides how to find the protection mode command device. To determine the currently used command device, use the **horcctl -D** command. This command shows the protection mode command device by adding an asterisk (\*) to the device file name. Example for HP-UX<sup>®</sup> systems:

# horcctl -D
Current control device = /dev/rdsk/c0t0d0\*

← \* indicates protection ON.

# 4.17 Group Version Control for Mixed Subsystem Configurations

CCI checks the facility version of the Hitachi subsystem internally before the execution of each option for a command, so that this method requires a version unified on mixed subsystem configuration. But this method may not be satisfied a requirement on the mixed environment of 9900V, 9900, and 7700E, because 9900/7700E will hold an enhancement at the current facility version. If the facility versions of the subsystems (e.g., 9900V and 9900) are different, the user is unable to use the facility of 9900V-specific because CCI does slice to a minimum version to make a unification version as multiple subsystems. To avoid such problems, CCI supports the following "group version control" that manages a version for each group in order to expand the capability for mixed subsystem configurations.

- CCI (HORCM daemon) makes a facility version for each group based on a configuration file at the start-up of HORCM.
- In a mixed subsystem configuration, if the facility version of each subsystem (e.g., 9900V and 9900) is different on a group, then CCI will slice to a minimum version to make a unification version for each group (see Figure 4.53).

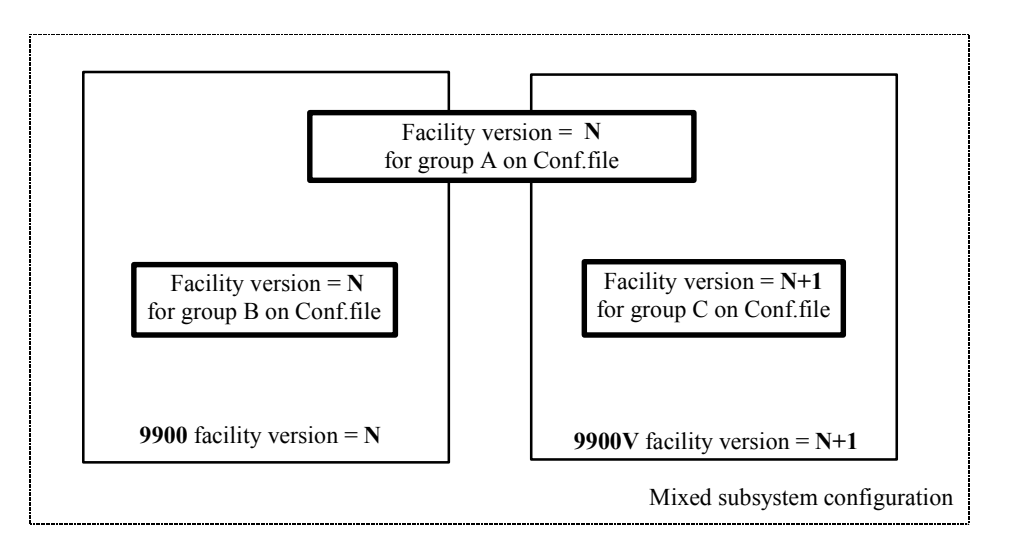

Figure 4.53 Definition of the Group Version

# 4.18 LDM Volume Discovery and Flushing for Windows® 2000

Windows<sup>®</sup> 2000 systems support the Logical Disk Manager (LDM) (such as VxVM), and normally a logical drive letter is associated to an LDM volume ("\Device\HarddiskVolumeX"). Therefore the user will not be able to know the relationship between LDM volumes and the physical volumes of the 9900V/9900/7700E. The user makes the CCI configuration file, and then needs to know the relationship that is illustrated in Figure 4.54.

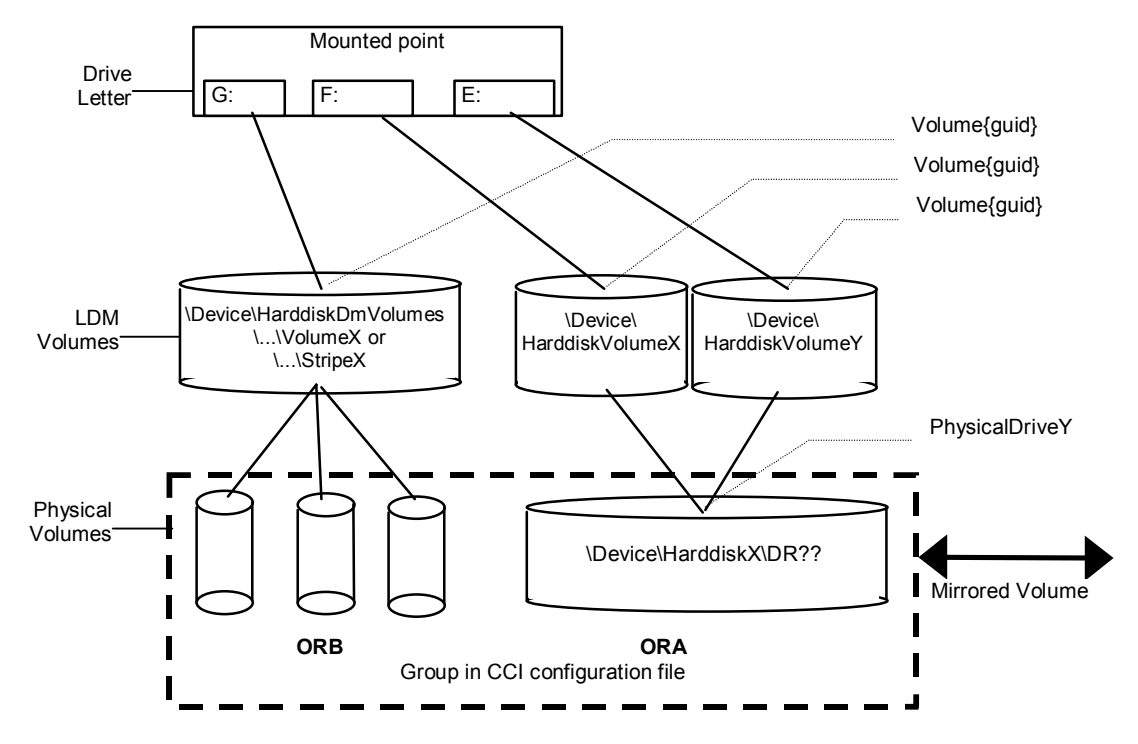

Figure 4.54 LDM Volume Configuration

# 4.18.1 Volume Discovery Function

CCI supports the volume discovery function of three levels that shows the relationship between LDM volumes and the physical volumes.

- Physical level. CCI shows the relationship between 'PhysicalDrive' and LDEV by given \$Physical as KEY WORD for the discovery.
- LDM volume level. CICI shows the relationship between 'LDM volume & PhysicalDrives' and LDEV by given **\$Volume** as KEY WORD for the discovery.
- Drive letter level. CCI shows the relationship between 'Drive letter & LDM volume & PhysicalDrives' and LDEV by given \$LETALL as KEY WORD for the discovery.

The KEY WORD(**\$Physical**, **\$Volume**, **\$LETALL**) can be used with 'raidscan - find, ingraid, mkconf' commands.

In Windows<sup>®</sup> NT/2000, DOS devices (i.e. C:, Volume{}) are linked to a Device Object Name (\Device\...). CCI indicates as the following by abbreviating a long Device Object Name.

- Device Object Name of the LDM for Windows<sup>®</sup> 2000/Whistler:
  - \Device\HarddiskVolumeX for Partition  $\rightarrow$  \VolX\DskY
  - DskY shows that VolX are configured through HarddiskY.
  - $\Device\BarddiskDmVolumes\...\VolumeX$  for spanned volume  $\rightarrow$   $\DmsX\DskYs$
  - − \Device\HarddiskDmVolumes\ ... \StripeX for striped volume → \DmtX\DskYs
  - \Device\HarddiskDmVolumes\ ... \RaidX for Raid-5 volume  $\rightarrow$  \DmrX\DskYs
  - DskYs shows that DmsX(DmtX,Dmr) volumes are configured through bundling multiple HarddiskY1 Y2....
- Device Object Name of the PhysicalDrive for Windows<sup>®</sup> 2000/Whistler:
  - \Device\HarddiskX\DR??

#### $\rightarrow$ HarddiskX

The user will be able to know the relationship between LDM volumes and LDEV by given a **KEY WORD** to "ingraid" command.

| ingraid <b>\$LETALL</b> | -CLI  |        |          |        |                         |
|-------------------------|-------|--------|----------|--------|-------------------------|
| DEVICE_FILE             | PORT  | SERIAL | LDEV CTG | H/M/12 | SSID R:Group PRODUCT_ID |
| D:\Vol2\Dsk4            | -     | -      |          |        | DDRS-34560D             |
| E:\Vol44\Dsk0           | CL2-K | 61456  | 194 -    | s/s/ss | 0004 1:01-10 OPEN-3     |
| F:\Vol45\Dsk0           | CL2-K | 61456  | 194 -    | s/s/ss | 0004 1:01-10 OPEN-3     |
| G:\Dmt1\Dsk1            | CL2-K | 61456  | 256 -    | s/s/ss | 0005 1:01-11 OPEN-3     |
| G:\Dmt1\Dsk2            | CL2-K | 61456  | 257 -    | s/s/ss | 0005 1:01-11 OPEN-3     |
| G:\Dmt1\Dsk3            | CL2-K | 61456  | 258 -    | s/s/ss | 0005 1:01-11 OPEN-3     |
|                         |       |        |          |        |                         |
| ingraid <b>\$Volume</b> | -CLI  |        |          |        |                         |
| DEVICE_FILE             | PORT  | SERIAL | LDEV CTG | H/M/12 | SSID R:Group PRODUCT_ID |
| \Vol2\Dsk4              | -     | -      |          | -      | DDRS-34560D             |
| \Vol44\Dsk0             | CL2-K | 61456  | 194 -    | s/s/ss | 0004 1:01-10 OPEN-3     |
| \Vol45\Dsk0             | CL2-K | 61456  | 194 -    | s/s/ss | 0004 1:01-10 OPEN-3     |
| \Dmt1\Dsk1              | CL2-K | 61456  | 256 -    | s/s/ss | 0005 1:01-11 OPEN-3     |
| \Dmt1\Dsk2              | CL2-K | 61456  | 257 -    | s/s/ss | 0005 1:01-11 OPEN-3     |
| \Dmt1\Dsk3              | CL2-K | 61456  | 258 -    | s/s/ss | 0005 1:01-11 OPEN-3     |

| ingraid <b>\$Phy</b> - | -CLI  |        |          |        |                         |
|------------------------|-------|--------|----------|--------|-------------------------|
| DEVICE_FILE            | PORT  | SERIAL | LDEV CTG | H/M/12 | SSID R:Group PRODUCT_ID |
| Harddisk0              | CL2-K | 61456  | 194 -    | s/s/ss | 0004 1:01-10 OPEN-3     |
| Harddisk1              | CL2-K | 61456  | 256 -    | s/s/ss | 0005 1:01-11 OPEN-3     |
| Harddisk2              | CL2-K | 61456  | 257 -    | s/s/ss | 0005 1:01-11 OPEN-3     |
| Harddisk3              | CL2-K | 61456  | 258 -    | s/s/ss | 0005 1:01-11 OPEN-3     |
| Harddisk4              | -     | -      |          | -      | DDRS-34560D             |

- Device Object Name of the Partition for Windows NT<sup>®</sup>
  - \Device\HarddiskX\PartitionY

 $\rightarrow \$ 

- Device Object Name of the PhysicalDrive for Windows NT<sup>®</sup>
  - \Device\HarddiskX\Partition0

 $\rightarrow$  HarddiskX

| inqraid <b>\$LETALL</b>  | -CLI  |        |          |        |              |             |
|--------------------------|-------|--------|----------|--------|--------------|-------------|
| DEVICE_FILE              | PORT  | SERIAL | LDEV CTG | H/M/12 | SSID R:Group | PRODUCT_ID  |
| D:\Dsk0\p1               | -     | -      |          | -      |              | DDRS-34560D |
| E:\Dsk1\p1               | CL2-K | 61456  | 194 -    | s/s/ss | 0004 1:01-10 | OPEN-3      |
| F:\Dsk1\p2               | CL2-K | 61456  | 194 -    | s/s/ss | 0004 1:01-10 | OPEN-3      |
|                          |       |        |          |        |              |             |
| inqraid <b>\$Phy</b> -Cl | LI    |        |          |        |              |             |
| DEVICE_FILE              | PORT  | SERIAL | LDEV CTG | H/M/12 | SSID R:Group | PRODUCT_ID  |
| Harddisk0                | -     | -      |          | -      |              | DDRS-34560D |
| Harddiskl                | CL2-K | 61456  | 194 -    | s/s/ss | 0005 1:01-11 | OPEN-3      |

The user wants to know the relationship between LDM volumes and a group of the configuration files, and then will be able to find a group of the configuration file by given a **KEY WORD** to **"raidscan -find verify"** command.

| raidscan -pi <b>\$LETALL</b> | -fi | nd ve | erify |       |     |      |     |       |            |      |  |
|------------------------------|-----|-------|-------|-------|-----|------|-----|-------|------------|------|--|
| DEVICE_FILE                  |     | Group | p Pa  | irVol | POR | г та | ARG | LUN I | M SERIAL   | LDEV |  |
| E:\Vol44\Dsk0                |     | ORA   | OR    | A_000 | CL2 | -K   | 7   | 2     | - 61456    | 194  |  |
| F:\Vol45\Dsk0                |     | ORA   | OR    | A_000 | CL2 | -K   | 7   | 2     | - 61456    | 194  |  |
| G:\Dmt1\Dsk1                 |     | ORB   | OR    | в_000 | CL2 | -K   | 7   | 4     | - 61456    | 256  |  |
| G:\Dmt1\Dsk2                 |     | ORB   | OR    | B_001 | CL2 | -K   | 7   | 5     | - 61456    | 257  |  |
| G:\Dmt1\Dsk3                 |     | ORB   | OR    | B_002 | CL2 | -K   | 7   | 6     | - 61456    | 258  |  |
|                              |     |       |       |       |     |      |     |       |            |      |  |
| raidscan -pi <b>\$LETALL</b> | -fi | nd    |       |       |     |      |     |       |            |      |  |
| DEVICE_FILE                  | UID | S/F   | PORT  | TARG  | LUN | SERI | AL  | LDEV  | PRODUCT_ID |      |  |
| E:\Vol44\Dsk0                | 0   | F     | CL2-K | 7     | 2   | 614  | 56  | 194   | OPEN-3     |      |  |
| F:\Vol45\Dsk0                | 0   | F     | CL2-K | 7     | 2   | 614  | 56  | 194   | OPEN-3     |      |  |
| G:\Dmt1\Dsk1                 | 0   | F     | CL2-K | 7     | 4   | 614  | 56  | 256   | OPEN-3     |      |  |
| G:\Dmt1\Dsk2                 | 0   | F     | CL2-K | 7     | 5   | 614  | 56  | 257   | OPEN-3     |      |  |
| G:\Dmt1\Dsk3                 | 0   | F     | CL2-K | 7     | 5   | 614  | 56  | 258   | OPEN-3     |      |  |

# 4.18.2 Mountvol Attached to Windows® 2000 System

The user must pay attention to 'mountvol' command attached into a Windows<sup>®</sup> 2000 system, that it does not flush the system buffer associated with the specified logical drive. The mountvol command shows the volume mounted as Volume{guid} as follows:

```
mountvol
Creates, deletes, or lists a volume mount point.
.
.
MOUNTVOL [drive:]path VolumeName
MOUNTVOL [drive:]path /D
MOUNTVOL [drive:]path /L
\\?\Volume{56e4954a-28d5-4824-a408-3ff9a6521e5d}\
G:\
\\?\Volume{bf48a395-0ef6-11d5-8d69-00c00d003b1e}\
F:\
```

The user will be able to know what '\\?\Volume{guid}\' is configured as follows:

| ingraid \$Volume{ <b>bf48a395-0ef6-11d5-8d69-00c00d003b1e</b> } -CLI      |       |        |      |      |        |        |        |            |
|---------------------------------------------------------------------------|-------|--------|------|------|--------|--------|--------|------------|
| DEVICE_FILE                                                               | PORT  | SERIAL | LDEV | CTG  | H/M/12 | SSID R | Group  | PRODUCT_ID |
| \Vol46\Dsk1                                                               | CL2-K | 61456  | 193  | -    | S/s/ss | 0004 1 | :01-10 | OPEN-3     |
|                                                                           |       |        |      |      |        |        |        |            |
| raidscan -pi \$Volume <b>{bf48a395-0ef6-11d5-8d69-00c00d003b1e}</b> -find |       |        |      |      |        |        |        |            |
| DEVICE_FILE                                                               | UID   | S/F PO | RT ' | TARG | LUN    | SERIAL | LDEV   | PRODUCT_ID |
| \Vol46\Dsk1                                                               | 0     | F CL   | 2-К  | 7    | 1      | 61456  | 193    | OPEN-3     |

# 4.18.3 System Buffer Flushing Function

The logical drive to be flushed can be specified by the following two methods. One method is that logical drive (e.g., G:\hd1 drive as below) is specified immediately, but this method must know about the logical drive which corresponds to a group before executes the sync command. Also the volume is mounting by a directory, and then this method requires to find its volume name. To solve such a complication, CCI supports new method that flushes the system buffer associated to a logical drive through finding a volume{guid} which corresponds to a group of the configuration file. This method does not depend on mounted point, so that it is possible to flush the volume mounted by a directory. This method is supported to be specified a group to the "**raidscan -find sync**" command.

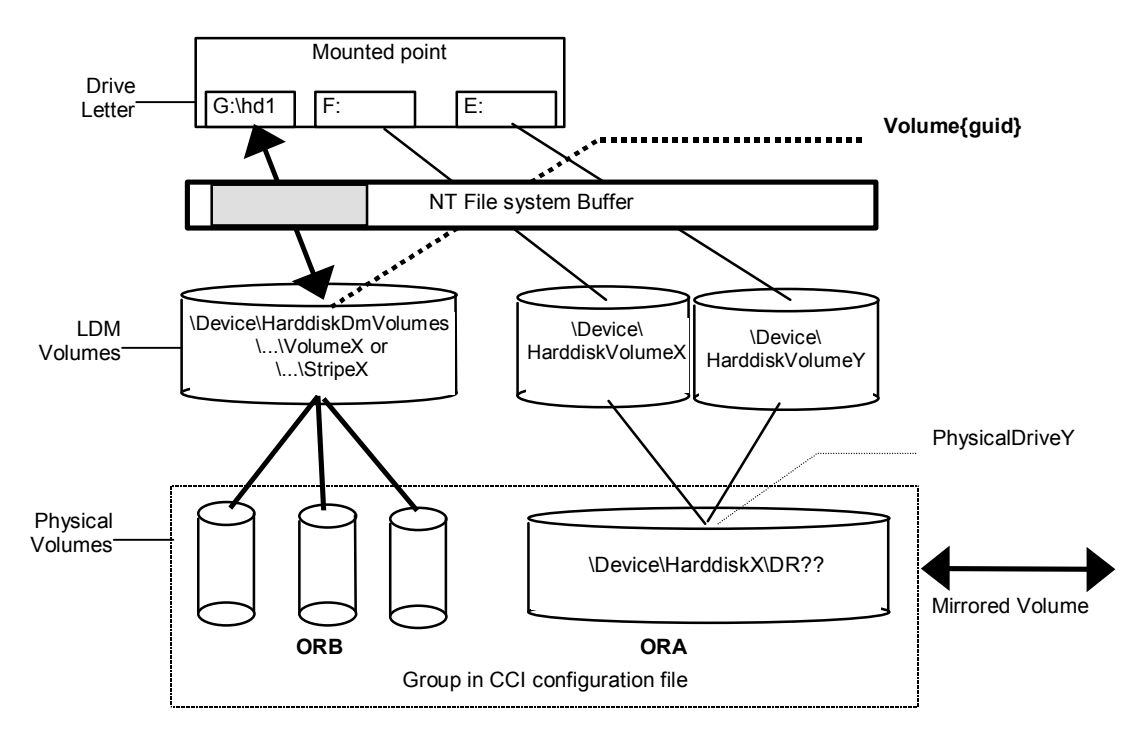

Figure 4.55 LDM Volume Flushing

The following example flushes the system buffer associated to ORB group through \$Volume.

raidscan -pi \$Volume -find sync -g ORB
[SYNC] : ORB ORB\_000[-] -> \Dmtl\Dsk1 : Volume{bf48a395-0ef6-11d5-8d69-00c00d003ble}
[SYNC] : ORB ORB\_001[-] -> \Dmtl\Dsk2 : Volume{bf48a395-0ef6-11d5-8d69-00c00d003ble}
[SYNC] : ORB ORB\_002[-] -> \Dmtl\Dsk3 : Volume{bf48a395-0ef6-11d5-8d69-00c00d003ble}

The following example flushes the system buffer associated to all groups for the local instance.

raidscan -pi \$Volume -find sync
[SYNC] : ORA ORA\_000[-] -> \Vol44\Dsk0 : Volume{56e4954a-28d5-4824-a408-3ff9a6521e5d}
[SYNC] : ORA ORA\_000[-] -> \Vol45\Dsk0 : Volume{56e4954a-28d5-4824-a408-3ff9a6521e5e}
[SYNC] : ORB ORB\_000[-] -> \Dmt1\Dsk1 : Volume{bf48a395-0ef6-11d5-8d69-00c00d003b1e}
[SYNC] : ORB ORB\_001[-] -> \Dmt1\Dsk2 : Volume{bf48a395-0ef6-11d5-8d69-00c00d003b1e}
[SYNC] : ORB ORB\_002[-] -> \Dmt1\Dsk3 : Volume{bf48a395-0ef6-11d5-8d69-00c00d003b1e}

*Note:* Windows NT<sup>®</sup> does not support the LDM volume, so the user must specify **\$LETALL** instead of **\$Volume**.

 Offline backup used 'raidscan-find sync' for Windows NT<sup>®</sup> file system: 'raidscan-find sync' flushes the system buffer through finding a logical drive which corresponds to a group of the configuration file, so that the user will be able to use without using -x mount and -x umount command. The following is an example for group ORB.

| P-VOL Side                                                                                                 | S-VOL Side                                                                                                    |
|----------------------------------------------------------------------------------------------------|----------------------------------------------------------------------------------------------------|
| <ul> <li>Close all logical drives on the P-VOL by APP.</li> </ul>                                          |                                                                                                    |
| <ul> <li>Flush the system buffer for P-VOL using<br/>"raidscan -pi \$LETALL -find sync -g ORB".</li> </ul> |                                                                                                    |
| <ul> <li>Split the paired volume using "pairsplit –g ORB"<br/>with r/w mode.</li> </ul>                    |                                                                                                    |
| <ul> <li>Open all logical drives on the P-VOL by APP.</li> </ul>                                           |                                                                                                    |
|                                                                                                    | <ul> <li>Back up the SVOL data.</li> </ul>                                                                                |
|                                                                                                    | 4                                                                                                    |
|                                                                                                    | <ul> <li>Flush the system buffer for SVOL updates using<br/>"raidscan -pi \$LETALL -find sync -q ORB" when the</li> </ul> |
|                                                                                                    | backup is finished.                                                                                                    |
| <ul> <li>Resynchronize the paired volume using<br/>"pairresync –g ORB".</li> </ul>                         |                                                                                                    |

2. Offline backup used 'raidscan-find sync' for Windows<sup>®</sup> 2000 file system: 'raidscan-find sync' flushes the system buffer associated to a logical drive through finding a Volume{guid} which corresponds to a group of the configuration file so that the user will be able to use without using -x mount and -x umount commands. The following is an example for group ORB.

| P-VOL Side                                                                                                 | S-VOL Side                                                                                                    |
|----------------------------------------------------------------------------------------------------|----------------------------------------------------------------------------------------------------|
| <ul> <li>Close all logical drives on the P-VOL by APP.</li> </ul>                                          |                                                                                                    |
| <ul> <li>Flush the system buffer for P-VOL using<br/>"raidscan -pi \$Volume -find sync -g ORB".</li> </ul> |                                                                                                    |
| <ul> <li>Split the paired volume using "pairsplit –g ORB"<br/>with r/w mode.</li> </ul>                    |                                                                                                    |
| <ul> <li>Open all logical drives on the P-VOL by APP.</li> </ul>                                           |                                                                                                    |
|                                                                                                    | <ul> <li>Flush the system buffer for NEW S-VOL data using<br/>"raidscan –pi \$Volume –find sync –g ORB".</li> </ul> |
|                                                                                                    | <ul> <li>Back up the SVOL data.</li> </ul>                                                                          |
|                                                                                                    | 4                                                                                                    |
|                                                                                                    | Flush the system buffer for SVOL updates using<br>"raidscan_pi \$Volume_find sync_q OBB" when the                   |
|                                                                                                    | backup is finished.                                                                                                 |
| <ul> <li>Resynchronize the paired volume using<br/>"pairresync –g ORB".</li> </ul>                         |                                                                                                    |

 Online backup used 'raidscan-find sync' for Windows NT<sup>®</sup> file system: 'raidscan-find sync' flushes the system buffer through finding a logical drive which corresponds to a group of the configuration file, so that the user will be able to use without using -x mount and -x umount commands. The following is an example for group ORB.

| P- | VOL Side                                                                                        | S-VOL Side                                                                                                    |
|----|-------------------------------------------------------------------------------------------------|----------------------------------------------------------------------------------------------------|
| -  | Freeze DB on opening PVOL by APP.                                                               |                                                                                                    |
| •  | Flush the system buffer for PVOL using the<br>"raidscan -pi <b>\$LETALL</b> -find sync -g ORB". |                                                                                                    |
| •  | Splits the paired volume using<br>"pairsplit -g ORB" with r/w mode.                             |                                                                                                    |
| -  | Unfreeze DB on opening PVOL by APP.                                                             |                                                                                                    |
|    |                                                                                                 | <ul> <li>Back up the SVOL data.</li> </ul>                                                                       |
|    |                                                                                                 | 4                                                                                                    |
|    |                                                                                                 | <ul> <li>Flush the system buffer for SVOL updates using<br/>"raidscan -pi \$LETALL -find sync -g ORB"</li> </ul> |
|    |                                                                                                 | when the backup is finished.                                                                                     |
|    | Resynchronize the paired volume using<br>" pairresync -g ORB".                                  |                                                                                                    |

4. Online backup used 'raidscan-find sync' for Windows<sup>®</sup> 2000 file system: 'raidscan-find sync' flushes the system buffer associated to a logical drive through finding a Volume{guid} which corresponds to a group of the configuration file so that the user will be able to use without using -x mount and -x umount commands. The following is an example for group ORB.

| P-VOL Side                                                                                                    | S-VOL Side                                                                                                    |
|----------------------------------------------------------------------------------------------------|----------------------------------------------------------------------------------------------------|
| <ul> <li>Freeze DB on opening PVOL by APP.</li> </ul>                                                                            |                                                                                                    |
| <ul> <li>Flush the system buffer for PVOL using<br/>"raidscan -pi \$Volume -find sync -g ORB ".</li> </ul>                       |                                                                                                    |
| <ul> <li>Splits the paired volume using<br/>"pairsplit -g ORB" with r/w mode.</li> </ul>                                         |                                                                                                    |
| <ul> <li>Unfreeze DB on opening PVOL by APP.</li> <li>Resynchronize the paired volume using<br/>" pairresync -g ORB".</li> </ul> | <ul> <li>Flush the system buffer for NEW SVOL data using "raidscan -pi \$Volume -find sync -g ORB ".</li> <li>Back up the SVOL data.</li> <li>Flush the system buffer for SVOL updates using "raidscan -pi \$Volume -find sync -g ORB "when the backup is finished.</li> </ul> |

#### Notes:

**PVOL side** must be stopped the "WRITE IO" to the logical drive which corresponds to a [-g name] before issuing the "raidscan -find sync" command.

SVOL side must be closed the logical drive which corresponds to a [-g name] before issuing the "raidscan -find sync" command.

# 4.19 Signature Changing Facility for Windows® 2000 Systems

Consider the following Microsoft<sup>®</sup> Cluster Server (MSCS) configuration in which a MSCS PVOL is shared from MSCS Node1 and Node2, and the copied volume of SVOL is used for backup on Node2. If the Node2 has reboot on standby state, then MSCS of Node2 has a problem to assign drive letter of SVOL with previous PVOL drive letter. This problem will happen on Node2 on MSCS environment as shown in Figure 4.56. The conditions are:

- Node1 is active.
- Node2 is standby state that PVOL on Node2 will be hidden by MSCS, and reboots the Node2.

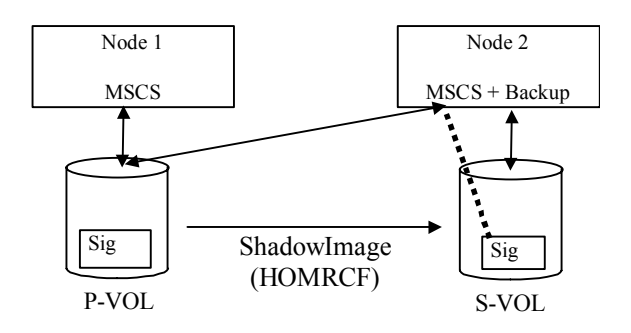

Figure 4.56 Configurations with MSCS and ShadowImage (HOMRCF)

MSCS on Node2 will misunderstand the SVOL as MSCS cluster resource, because the signature of SVOL and PVOL is the same due to copied. The reason is that MSCS cluster resources are managed with the signature only. Therefore SVOL of Node2 will unable to backup so that MSCS of Node2 carry away the SVOL. This is a problem of MSCS service because Windows<sup>®</sup> 2000 system does change the signature through reboot if the same signature will be detected on NO MSCS service. MSCS will not accommodate LUNs with duplicate signatures and partition layout. The best way to avoid such problems is to transport to another host outside the cluster, but this enforces to set up a backup server, so CCI supports a facility to put back the signature as a second way.

The signature will be able to change by using "dumpcfg.exe" command attached to Windows<sup>®</sup> 2000 resource kits, but if the SVOL is created with "Noread" option and the system is rebooted, then "dumpcfg.exe" command will fail to change the signature, because the system does not know the signature and volume layout information for SVOL. CCI adopts the following way with this point in view:

- The user must save the signature and volume layout information to the system disk by using "inqraid -gvinf" command, after an SVOL has been set the signature and new partition by the Windows<sup>®</sup> disk management.
- The user will be able to put back the signature by setting the signature and volume layout information to an SVOL that was saved to the system disk by using "inqraid svinf" command, after splits the SVOL. If the SVOL is created with "Noread" option and the system is rebooted, then the system will not be able to create a device object (\Device\HarddiskVolume#) and Volume{guid} for SVOL, but "-svinf" option will create a Device object (\Device\HarddiskVolume#) and Volume{guid} without using the Windows<sup>®</sup> disk management.

*Note:* The Cluster Disk Driver does not permit to use the "Noread" volume as "Device is not ready" at the boot time, since the Cluster Disk Driver is Non-Plug and Play Driver. The user will be able to verify this situation using ingraid command as follows:

ingraid \$Phy -CLI DEVICE\_FILE PORT SERIAL LDEV CTG H/M/12 SSID R:Group PRODUCT\_ID Harddisk0 - - - - - - -Harddisk1 - - - - - - -

In this case, you need to perform the following procedures to disable the Cluster Disk Driver:

- 1. In the Computer Management window, double-click System Tools, and then click Device Manager.
- 2. On the View menu, click Show Hidden Devices. Non-Plug and Play Drivers appear in the list in the right pane.
- 3. Open Non-Plug and Play Drivers, right-click Cluster Disk, and then click Disable. When you are prompted to confirm whether you want to disable the cluster disk, click Yes. When you are prompted to restart the computer, click Yes.
- 4. Verify that you can see the "Noread" volume using ingraid command as follows.

| ingraid \$Phy | -CLI  |        |          |        |                         |
|---------------|-------|--------|----------|--------|-------------------------|
| DEVICE_FILE   | PORT  | SERIAL | LDEV CTG | H/M/12 | SSID R:Group PRODUCT_ID |
| Harddisk0     | CL2-K | 61456  | 194 -    | s/S/ss | 0004 1:01-10 OPEN-3     |
| Harddisk1     | CL2-K | 61456  | 256 -    | s/S/ss | 0005 1:01-11 OPEN-3     |

- 5. After starting up CCI and splitting the SVOL, put back the signature by using "inqraid svinf" command.
- 6. Again In the Computer Management window, Enable the Cluster Disk Driver, and restart the computer.

# 4.20 Directory Mount Facility for Windows® 2000 Systems

The attached mountvol command into Windows<sup>®</sup> 2000 supports the directory mount, but it does not support the directory mount function that flushes the system buffer associated to a logical drive such as in UNIX<sup>®</sup> systems. The directory mount structure on Windows<sup>®</sup> 2000 is only symbolical link between a directory and Volume{guid}, illustrated in Figure 4.57 below. Thus CCI supports the function to discover the mounted volumes by a directory, and supports the operation to mount/umount with the subcommand option.

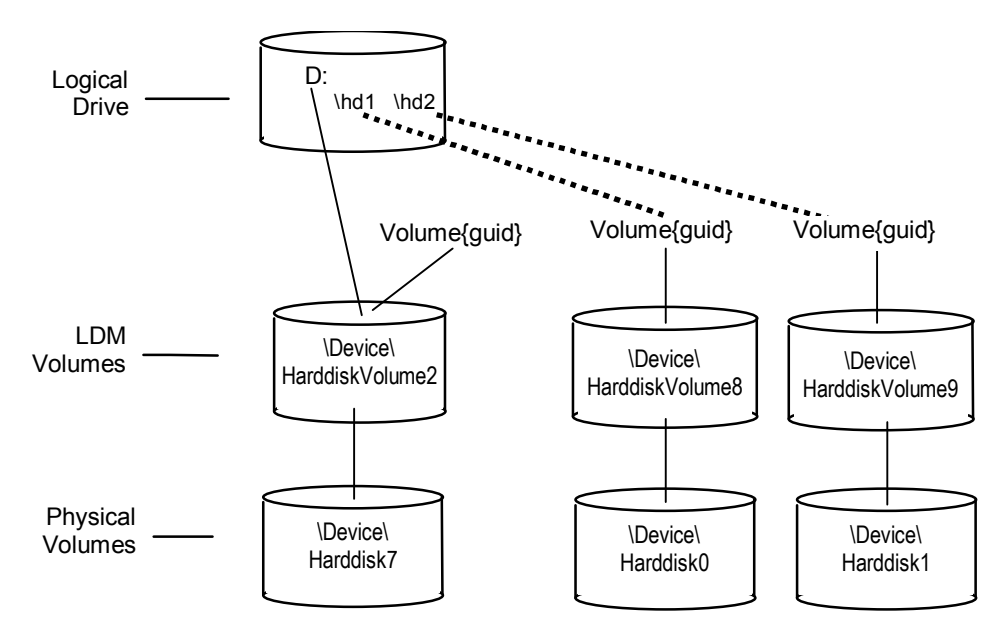

Figure 4.57 Directory Mount Structure

Volume discovery for directory mounted volume: CCI will be able to discover the directory mounted volume by using \$LETALL that shows the relationship between logical drive and the physical volumes. The KEY WORD (\$LETALL) can also be used with the raidscan -find and mkconf' commands.

| D:\HORCM\etc>ingraid \$LETALL -CLI |       |        |        |     |        |        |         |             |
|------------------------------------|-------|--------|--------|-----|--------|--------|---------|-------------|
| DEVICE_FILE                        | PORT  | SERIAL | LDEV ( | CTG | H/M/12 | SSID H | R:Group | PRODUCT_ID  |
| D:\Vol2\Dsk7                       | -     | -      | -      | -   | -      | -      | -       | DDRS-34560D |
| D:\hd1\Vo18\Dsk0                   | CL2-F | 61459  | 448    | -   | s/s/ss | 0005   | 1:01-01 | OPEN-3      |
| D:\hd2\Vol9\Dsk1                   | CL2-F | 61459  | 449    | -   | s/s/ss | 0005   | 1:01-01 | OPEN-3      |
| G:\Dms1\Dsk2                       | CL2-K | 61456  | 256    | -   | s/s/ss | 0005   | 1:01-11 | OPEN-3      |
| G:\Dms1\Dsk3                       | CL2-K | 61456  | 257    | -   | s/s/ss | 0005   | 1:01-11 | OPEN-3      |
| G:\Dms1\Dsk4                       | CL2-K | 61456  | 258    | -   | s/s/ss | 0005   | 1:01-11 | OPEN-3      |

**Subcommand for directory mounted volume:** CCI supports the directory mount with "-x mount,-x umount,-x sync" option so that the directory mount will be able to use for mount/umount of the SVOL.

# Chapter 5 Troubleshooting

# 5.1 General Troubleshooting

If you have a problem with the CCI software, first make sure that the problem is not being caused by the UNIX<sup>®</sup>/PC server hardware or software, and try restarting the server. Table 5.1 provides operational notes and restrictions for CCI operations.

For maintenance of Hitachi TrueCopy and ShadowImage volumes, if a failure occurs, it is important to find the failure in the paired volumes, recover the volumes, and continue operation in the original system. When a CCI (HORCM), Hitachi TrueCopy, or ShadowImage failure is detected, please collect the data in the error log file and trace data (all files in HORCM\_LOG directory), and report the failure to your Hitachi Data Systems representative.

If you need to call the Hitachi Data Systems Support Center, please refer to section 5.3 for instructions. *Note:* Use the FD Dump Tool or FDCOPY function (refer to the *Remote Console User's Guide* for the subsystem) to copy the Remote Console configuration information onto diskette, and give the diskette(s) to the Hitachi Data Systems service personnel. The *Remote Console Error Codes* document for the subsystem provides a list of the error codes displayed on the Remote Console PC.

| Condition                                         | Recommended Action                                                                                                    |  |  |
|---------------------------------------------------|----------------------------------------------------------------------------------------------------|--|--|
| Startup/shutdown restrictions                     | When the server starts up, the secondary volume may be updated by the primary volume's server. The secondary volume must not be mounted automatically in the startup sequence. If the secondary volume is used by the LVM, the volume group of the LVM must be deactivated. The secondary volume must be mounted in the split state or in the simplex mode.                                                                 |  |  |
|                                                   | When the server starts up, the secondary volume can be activated without confirming, when can be guaranteed that the secondary volume has been PSUS (R/W enable) or in the SMPL state by server shutdown sequence.                                                                                                    |  |  |
| Hot standby operations                            | Hitachi TrueCopy commands cannot execute hot standby operations between the primary and secondary volumes. Use the takeover command intended for the HA configuration to execute the hot standby operation. In hot standby operation, two servers are used, and the active (primary) and standby (secondary) server programs are run alternately in each server in case of failure in one server. Follow these precautions: |  |  |
|                                                   | <b>Operation across volumes</b> . Since each Hitachi TrueCopy command causes the server software to handle the volume by volume, a single volume should not be partitioned to prevent it from being used by some servers.                                                                                                    |  |  |
|                                                   | Using LVM and Hitachi TrueCopy together. When constructing the LVM on the<br>paired volume in the mutual hot standby configuration, the LVM logical<br>volumes must be constructed in units of volume to prevent the volumes from<br>being mounted by the LVM.                                                                                                    |  |  |
| Coexistence of LVM mirror and Hitachi<br>TrueCopy | When the LVM mirror and Hitachi TrueCopy volumes are used together, the LVM mirror handles write errors and changes the volumes. Thus, the fence level of the volumes used by the LVM mirror must be set to <b>data</b> .                                                                                                    |  |  |

| Table 5.1 | <b>Operational Notes</b> | for CCI Operations | (continues on | n the following pages) |
|-----------|--------------------------|--------------------|---------------|------------------------|
|-----------|--------------------------|--------------------|---------------|------------------------|

| Condition                                      | Recommended Action                                                                                                    |  |  |  |  |  |
|------------------------------------------------|----------------------------------------------------------------------------------------------------|--|--|--|--|--|
| Using paired volume in a single host           | When constructing paired volume in a single host, it is necessary to activate two or more CCI instances. To activate two or more CCI instances, instance numbers must be assigned using the environmental variable <b>HORCMINST</b> . The HORCM and Hitachi TrueCopy/ShadowImage commands must possess this environmental variable. A configuration definition file and a log directory must be set for each instance. The command device described in the configuration definition file must be established in a way to be following either every instance. If using a command device between different instances on the same SCSI port, the maximum number of instances per command device is 16. If this number is exceeded, the use a different SCSI path for each instance. |  |  |  |  |  |
| Sharing volumes in a hot standby configuration | When paired volume is used for the disk shared by the hosts in hot standby configuration using HA software, use the primary volume as the shared disk and describe the corresponding hosts using the paired volume in the configuration definition file as shown below. In the HA configuration, if a TrueCopy command issued by host C fails in host B (because host B has gone down and/or IO_ERROR of the command device), host A is connected and the command execution is retried.                                                                                                    |  |  |  |  |  |
| Linkage with HA software                       | The HORC Manager must not be an object of the process monitoring by the HA software (cluster manager), because HORCM should run in the same level as the cluster manager. Cooperation with HA software is done by activating the takeover command from the shell script activated by the cluster manager in units of the package software.<br><b>Note:</b> Cannot use a pair volume for the cluster lock disk which HA software uses for election.                                                                                                    |  |  |  |  |  |
| Maintenance                                    | Restart of HORCM is required if the subsystem configuration is changed (e.g.,<br>microcode exchange, cache memory install/deinstall).<br>Hitachi TrueCopy only: In case of an error (e.g., single error in cache memory) which<br>made the pair volume is accompanied by maintenance work, the pairresync<br>command or paircreate command cannot execute copy rejection.                                                                                                    |  |  |  |  |  |
| Command device                                 | Each Hitachi TrueCopy/ShadowImage command is executed by issuing a command to the command device. The Hitachi TrueCopy/ShadowImage command is read or written from/into the specific block area of the command device. Therefore, the command device cannot be used by the user. In addition, this device must not belong to an LVM volume group. For Windows <sup>®</sup> systems, do not assign a drive letter to the command device to prevent utilization by general users.                                                                                                    |  |  |  |  |  |
| SCSI alternate path restrictions               | If the P-VOL and S-VOL are on the same server, alternate path from P-VOL to S-<br>VOL cannot be used. Use of SCSI alternate path to a volume pair is limited to among<br>primary (secondary) volumes. Alternate path using Hitachi Path Manager (Safe Path)<br>is limited to primary volumes.                                                                                                    |  |  |  |  |  |
| Horctakeover (Swap-Takeover)                   | When executing horctakeover on a standby server manually, I/O on the active server must be stopped. When the package software goes for a standby server a failover by HA software, the HA software must guarantee an I/O insulation of the active server.                                                                                                    |  |  |  |  |  |

# Table 5.1 Operational Notes for CCI Operations (continued)

| Table 5.1 | Operational Notes for | <b>CCI Operations</b> | (continued) |
|-----------|-----------------------|-----------------------|-------------|
|-----------|-----------------------|-----------------------|-------------|

| Condition                        | Recommended Action                                                                                                    |
|----------------------------------|----------------------------------------------------------------------------------------------------|
| HORCM failure to activate        | After a new system has been constructed, a failure to activate HORCM may occur due to improper environmental setting and/or configuration definition by the user. Refer to the HORCM activation log, and correct the setting(s).                                                                                                    |
| Abnormal termination of command  | Refer to the command log file and HORCM log file to identify the cause of the error. If<br>a command terminates abnormally because of a remote server failure, recover the<br>server from the failure, then re-execute the command. If HORCM has shut down,<br>restart HORCM. If an unrecoverable error occurs, obtain the log files (see Table B.2)<br>and contact the Hitachi Data Systems Support Center.                                                                                                    |
| Error in paired volume operation | Hitachi TrueCopy only: If an error occurs in duplicated writing in paired volumes (i.e., pair suspension), the server software using the volumes may detect the error by means of the fence level of the paired volume. In such a case, check the error notification command or syslog file to identify a failed paired volume.                                                                                                    |
|                                  | The system administrator can confirm that duplicated writing in a paired volume is suspended due to a failure and the system runs in regressed state using the error notification command of the Hitachi TrueCopy. HORCM monitors failures in paired volumes at regular intervals. When it detects a failure, it outputs it to the host's syslog file. Thus, the system administrator can detect the failure by checking the syslog file. Concerning the operation of the 9900V/9900, the failure can also be found on the Remote Console PC (or SVP) provided. |
|                                  | Issue the Hitachi TrueCopy commands manually to the identified failed paired volume to try to recover it. If the secondary volume is proved to be the failed volume, issue the pair resynchronization command to recover it. If the primary volume fails, delete the paired volume (pair splitting simplex) and use the secondary volume as the substitute volume.                                                                                                    |

# 5.2 Error Reporting

Table 5.2 lists and describes the HORCM system log messages and provides guidelines for resolving the error conditions. Table 5.3 lists and describes the command error messages and their return values and also provides guidelines for resolving the error conditions.

| Message ID | Condition                                                                    | Cause                                                                                                | Recommended Action                                                               |
|------------|------------------------------------------------------------------------------|----------------------------------------------------------------------------------------------------|----------------------------------------------------------------------------------|
| HORCM_001  | The HORCM log file cannot be opened.                                         | The file cannot be created in the HORCM directory.                                                   | Create space on the disk on which the root directory resides.                    |
| HORCM_002  | The HORCM trace file cannot be<br>opened.                                    | The file cannot be created in the HORCM directory.                                                   | Create space on the disk on which the root directory resides.                    |
| HORCM_003  | The HORCM daemon process cannot create a child process due to an error.      | HORCM daemon attempted to create<br>more processes than the maximum<br>allowable number.             | Terminate unnecessary programs or<br>daemon processes running<br>simultaneously. |
| HORCM_004  | HORCM assertion failed, resulting in a fatal internal error in the HORCM.    | An internal error which could not be identified by the HORCM occurred.                               | Restart the system, and call the Hitachi<br>Data Systems support center.         |
| HORCM_005  | The CCI software failed to create the<br>end point for remote communication. | HORCM failed to create a socket, or an error exists in the HORCM configuration file (\$HORCM_CONF).  | Refer to the HORCM startup log to identify the cause of the error.               |
| HORCM_006  | HORCM memory allocation failed.                                              | HORCM memory could not be secured.                                                                   | Increase the system virtual memory, or close any unnecessary programs.           |
| HORCM_007  | An error exists in the HORCM setup file.                                     | An error exists in the HORCM setup file.                                                             | Refer to the startup log and reset the parameters.                               |
| HORCM_008  | HORCM configuration file parameters<br>could not be read.                    | An error exists in the format or<br>parameters of the HORCM<br>configuration file (\$HORCM_CONF).    | Refer to the HORCM startup log to identify the cause of the error.               |
| HORCM_009  | HORC/HOMRCF connection to the CCI software failed.                           | System devices are improperly<br>connected, or an error exists in the<br>HORCM configuration file.   | Refer to the HORCM startup log to identify the cause of the error.               |
| HORCM_101  | HORC/HOMRCF and the CCI software communication fails.                        | A system I/O error occurred or an error<br>exists in the HORCM configuration file<br>(\$HORCM_CONF). | Refer to the HORCM startup log to identify the cause of the error.               |
| HORCM_102  | The volume is suspended.                                                     | The pair status was suspended due to code XXXX.                                                      | Call the Hitachi Data Systems support center.                                    |

# Table 5.2System Log Messages

#### Table 5.3 Command Error Messages (continues on the following pages)

| Error Code | Error Message                        | Condition                                                 | Recommended Action                                                                       | Value |
|------------|--------------------------------------|-----------------------------------------------------------|------------------------------------------------------------------------------------------|-------|
| EX_COMERR  | Can't Communicated with HORC Manager | This command failed to communicate with the CCI software. | Verify that HORCM is running by using UNIX <sup>®</sup> commands [ps - ef   grep horcm]. | 255   |
| EX_REQARG  | Required Arg list                    | An option or arguments of an option are not sufficient.   | Please designate the correct option using the<br>-h option.                              | 254   |

| Error Code | Error Message                                                                                                    | Condition                                                                                                    | Recommended Action                                                                                                    | Value |
|------------|----------------------------------------------------------------------------------------------------|----------------------------------------------------------------------------------------------------|----------------------------------------------------------------------------------------------------|-------|
| EX_INVARG  | Invalid argument                                                                                                    | An option or arguments of an option are incorrect.                                                                                                    | Please designate the correct option using the<br>-h option.                                                                               | 253   |
| EX_UNWOPT  | Unknown option                                                                                                    | Designated an unknown option.                                                                                                    | Please designate the correct option using the<br>-h option.                                                                               | 252   |
| EX_ATTHOR  | Can't attached to<br>HORC Manager                                                                                      | Could not connect with HORCM.                                                                                                    | Please verify that HORCM is running and/or that HORCMINST is set correctly.                                                               | 251   |
| EX_ATTDBG  | Can't attached to a<br>Debug layer                                                                                     | Failed to communicate with HORCM, or<br>cannot make a log directory file.                                                                                       | Verify that HORCM is running by using UNIX <sup>®</sup> commands [ps - ef   grep horcm].                                                  | 250   |
| EX_INVNAM  | Invalid name of option                                                                                                 | The name specified in an argument of an option is not appropriate.                                                                                              | Please designate the correct option using the<br>-h option.                                                                               | 249   |
| EX_OPTINV  | A specified option is invalid                                                                                          | Detected contradiction in information which RAID reported.                                                                                                    | Call the Hitachi Data Systems Support Center.                                                                                             | 248   |
| EX_ENOENT  | No such device or group                                                                                                | The designated device or group name does not exist in the configuration file.                                                                                   | Verify the device or group name and add it to the configuration file of the remote and local hosts.                                       | 247   |
| EX_ENODEV  | No such device                                                                                                    | The designated device name does not exist in the configuration file.                                                                                            | Verify the device name and add it to the configuration file of the remote and local hosts.                                                | 246   |
| EX_ENOUNT  | No such RAID unit                                                                                                    | The designated RAID unit ID does not exist in the configuration file.                                                                                           | Verify the RAID unit ID and add it to the configuration file of the remote and local hosts.                                               | 219   |
| EX_ENQSER  | Unmatched Serial#<br>vs RAID unitID                                                                                    | The group designated by ShadowImage paircreate does not have the same RAID unit, or the unitID is not identical to the unit ID in the same RAID serial# (Seq#). | Please confirm serial# (Seq#) using the<br>pairdisplay command, or confirm serial# (Seq#)<br>of the RAID using the raidqry -r command     | 218   |
| EX_ENOMEM  | Not enough core                                                                                                    | Insufficient memory exists.                                                                                                    | Increase the virtual memory capacity of the system, or close any unnecessary programs and/or daemon processes.                            | 245   |
| EX_ERANGE  | Result too large                                                                                                    | Tried to use arguments for an option<br>beyond the maximum allowed, or a result<br>beyond the maximum was created.                                              | Please refer to the error message, and designate an appropriate value.                                                                    | 244   |
| EX_ENAMLG  | File name too long                                                                                                    | Undefined error.                                                                                                    | Call the Hitachi Data Systems Support Center.                                                                                             | 243   |
| EX_ENORMT  | No remote host alive<br>for remote<br>commands or remote<br>HORCM might be<br>blocked (sleeping) on<br>an existing I/O | A timeout occurred on remote<br>communication, and HORC Manager<br>failed to re-execute.                                                                        | Please confirm that the HORC Manager in the remote host is running, and then increase the value of the timeout in the configuration file. | 242   |
| EX_INVMOD  | Invalid RAID command mode                                                                                              | Detected a contradiction for a command.                                                                                                    | Call the Hitachi Data Systems Support Center.                                                                                             | 241   |
| EX_INVCMD  | Invalid RAID command                                                                                                   | Detected a contradiction for a command.                                                                                                    | Call the Hitachi Data Systems Support Center.                                                                                             | 240   |
| EX_ENOGRP  | No such group                                                                                                    | The designated device or group name<br>does not exist in the configuration file, or<br>the network address for remote<br>communication does not exist.          | Verify the device or group name and add it to the configuration file of the remote and local hosts.                                       | 239   |

| Table 5.3 Command Error Messages (conti | nued) |
|-----------------------------------------|-------|
|-----------------------------------------|-------|

| Error Code | Error Message                                                | Condition                                                                                                    | Recommended Action                                                                                                    | Value |
|------------|--------------------------------------------------------------|----------------------------------------------------------------------------------------------------|----------------------------------------------------------------------------------------------------|-------|
| EX_UNWCOD  | Unknown function code                                        | Detected a contradiction for a command.                                                                                                    | Call the Hitachi Data Systems Support Center.                                                                                                    | 238   |
| EX_CMDIOE  | Control command I/O<br>error                                 | A read/write to the command device failed with an I/O error.                                                                                                    | Refer to the host syslog file, and investigate<br>the cause of the error. If the problem persists,<br>call the Hitachi Data Systems Support Center.                                                                                                    | 237   |
| EX_CMDRJE  | An order to the<br>control/command<br>device was rejected    | The request to the command device<br>failed or was rejected.<br><b>Note:</b> This error code is sometimes<br>caused by the operating system and<br>reported as EX_CMDIOE instead of<br>EX_CMDRJE (see next row). | Verify Hitachi TrueCopy/ShadowImage<br>functions are installed.<br>Verify ports (RCP, LCP, etc.) are set.<br>Verify CU paths have been established.<br>Verify that the target volume is available.                                                                                                    | 221   |
| EX_CMDIOE  | Control command I/O<br>error or rejected                     | A read/write to the command device failed with an I/O error or was rejected.                                                                                                    | Refer to the host syslog file, and investigate<br>the cause of the error. If the cause is "Illegal<br>Request(0x05)" Sense Key, please confirm the<br>following items. If the problem persists, call the<br>Hitachi Data Systems Support Center.<br>Verify Hitachi TrueCopy/ShadowImage<br>functions are installed.<br>Verify ports (RCP, LCP, etc.) are set.<br>Verify CU paths have been established.<br>Verify that the target volume is available | 237   |
| EX_ENQVOL  | Unmatched volume<br>status within the<br>group               | The volume attribute or the fence level within a group is not identical.                                                                                                    | Confirm status using the pairdisplay command.<br>Make sure all volumes in the group have the<br>same fence level and volume attributes.                                                                                                    | 236   |
| EX_EVOLCE  | Pair Volume<br>combination error                             | Combination of a volume is unsuitable between the remote and local host.                                                                                                    | Confirm volume status using the pairdisplay<br>command, and change the combination of<br>volumes properly.                                                                                                    | 235   |
| EX_EWSUSE  | Pair suspended at<br>WAIT state                              | Detected a suspended status (PSUE) for<br>the paired volume, before it made it to the<br>designated status.                                                                                                    | Please issue the pairresync command<br>manually to the identified failed paired volume<br>to try to recover it. If the trouble persists, call<br>the Hitachi Data Systems Support Center.                                                                                                    | 234   |
| EX_EWSTOT  | Timeout waiting for specified status                         | Detected a time out, before it made it to the designated status.                                                                                                    | Please increase the value of the timeout using the -t option.                                                                                                    | 233   |
| EX_EWSLTO  | Timeout waiting for<br>specified status on<br>the local host | Timeout error because the remote did not notify about expected status in time.                                                                                                    | Please confirm that HORC Manager on the remote host is running.                                                                                                    | 232   |
| EX_ESTMON  | HORCM Monitor<br>stopped                                     | HORC Manager monitoring was refused.                                                                                                    | Please confirm the value of "poll" in the<br>configuration file.                                                                                                    | 231   |
| EX_UNWCMD  | Unknown command                                              | An unknown command was attempted.                                                                                                    | Please confirm the command name.                                                                                                    | 230   |
| EX_INCSTG  | Inconsistent status in group                                 | The pair status of a volume within a group is not identical to the status of the other volumes in the group.                                                                                                    | Please confirm the pair status using the pairdisplay command.                                                                                                    | 229   |
| EX_INVSTP  | Invalid pair status                                          | The pair status of the target volume is not appropriate.                                                                                                    | Please confirm the pair status using the pairdisplay command.                                                                                                    | 228   |
| EX_INVVOL  | Invalid volume status                                        | The volume status of the target volume is not appropriate.                                                                                                    | Please confirm the pair status using the pairdisplay -I command.                                                                                                    | 222   |

# Table 5.3 Command Error Messages (continued)
| Error Code | Error Message                          | Condition                                                                                                    | Recommended Action                                                                                                    | Value |
|------------|----------------------------------------|----------------------------------------------------------------------------------------------------|----------------------------------------------------------------------------------------------------|-------|
| EX_INVMUN  | Invalid mu# with<br>HORC or HOMRCF     | The MU# of the volume to be operated is not appropriate.                                                                                                    | Please confirm the MU# for the specified group<br>using the pairdisplay command. MU #1/2<br>cannot be used for Hitachi TrueCopy, and MU<br>#1/2 must be P-Vol for ShadowImage. | 220   |
| EX_ENLDEV  | No such LDEV within the RAID           | A device defined in the configuration file<br>does not have a mapping to a real LUN<br>and Target ID within the RAID.                                        | Please confirm that the Port, Target ID, LUN<br>are defined correctly under HORCM_DEV in<br>the configuration file.                                                            | 227   |
| EX_INVRCD  | Invalid return code                    | Wrong return code.                                                                                                    | Call the Hitachi Data Systems Support Center.                                                                                                    | 226   |
| EX_VOLCUR  | S-Vol currency error                   | Currency check error for S-VOL. Cannot guarantee identical data on S-VOL.                                                                                    | Check the volume list to see if an operation was directed to the wrong S-VOL.                                                                                                  | 225   |
| EX_VOLCUE  | Local volume<br>currency error         | The volume specified with the SVOL-<br>takeover command is not the same as<br>the P-VOL.                                                                     | Please confirm the pair status of the local volume.                                                                                                    | 224   |
| EX_VOLCRE  | Local and remote vol. currency error   | The combination of the volumes specified with Swap-takeover is unsuitable.                                                                                   | Please confirm the pair status of remote and local volumes using the pairdisplay command.                                                                                      | 223   |
| EX_UNWERR  | Unknown error code.                    | Wrong error code.                                                                                                    | Call the Hitachi Data Systems Support Center.                                                                                                    |       |
| EX_ENOCTG  | Not enough CT groups in the RAID       | CTGID could not be registered due to<br>being beyond the max number of CT<br>groups (0-127 for 9900V, 0-63 for 9900,<br>0-15 for 7700E) for an async volume. | Choose an existing CTGID (use pairvolchk to display CTGIDs). Use the '-f async <ctgid>' option of the paircreate command to force the pair into a pre-existing CTGID.</ctgid>  | 217   |
| EX_EXTCTG  | Extended CT group<br>across RAIDs      | A Hitachi TrueCopy Async volume is<br>defined in the configuration file<br>(HORCM_CONF) as a group that<br>extends across RAIDs.                             | Please confirm the serial # of the volumes by<br>using the pairdisplay command to verify that<br>the CT group is contained completely within<br>one RAID.                      | 216   |
| EX_ENXCTG  | No CT groups left for<br>OPEN Vol use. | An available CT group for OPEN Volume does not exist for TrueCopy Async.                                                                                     | Please confirm whether all CT groups are<br>already used by TrueCopy – S/390 <sup>®</sup> volumes.                                                                             | 215   |
| EX_ENQCTG  | Unmatched CTGID within the group       | The CT group refrences within a group do not have an identical CTGID.                                                                                        | Please confirm the CTGID using the pairvolchk command and/or confirm that group references within the configuration file (HORCM_CONF) refer to the same CT group.              | 214   |
| EX_ENPERM  | Permission denied with the LDEV        | A device mentioned in the configuration file does not have a permission for a pair-operation.                                                                | Please confirm if a device which a pair-<br>operation was permitted by using the<br>pairdisplay or 'raidscan -find verify' command.                                            | 213   |
| EX_ENQSIZ  | Unmatched volume size for pairing      | Size of a volume is unsuitable between the remote and local volume.                                                                                          | Please confirm volume size or number of LUSE volume using the 'raidscan -f' command, and make sure the volume sizes are identical.                                             |       |
| EX_ERPERM  | Permission denied with the RAID        | A subsystem (RAID) mentioned in the<br>configuration file does not have a<br>permission for CCI.                                                             | Please confirm if the type of subsystem is<br>permitted for a CCI by using the 'inqraid -CLI'<br>and 'raidqry -h' commands.                                                    | 211   |

| Table 5.3 | Command Error Messages | (continued) |
|-----------|------------------------|-------------|
|-----------|------------------------|-------------|

## 5.3 Calling the Hitachi Data Systems Support Center

If you need to call the Hitachi Data Systems Support Center, make sure to provide as much information about the problem as possible, including:

- The 9900V or 9900 Remote Console configuration information saved on diskette using the **FD Dump Tool** or **FDCOPY** function (see the *Hitachi Lightning 9900™ V Series Hitachi* Remote Console Storage Navigator User's Guide, MK-92RD101, or the *Hitachi Lightning 9900™ Remote Console User's Guide*, MK-90RD003),
- The circumstances surrounding the error or failure,
- The exact content of any error messages displayed on the host system(s),
- The Hitachi CruiseControl or other error codes displayed on the Remote Console PC, and
- The remote service information messages (R-SIMs) logged on the Remote Console PC and the reference codes and severity levels of the recent R-SIMs.

The worldwide Hitachi Data Systems Support Centers are:

- Hitachi Data Systems North America/Latin America San Diego, California, USA 1-800-348-4357
- Hitachi Data Systems Europe Contact Hitachi Data Systems Local Support
- Hitachi Data Systems Asia Pacific North Ryde, Australia 011-61-2-9325-3300

# Appendix A Acronyms and Abbreviations

| BMP    | bitmap                                                            |
|--------|-------------------------------------------------------------------|
| CD-ROM | compact disk - read-only memory                                   |
| CM     | Cluster Manager                                                   |
| CTGID  | consistency group ID                                              |
| CU     | control unit                                                      |
| CVS    | custom volume size                                                |
| DFW    | DASD fast write                                                   |
| ESCON® | Enterprise System Connection (IBM trademark for optical channels) |
| FC     | fibre-channel                                                     |
| FIFO   | first in, first out                                               |
| GUI    | graphical user interface                                          |
| HA     | high availability                                                 |
| HACMP  | High Availability Cluster Multiprocessing                         |
| hdisk  | hard disk                                                         |
| HOMRCF | Hitachi Open Multi-RAID Coupling Feature (used for 7700E)         |
| HORC   | Hitachi Open Remote Copy (used for 7700E)                         |
| HORCM  | HORC Manager                                                      |
| HRX    | Hitachi RapidXchange                                              |
| HWM    | high water mark                                                   |
| INST   | instance number                                                   |
| I/O    | input / output                                                    |
| kB     | kilobytes                                                         |
| LBA    | logical block address                                             |
| LCP    | local control port                                                |
| LDEV   | logical device                                                    |
| LU     | logical unit                                                      |
| LUN    | logical unit number                                               |
| LUSE   | Logical Unit Size Expansion                                       |
| LVM    | logical volume manager                                            |
| MB     | megabytes                                                         |
| MCU    | main control unit (Hitachi TrueCopy only)                         |
| MRCF   | Multi-RAID Coupling Feature (refers to ShadowImage)               |
| MU     | mirrored unit                                                     |
| OPS    | Oracle Parallel Server                                            |
| OS     | operating system                                                  |
| PC     | personal computer system                                          |
| P-VOL  | primary volume                                                    |

| RCP        | remote control port (Hitachi TrueCopy only) |
|------------|---------------------------------------------|
| RCU        | remote control unit (Hitachi TrueCopy only) |
| RD         | read                                        |
| R/W, RD/WR | read/write                                  |
| SCSI       | small computer system interface             |
| SF         | sidefile                                    |
| S-VOL      | secondary volume                            |
| SVP        | service processor                           |
| TID        | target ID                                   |
| WR         | write                                       |

## Appendix B Maintenance Logs and Tracing Functions

### B.1 Log Files

The CCI software (HORCM) and Hitachi TrueCopy/ShadowImage commands maintain internal logs and traces which can be used to identify the causes of errors and keep records of the status transition history of paired volumes. Figure B.1 shows the CCI logs and traces.

HORCM logs are classified into start-up logs and execution logs. The start-up logs contain data on errors which occur before the HORCM becomes ready to provide services. Thus, if the HORCM fails to start up due to improper environment setting, users should refer to the start-up logs to resolve the problem. The HORCM execution logs (error log, trace, and core files) contain data on errors which are caused by software or hardware problems. These logs contain internal error data which does not apply to any user settings, and so users do not need to refer to the HORCM execution logs. When an error occurs in execution of a command, data on the error is collected in the command log file. Users may refer to the command log file if a command execution error occurs.

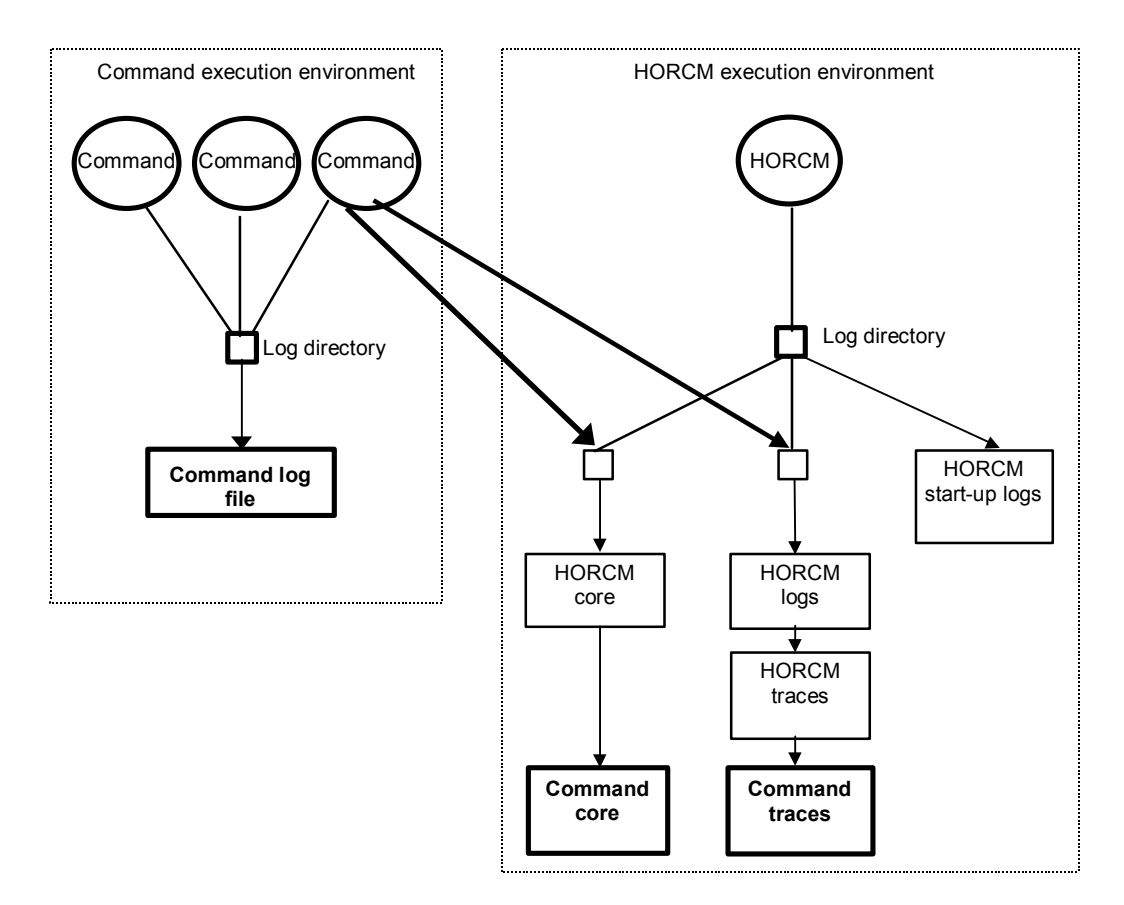

Figure B.1 Logs and Traces

The start-up log, error log, trace, and core files are stored as shown in Table B.1. The user should specify the directories for the HORCM and command log files using the HORCM\_LOG and HORCC\_LOG environmental variables as shown in Table B.2. If it is not possible to create the log files, or if an error occurs before the log files are created, the error logs are output in the system log file. If the HORCM activation fails, the system administrator should check the system log file, identify the error cause, and take the proper action. Chapter 5 lists and describes the messages output to the system log file and provides recommended actions for resolving the error conditions. The system log file for UNIX<sup>®</sup>-based systems is the systeg file.

| File         | UNIX®-based Systems                                                                                                  | Windows <sup>®</sup> -based Systems                                                                                          |  |
|--------------|----------------------------------------------------------------------------------------------------|----------------------------------------------------------------------------------------------------|--|
| Start-up log | HORCM start-up log:<br>\$HORCM_LOG/horcm_HOST.log<br>Command log: \$HORCC_LOG/horcc_HOST.log                         | HORCM start-up log:<br>\$HORCM_LOG\horcm_HOST_log.txt<br>Command log: \$HORCC_LOG\horcc_HOST_log.txt                         |  |
| Error log    | HORCM error log:<br>\$HORCM_LOG/horcmlog_HOST/horcm.log                                                              | HORCM error log:<br>\$HORCM_LOG\horcmlog_HOST\horcm_log.txt                                                                  |  |
| Trace        | HORCM trace:<br>\$HORCM_LOG/horcmlog_HOST/horcm_PID.trc<br>Command trace:<br>\$HORCM_LOG/horcmlog_HOST/horcc_PID.trc | HORCM trace:<br>\$HORCM_LOG\horcmlog_HOST\horcm_PID_trc.txt<br>Command trace:<br>\$HORCM_LOG\horcmlog_HOST\horcc_PID_trc.txt |  |
| Core         | HORCM core:<br>\$HORCM_LOG/core_HOST_PID/core<br>Command core:<br>\$HORCM_LOG/core_HOST_PID/core                     | HORCM core: \$HORCM_LOG\core_HOST_PID\core<br>Command core:<br>\$HORCM_LOG\core_HOST_PID\core                                |  |

#### Table B.1 Log Files

Note: HOST denotes the host name of the corresponding machine. PID denotes the process ID of that machine.

The location of the directory which contains the log file depends on the user's command execution environment and the HORCM execution environment. The command trace file and core file reside together under the directory specified in the HORCM execution environment. A directory specified using the environmental variable HORCM\_LOG is used as the log directory in the HORCM execution environment. If no directory is specified, the directory **/tmp** is used. A directory specified using the environmental variable HORCC\_LOG is used as the log directory in the command execution environment. If no directory is specified, the directory **/HORCM/log\*** is used (\* = instance number). A nonexistent directory may be specified as a log directory using the environmental variable.

#### Table B.2 Log Directories

| Directory Name | Definition                                                                                                    |  |
|----------------|----------------------------------------------------------------------------------------------------|--|
| \$HORCM LOG    | A directory specified using the environmental variable HORCM_LOG. The HORCM log file, trace file, and core file as well as the command trace file and core file are stored in this directory. If no environmental variable is specified, "/HORCM/log/curlog" is used.                                                                                                    |  |
| \$HORCC LOG    | A directory specified using the environmental variable HORCC_LOG. The command log file is stored in this directory. If no environmental variable is specified, the directory "/HORCM/log*" is used (* is the instance number). While the HORCM is running, the log files are stored in the \$HORCM_LOG directory shown in (a). When the HORCM starts up, the log files created in the operation are stored automatically in the \$HORCM_LOGS directory shown in (b). |  |
|                | <ul> <li>a. HORCM log file directory in operation</li> <li>\$HORCM_LOG = /HORCM/log*/curlog (* is instance number)</li> </ul>                                                                                                    |  |
|                | <ul> <li>b. HORCM log file directory for automatic storing<br/>\$HORCM_LOGS = /HORCM/log*/tmplog (* is instance number)</li> </ul>                                                                                                    |  |

#### B.2 Trace Files

The command trace file is used for maintenance aiming at troubleshooting. It is not created normally. If a cause of an error cannot be identified by means of the log file, the environmental variables or trace control commands with trace control parameters are issued to start tracing and the trace file is created. The trace control parameters consist of the trace level, file size, mode, etc. More detailed tracing is enabled by increasing the trace level. Tracing is made in wraparound within the range of the file size. The HORCM makes the trace file according to the trace level specified in the HORCM start-up shell script set to activate the HORCM.

#### B.3 Trace Control Command

The trace control command (one of the HORCM control commands) sets or changes the trace control parameters. This command is used for troubleshooting and maintenance. If no trace control parameters can be specified using the environmental variables in the user's command execution environment, it is possible to change the trace control parameters into the global parameters using this command. Table B.3 lists and describes the parameters of the trace control command.

| Parameter                | Function                                                                                                    |  |  |
|--------------------------|----------------------------------------------------------------------------------------------------|--|--|
| Trace level parameter    | Specifies the trace level, range = 0 to 15.                                                                  |  |  |
| Trace size parameter     | Specifies the trace file size in kB.                                                                         |  |  |
| Trace mode parameter     | Specifies the buffer mode or non-buffer mode for writing data in the trace file.                             |  |  |
| Trace type parameter     | Specifies the trace type defined internally.                                                                 |  |  |
| Trace change instruction | Specifies either the command or the HORCM (CCI instance) for which the trace control parameters are changed. |  |  |

#### Table B.3 Trace Command Parameters

## Appendix C Updating and Deinstalling CCI

### C.1 UNIX® Deinstallation

After verifying that the CCI software is not running, you can deinstall the CCI software. If the CCI software is still running when you want to deinstall, shut down the CCI software using the horcmshutdown.sh command to ensure a normal end to all TrueCopy/ShadowImage functions.

*Caution:* Before deinstalling the CCI software, make sure that all device pairs are in simplex status.

To deinstall the CCI software from a root directory (see Figure C.1): issue the uninstall command, go to the root directory, and delete the HORCM directory.

To deinstall the CCI software from a non-root directory (see Figure C.2): issue the uninstall command, go to the root directory, delete the HORCM link, and delete the HORCM directory.

| #/HORCM/horcmuninstall.sh | $\leftarrow$ Issue the uninstall command. |
|---------------------------|-------------------------------------------|
| #cd /                     | ← Change directories.                     |
| #rm -rf /HORCM            | ← Delete the CCI directory.               |

#### Figure C.1 Deinstalling the CCI Software from a Root Directory

| #/HORCM/horcmuninstall.sh |     |                                | ← Issue the uninstall command. |
|---------------------------|-----|--------------------------------|--------------------------------|
| #cd                       | /   |                                | ← Change directories.          |
| #rm                       | /HO | RCM                            | ← Delete the CCI link.         |
| #rm                       | -rf | /non-root_directory_name/HORCM | ← Delete the CCI directory.    |

#### Figure C.2 Deinstalling the CCI Software from a Non-Root Directory

#### C.2 Upgrading UNIX® CCI Software

After verifying that CCI is not running, you can upgrade the CCI software. If CCI is still running when you want to upgrade software versions, shut down the CCI software using the horcmshutdown.sh command to ensure a normal end to all Hitachi TrueCopy/ShadowImage functions. To upgrade the CCI software in a UNIX<sup>®</sup> environment follow the installation instructions provided in Chapter 3.

### C.3 Windows® NT/2000 Deinstallation

After verifying that the CCI software is not running, you can deinstall the CCI software. If the CCI software is still running when you want to deinstall, shut down the CCI software using the horcmshutdown command to ensure a normal end to all TrueCopy/ShadowImage functions.

*Caution:* Before deinstalling the CCI software, make sure that all device pairs are in simplex mode.

To deinstall the CCI software :

- 1. On the **Control** panel select the **Add/Remove** programs option.
- 2. When the Add/Remove Program Properties panel opens, choose the Install/Uninstall tab and select CCI/HORC from the program products list.
- 3. Click Add/Remove to remove the CCI software.

#### C.4 Upgrading Windows® NT/2000 CCI Software

After verifying that the CCI software is not running, you can upgrade the CCI software. If the CCI software is still running when you want to upgrade software versions, shut down the CCI software using the horcmshutdown command to ensure a normal end to all Hitachi TrueCopy and/or ShadowImage functions. To upgrade the CCI software:

- 1. On the **Control** panel select the **Add/Remove** programs option.
- 2. When the Add/Remove Program Properties panel opens, choose the Install/Uninstall tab and select CCI/HORC from the program products list.
- 3. Click Add/Remove to remove the CCI software.
- 4. Insert the program product cd or floppy disk into the server and on the **Start** menu choose the **Run** command.
- 5. The Run window opens, enter A:\Setup.exe (where A: is floppy or CD drive) in the Open pull down list box.
- 6. An InstallShield will open. Follow the on screen instructions to install the CCI software.
- 7. Reboot the Windows<sup>®</sup> NT/2000 server and verify that the correct version of the CCI software is running on your system by executing the raidqry -h command.

## Appendix D Fibre-to-SCSI Address Conversion

Fibre-channel physical addresses are converted to SCSI target IDs (TIDs) using a conversion table. Table D.1 shows the current limits for SCSI TIDs on various operating systems.

|       | HP-UX <sup>®</sup> , other Systems |                       | Solaris®, <mark>IRIX® Systems</mark> |                       | Windows® Systems |                       |
|-------|------------------------------------|-----------------------|--------------------------------------|-----------------------|------------------|-----------------------|
| Port  | TID                                | LUN                   | TID                                  | LUN                   | TID              | LUN                   |
| Fibre | 0 to 15                            | 0 to <mark>511</mark> | 0 to 125                             | 0 to <mark>511</mark> | 0 to 31          | 0 to <mark>511</mark> |
| SCSI  | 0 to 15                            | 0 to 7                | 0 to 15                              | 0 to 7                | 0 to 15          | 0 to 7                |

Table D.1 Limits for Target IDs

Figure D.1 shows an example of using the raidscan command to display the TID and LUN of Harddisk6 (HP<sup>®</sup> system). *Note:* You must start HORCM without the descriptions of HORCM\_DEV or HORCM\_INST in the configuration definition file because of the unknown target IDs and LUNs.

| C:\>raidscan -pd hd6 -x drivescan hd6                                   |  |  |  |  |  |
|-------------------------------------------------------------------------|--|--|--|--|--|
| Harddisk 6 Port[2] PhId[4] TId[3] Lun[5] [HITACHI ] [OPEN-3 ]           |  |  |  |  |  |
| Port[CL1-J] Ser#[ 30053] LDEV#[ 14(0x00E)]                              |  |  |  |  |  |
| HORC = SMPL HOMRCF[MU#0 = SMPL MU#1 = SMPL MU#2 = SMPL]                 |  |  |  |  |  |
| RAID5[Group 1- 2] SSID = 0x0004                                         |  |  |  |  |  |
| PORT# /ALPA/C,TID#,LU#.Num(LDEV#)P/S, Status,Fence,LDEV#,P-Seq#,P-LDEV# |  |  |  |  |  |
| CL1-J / e2/4, 29, 0.1(9)SMPL,                                           |  |  |  |  |  |
| CL1-J / e2/4, 29, 1.1(10)SMPL,                                          |  |  |  |  |  |
| CL1-J / e2/4, 29, 2.1(11)SMPL,                                          |  |  |  |  |  |
| CL1-J / e2/4, 29, 3.1(12)SMPL,                                          |  |  |  |  |  |
| CL1-J / e2/4, 29, 4.1(13)SMPL,                                          |  |  |  |  |  |
| CL1-J / e2/4, 29, 5.1(14)SMPL,                                          |  |  |  |  |  |
| CL1-J / e2/4, 29, 6.1(15)SMPL,                                          |  |  |  |  |  |
| Specified device is LDEV# 0014                                          |  |  |  |  |  |

Figure D.1 Using Raidscan to Display TID and LUN for Fibre-Channel Devices

In this case, the target ID indicated by the raidscan command must be used in the configuration definition file. This can be accomplished using either of the following two methods:

- Using default conversion table. The TID# and LU# indicated by the raidscan command are used in the HORCM configuration definition file.
- Changing default conversion table. The HORCMFCTBL environmental variable enables you to change the default conversion table as shown in Figure D.2.

| C:\> set HORCMFC  | rbl=2 | x                                    | <i>`X' is fibre d</i> | conversion t | able number. |
|-------------------|-------|--------------------------------------|-----------------------|--------------|--------------|
| C:\> horcmstart   |       |                                      | Start of HOR          | м.           |              |
| :                 |       |                                      |                       |              |              |
| :                 |       |                                      |                       |              |              |
| Result of "set HO | ORCM  | FCTBL=X" command:                    |                       |              |              |
| C:\>raidscan -pd  | hd6   | -x drivescan hd6                     |                       |              |              |
| Harddisk 6 Por    | ct[ : | 2] PhId[ 4] TId[ 3] Lun[             | 5] [HITACHI           | ] [OPEN-3    | ]            |
| Poi               | ct[C  | L1-J] Ser#[ 30053] LDEV#             | ‡[ 14(0x00E)]         |              |              |
| HOP               | RC =  | SMPL HOMRCF[MU#0 = SMPL              | MU#1 = SMPL MU        | ‡2 = SMPL]   |              |
| RA                | [D5[0 | Group $1-2$ ] SSID = $0 \times 0004$ | ł                     |              |              |
| PORT# /ALPA/C,TII | )#,LI | U#.Num(LDEV#)P/S,St                  | atus, Fence, LDEV     | /#,P-Seq#,P- | -LDEV#       |
| CL1-J / e2/0,     | 3,    | 0.1(9)SMPL                           |                       | ,            |              |
| CL1-J / e2/0,     | 3,    | 1.1(10)SMPL                          |                       | ,            |              |
| CL1-J / e2/0,     | 3,    | 2.1(11)SMPL                          |                       | ,            |              |
| CL1-J / e2/0,     | 3,    | 3.1(12)SMPL                          |                       | ,            |              |
| CL1-J / e2/0,     | 3,    | 4.1(13)SMPL                          |                       | ,            |              |
| CL1-J / e2/0,     | 3,    | 5.1(14)SMPL                          |                       | ,            |              |
| CL1-J / e2/0,     | 3,    | 6.1(15)SMPL                          |                       | ,            |              |
| Specified device  | is 1  | LDEV# 0014                           |                       |              |              |

Figure D.2 Using HORCMFCTBL to Change the Default Fibre Conversion Table

## D.1 LUN Configurations on the Lightning 9900™ V Series Subsystem

The Lightning 9900™ V Series (9900V) subsystem manages the LUN configuration on a port through the LUN security as shown in Figure D.3.

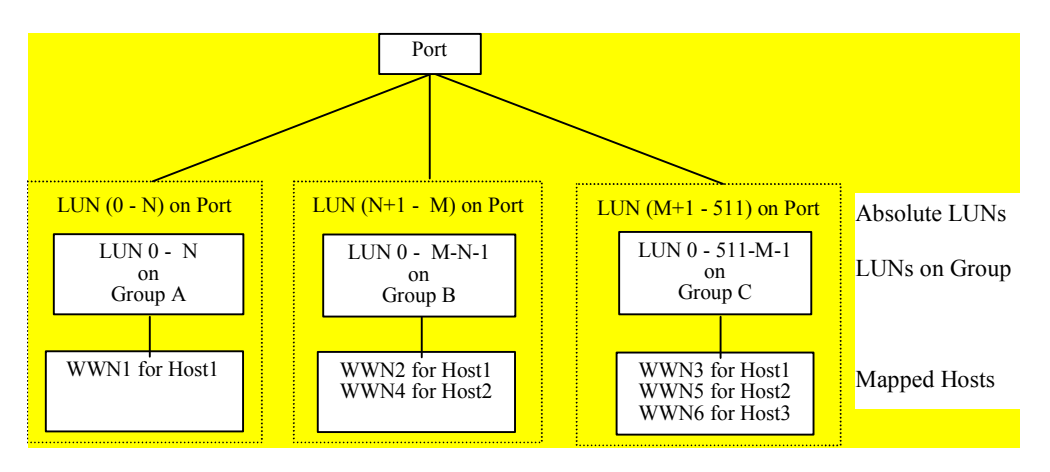

#### Figure D.3 LUN Configuration for 9900V

CCI uses absolute LUNs to scan a port, whereas the LUNs on a Group are mapped for the host system so that the target ID & LUN which is indicated by the raidscan command will be different from the target ID & LUN shown by the host system. In this caes, the target ID & LUN indicated by the raidscan command should be used. In this case, start HORCM without a description for HORCM\_DEV and HORCM\_INST because target ID & LUN are Unknown. Use the port, target ID, and LUN displayed by the raidscan - find or raidscan -find conf command for HORCM\_DEV (see Figure D.4).

<mark># ls /dev/rdsk/\* | raidscan -find</mark> TARG LUN SERIAL LDEV PRODUCT\_ID /dev/rdsk/c0t0d4 0 S CL1-M 0 31168 216 OPEN-3-CVS-CM 4 /dev/rdsk/c0t0d1 0 S **CL1-M** 0 1 31168 117 OPEN-3-CVS /dev/rdsk/clt0d1 -CL1-M 31170 121 OPEN-3-CVS \_

Figure D.4 Displaying the Port, TID, and LUN Using raidscan

- UID: displays the UnitID for multiple RAID configuration. If UID is displayed as '-' then the command device for HORCM\_CMD is not found.
- S/F: displays that a PORT is SCSI or fibre.
- PORT: displays the 9900V/9900 port number.
- TARG: displays the target ID (converted by the fibre conversion table, see next section).
- LUN: displays the LUN (converted by the fibre conversion table, see next section).
- SERIAL: displays the production number (serial#) of the 9900V/9900.
- LDEV: displays the LDEV# within the 9900V/9900.
- PRODUCT\_ID: displays product-id field in the STD inquiry page.

### D.2 Fibre Address Conversion Tables

Tables D.2, D.3, and D.4 show the fibre address conversion tables:

- Table number 0 = HP-UX<sup>®</sup> systems (see Table D.2)
- Table number 1 = Solaris<sup>®</sup> and IRIX<sup>®</sup> systems (see Table D.3)
- Table number 2 = Windows<sup>®</sup> NT/2000 systems (see Table D.4)

*Note:* The conversion table for Windows<sup>®</sup> NT/2000 systems is based on the Emulex driver. If a different fibre-channel adapter is used, the target ID indicated by the **raidscan** command may be different than the target ID indicated by the Windows<sup>®</sup> NT/2000 system.

Table number 3 = other platforms: Note: Table 3 is used to indicate the LUN without Target ID for unknown FC\_AL conversion table or fibre-channel fabric (fibre-channel world wide name), and Target ID is always shown as zero. Table 3 is used as the default for platforms other than those listed above (e.g., AIX<sup>®</sup>, Linux<sup>®</sup>, etc.). If the host will use the WWN notation for the device files, then this table number should be changed by using the \$HORCMFCTBL variable.

*Note:* If the TID displayed on the system is different than the TID indicated in the fibre address conversion table, you must use the TID (and LU#) returned by the **raidscan** command to specify the device(s).

| C0    |     | C1    |     | C2    |     | C3    |     | C4    |     | C5    |     | C6    |     | C7    |     |
|-------|-----|-------|-----|-------|-----|-------|-----|-------|-----|-------|-----|-------|-----|-------|-----|
| AL-PA | TID | AL-PA | TID | AL-PA | TID | AL-PA | TID | AL-PA | TID | AL-PA | TID | AL-PA | TID | AL-PA | TID |
| EF    | 0   | CD    | 0   | B2    | 0   | 98    | 0   | 72    | 0   | 55    | 0   | 3A    | 0   | 25    | 0   |
| E8    | 1   | CC    | 1   | B1    | 1   | 97    | 1   | 71    | 1   | 54    | 1   | 39    | 1   | 23    | 1   |
| E4    | 2   | СВ    | 2   | AE    | 2   | 90    | 2   | 6E    | 2   | 53    | 2   | 36    | 2   | 1F    | 2   |
| E2    | 3   | CA    | 3   | AD    | 3   | 8F    | 3   | 6D    | 3   | 52    | 3   | 35    | 3   | 1E    | 3   |
| E1    | 4   | C9    | 4   | AC    | 4   | 88    | 4   | 6C    | 4   | 51    | 4   | 34    | 4   | 1D    | 4   |
| E0    | 5   | C7    | 5   | AB    | 5   | 84    | 5   | 6B    | 5   | 4E    | 5   | 33    | 5   | 1B    | 5   |
| DC    | 6   | C6    | 6   | AA    | 6   | 82    | 6   | 6A    | 6   | 4D    | 6   | 32    | 6   | 18    | 6   |
| DA    | 7   | C5    | 7   | A9    | 7   | 81    | 7   | 69    | 7   | 4C    | 7   | 31    | 7   | 17    | 7   |
| D9    | 8   | C3    | 8   | A7    | 8   | 80    | 8   | 67    | 8   | 4B    | 8   | 2E    | 8   | 10    | 8   |
| D6    | 9   | BC    | 9   | A6    | 9   | 7C    | 9   | 66    | 9   | 4A    | 9   | 2D    | 9   | 0F    | 9   |
| D5    | 10  | BA    | 10  | A5    | 10  | 7A    | 10  | 65    | 10  | 49    | 10  | 2C    | 10  | 08    | 10  |
| D4    | 11  | B9    | 11  | A3    | 11  | 79    | 11  | 63    | 11  | 47    | 11  | 2B    | 11  | 04    | 11  |
| D3    | 12  | B6    | 12  | 9F    | 12  | 76    | 12  | 5C    | 12  | 46    | 12  | 2A    | 12  | 02    | 12  |
| D2    | 13  | B5    | 13  | 9E    | 13  | 75    | 13  | 5A    | 13  | 45    | 13  | 29    | 13  | 01    | 13  |
| D1    | 14  | B4    | 14  | 9D    | 14  | 74    | 14  | 59    | 14  | 43    | 14  | 27    | 14  |       |     |
| CE    | 15  | B3    | 15  | 9B    | 15  | 73    | 15  | 56    | 15  | 3C    | 15  | 26    | 15  |       |     |

Table D.2 Fibre Address Conversion Table for HP-UX<sup>®</sup> Systems (Table 0)

| C0    |     | C1    |     | C2    |     | C3    |     | C4    |     | C5    |     | C6    |     | C7    |     |
|-------|-----|-------|-----|-------|-----|-------|-----|-------|-----|-------|-----|-------|-----|-------|-----|
| AL-PA | TID | AL-PA | TID | AL-PA | TID | AL-PA | TID | AL-PA | TID | AL-PA | TID | AL-PA | TID | AL-PA | TID |
| EF    | 0   | CD    | 16  | B2    | 32  | 98    | 48  | 72    | 64  | 55    | 80  | 3A    | 96  | 25    | 112 |
| E8    | 1   | CC    | 17  | B1    | 33  | 97    | 49  | 71    | 65  | 54    | 81  | 39    | 97  | 23    | 113 |
| E4    | 2   | СВ    | 18  | AE    | 34  | 90    | 50  | 6E    | 66  | 53    | 82  | 36    | 98  | 1F    | 114 |
| E2    | 3   | CA    | 19  | AD    | 35  | 8F    | 51  | 6D    | 67  | 52    | 83  | 35    | 99  | 1E    | 115 |
| E1    | 4   | C9    | 20  | AC    | 36  | 88    | 52  | 6C    | 68  | 51    | 84  | 34    | 100 | 1D    | 116 |
| E0    | 5   | C7    | 21  | AB    | 37  | 84    | 53  | 6B    | 69  | 4E    | 85  | 33    | 101 | 1B    | 117 |
| DC    | 6   | C6    | 22  | AA    | 38  | 82    | 54  | 6A    | 70  | 4D    | 86  | 32    | 101 | 18    | 118 |
| DA    | 7   | C5    | 23  | A9    | 39  | 81    | 55  | 69    | 71  | 4C    | 87  | 31    | 103 | 17    | 119 |
| D9    | 8   | C3    | 24  | A7    | 40  | 80    | 56  | 67    | 72  | 4B    | 88  | 2E    | 104 | 10    | 120 |
| D6    | 9   | BC    | 25  | A6    | 41  | 7C    | 57  | 66    | 73  | 4A    | 89  | 2D    | 105 | 0F    | 121 |
| D5    | 10  | BA    | 26  | A5    | 42  | 7A    | 58  | 65    | 74  | 49    | 90  | 2C    | 106 | 08    | 122 |
| D4    | 11  | B9    | 27  | A3    | 43  | 79    | 59  | 63    | 75  | 47    | 91  | 2B    | 107 | 04    | 123 |
| D3    | 12  | B6    | 28  | 9F    | 44  | 76    | 60  | 5C    | 76  | 46    | 92  | 2A    | 108 | 02    | 124 |
| D2    | 13  | B5    | 29  | 9E    | 45  | 75    | 61  | 5A    | 77  | 45    | 93  | 29    | 109 | 01    | 125 |
| D1    | 14  | B4    | 30  | 9D    | 46  | 74    | 62  | 59    | 78  | 43    | 94  | 27    | 110 |       |     |
| CE    | 15  | B3    | 31  | 9B    | 47  | 73    | 63  | 56    | 79  | 3C    | 95  | 26    | 111 |       |     |

 Table D.3
 Fibre Address Conversion Table for Solaris<sup>®</sup> and IRIX<sup>®</sup> Systems (Table 1)

 Table D.4
 Fibre Address Conversion Table for Windows® NT/2000 Systems (Table 2)

|           | C5(P | hld5)     |     | C4(Phld4) |     |           |     | C3(Phld3) |     |           |     |           | C2(P | hld2)     |     | C1(Phld1) |     |           |     |
|-----------|------|-----------|-----|-----------|-----|-----------|-----|-----------|-----|-----------|-----|-----------|------|-----------|-----|-----------|-----|-----------|-----|
| AL-<br>PA | TID  | AL-<br>PA | TID | AL-<br>PA | TID | AL-<br>PA | TID | AL-<br>PA | TID | AL-<br>PA | TID | AL-<br>PA | TID  | AL-<br>PA | TID | AL-<br>PA | TID | AL-<br>PA | TID |
|           |      |           |     |           |     | CC        | 15  |           |     | 98        | 15  |           |      | 56        | 15  |           |     | 27        | 15  |
|           |      |           |     | E4        | 30  | CB        | 14  | B1        | 30  | 97        | 14  | 72        | 30   | 55        | 14  | 3C        | 30  | 26        | 14  |
|           |      |           |     | E2        | 29  | CA        | 13  | AE        | 29  | 90        | 13  | 71        | 29   | 54        | 13  | 3A        | 29  | 25        | 13  |
|           |      |           |     | E1        | 28  | C9        | 12  | AD        | 28  | 8F        | 12  | 6E        | 28   | 53        | 12  | 39        | 28  | 23        | 12  |
|           |      |           |     | E0        | 27  | C7        | 11  | AC        | 27  | 88        | 11  | 6D        | 27   | 52        | 11  | 36        | 27  | 1F        | 11  |
|           |      |           |     | DC        | 26  | C6        | 10  | AB        | 26  | 84        | 10  | 6C        | 26   | 51        | 10  | 35        | 26  | 1E        | 10  |
|           |      |           |     | DA        | 25  | C5        | 9   | AA        | 25  | 82        | 9   | 6B        | 25   | 4E        | 9   | 34        | 25  | 1D        | 9   |
|           |      |           |     | D9        | 24  | C3        | 8   | A9        | 24  | 81        | 8   | 6A        | 24   | 4D        | 8   | 33        | 24  | 1B        | 8   |
|           |      |           |     | D6        | 23  | BC        | 7   | A7        | 23  | 80        | 7   | 69        | 23   | 4C        | 7   | 32        | 23  | 18        | 7   |
|           |      |           |     | D5        | 22  | BA        | 6   | A6        | 22  | 7C        | 6   | 67        | 22   | 4B        | 6   | 31        | 22  | 17        | 6   |
|           |      |           |     | D4        | 21  | B9        | 5   | A5        | 21  | 7A        | 5   | 66        | 21   | 4A        | 5   | 2E        | 21  | 10        | 5   |
|           |      |           |     | D3        | 20  | B6        | 4   | A3        | 20  | 79        | 4   | 65        | 20   | 49        | 4   | 2D        | 20  | 0F        | 4   |
|           |      |           |     | D2        | 19  | B5        | 3   | 9F        | 19  | 76        | 3   | 63        | 19   | 47        | 3   | 2C        | 19  | 08        | 3   |
|           |      |           |     | D1        | 18  | B4        | 2   | 9E        | 18  | 75        | 2   | 5C        | 18   | 46        | 2   | 2B        | 18  | 04        | 2   |
|           |      | EF        | 1   | CE        | 17  | B3        | 1   | 9D        | 17  | 74        | 1   | 5A        | 17   | 45        | 1   | 2A        | 17  | 02        | 1   |
|           |      | E8        | 0   | CD        | 16  | B2        | 0   | 9B        | 16  | 73        | 0   | 59        | 16   | 43        | 0   | 29        | 16  | 01        | 1   |